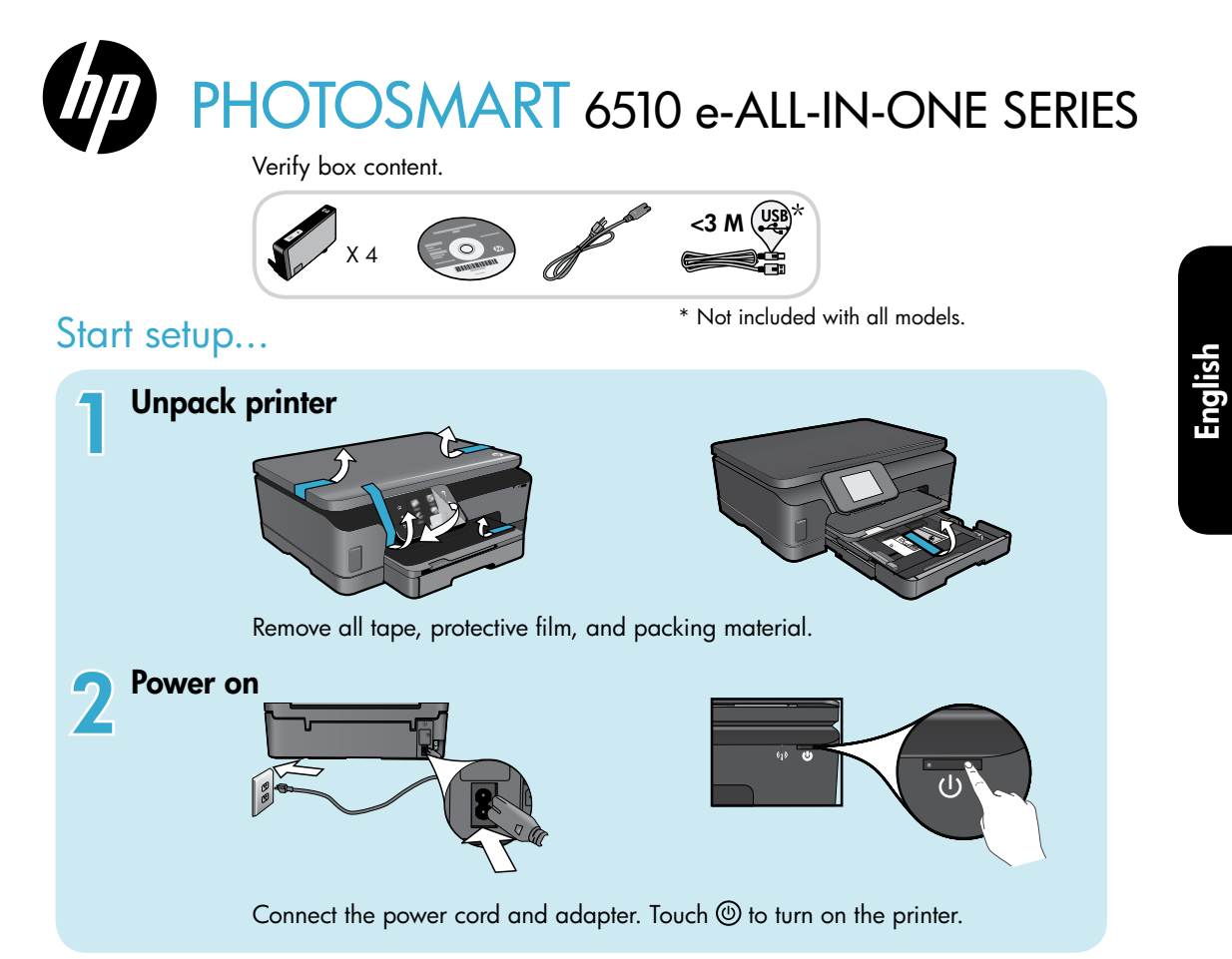

# Continue setup and activate ePrint on the printer display

Animations and instructions on the printer display will guide you through all the steps you need to finish setting up your printer.

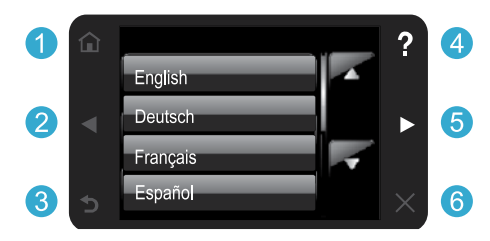

Control panel buttons are lit only when available.

## No CD/DVD drive?

For computers without a CD/DVD drive, please go to <u>www.hp.com/support</u> to download and install the software.

- Home: Touch to display the Home screen.
- **2 5 Directional buttons:** Touch to navigate through photos, apps, and menu options.
  - 3 Back: Touch to return to the previous screen.
  - 4 Help: Touch to run animations and get more help.
  - 6 **Cancel:** Touch to stop the current job in progress.

#### **Register your printer** Get quicker service and support alerts by registering at <u>www.register.hp.com</u>.

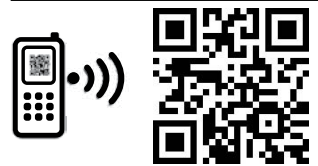

Printed in [English]

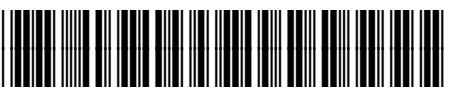

CQ761-90077

Standard data rates may apply.

© 2011 Hewlett-Packard Development Company, L.P.

# Get to know your HP Photosmart

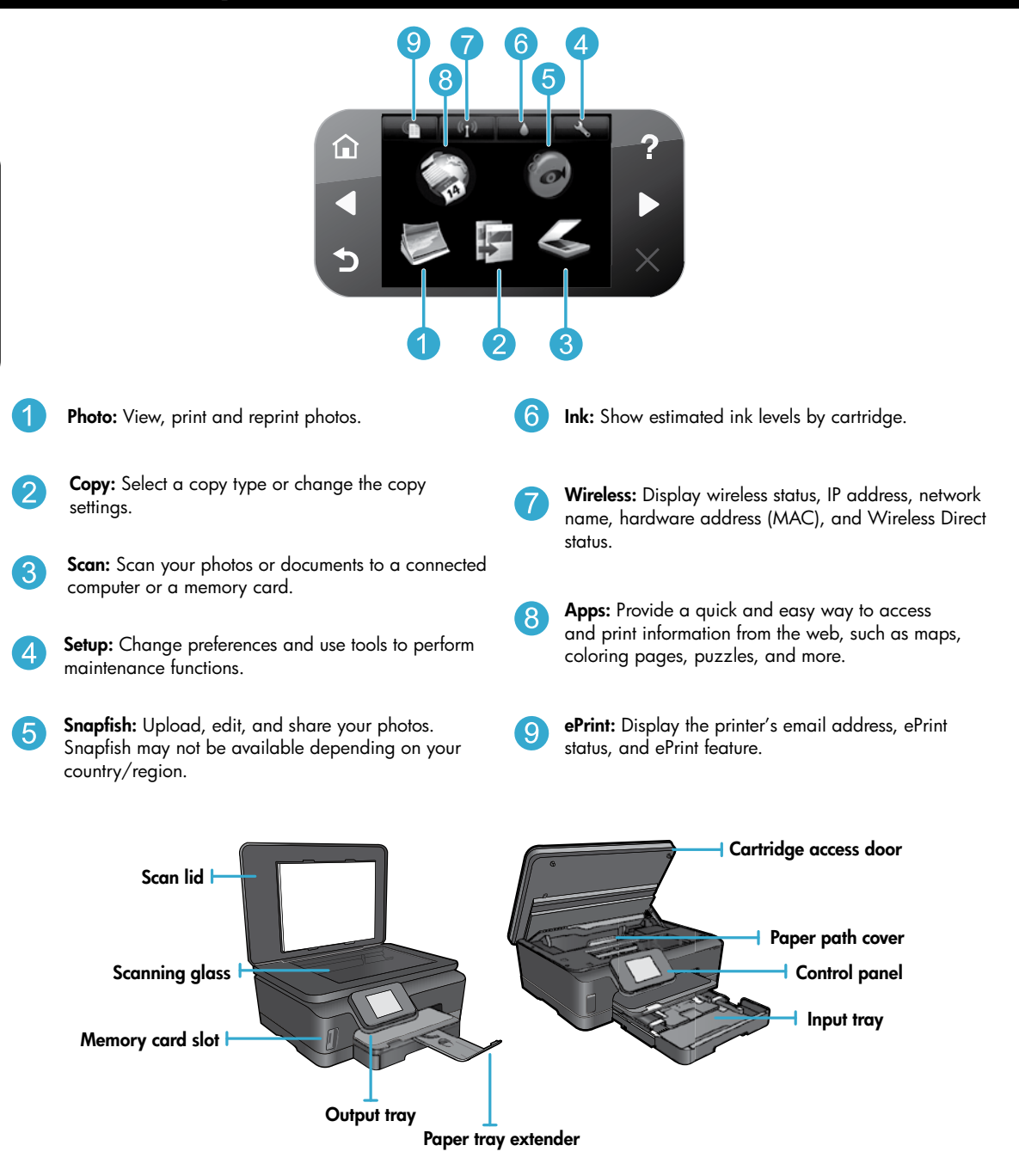

#### **Power specifications**

Note: Only use this printer with the power cord supplied by HP. CQ191-60018

#### CQ191-60017

- Input voltage: 100-240 Vac (+/- 10%)
- Input frequency: 50/60 Hz (+/- 3 Hz)
- Input voltage: 200-240 Vac (+/- 10%)
- Input frequency: 50/60 Hz (+/- 3 Hz)

# Features and tips

# Economical and energy saving

- Individual ink tanks allow you to replace each cartridge separately.
- The Energy Save mode and Auto Power-off feature are turned on by default, reducing energy use. You can change these settings from the **Setup** > **Preferences** menu on the printer display.

# Print photos and documents

- Print photos directly from a memory card in various sizes and papers. Insert memory card into the memory card slot. Touch **View & Print** to browse and print photos from the printer display. Use the **Edit** menu to rotate a photo, crop a photo, or turn **Photo Fix** on and off.
- Print documents and photos from software on a connected computer.
- When receiving a low ink alert message, consider getting replacement cartridges to avoid possible printing delays. You do not have to replace ink cartridges until the print quality is unacceptable.
- Ink from the cartridges is used in the printing process in several ways, including the initialization process, which
  prepares the printer and cartridges for printing, and in the printhead servicing process, which keeps print nozzles clear
  and ink flowing smoothly. In addition, some residual ink is left in the cartridge after it is used. For more information, go
  to: www.hp.com/go/inkusage.
- When installing new cartridges, remove the orange plastic pull tab first, and then twist off the orange plastic cap.

# Copy with multiple settings

- Make color, black and white, or economy copies. Use the **Settings** menu on the printer display to set paper size, paper type, resize, change quality, lighten/darken images, margin and enhancement of copies.
- Load your original, print side down, on the right front corner of the glass.
- For thick originals, like a page in a book, remove the lid. Place the original, print side down, on the right front corner of the glass. If possible, lay the lid on top of the original to provide a white background.

# Scan photographs or documents

- Use the **Scan** menu on the printer display to:
  - 1. Select Scan to PC, Scan to Memory Card, or Reprint.
  - 2. Load the original, print side down, on the right front corner of the glass.
  - 3. Choose a scan type: Photo to File, Photo to Email, or PDF Document.

 If your computer is not listed, make sure the printer is connected to your computer either on a wireless network or through a USB cable. If the printer is connected to your computer through a USB cable, you can start your scan immediately from the printer display. If the

printer is connected to a Windows computer on a wireless network, you need to enable wireless scan in the software first. To do this:

- 1. From your computer, click Start > All Programs > HP > HP Photosmart 6510 series.
- 2. Under Scanner Actions, click Manage Scan to Computer.
- For best scanning results, keep the glass and the back of the lid clean. The scanner interprets any spot or mark as part of the scan image.
- If you want to adjust scan size, output type, scan resolution, file type, and other settings, start your scan from the printer software.

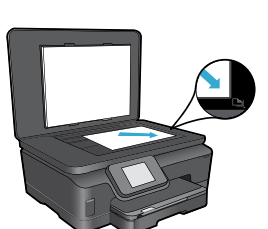

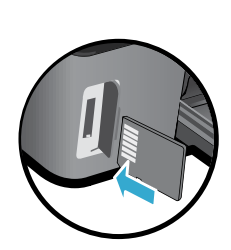

# Auto Wireless Connect (for computers connected wirelessly to a network)

Auto Wireless Connect will automatically configure the printer with your wireless network settings. Follow the instructions on the printer display to set up the printer hardware, and then insert the printer software CD. The software will guide you through the software installation. If the Auto Wireless Connect method does not apply for your configuration or operating system, the software will guide you through another wireless installation method. For more wireless installation information, go to the HP Wireless Printing Center website (www.hp.com/go/wirelessprinting).

# If you are unable to print...

Check for error messages and resolve them. If you are still unable to print, try the following in order:

# Windows

# Make sure that your HP Photosmart is set as the default printer and is not offline.

To do this:

- 1. On the Windows taskbar, click Start.
- 2. Then click:
  - Devices and Printers (Windows 7<sup>®</sup>)
  - Printers (Windows Vista®)
  - Control Panel, and then click Printers and Faxes (Windows  $XP^\circledast)$

Look for your printer to see if it has a check mark in a circle next to it. If not, right-click the printer icon and select **Set as default printer** from the menu.

To check that your printer is not offline, right-click the printer icon and ensure that **Use Printer Offline** and **Pause Printing** are **not** selected.

# If you still can't print, or if the HP printer software installation failed:

- 1. Remove the CD from your computer's CD drive, and then disconnect the printer from the computer.
- 2. Restart the computer.
- 3. Temporarily disable any software firewall and close any anti-virus software.
- Insert the printer software CD into your computer's CD drive, then follow the onscreen instructions to install the printer software. Do not connect the USB cable until you are told to do so.
- 5. After the installation finishes, restart the computer and any security software you disabled or closed.

## Mac

#### Check your print queue:

- 1. In System Preferences, click Print & Fax.
- 2. Click the **Open Print Queue** button.
- 3. Click a print job to select it.
- 4. Use the following buttons to manage the print job:
  - **Delete:** Cancel the selected print job.
  - **Resume:** Continue a paused print job.
  - If you made any changes, try to print again.

#### **Restart and reset:**

- 1. Restart the computer.
- 2. Reset the printer:
  - a. Turn off the printer and unplug the power cord.
  - b. Wait a minute, then plug the power cord back in and turn on the printer.

# If you are still unable to print, uninstall and reinstall the HP printer software.

To uninstall the software:

- 1. Disconnect the printer from your computer.
- 2. Open the Applications: Hewlett-Packard folder.
- 3. Double-click **HP Uninstaller**. Follow the onscreen instructions.

To install the software:

- 1. Insert the CD into your computer's CD drive.
- 2. On the desktop, open the CD, then double-click **HP Installer**.
- 3. Follow the onscreen instructions.

# Get help from Wireless Printing Center

The HP Wireless Printing Center website (<u>www.hp.com/go/wirelessprinting</u>) is an online reference guide to setting up your home network and HP printer for wireless printing. On this website, you will find information that can help you do the following:

- Prepare your wireless network.
- Set up your printer.
- Reconfigure your system.
- Troubleshoot your setup, including using the Windows Network Diagnostic Utility.
- Understand firewalls and security information and settings.

## Change from USB to wireless network connection

If you initially set up your printer using a USB connection to your computer, you can switch the connection to a wireless network connection by following these steps.

# Windows

To change from USB to wireless connection:

- From your computer, click Start > All Programs > HP > HP Photosmart 6510 Series > Printer Setup & Software.
- 2. Click **Convert a USB connected printer to wireless**. Keep your USB cable connected until prompted to disconnect it.
- 3. Follow the instructions on the screen.

## Mac

#### To change from USB to wireless connection:

- On the HP Photosmart control panel, from the Home screen, touch the right directional button, and then touch the Wireless icon.
- 2. Touch Wireless Setup Wizard.
- 3. Follow the steps in the Wireless Setup Wizard to connect the printer.
- Use HP Setup Assistant in Applications/Hewlett-Packard/Device Utilities to change the software connection to this printer to wireless.

# Share your printer with multiple computers

If you already have your printer connected to your wireless network and want to share it with the other computers connected to the same network, you need to install the printer software on other computers. During the software installation, select the **Network (Ethernet/Wireless)** connection when prompted, and then follow the instructions on the screen to finish installing the printer software.

# If you cannot connect the printer to the network...

- The wireless radio of your printer might be off. From the printer display, touch the Wireless button, if it shows Not Connected, touch Turn On.
- Print a wireless test report to check that your printer is on the network. To do this:
  - 1. From the Home screen on your printer display, touch the right directional button, and then touch the **Wireless** icon.
  - 2. On the Wireless menu, use the down arrow to scroll through options, and then touch Print Wireless Test Report.
  - 3. The Wireless Test Report is automatically printed.
    - Check the top of the report to see if something failed during the test.
    - See the **DIAGNOSTICS RESULTS** section for all tests that were performed, and whether or not your printer passed.
    - Find out the Network Name (SSID) to which your printer is currently configured for connection from the **CURRENT CONFIGURATION** section.
- Network Diagnostic Utility (Windows only) can help solve many common network printing issues. Go to: www.hp.com/go/wirelessprinting to download the Network Diagnostic Utility, then run it.

# Networked printing troubleshooting

## **Connection and security tips**

Check for and resolve the following possible conditions:

- Your computer might not be connected to your network. Make sure that the computer is connected to the same network to which the HP Photosmart is connected. If you are connected wirelessly, for example, it is possible that your computer is connected to a neighbor's network by mistake.
- Your computer might be connected to a Virtual Private Network (VPN). Temporarily disable the VPN before proceeding with the installation. Being connected to a VPN is like being on a different network; you will need to disconnect the VPN to access the product over the home network.
- Security software might be causing problems. Security software installed on your computer is designed to protect your computer against threats that can come from outside your home network. A security software suite can contain different types of software such as an anti-virus, anti-spyware, firewall and child protection applications. Firewalls can block communication between devices connected on the home network and can cause problems when using devices like network printers and scanners.

Problems that you might see include:

- The printer cannot be found over the network when installing the printer software.
- You suddenly cannot print to the printer even though you could the day before.
- The printer shows that it is OFFLINE in the Printer and Faxes folder.
- The software shows the printer status is "disconnected" even though the printer is connected to the network.
- If you have an All-in-One, some functions work, like print, and others don't, like scan.

A quick troubleshooting technique is to disable your firewall and check if the problem goes away.

Here are some basic guidelines for using security software:

- If your firewall has a setting called trusted zone, use it when your computer is connected to your home network.
- Keep your firewall up to date. Many security software vendors provide updates which correct known issues.
- If your firewall has a setting to **not show alert messages**, you should disable it. When installing the HP software and using the HP printer, you may see alert messages from your firewall software. You should allow any HP software which causes an alert. The alert message may provide options to **allow**, **permit**, or **unblock**. Also, if the alert has a **remember this action** or **create a rule for this selection**, make sure to select it. This is how the firewall learns what can be trusted on your home network.

## Find more information

Additional product information can be found in the electronic Help and Readme file.

**Note:** If you did not install the electronic Help with the HP Photosmart software, you can install the electronic Help from the software CD or the support website. To install from the HP Photosmart software CD, insert the CD, and then begin installing the software. To install from the support website, go to the HP support website <u>www.hp.com/support</u>, and then download the "Full Feature Software and Drivers" software. In the screen showing recommended software, select the **HP Photosmart 6510 series Help** on Windows and **HP Recommended Software** on Mac.

Learn about printer use, features, troubleshooting, notices, environmental, regulatory, and support information from the electronic Help. The Readme file contains HP support contact information, operating system requirements, and the most recent updates to your product information.

CED The electronic Help must be installed to view the European Union Regulatory Notice statement and compliance information. From the electronic Help, click Appendix > Technical information > Regulatory notices > European Union Regulatory Notice. The Declaration of Conformity for this product is available at the following web address: <a href="http://www.hp.eu/certificates">www.hp.eu/certificates</a>.

# Windows

To locate the electronic Help after it has been installed: Click Start > All Programs > HP > HP Photosmart 6510 series > Help.

#### Find the Readme file

Insert the software CD, open it on your desktop, doubleclick the ReadMe.chm located at the top-level of the software CD, and then select ReadMe in your language.

## Mac

#### To locate the electronic Help after it has been installed:

Mac OS X v10.5 and v10.6: Click **Help** > **Mac Help**. In the **Help Viewer**. Choose **HP Photosmart 6510 series** from the **Mac Help** pop-up menu.

#### Find the Readme file

Insert the software CD, open it on your desktop, and then open the Readme folder to find the file.

| HP product                                                                 | Duration of limited warranty                                                                                                    |
|----------------------------------------------------------------------------|----------------------------------------------------------------------------------------------------|
| Software Media                                                             | 90 days                                                                                                    |
| Printer                                                                    | 1 year                                                                                                    |
| Print or Ink cartridges                                                    | Until the HP ink is depleted or the "end of warranty" date printed<br>on the cartridge has been reached, whichever occurs first. This<br>warranty does not cover HP ink products that have been refilled,<br>remanufactured, refurbished, misused, or tampered with. |
| Printheads (only applies to products with customer replaceable printheads) | 1 year                                                                                                    |
| Accessories                                                                | 1 year unless otherwise stated                                                                                                    |

#### A. Extent of limited warranty

- Hewlett-Packard (H<sup>P</sup>) warrants to the end-user customer that the HP products specified above will be free from defects in materials and workmanship for the duration specified above, which duration begins on the date of purchase by the customer.
- For software products, HP's limited warranty applies only to a failure to execute programming instructions. HP does not warrant that the operation of any product will be interrupted or error free.
- 3. HP's limited warranty covers only those defects that arise as a result of normal use of the product, and does not cover any other problems, including those that arise as a result of:
  - a. Improper maintenance or modification;
  - b. Software, media, parts, or supplies not provided or supported by HP;
  - c. Operation outside the product's specifications;
  - d. Unauthorized modification or misuse.
- 4. For HP printer products, the use of a non-HP cartridge or a refilled cartridge does not affect either the warranty to the customer or any HP support contract with the customer. However, if printer failure or damage is attributable to the use of a non-HP or refilled cartridge or an expired ink cartridge, HP will charge its standard time and materials charges to service the printer for the particular failure or damage.
- If HP receives, during the applicable warranty period, notice of a defect in any product which is covered by HP's warranty, HP shall either repair or replace the product, at HP's option.
- 6. If HP is unable to repair or replace, as applicable, a defective product which is covered by HP's warranty, HP shall, within a reasonable time after being notified of the defect, refund the purchase price for the product.
- 7. HP shall have no obligation to repair, replace, or refund until the customer returns the defective product to HP.
- 8. Any replacement product may be either new or like-new, provided that it has functionality at least equal to that of the product being replaced.
- HP products may contain remanufactured parts, components, or materials equivalent to new in performance.
   HP's Limited Warranty Statement is valid in any country where the covered HP product is distributed by HP. Contracts
- for additional warranty services, such as on-site service, may be available from any authorized HP service facility in countries where the product is distributed by HP or by an authorized importer.
- B. Limitations of warranty TO THE EXTENT ALLOWED BY LOCAL LAW, NEITHER HP NOR ITS THIRD PARTY SUPPLIERS MAKES ANY OTHER WARRANTY OR CONDITION OF ANY KIND, WHETHER EXPRESS OR IMPLIED WARRANTIES OR CONDITIONS OF MERCHANTABILITY, SATISFACTORY QUALITY, AND FITNESS FOR A PARTICULAR PURPOSE.
- C. Limitations of liability
  - To the extent allowed by local law, the remedies provided in this Warranty Statement are the customer's sole and exclusive remedies.
  - 2. TO THE EXTENT ALLOWED BY LOCAL LAW, EXCEPT FOR THE OBLIGATIONS SPECIFICALLY SET FORTH IN THIS WARRANTY STATEMENT, IN NO EVENT SHALL HP OR ITS THIRD PARTY SUPPLIERS BE LIABLE FOR DIRECT, INDIRECT, SPECIAL, INCIDENTAL, OR CONSEQUENTIAL DAMAGES, WHETHER BASED ON CONTRACT, TORT, OR ANY OTHER LEGAL THEORY AND WHETHER ADVISED OF THE POSSIBILITY OF SUCH DAMAGES.
- D. Local law
  - This Warranty Statement gives the customer specific legal rights. The customer may also have other rights which vary from state to state in the United States, from province to province in Canada, and from country to country elsewhere in the world.
  - 2. To the extent that this Warranty Statement is inconsistent with local law, this Warranty Statement shall be deemed modified to be consistent with such local law. Under such local law, certain disclaimers and limitations of this Warranty Statement may not apply to the customer. For example, some states in the United States, as well as some governments outside the United States (including provinces in Canada), may:
    - Preclude the disclaimers and limitations in this Warranty Statement from limiting the statutory rights of a consumer (e.g., the United Kingdom);
    - b. Otherwise restrict the ability of a manufacturer to enforce such disclaimers or limitations; or
    - c. Grant the customer additional warranty rights, specify the duration of implied warranties which the manufacturer cannot disclaim, or allow limitations on the duration of implied warranties.
  - THE TERMS IN THIS WARRANTY STATEMENT, EXCEPT TO THE EXTENT LAWFULLY PERMITTED, DO NOT EXCLUDE, RESTRICT, OR MODIFY, AND ARE IN ADDITION TO, THE MANDATORY STATUTORY RIGHTS APPLICABLE TO THE SALE OF THE HP PRODUCTS TO SUCH CUSTOMERS.

#### HP Limited Warranty

#### Dear Customer,

You will find below the name and address of the HP entity responsible for the performance of the HP Limited Warranty in your country.

#### You may have additional statutory rights against the seller based on your purchase agreement. Those rights are not in any way affected by this HP Limited Warranty.

Ireland: Hewlett-Packard Ireland Limited, 63-74 Sir John Rogerson's Quay, Dublin 2 United Kingdom: Hewlett-Packard Ltd, Cain Road, Bracknell, GB-Berks RG12 1HN Malta: Hewlett-Packard International Trade B.V., Malta Branch, 48, Amery Street, Sliema SLM 1701, MALTA South Africa: Hewlett-Packard South Africa Ltd, 12 Autumn Street, Rivonia, Sandton, 2128, Republic of South Africa

# What is ePrint?

HP's ePrint service provides a safe and easy way to print by sending email to your printer's email address. Send email and attachments from any email-capable device to the printer's email address and both the email message and recognized attachments will print. A printer's email address is assigned during initial product setup when you enable Web Services.

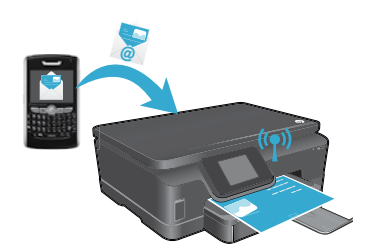

- HP ePrint provides industry-standard spam filtering and transforms email and attachments to a print-only format to reduce the threat of a virus or other harmful content.
- Print results may appear slightly different from the initial look, depending on the original fonts and layout options used.
- The ePrint service cannot prevent printing of objectionable or copyrighted material, but it allows you to secure your printer by specifying who can send print jobs to your printer's email address.

# Get started with ePrint

To use ePrint, your printer **must be connected to an active network with Internet access**. During the initial setup, enable Web Services when prompted:

- 1. Touch Yes to accept terms of use.
- 2. Touch Yes to enable automatic update.
- Touch OK to enable Web Services. The ePrint information page that is printed contains your printer's Claim Code.
- 4. Go to ePrintCenter at <u>www.hpeprintcenter.com</u> and enter this Claim Code to create an account with HP ePrintCenter. Once you create the ePrint account, your printer is assigned an email address to use for printing with ePrint.

To enable ePrint later:

- 1. Touch the **ePrint** button on the printer display of your web-connected printer.
- 2. Enable Web Services when prompted.
- On the HP ePrintCenter website that opens on your computer, create an account and get an email address assigned to your printer.

# Print the web, without a computer

On your web-connected printer, touch the **Apps** icon on the control panel to print pages for the whole family.

- Print calendars, notebook and graph paper, puzzles, cards, crafts, and more!
- From the Apps menu, touch Get More to add more apps from the web.
- Free product updates are provided with this service. Some updates may be required to enable certain functionality.

# Use the HP ePrintCenter website

HP's ePrintCenter website expands and enriches your printing experience. A user can:

- Manage their ePrint settings.
- Increase security for ePrint.
- Manage your ePrint queue and monitor the status of print jobs.
- Add more apps from the web.
- Get support for their printer.
- www.hpeprintcenter.com

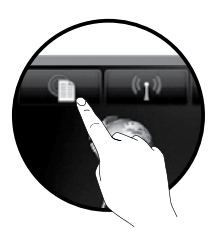

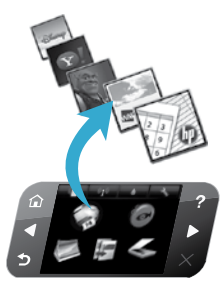

# PHOTOSMART 6510 e-ALL-IN-ONE SERIES

Inhalt der Verpackung überprüfen.

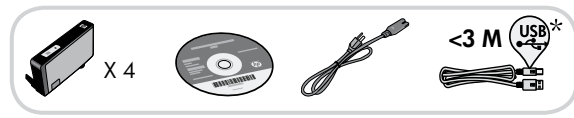

# Einrichtung starten...

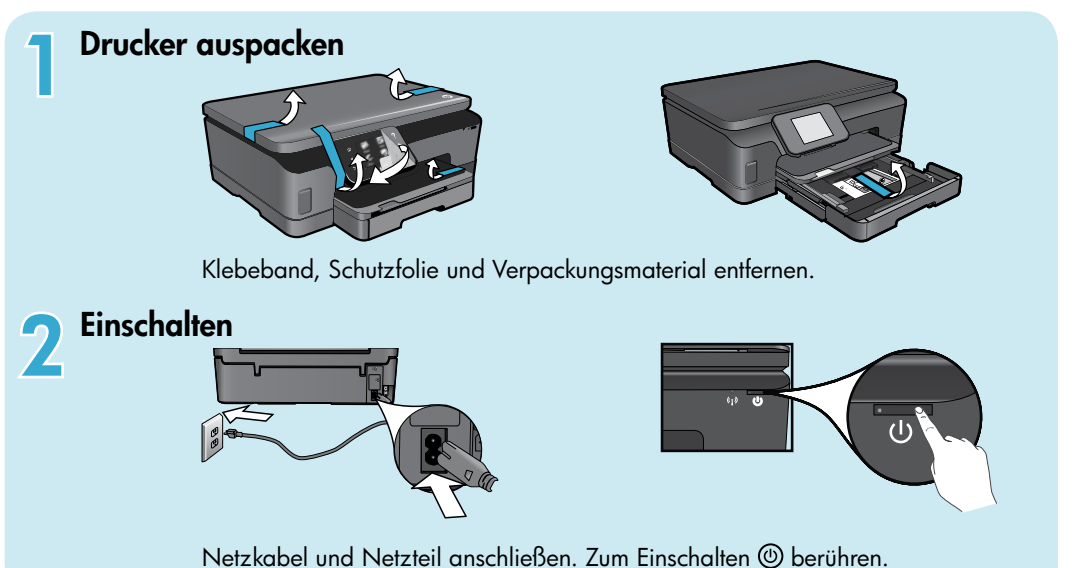

# Einrichtung fortsetzen und ePrint auf dem Druckerdisplay aktivieren

Die auf dem Druckerdisplay angezeigten Animationen und Anweisungen führen Sie durch alle Schritte zum vollständigen Einrichten des Druckers.

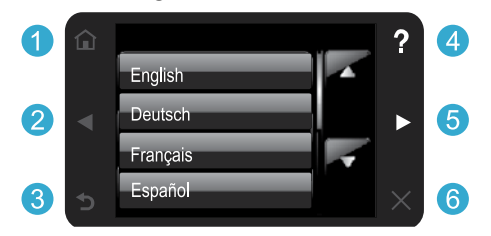

Nur die verfügbaren Bedienfeldschaltflächen leuchten.

## Kein CD/DVD-Laufwerk?

Rufen Sie bei Computern ohne CD/DVD-Laufwerk die Website <u>www.hp.com/support</u> auf, um die Software herunterzuladen und zu installieren.

- **1 Startseite:** Startseite anzeigen.
- 2 5 Navigationsschaltflächen: In Fotos, Apps und Menüoptionen navigieren.

\* Nicht bei allen Modellen verfügbar.

- 3 **Zurück:** Zur vorherigen Anzeige zurückkehren.
- 4 Hilfe: Animationen ausführen und weitere Hilfe abrufen.
- 6 Abbrechen: Zurzeit ausgeführten Auftrag stoppen.

#### **Registrieren Ihres Druckers**

Lassen Sie das Gerät unter <u>www.register.hp.com</u> registrieren, um schnelleren Service und Hinweise vom Support zu erhalten.

# Komponenten des HP Photosmart

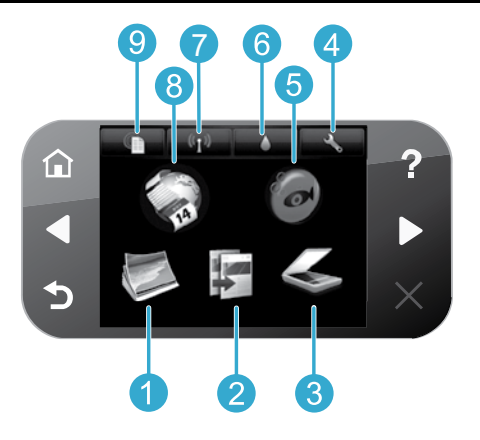

**Foto:** Fotos anzeigen und (erneut) drucken.

Deutsch

3

5

- Kopieren: Kopiertyp auswählen oder Kopiereinstellungen ändern.
- Scannen: Fotos oder Dokumente an einen angeschlossenen Computer oder auf eine Speicherkarte scannen.
- **Einrichtung:** Voreinstellungen ändern und Tools zum Ausführen von Wartungsfunktionen verwenden.
- **Snapfish:** Fotos hochladen, bearbeiten und weitergeben. Snapfish ist nicht in allen Ländern/ Regionen verfügbar.

- **Tinte:** Geschätzte Tintenfüllstände nach Patronen anzeigen.
- Wireless: Wireless-Status, IP-Adresse, Netzwerknamen, Hardware-Adresse (MAC) und Status für Wireless direkt anzeigen.
- 8 Apps: Schnelle und einfache Methode bereitstellen, um auf Informationen im Web wie Karten, Ausmalseiten, Puzzles und mehr zuzugreifen und diese zu drucken.
- 9 ePrint: E-Mail-Adresse, ePrint-Status und ePrint-Funktion des Druckers anzeigen.

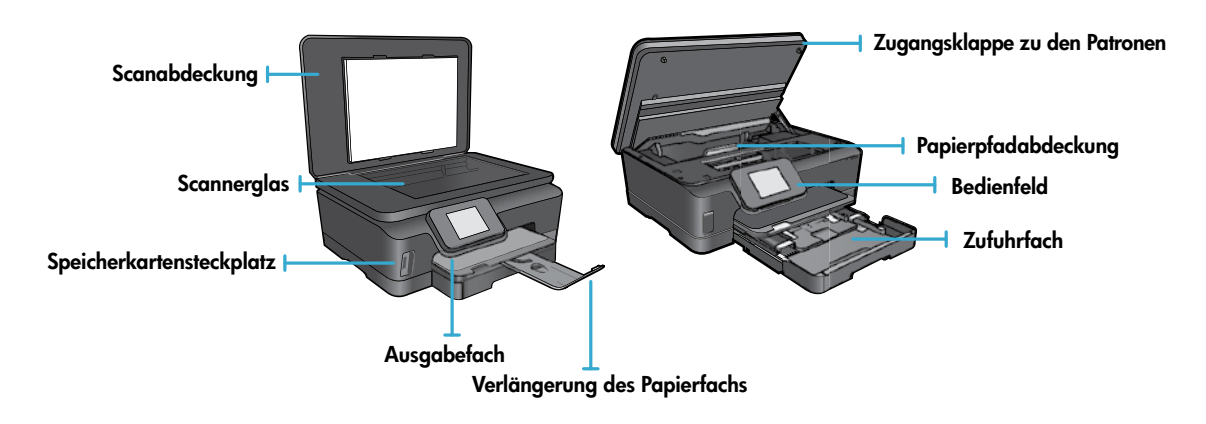

#### Technische Daten zur Stromversorgung

Hinweis: Verwenden Sie den Drucker ausschließlich mit dem von HP gelieferten Netzkabel.

#### CQ191-60017

- Eingangsspannung: 100 240 V Wechselstrom (+/- 10 %)
- Eingangsfrequenz: 50/60 Hz (+/- 3 Hz)

CQ191-60018

- Eingangsspannung: 200 240 V Wechselstrom (+/- 10 %)
- Eingangsfrequenz: 50/60 Hz (+/- 3 Hz)

# Einsparen von Kosten und Energie

- Dank separater Tintenbehälter können Sie jede Patrone einzeln auswechseln.
- Der Energiesparmodus und die Funktion "Autom.-Aus" werden standardmäßig eingeschaltet, um den Energieverbrauch zu reduzieren. Sie können diese Einstellungen über das Menü Einrichtung > Voreinstellungen auf dem Druckerdisplay ändern.

# Drucken von Fotos und Dokumenten

- Drucken Sie Fotos direkt von einer Speicherkarte in unterschiedlichen Formaten auf unterschiedlichem Papier. Setzen Sie eine Speicherkarte in den Speicherkartensteckplatz ein. Tippen Sie auf Anzeigen und drucken, um die Fotos auf dem Druckerdisplay zu durchsuchen und zu drucken. Das Menü Bearbeiten dient zum Drehen und Zuschneiden von Fotos sowie zum Ein-/Ausschalten der Fotonachbearbeitung.
- Sie können Dokumente und Fotos aus einer Software auf einem verbundenen Computer drucken.
- Wenn eine Warnung zu einem niedrigen Tintenfüllstand angezeigt wird, sollten Sie Ersatzpatronen bereithalten, um mögliche Verzögerungen beim Drucken zu vermeiden. Sie müssen die Patronen jedoch erst auswechseln, wenn die Druckqualität nicht mehr akzeptabel ist.
- Die Tinte aus den Patronen wird während des Druckvorgangs auf verschiedene Arten verwendet, z. B. während der Aufwärmphase, um den Drucker und die Patronen auf das Drucken vorzubereiten, oder bei der Druckkopfwartung, damit die Tintendüsen nicht verstopfen und die Tinte gleichmäßig fließt. Darüber hinaus verbleiben nach der Verwendung Tintenrückstände in den Patronen. Weitere Informationen finden Sie unter: <u>www.hp.com/go/inkusage</u>.
- Entfernen Sie beim Einsetzen neuer Patronen die orangefarbene Lasche, und drehen Sie dann die orangefarbene Kappe ab.

# Kopieren mit mehreren Einstellungen

- Erstellen Sie Farb- oder Schwarzweißkopien oder kostensparende Kopien. Über das Menü **Einst**. auf dem Druckerdisplay können Sie die Einstellungen für Papierformat und Papiertyp vornehmen, die Größe sowie die Qualität ändern, Bilder heller oder dunkler gestalten sowie die Ränder einstellen und die Kopien verbessern.
- Legen Sie das Original mit der bedruckten Seite nach unten so auf das Scannerglas, dass es vorne rechts anliegt.
- Entfernen Sie f
  ür dicke Originale (z. B. eine Seite aus einem Buch) die Abdeckung. Legen Sie das Original mit der bedruckten Seite nach unten so auf das Scannerglas, dass es vorne rechts anliegt. Klappen Sie die Abdeckung möglichst über das Original, um einen weißen Hintergrund zu erhalten.

## Scannen von Fotos oder Dokumenten

- Verwenden Sie das Menü Scannen auf dem Druckerdisplay, um folgende Schritte ausführen zu können:
  - 1. Wählen Sie Scan an PC senden, Auf Karte scannen oder Abzüge aus.
  - 2. Legen Sie das Original mit der bedruckten Seite nach unten so auf das Scannerglas, dass es vorne rechts anliegt.
  - 3. Wählen Sie einen Scantyp aus: Foto an Datei, Foto an E-Mail oder PDF-Dokument.

 Wenn der Computer nicht aufgelistet ist, vergewissern Sie sich, dass der Computer sich entweder in einem Wireless-Netzwerk befindet oder über ein USB-Kabel angeschlossen ist. Wenn der Drucker über ein USB-Kabel mit dem Computer verbunden ist, können Sie den Scanvorgang direkt vom Druckerdisplay aus starten. Wenn der Drucker über ein Wireless-Netzwerk mit einem Windows-Computer verbunden ist, müssen Sie zunächst in der Software den

Wireless-Scan aktivieren. Dazu gehen Sie wie folgt vor:

- 1. Klicken Sie auf dem Computer auf Start > Alle Programme > HP > HP Photosmart 6510 series.
- 2. Klicken Sie unter Scanneraktionen auf Scannen an Computer verwalten.
- Halten Sie das Scannerglas und die Unterseite der Abdeckung sauber, um stets optimale Scanergebnisse zu erzielen. Der Scanner interpretiert jeden Flecken oder jede Verschmutzung als Teil des zu scannenden Bilds.
- Wenn das Scanformat, der Ausgabetyp, die Scanauflösung der Dateityp oder andere Einstellungen geändert werden sollen, starten Sie den Scanvorgang von der Druckersoftware aus.

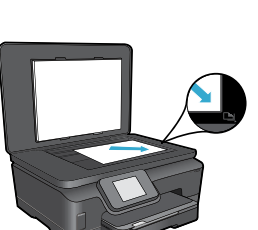

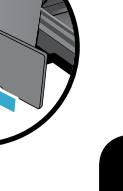

Deutsch

# Autom. Wireless-Verbindung (für Computer mit Wireless-Verbindung zu einem Netzwerk)

Über Autom. Wireless-Verbindung wird der Drucker automatisch mit Ihren Einstellungen für das Wireless-Netzwerk konfiguriert. Befolgen Sie die Anweisungen auf dem Druckerdisplay, um die Druckerhardware einzurichten. Legen Sie dann die CD mit der Druckersoftware ein. Von der Software werden Sie durch die Installation der Software geführt. Wenn die Methode "Autom. Wireless-Verbindung" nicht für Ihre Konfiguration oder Ihr Betriebssystem geeignet ist, werden Sie von der Software durch eine andere Methode zur Wireless-Installation geführt. Weitere Informationen zur Wireless-Installation finden Sie auf der HP Wireless Printing Center Website (<u>www.hp.com/go/wirelessprinting</u>).

# Wenn kein Drucken möglich ist...

Prüfen Sie, ob Fehlermeldungen vorliegen, und beheben Sie die Ursachen. Wenn weiterhin kein Druck möglich ist, führen Sie die folgenden Lösungsschritte in der angegebenen Reihenfolge aus:

# Windows

#### Vergewissern Sie sich, dass der HP Photosmart als Standarddrucker festgelegt und nicht offline ist.

Dazu gehen Sie wie folgt vor:

- 1. Klicken Sie in der Windows-Taskleiste auf **Start**.
- 2. Klicken Sie dann auf:
  - Geräte und Drucker (Windows 7®)
  - Drucker (Windows Vista<sup>®</sup>)
  - Systemsteuerung und dann auf Drucker und Faxgeräte (Windows XP®)

Überprüfen Sie, ob das runde Feld neben Ihrem Drucker markiert ist. Ist dies nicht der Fall, klicken Sie mit der rechten Maustaste auf das Druckersymbol, und wählen Sie im Menü die Option **Als Standarddrucker festlegen** aus.

Klicken Sie mit der rechten Maustaste auf das Druckersymbol, und vergewissern Sie sich, dass die Optionen **Drucker offline verwenden** und **Drucker anhalten nicht** ausgewählt sind, um sicherzustellen, dass der Drucker nicht offline ist.

#### Wenn weiterhin kein Druck möglich ist oder die Installation der HP Druckersoftware fehlschlägt:

- 1. Nehmen Sie die CD aus dem CD-Laufwerk des Computers heraus, und trennen Sie den Drucker vom Computer.
- 2. Starten Sie den Computer neu.
- Deaktivieren Sie vorübergehend alle Software-Firewalls, und schließen Sie sämtliche Antivirus-Software.
- Legen Sie die CD mit der Druckersoftware in das CD-Laufwerk des Computers ein, und führen Sie die Installation entsprechend den angezeigten Anweisungen durch. Schließen Sie das USB-Kabel erst an, wenn Sie dazu aufgefordert werden.
- Nach Abschluss der Installation starten Sie den Computer und die zuvor deaktivierte oder geschlossene Sicherheitssoftware neu.

# Mac

#### Überprüfen Sie die Druckwarteschlange:

- 1. Klicken Sie unter "Systemeinstellungen" auf **Drucken &** Faxen.
- 2. Klicken Sie auf die Schaltfläche Druckwarteschlange öffnen.
- 3. Klicken Sie auf einen Druckauftrag, um ihn auszuwählen.
- 4. Verwenden Sie zum Verwalten des Druckauftrags die folgenden Schaltflächen:
  - Löschen: Ausgewählten Druckauftrag abbrechen.
  - Fortsetzen: Angehaltenen Druckauftrag fortsetzen.
  - Wenn Änderungen vorgenommen wurden, starten Sie einen erneuten Druckversuch.

#### Starten und Zurücksetzen:

- 1. Starten Sie den Computer neu.
- 2. Setzen Sie den Drucker zurück:
  - a. Schalten Sie den Drucker aus, und ziehen Sie das Netzkabel ab.
  - Warten Sie eine Minute, schließen Sie das Netzkabel wieder an, und schalten Sie den Drucker ein.

# Wenn weiterhin kein Druck möglich ist, deinstallieren Sie die HP Druckersoftware, und installieren Sie diese erneut.

So deinstallieren Sie die Software:

- 1. Trennen Sie die Verbindung zwischen dem Drucker und dem Computer.
- 2. Öffnen Sie den Ordner Programme: Hewlett-Packard.
- 3. Doppelklicken Sie auf **HP Deinstallationsprogramm**. Befolgen Sie die angezeigten Anweisungen.

So installieren Sie die Software:

- 1. Legen Sie die CD in das CD-Laufwerk des Computers ein.
- Öffnen Sie die CD auf dem Desktop, und doppelklicken Sie dann auf HP Installationsprogramm.
- 3. Befolgen Sie die angezeigten Anweisungen.

# Netzwerkdrucker – Verwendung und Fehlerbehebung

# Hilfe über das Wireless Printing Center

Bei der HP Wireless Printing Center Website (<u>www.hp.com/go/wirelessprinting</u>) handelt es sich um ein Online-Referenzhandbuch zum Einrichten Ihres Heimnetzwerks und des HP Druckers für den Wireless-Druck. Auf dieser Website finden Sie Informationen, die Ihnen bei folgenden Aufgaben helfen:

- Vorbereiten des Wireless-Netzwerks
- Einrichten des Druckers
- Neukonfigurieren des Systems
- Fehlerbehebung bei der Einrichtung einschließlich Verwendung des Windows-Netzwerkdiagnoseprogramms
- Erläuterungen zu Firewalls sowie Sicherheitsinformationen und -einstellungen

## Wechseln von einer USB- zu einer Wireless-Netzwerkverbindung

Wenn der Drucker anfänglich über eine USB-Verbindung mit dem Computer verbunden wurde, können Sie mit den folgenden Schritten zu einer Wireless-Netzwerkverbindung wechseln.

# Windows

So wechseln Sie von einer USB- zu einer Wireless-Verbindung:

- Klicken Sie auf dem Computer auf Start > Alle Programme > HP > HP Photosmart 6510 series > Druckereinrichtung und -software.
- Klicken Sie auf Bei Druckerverbindung von USB zu Wireless wechseln. Lassen Sie das USB-Kabel angeschlossen, bis Sie zum Entfernen aufgefordert werden.
- 3. Befolgen Sie die angezeigten Anweisungen.

## Mac

#### So wechseln Sie von einer USB- zu einer Wireless-Verbindung:

- Tippen Sie in der Startanzeige auf dem HP Photosmart Bedienfeld auf den Pfeil nach rechts und dann auf das Symbol Wireless.
- 2. Tippen Sie auf Wireless-Einrichtungsassistent.
- 3. Befolgen Sie die Anweisungen im Wireless-Einrichtungsassistenten, um eine Verbindung zum Drucker herzustellen.
- Verwenden Sie den HP Einrichtungsassistenten im Ordner Programme/Hewlett-Packard/Device Utilities, um für diesen Drucker in der Software zu einer Wireless-Verbindung zu wechseln.

# Gemeinsame Nutzung des Druckers durch mehrere Computer

Wenn der Drucker bereits mit dem Wireless-Netzwerk verbunden ist und er mit anderen Computern gemeinsam verwendet werden soll, die mit demselben Netzwerk verbunden sind, müssen Sie die Druckersoftware auf den weiteren Computern installieren. Wählen Sie beim Installieren der Software die Verbindung zum **Netzwerk (Ethernet/Wireless)** aus, sobald Sie dazu aufgefordert werden. Befolgen Sie danach die angezeigten Anweisungen, um die Druckersoftware vollständig zu installieren.

# Wenn sich der Drucker nicht mit dem Netzwerk verbinden lässt...

- Die Funkvorrichtung des Druckers ist ggf. ausgeschaltet. Tippen Sie auf dem Druckerdisplay auf die Schaltfläche Wireless. Wird Nicht verbunden angezeigt, tippen Sie auf Einschalten.
- Drucken Sie einen Testbericht für das Wireless-Netzwerk, um zu überprüfen, ob sich der Drucker im Netzwerk befindet. Dazu gehen Sie wie folgt vor:
  - 1. Tippen Sie in der Startanzeige auf dem Druckerdisplay auf den Pfeil nach rechts und dann auf das Symbol Wireless.
  - Verwenden Sie im Menü Wireless den Pfeil nach unten, um in den Optionen zu blättern. Tippen Sie dann auf Wirel.-Testbericht drucken.
  - 3. Der Wireless-Testbericht wird automatisch gedruckt.
    - Prüfen Sie am Anfang des Berichts, ob beim Test ein Fehler aufgetreten ist.
    - Prüfen Sie anhand des Abschnitts **DIAGNOSEERGEBNISSE**, ob alle Tests ausgeführt und vom Drucker erfolgreich abgeschlossen wurden.
    - Bestimmen Sie im Abschnitt **AKTUELLE KONFIGURATION** den Netzwerknamen (SSID), mit dem der Drucker zurzeit zur Verbindungsherstellung konfiguriert ist.
- Das Netzwerkdiagnoseprogramm (nur Windows) unterstützt Sie bei der Lösung vieler gängiger Probleme beim Netzwerkdruck. Rufen Sie die folgende Webseite auf: <u>www.hp.com/go/wirelessprinting</u>. Laden Sie das Netzwerkdiagnoseprogramm herunter, und führen Sie dieses aus.

# Netzwerkdruck – Fehlerbehebung

# Tipps zu Verbindungen und Sicherheit

Überprüfen Sie, ob folgende Probleme vorliegen, und lösen Sie diese ggf:

- Der Computer ist nicht mit dem Netzwerk verbunden. Vergewissern Sie sich, dass der Computer mit dem Netzwerk verbunden ist, mit dem auch der HP Photosmart verbunden ist. Bei einer Funkverbindung ist es beispielsweise möglich, dass der Computer versehentlich mit dem Netzwerk eines Nachbarn verbunden wurde.
- Der Computer ist mit einem VPN-Netzwerk (Virtual Private Network) verbunden. Deaktivieren Sie das VPN vorübergehend, bevor Sie mit der Installation fortfahren. Eine Verbindung zu einem VPN hat dieselben Auswirkungen wie die Verbindung zu einem anderen Netzwerk. Sie müssen die Verbindung zum VPN trennen, um über das eigene Netzwerk auf das Produkt zugreifen zu können.
- Die Probleme werden durch Sicherheitssoftware verursacht. Die auf Ihrem Computer installierte Sicherheitssoftware ist so konzipiert, dass Ihr Computer gegen Bedrohungen geschützt wird, die von außerhalb des Heimnetzwerks stammen. Eine Suite mit Sicherheitssoftware kann verschiedene Typen von Software wie Anti-Virus-, Anti-Spyware-, Firewall- und Kindersicherungsanwendungen beinhalten. Firewalls können die Kommunikation zwischen Geräten blockieren, die mit dem Heimnetzwerk verbunden sind, und Probleme verursachen, wenn Sie Geräte wie Netzwerkdrucker oder -scanner verwenden.

Folgende Probleme können auftreten:

- Der Drucker kann beim Installieren der Druckersoftware nicht über das Netzwerk gefunden werden.
- Sie können plötzlich nicht mehr mit dem Drucker drucken, obwohl dies am Tag zuvor noch möglich war.
- Im Ordner Drucker und Faxgeräte wird der Drucker als OFFLINE angezeigt.
- In der Software wird der Druckerstatus "Nicht verbunden" angezeigt, obwohl der Drucker mit dem Netzwerk verbunden ist.
- Bei einem All-in-One funktionieren einige Funktionen wie Drucken, während andere wie Scannen nicht funktionieren.

Eine schnelle Methode zur Fehlerbehebung besteht darin, die Firewall zu deaktivieren und zu prüfen, ob das Problem dann weiterhin besteht.

Im Folgenden finden Sie einige grundlegende Richtlinien zur Verwendung von Sicherheitssoftware:

- Wenn Ihre Firewall über eine Einstellung wie **Vertrauenswürdige Zone** verfügt, verwenden Sie diese, wenn Ihr Computer mit dem Heimnetzwerk verbunden ist.
- Halten Sie Ihre Firewall stets auf dem aktuellen Stand. Viele Hersteller von Sicherheitssoftware stellen Aktualisierungen zum Beheben bekannter Probleme zur Verfügung.
- Wenn Ihre Firewall über eine Einstellung für Keine Warnmeldungen anzeigen verfügt, müssen Sie diese deaktivieren. Wenn Sie die HP Software installieren und den HP Drucker verwenden, werden ggf. Warnmeldungen der Firewallsoftware angezeigt. Lassen Sie sämtliche HP Software zu, die Warnmeldungen verursacht. In der Warnmeldung werden ggf. Optionen zum Zulassen, Gestatten oder Entsperren angezeigt. Die Warnung kann auch über eine Option wie Aktion merken oder Regel hierfür erstellen verfügen. Vergewissern Sie sich, dass Sie diese auswählen. Auf diese Weise wird der Firewall mitgeteilt, welche Komponenten im Heimnetzwerk als vertrauenswürdig einzustufen sind.

# Weitere Informationsquellen

Weitere Produktinformationen finden Sie in der elektronischen Hilfe und in der Readme-Datei.

Hinweis: Wenn die elektronische Hilfe nicht zusammen mit der HP Photosmart Software installiert wurde, können Sie die elektronische Hilfe von der Software-CD oder von der Supportwebsite installieren. Legen Sie zum Installieren von der HP Photosmart Software-CD aus die CD ein, und beginnen Sie mit der Installation der Software. Rufen Sie zum Installieren von der Website des Supports die Website unter <u>www.hp.com/support</u> auf, und laden Sie die "Software und Treiber für alle Funktionen" herunter. Wählen Sie in der Anzeige, in der die empfohlene Software aufgelistet ist, unter Windows die Option HP Photosmart 6510 series – Hilfe und für einen Mac Von HP empfohlene Software aus.

Über die elektronische Hilfe erhalten Sie Informationen zu folgenden Themen: Verwendung und Funktionen des Druckers, Fehlerbehebung, Hinweise, Umweltschutz, rechtliche Hinweise und Support. Die Readme-Datei enthält die Informationen zur Kontaktaufnahme mit dem HP Support, die Betriebssystemanforderungen sowie die neuesten Aktualisierungen in Bezug auf die Produktinformationen.

Die elektronische Hilfe muss installiert werden, um die Zulassungshinweise für die Europäische Gemeinschaft und die Konformitätserklärung anzuzeigen. Klicken Sie in der elektronischen Hilfe auf **Anhang > Technische Daten > Zulassungshinweise > Zulassungshinweise für die Europäische Gemeinschaft**. Die Konformitätserklärung für dieses Produkt finden Sie unter folgender Webadresse: <u>www.hp.eu/certificates</u>.

# Windows

#### So finden Sie die elektronische Hilfe nach deren Installation:

Klicken Sie auf **Start** > **Alle Programme** > **HP** > **HP Photosmart 6510 series** > **Hilfe**.

#### Anzeigen der Readme-Datei

Legen Sie die Software-CD ein, öffnen Sie diese auf dem Desktop, und doppelklicken Sie auf die Datei ReadMe.chm, die sich im Stammverzeichnis der Software-CD befindet. Wählen Sie dann die ReadMe für Ihre Sprache aus.

# Mac

#### So finden Sie die elektronische Hilfe nach deren Installation:

Mac OS X 10.5 und 10.6: Klicken Sie auf **Hilfe** > **Mac Hilfe**. Wählen Sie im **Help Viewer** im Einblendmenü **Mac Hilfe** die Option **HP Photosmart 6510 series** aus.

#### Anzeigen der Readme-Datei

Legen Sie die Software-CD ein, öffnen Sie diese auf dem Desktop, und öffnen Sie den Ordner "Readme", um nach der Datei zu suchen.

| HP Produkt                                                                               | Dauer der beschränkten Gewährleistung                                                                                                    |
|------------------------------------------------------------------------------------------|----------------------------------------------------------------------------------------------------|
| Softwaremedien                                                                           | 90 Tage                                                                                                    |
| Drucker                                                                                  | 1 Jahr                                                                                                    |
| Druckpatronen                                                                            | Bis die HP Tinte verbraucht oder das auf der Druckpatrone<br>angegebene Enddatum für die Garantie erreicht ist, je nachdem,<br>welcher Fall zuerst eintritt. Diese Garantie gilt nicht für nachgefüllte,<br>nachgearbeitete, recycelte, zweckentfremdete oder in anderer<br>Weise manipulierte HP Tintenprodukte. |
| Druckköpfe (gilt nur für Produkte, deren Druckkopf vom Kunden ausgewechselt werden kann) | 1 Jahr                                                                                                    |
| Zubehör                                                                                  | 1 Jahr (wenn nicht anders angegeben)                                                                                                    |

Δ

- Umfang der beschränkten Gewährleistung 1. Hewlett-Packard (HP) gewährleistet dem Endkunden, dass die oben genannten HP Produkte während des oben genannten Gewährleistungszeitraums frei von Material- und Verarbeitungsfehlern sind. Der Gewährleistungszeitraum beginnt mit dem Kaufdatum.
- 2. Bei Softwareprodukten gilt die eingeschränkte Garantie von HP nur für die Nichtausführung von Programmieranweisungen.
- Die beschränkte Gewährleistung von HP gilt nur für Mängel, die sich bei normaler Benutzung der Programmeranweisungen.
   Die beschränkte Gewährleistung von HP gilt nur für Mängel, die sich bei normaler Benutzung des Produkts ergeben, und erstreckt sich nicht auf Fehler, die durch Folgendes verursacht wurden:

  - a. Unsachgemäße Wartung oder Abänderung des Produkts;
  - b. Software, Druckmedien, Ersatzteile oder Verbrauchsmaterial, die nicht von HP geliefert oder unterstützt werden;
     c. Betrieb des Produkts, der nicht den technischen Daten entspricht;
  - Unberechtigte Abänderung oder falsche Verwendung.
- 4. Bei HP-Druckerprodukten wirkt sich die Verwendung einer nicht von HP hergestellten bzw. einer aufgefüllten Patrone nicht auf die Garantie für den Kunden bzw. auf jegliche Unterstützungsverträge mit dem Kunden aus. Wenn der Ausfall bzw. die Beschädigung des Druckers jedoch auf die Verwendung einer nicht von HP hergestellten bzw. einer aufgefülten Patrone oder einer abgelaufenen Tintenpatrone zurückzuführen ist, stellt HP für die Wartung des Druckers bei diesem Ausfall bzw.
- dieser Beschädigung die standardmäßigen Arbeits- und Materialkosten in Rechnung. Wenn HP während des jeweils zutreffenden Gewährleistungszeitraums von einem Schaden an einem unter die Gewährleistung von HP fallenden Produkt in Kenntnis gesetzt wird, wird das betreffende Produkt nach Wahl von HP 5 entweder repariert oder ersetzt.
- Sollte HP nicht in der Lage sein, ein fehlerhaftes, unter die Gewährleistung fallendes Produkt zu reparieren oder zu ersetzen, erstattet HP innerhalb eines angemessenen Zeitraums nach Benachrichtigung über den Schaden den vom Endkunden bezahlten Kaufpreis für das Produkt zurück.
- HP ist erst dann verpflichtet, das mangelhafte Produkt zu reparieren, zu ersetzen oder den Kaufpreis zurückzuerstatten, wenn der Endkunde dieses an HP zurückgesandt hat.
- 8. Ersatzprodukte können entweder neu oder neuwertig sein, solange sie über mindestens denselben Funktionsumfang verfügen wie das zu ersetzende Produkt.
- HP Produkte können aufgearbeitete Teile, Komponenten oder Materialien enthalten, die in der Leistung neuen Teilen 9 entsprechen.
- 10. Die Erklärung zur beschränkten Gewährleistung von HP gilt in jedem Land, in dem die aufgeführten Produkte von HP vertrieben werden. Weitergehende auf der Gewährleistung beruhende Dienstleistungen (z.B. Vor-Ort-Service) können mit jeder autorisierten HP Serviceeinrichtung in den Ländern vereinbart werden, in denen das Produkt durch HP oder einen autorisierten Importeur vertrieben wird
- B. Einschränkungen der Gewährleistung WEDER HP NOCH DESSEN ZULIEFERER ÜBERNEHMEN ÜBER DAS NACH GELTENDEM RECHT ZULÄSSIGE AUSMASS HINAUS ANDERE AUSDRÜCKLICHE ODER STILLSCHWEIGENDE GEWÄHRLEISTUNGEN ODER ZUSICHE-RUNGEN HINSICHTLICH DER MARKTGÄNGIGKEIT, ZUFRIEDEN STELLENDEN QUALITÄT UND EIGNUNG FÜR EINEN BESTIMMTEN ZWECK.
- C. Haftungsbeschränkung
  - 1. Sofern durch die geltende Gesetzgebung keine anderen Bestimmungen festgelegt sind, stehen dem Endkunden über die in dieser Gewährleistungsvereinbarung genannten Leistungen hinaus keine weiteren Ansprüche zu. 2. IN DEM NACH GELTENDEM RECHT ZULÄSSIGEN MASS UND MIT AUSNAHME DER IN DIESER
  - GEWÄHRLEISTUNGSVEREINBARUNG AUSDRÜCKLICH ANGEGEBENEN VERPFLICHTUNGEN SIND WEDER HP NOCH DESSEN ZULIEFERER ERSATZPFLICHTIG FÜR DIREKTE, INDIREKTE, BESONDERE, ZUFÄLLIGE ODER FOLGESCHÄDEN, UNABHÄNGIG DAVON, OB DIESE AUF DER GRUNDLAGE VON VERTRÄGEN, UNERLAUBTEN HANDLUNGEN ODER ANDEREN RECHTSTHEORIEN GELTEND GEMACHT WERDEN UND OB HP ODER DESSEN ZULIEFERER VON DER MÖGLICHKEIT EINES SOLCHEN SCHADENS UNTERRICHTET WORDEN SIND.
- D. Geltendes Recht
  - Diese Gewährleistungsvereinbarung stattet den Endkunden mit bestimmten Rechten aus. Der Endkunde hat unter Umständen noch weitere Rechte, die in den Vereinigten Staaten von Bundesstaat zu Bundesstaat, in Kanada von Provinz zu Provinz, und allgemein von Land zu Land verschieden sein können
  - bestimmte Erklärungen und Einschränkungen dieser Gewährleistungsvereinbarung möglicherweise nicht auf den Endkunden zu. In einigen US-Bundesstaaten und in einigen anderen Ländern (sowie in einigen kanadischen Provinzen):
    - werden die Rechte des Verbrauchers nicht durch die Erklärungen und Einschränkungen dieser Gewährleistungsvereinbarung beschränkt (z.B. in Großbritannien); a.
    - b. ist ein Hersteller nicht berechtigt, solche Erklärungen und Einschränkungen durchzusetzen;
  - verfügt ein Endkunde über weitere Gewährleistungsansprüche; insbesondere kann die Dauer stillschweigender Gewährleistungen durch das geltende Recht geregelt sein und darf vom Hersteller nicht eingeschränkt werden, oder eine zeitliche Einschränkung der stillschweigenden Gewährleistung ist zulässig. 3. DURCH DIESE GEWÄHRLEISTUNGSVEREINBARUNG WERDEN DIE ANSPRÜCHE DES ENDKUNDEN, DIE DURCH
  - DAS IN DIESEN LÄNDERN GELTENDE RECHT IM ZUSAMMENHANG MIT DEM KAUF VON HP PRODUKTEN GEWÄHRT WERDEN, NUR IM GESETZLICH ZULÄSSIGEN RAHMEN AUSGESCHLOSSEN, EINGESCHRÄNKT ODER GEÄNDERT. DIE BEDINGUNGEN DIESER GEWÄHRLEISTUNGSVEREINBARUNG GELTEN ZUSÄTZLICH ZU DEN GESETZLICHEN ENDKUNDENRECHTEN.

#### HP Herstellergarantie

Sehr aeehrter Kunde.

Als Anlage finden Sie die Namen und Adressen der jeweiligen HP Gesellschaft, die in Ihrem Land die HP Herstellergarantie gewährt. Über die Herstellergarantie hinaus haben Sie gegebenenfalls Mängelansprüche gegenüber Ihrem Verkäufer aus dem Kaufvertrag, die durch diese Herstellergarantie nicht eingeschränkt werden.

Deutschland: Hewlett-Packard GmbH, Herrenberger Straße 140, D-71034 Böblingen

Luxemburg: Vegacenter, 75, Parc d'Activités Capellen, L-8308 Capellen Österreich: Hewlett-Packard Ges.m.b.H., Wienerbergstrasse 41 A-1120 Wien

# Worum handelt es sich bei ePrint?

ePrint ist ein Dienst von HP, bei dem über eine sichere und einfache Methode gedruckt werden kann, indem eine E-Mail an die E-Mail-Adresse des Druckers gesendet wird. Senden Sie die E-Mail und die Anhänge von einem beliebigen e-mail-fähigen Gerät an die E-Mail-Adresse des Druckers, um die E-Mail-Nachricht und die erkannten Anhänge zu drucken. Die E-Mail-Adresse wird dem Drucker während der anfänglichen Produkteinrichtung zugewiesen, wenn Sie die Webdienste aktivieren.

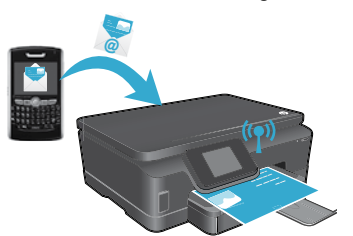

- HP ePrint stellt einen Spam-Filter gemäß Industriestandard zur Verfügung. Außerdem werden E-Mails und Anhänge in ein nur zum Drucken geeignetes Format umgewandelt, um das Risiko durch Viren oder schädigende Inhalte zu minimieren.
- Die Druckergebnisse können je nach den ursprünglich verwendeten Schriftarten und Layoutoptionen geringfügig vom anfänglichen Aussehen abweichen.
- Vom ePrint-Dienst lässt sich zwar der Druck anstößiger sowie urheberrechtlich geschützter Materialien nicht verhindern, aber Sie können den Drucker schützen, indem Sie die Personen angeben, die Druckaufträge an die E-Mail-Adresse des Druckers senden dürfen.

# Erste Schritte mit ePrint

Deutsch

Zur Verwendung von HP ePrint **muss der Drucker mit einem aktiven Netzwerk mit Internetzugang verbunden sein**. Aktivieren Sie während der anfänglichen Einrichtung die Webdienste, wenn Sie dazu aufgefordert werden:

- 1. Tippen Sie auf **Ja**, um den Nutzungsbedingungen zuzustimmen.
- 2. Tippen Sie auf Ja, um die automatische Aktualisierung zu aktivieren.
- 3. Tippen Sie auf **OK**, um die Webdienste zu aktivieren. Die daraufhin gedruckte ePrint-Informationsseite enthält den Anforderungscode für den Drucker.
- 4. Wechseln Sie zum ePrintCenter unter <u>www.hpeprintcenter.com</u>, und geben Sie diesen Anforderungscode ein, um ein Konto im HP ePrintCenter zu erstellen. Nach dem Erstellen des ePrint-Kontos wird Ihrem Drucker eine E-Mail-Adresse zugewiesen, die zum Drucken mithilfe von ePrint dient.

So aktivieren Sie ePrint zu einem späteren Zeitpunkt:

- 1. Tippen Sie auf dem Druckerdisplay Ihres Druckers mit Internetverbindung auf die Schaltfläche ePrint.
- 2. Aktivieren Sie nach der entsprechenden Anweisung die Webdienste.
- 3. Erstellen Sie auf der HP ePrintCenter Website, die auf dem Computer geöffnet wird, ein Konto. Daraufhin erhalten Sie die Ihrem Drucker zugewiesene E-Mail-Adresse.

# Drucken von Webinhalten ohne Computer

Tippen Sie auf dem Drucker mit Internetverbindung auf dem Bedienfeld auf das Symbol **Apps**, um Seiten mit Inhalten für die ganze Familie zu drucken.

- Drucken Sie Kalender, liniertes oder kariertes Papier, Puzzles, Karten, Bastelbögen und mehr!
- Tippen Sie im Menü **Apps** auf **Mehr**, um weitere Apps aus dem Web hinzuzufügen.
- Dieser Dienst umfasst kostenlose Produktaktualisierungen. Bestimmte Funktionen erfordern einige Aktualisierungen.

# Verwenden der HP ePrintCenter Website

Die HP ePrintCenter Website wird erweitert und der Druckkomfort gesteigert. Benutzer erhalten folgende Möglichkeiten:

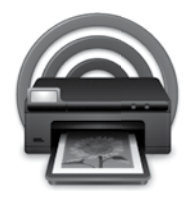

- Verwalten Ihrer ePrint-Einstellungen
- Einrichten verbesserter Sicherheit für ePrint
- Verwalten der ePrint-Warteschlange und Überwachen des Status von Druckaufträgen
- Hinzufügen weiterer Apps aus dem Web
- Unterstützung für Ihren Drucker
- <u>www.hpeprintcenter.com</u>

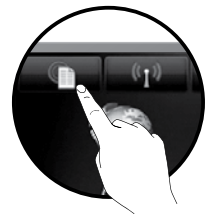

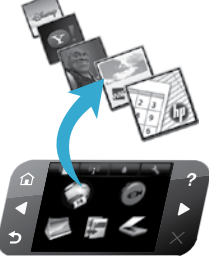

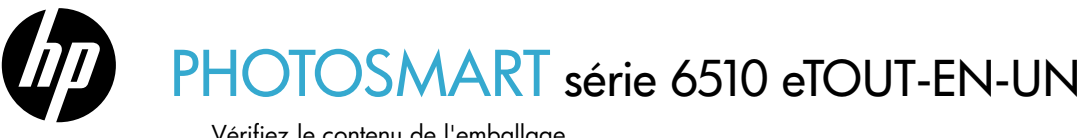

Vérifiez le contenu de l'emballage.

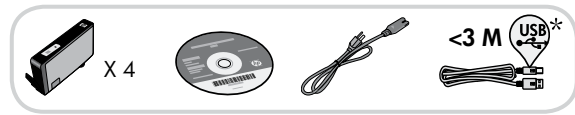

# Commencer l'installation...

\* Sur certains modèles uniquement

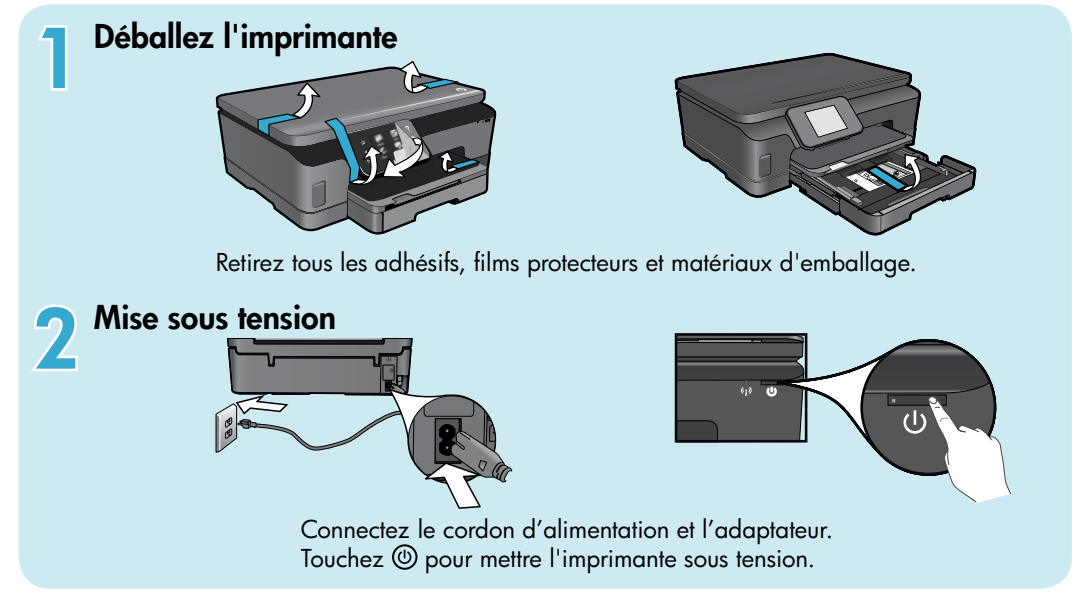

# Continuez l'installation et activez le service ePrint sur l'écran de l'imprimante

Les animations et les instructions sur l'écran de l'imprimante vous guideront au cours de toutes les étapes que vous devez suivre pour configurer votre imprimante.

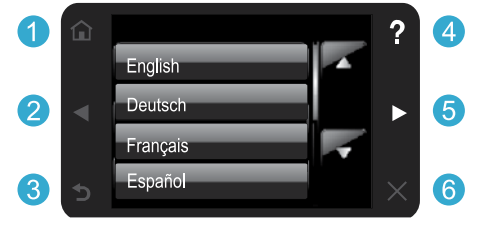

Les boutons du panneau de commande ne s'allument que lorsqu'ils sont disponibles.

#### Aucun lecteur de CD/DVD?

Sur les ordinateurs non équipés d'un lecteur de CD/DVD, visitez le site www.hp.com/support pour télécharger et installer le logiciel.

- 1 Accueil : Touchez pour afficher l'écran d'accueil.
- **2 6 Boutons directionnels :** Touchez pour naviguer via les photos, les applications et les options de menu.
  - 3 Retour : Touchez pour revenir à l'écran précédent.
  - Aide : Touchez pour exécuter les animations et obtenir plus d'aide.
  - 6 Annuler : Touchez pour arrêter la tâche en cours.

Enregistrement de l'imprimante Pour obtenir un service plus rapide et des alertes d'assistance, enregistrez-vous sur le site www.register.hp.com.

# Apprenez à connaître votre appareil HP Photosmart

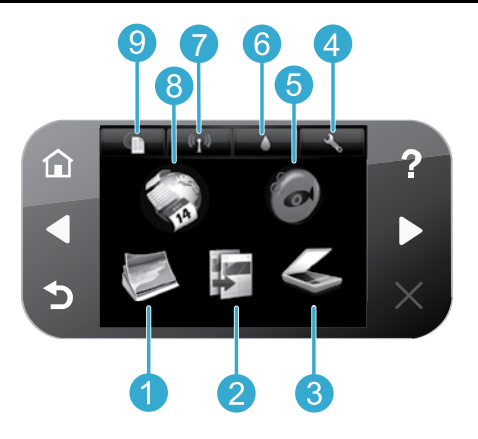

- Photo : Affichez, imprimez et réimprimez des photos.
   Copie : Sélectionnez un type de copie ou modifier les paramètres de copie.
   Copie : Sélectionnez un type de copie ou modifier les paramètres de copie.
  - Numériser : Numérisez vos photos vers un ordinateur connecté ou une carte mémoire.
  - **Configuration :** Changez vos préférences et utilisez les outils pour réaliser des fonctions de maintenance.
  - **Snapfish :** Téléchargez, éditez et partagez vos photos. Il se peut que Snapfish ne soit pas disponible dans certains pays ou certaines régions.

- Liaison sans fil : Affichez l'état de la liaison sans fil, l'adresse IP, le nom de réseau, l'adresse matérielle (MAC) et l'état de la liaison sans fil direct.
- 8 Applications : Offrent un moyen simple et rapide d'accéder à des informations sur le Web, telles que des cartes, des pages à colorier, des puzzles et davantage, puis de les imprimer.
- 9 ePrint : Affichez l'adresse de messagerie de l'imprimante ainsi que l'état et la fonctionnalité d'ePrint.

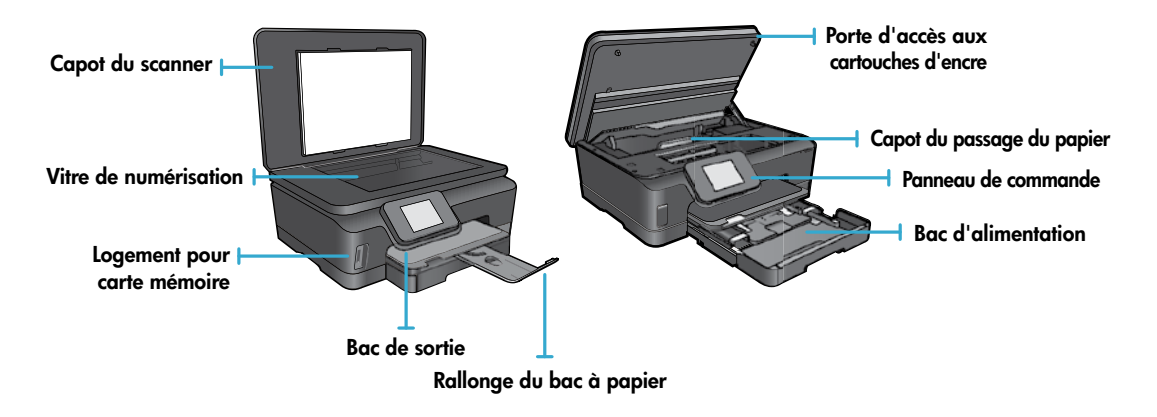

#### Caractéristiques électriques

Remarque : Utilisez cette imprimante exclusivement avec le cordon d'alimentation fourni par HP.CQ191-60017CQ191-60018

- Tension d'entrée : 100 240 Vca (+/- 10 %)
- Tension d'entrée : 200 240 Vca (+/- 10 %)
- Fréquence d'entrée : 50/60 Hz (+/- 3 Hz) Fréquence d'entrée : 50/60 Hz (+/- 3 Hz)

18

5

# Economies d'énergies

- Les réservoirs d'encre individuels vous autorisent à remplacer chaque cartouche séparément.
- Le mode d'économie d'énergie et la fonctionnalité Désact. auto sont activés par défaut, ce qui permet de réduire la consommation d'énergie. Vous pouvez modifier ces paramètres à partir du menu Config. > Préférences sur l'écran de l'imprimante.

# Imprimer des photos et des documents

- Imprimez les photos directement depuis une carte mémoire dans divers formats et types de papier. Insérez une carte mémoire dans son logement. Touchez Aff. et impr pour rechercher des photos et les imprimer sur l'écran de l'imprimante. Utilisez le menu Edition pour faire tourner une photo, la recadrer et pour activer ou désactiver l'option Retouche photo.
- Imprimez des documents et des photos à partir d'un logiciel sur un ordinateur connecté.
- Lorsqu'un message d'alerte relatif à un faible niveau d'encre s'affiche, faites en sorte d'avoir des cartouches d'encre de rechange à portée de main afin d'éviter une perte de temps éventuelle. Le remplacement des cartouches n'est pas nécessaire tant que la qualité d'impression est acceptable.
- L'encre contenue dans les cartouches est utilisée de différentes manières au cours du processus d'impression, y compris lors de l'initialisation, qui prépare le périphérique et les cartouches en vue de l'impression, ou encore lors de l'entretien des têtes d'impression, qui permet de nettoyer les buses pour s'assurer que l'encre s'écoule de manière homogène. En outre, une certaine quantité d'encre demeure dans la cartouche après utilisation. Pour des informations complémentaires, reportez-vous au site : <u>www.hp.com/go/inkusage</u>.
- Lors de l'installation de nouvelles cartouches, retirez d'abord la languette orange, puis de tourner le cache orange pour le retirer.

# Copier avec plusieurs paramètres

- Réalisez des copies en couleur, noir et blanc ou en mode économique. Utilisez le menu **Paramètres** sur l'écran de l'imprimante pour définir la taille et le type du papier, redimensionner, modifier la qualité, rendre les images et les marges plus claires ou plus foncées et améliorer les copies.
- Chargez votre original, face à imprimer vers le bas, dans l'angle avant droit de la vitre.
- Pour les originaux épais, tels qu'une page d'un ouvrage, retirez le couvercle. Placez l'original, face imprimée vers le bas, dans l'angle avant droit de la vitre. Si possible, recouvrez l'original à l'aide du couvercle afin de créer un arrièreplan blanc.

# Numérisez des photographies ou des documents

- Utilisez le menu Numériser sur l'écran de l'imprimante pour :
  - 1. Sélectionnez Numériser vers PC, Numériser sur carte mém. ou Réimprimer.
  - 2. Positionnez l'original, face à imprimer vers le bas, dans l'angle avant droit de la vitre.
  - 3. Choisissez un type de numérisation : Photo vers fichier, Photo vers courrier électronique ou Document PDF.

Si votre ordinateur n'est pas répertorié, assurez-vous que l'imprimante est connectée à votre ordinateur via un réseau sans fil ou un câble USB. Si l'imprimante est connectée à votre ordinateur via un câble USB, vous pouvez démarrer immédiatement la numérisation sur l'écran de l'imprimante. Si l'imprimante est connectée à un ordinateur Windows sur un réseau sans fil, vous devez commencer par activer la

numérisation sans fil dans le logiciel. Pour ce faire :

- 1. Depuis votre ordinateur, cliquez sur Démarrer > Tous les programmes > HP > HP Photosmart série 6510.
- 2. Sous Actions liées au scanner, cliquez sur Gérer la numérisation vers l'ordinateur.
- Pour obtenir une numérisation optimale, maintenez propres la vitre et la partie interne du couvercle. Le scanner interprète toute tache ou marque sur la vitre comme faisant partie de l'image.
- Si vous souhaitez ajuster la taille de la numérisation, le type de sortie, la résolution de la numérisation, le type de fichier et d'autres paramètres, commencez à numériser depuis le logiciel de l'imprimante.

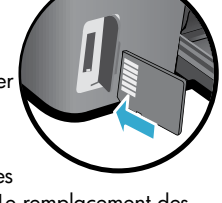

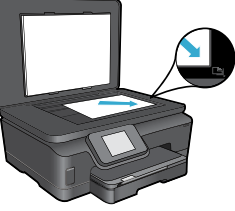

# Connexion sans fil automatique (pour les ordinateurs connectés sans fil au réseau)

La fonctionnalité Connexion sans fil automatique configure automatiquement l'imprimante avec vos paramètres de réseau sans fil. Suivez les instructions sur l'écran d'imprimante pour configurer le matériel de l'imprimante, puis insérez le CD logiciel de l'imprimante. Le logiciel vous guide au cours de l'installation du logiciel. Si la méthode Connexion automatique sans fil ne s'applique pas à votre configuration ou au système d'exploitation, le logiciel vous guide via une autre méthode d'installation sans fil. Pour plus d'informations sur l'installation sans fil, visitez le site Web HP Wireless Printing Center (www.hp.com/go/wirelessprinting).

## Si vous ne parvenez pas à imprimer...

Vérifiez si des messages d'erreurs s'affichent et, le cas échéant, résolvez-les. S'il n'est toujours pas possible d'effectuer l'impression, essayez les solutions suivantes dans l'ordre indiqué :

# Windows

Assurez-vous que votre appareil HP Photosmart est défini en tant qu'imprimante par défaut et qu'il n'est pas hors ligne. Pour ce faire :

- 1. Dans la barre des tâches de Windows, cliquez sur **Démarrer**.
- 2. Puis cliquez sur :
  - Périphériques et imprimantes (Windows 7®)
  - Imprimantes (Windows Vista®)
  - Panneau de configuration, puis cliquez sur Imprimantes et télécopieurs (Windows XP<sup>®</sup>)

Recherchez votre imprimante pour vérifier si elle est désignée par une coche cerclée de noir. Si tel n'est pas le cas, cliquez avec le bouton droit sur l'icône de l'imprimante et sélectionnez **Définir comme imprimante par défaut** dans le menu.

Pour vérifier que votre imprimante n'est pas hors ligne, cliquez avec le bouton droit sur l'icône de l'imprimante et assurezvous que les options **Utiliser l'imprimante hors connexion** et **Suspendre l'impression** ne sont **pas** sélectionnées.

#### Si vous ne parvenez toujours pas à imprimer ou que l'installation du logiciel de l'imprimante HP a échoué :

- 1. Retirez le CD de l'unité de CD de votre ordinateur, puis débranchez l'imprimante de l'ordinateur.
- 2. Redémarrez l'ordinateur.
- Désactivez temporairement le logiciel de pare-feu ainsi que l'antivirus, s'il est présent.
- Insérez le CD du logiciel de l'imprimante dans le lecteur de CD de votre ordinateur, puis suivez les instructions à l'écran pour installer le logiciel de l'imprimante. Ne branchez le câble USB que lorsque vous y êtes invité.
- Une fois l'installation terminée, redémarrez l'ordinateur, ainsi que les logiciels de sécurité que vous avez éventuellement désactivés ou fermés.

## Mac

#### Contrôlez votre file d'attente d'impression :

- 1. Dans Préférences système, cliquez sur Imprimantes et fax.
- 2. Cliquez sur le bouton **Ouvrir la file d'attente d'impression**.
- 3. Cliquez sur une tâche d'impression pour la sélectionner.
- 4. Utilisez les boutons de contrôle de l'impression ci-après.
  - Supprimer : annule la tâche d'impression sélectionnée.
  - Reprise : reprend la tâche d'impression mise en attente.
  - Si vous avez effectué des modifications, lancez une nouvelle impression.

#### Redémarrez et réinitialisez :

- 1. Redémarrez l'ordinateur.
- 2. Réinitialisez l'imprimante :
  - a. Mettez l'imprimante hors tension, puis débranchez le cordon d'alimentation.
  - b. Patientez environ une minute avant de le reconnecter. Mettez sous tension l'imprimante.

# Si vous ne parvenez toujours pas à imprimer, désinstallez, puis réinstallez le logiciel de l'imprimante HP :

Pour désinstaller le logiciel :

- 1. Déconnectez l'imprimante de votre ordinateur.
- 2. Ouvrez le dossier Applications : Hewlett-Packard.
- Double-cliquez sur Programme de désinstallation HP. Suivez les instructions à l'écran.

Pour installer le logiciel :

- 1. Insérez le CD dans le lecteur de CD de votre ordinateur.
- 2. Sur le bureau, ouvrez le CD, puis double-cliquez sur **Programme d'installation HP**.
- 3. Suivez les instructions à l'écran.

# Obtenir de l'aide du Wireless Printing Center

Le site Web HP Wireless Printing Center (<u>www.hp.com/go/wirelessprinting</u>) est un manuel de référence en ligne vous permettant de configurer votre réseau domestique et votre imprimante HP pour une impression sans fil. Sur le site Web, vous trouverez les informations vous permettant d'effectuer les tâches suivantes :

- Protéger votre réseau sans fil.
- Configurer votre imprimante.
- Reconfigurer votre système.
- Dépanner votre installation, y compris en utilisant l'utilitaire de diagnostic réseau Windows.
- Découvrir les pare-feu ainsi que les paramètres et les informations de sécurité.

## Passer d'une connexion USB à une connexion réseau sans fil

Si, au départ, vous avez configuré votre imprimante à l'aide d'une connexion USB sur votre ordinateur, vous pouvez passer à une connexion réseau sans fil en suivant ces étapes.

# Windows

Pour passer d'une connexion USB à une connexion sans fil :

- Depuis votre ordinateur, cliquez sur Démarrer > Tous les programmes > HP > HP Photosmart série 6510 > Configuration de l'imprimante et sélection logicielle.
- Cliquez sur Convertir une imprimante connectée USB en imprimante sans fil. Gardez votre câble USB connecté tant que vous n'êtes pas invité à le déconnecter.
- 3. Suivez les instructions à l'écran.

## Mac

#### Pour passer d'une connexion USB à une connexion sans fil :

- Sur le panneau de commande HP Photosmart, à partir de l'écran d'accueil, touchez le bouton directionnel de droite, puis touchez l'icône Sans fil.
- 2. Touchez l'option Assistant de configuration sans fil.
- 3. Suivez les étapes de l'Assistant de configuration sans fil afin de connecter l'imprimante.
- Utilisez Assistant d'installation de HP dans Applications/ Hewlett-Packard/Device pour passer d'une connexion logicielle à une connexion sans fil sur votre imprimante.

# Partager votre imprimante avec d'autres ordinateurs

Si votre imprimante est déjà connectée à votre réseau sans fil et que vous souhaitez la partager avec d'autres ordinateurs sur le même réseau, vous devrez installer le logiciel de l'imprimante sur les autres ordinateurs. Pendant l'installation du logiciel, sélectionnez la connexion **Réseau (Ethernet/sans fil)** lorsque vous y êtes invité, puis suivez les instructions à l'écran pour terminer l'installation du logiciel de l'imprimante.

## Si vous ne pouvez pas connecter l'imprimante au réseau...

- Il se peut que la radio sans fil de votre imprimante soit désactivée. Sur l'écran de l'imprimante, touchez le bouton Sans fil, si Non connecté apparaît, touchez Activer.
- Imprimez un rapport de test réseau sans fil pour vérifier que votre imprimante se trouve sur le réseau. Pour ce faire :
  - 1. Sur l'écran d'accueil de l'écran de l'imprimante, touchez le bouton directionnel de droite, puis l'icône Sans fil.
  - 2. Sur le menu Sans fil, utilisez la flèche vers le bas pour faire défiler les options, puis touchez Imprimer test sans fil.
  - 3. Le rapport Test sans fil est automatiquement imprimé.
    - Vérifiez le haut du rapport pour voir si quelque chose a échoué lors du test.
    - Voir RÉSULTATS DE DIAGNOSTICS pour vérifier si tous les tests ont été effectués et si, oui ou non, votre imprimante les a réussis.
    - Recherchez le Nom réseau (SSID) pour lequel votre imprimante est actuellement configurée pour connexion dans la section **CONFIGURATION ACTUELLE**.
- L'utilitaire de diagnostic réseau (Windows uniquement) peut vous aider à résoudre de nombreux problèmes d'impression réseau courants. Consultez le site : <u>www.hp.com/go/wirelessprinting</u> pour télécharger l'Utilitaire de diagnostique réseau, puis exécutez-le.

21

# Dépannage d'impression réseau

# Astuces de connexion et de sécurité

Déterminez si les erreurs suivantes se sont produites et, le cas échéant, tentez de les résoudre :

- Votre ordinateur n'est peut-être pas connecté à votre réseau. Assurez-vous que l'ordinateur est connecté au même réseau que l'appareil HP Photosmart. Si vous vous connectez via une liaison sans fil, par exemple, il se peut que votre ordinateur se soit connecté par erreur à un réseau avoisinant.
- Votre ordinateur est peut-être connecté à un réseau privé virtuel (VPN). Désactivez temporairement le VPN avant de poursuivre l'installation. Être connecté à un VPN revient à être sur un autre réseau ; vous devrez déconnecter le VPN pour accéder au produit sur le réseau domestique.
- Le logiciel de sécurité peut être à l'origine de problèmes. Le logiciel de sécurité installé sur votre ordinateur est conçu pour
  protéger votre ordinateur contre les menaces extérieures à votre réseau domestique. Une suite logicielle de sécurité peut
  contenir différents types de logiciel tels qu'un antivirus, un logiciel anti-espion, un pare-feu et des applications de protection
  des enfants. Les pare-feu peuvent bloquer les communications entre les périphériques connectés au réseau domestique et
  peuvent être à l'origine de problèmes lorsque vous utilisez des périphériques tels que des scanners et des imprimantes réseau.

Les problèmes rencontrés sont les suivants :

- L'imprimante est introuvable sur le réseau lors de l'installation du logiciel d'imprimante.
- Soudain, vous ne pouvez plus imprimer même si vous pouviez la veille.
- L'imprimante indique qu'elle est HORS-LIGNE dans le dossier **Imprimantes et télécopieurs**.
- Le logiciel affiche l'état de l'imprimante « déconnecté » même si l'imprimante est connectée au réseau.
- Si vous disposez d'une imprimante Tout-en-un, certaines fonctionnalités peuvent être utilisées telles que l'impression et d'autres ne peuvent pas être utilisées telles que la numérisation.

Une technique de dépannage rapide consiste à désactiver votre pare feu pour voir si le problème est résolu. Vous trouverez ci-dessous quelques directives fondamentales pour utiliser des logiciels de sécurité :

- Si votre pare-feu présente un paramètre nommé **zone de confiance**, utilisez-le lorsque votre ordinateur est connecté à votre réseau domestique.
- Votre pare-feu doit être à jour. De nombreux fournisseurs de logiciels de sécurité proposent des mises à jour qui corrigent les problèmes connus.
- Si le paramètre Ne pas afficher les messages d'avertissement de votre pare-feu est activé, vous devez le désactiver. Lorsque vous installez le logiciel HP et utilisez l'imprimante HP, il est probable que des messages d'avertissement s'affichent sur votre pare-feu. Vous devez autoriser tout logiciel HP à l'origine d'un avertissement. Le message d'avertissement propose des options permettant d'autoriser, de permettre ou de débloquer. De même, si l'avertissement propose de se rappeler de cette action ou de créer une règle pour cette sélection, assurez-vous de sélectionner cette option. C'est ainsi que le pare-feu sait ce qui est fiable sur votre réseau domestique.

# Sources d'informations supplémentaires

Des informations complémentaires relatives au produit figurent dans l'aide en ligne et le fichier Lisez-moi.

**Remarque :** Si vous n'avez pas installé l'Aide électronique avec le logiciel de l'appareil HP Photosmart, vous pouvez l'installer à partir du CD du logiciel ou du site Web d'assistance technique. Pour installer à partir du CD du logiciel de l'appareil HP Photosmart, insérez le CD, puis démarrez l'installation du logiciel. Pour installer à partir du site Web d'assistance technique, accédez site Web d'assistance technique HP <u>www.hp.com/support</u>, puis téléchargez le logiciel « Logiciels complets et Pilotes ». Sur l'écran des logiciels recommandés, sélectionnez l'option **Aide de HP Photosmart série 6510** sous Windows, ou l'option **Logiciel recommandé par HP** sous Mac.

Découvrez les possibilités de l'imprimante, les fonctionnalités, le dépannage, les notices, les informations concernant l'environnement, les informations légales, l'assistance technique depuis l'Aide électronique. Le fichier Lisez-moi contient des informations permettant de contacter l'assistance HP et décrit la configuration requise pour le système d'exploitation, ainsi que les mises à jour les plus récentes des informations sur votre produit.

CED <sup>L</sup>'Aide électronique doit être installée pour visualiser le texte de l'Avis réglementaire pour l'Union Européenne et les informations de conformité. A partir de l'Aide électronique, cliquez sur **Annexe** > **Informations techniques** > **Avis réglementaires** > **Avis réglementaire pour l'Union Européenne**. La déclaration de conformité pour ce produit est disponible à l'adresse Web suivante : <u>www.hp.eu/certificates</u>.

# Windows

## Pour localiser l'Aide électronique après son installation :

Cliquez sur Démarrer > Tous les programmes > HP > HP Photosmart série 6510 > Aide.

#### Trouver le fichier Lisezmoi

Insérez le CD du logiciel, ouvrez-le sur votre Bureau, double-cliquez sur le fichier ReadMe.chm situé dans la partie supérieure du CD sur logiciel, puis sélectionnez le fichier Lisezmoi dans votre langue.

# Mac

#### Pour localiser l'Aide électronique après son installation :

Mac OS X v10.5 et v10.6 : Cliquez sur **Aide > Aide sur le Mac**. Dans l'**Afficheur d'aide**, procédez comme suit. Choisissez **HP Photosmart série 6510** dans le menu contextuel **Aide sur le Mac**.

#### Trouver le fichier Lisezmoi

Insérez le CD du logiciel, ouvrez-le sur votre Bureau, puis ouvrez le dossier Lisezmoi pour trouver le fichier.

# Déclaration de garantie limitée de l'imprimante HP

| Produit HP                                                                                                    | Durée de la garantie limitée                                                                                                    |
|----------------------------------------------------------------------------------------------------|----------------------------------------------------------------------------------------------------|
| Supports logiciels                                                                                                    | 90 jours                                                                                                    |
| Imprimante                                                                                                    | 1 an                                                                                                    |
| Cartouches d'encre                                                                                                    | Jusqu'à épuisement de l'encre HP ou jusqu'à expiration de la<br>date de garantie imprimée sur la cartouche (selon le cas qui se<br>produira en premier). Cette garantie ne couvre pas les produits<br>utilisant de l'encre HP qui ont été reconditionnés, mal utilisés ou<br>altérés. |
| Têtes d'impression (ne s'applique qu'aux produits avec<br>des têtes d'impression pouvant être remplacées par le client) | 1 an                                                                                                    |
| Accessoires                                                                                                    | 1 an, sauf indication contraire                                                                                                    |

A. Extension de garantie limitée

- 1. Hewlett-Packard (HP) garantit au client utilisateur final que les produhits HP décrits précédemment sont exempts de défauts de matériaux et malfacons pendant la durée indiquée ci-dessus, à compter de la date d'achat par le client
- Pour les logiciels, la garantie limitée HP est valable uniquement en cas d'impossibilité d'exécuter les instructions de programmation. HP ne garantit pas que le fonctionnement du logiciel ne connaîtra pas d'interruptions ni d'erreurs.
- 3. La garantie limitée HP ne couvre que les défauts qui apparaissent dans le cadre de l'utilisation normale du produit et ne couvre aucun autre problème, y compris ceux qui surviennent du fait :
  - a. d'une mauvaise maintenance ou d'une modification :
  - b. de logiciels, de supports, de pièces ou de consommables non fournis ou non pris en charge par HP;
  - du fonctionnement du produit hors de ses caractéristiques ; ou d'une modification non autorisée ou d'une mauvaise utilisation
- 4. Pour les imprimantes HP, l'utilisation d'une cartouche d'un autre fournisseur ou d'une cartouche rechargée n'entraîne pas la résiliation de la
- garantie ni d'un contrat de support HP. Toutefois, si la panne ou les dégâts peuvent être attribués à l'utilisation d'une cartouche d'un autre fournisseur, d'une cartouche rechargée ou d'une cartouche périmée, HP facturera les montants correspondant au temps et au matériel nécessaires à la réparation de l'imprimante.
- 5. Si, pendant la période de garantie applicable, HP est informé d'une défaillance concernant un produit couvert par la garantie HP, HP choisira de réparer ou de remplacer le produit défectueux.
- 6. Si HP est dans l'incapacité de réparer ou de remplacer, selon le cas, un produit défectueux couvert par la garantie HP, HP devra, dans un délai raisonnable après avoir été informé du défaut, rembourser le prix d'achat du produit.
- 7. HP ne sera tenu à aucune obligation de réparation, de remplacement ou de remboursement tant que le client n'aura pas retourné le produit défectueux à HP
- 8. Tout produit de remplacement peut être neuf ou comme neuf, pourvu que ses fonctionnalités soient au moins équivalentes à celles du produit remplacé.
- 9 Les produits HP peuvent contenir des pièces, des composants ou des matériels reconditionnés équivalents à des neufs en termes de nerformances.
- 10. La garantie limitée HP est valable dans tout pays dans lequel le produit HP couvert est distribué par HP. Des contrats apportant des services de garantie supplémentaires, tels que la réparation sur site, sont disponibles auprès des services de maintenance agréés par HP dans les pays dans lequel le produit est distribué par HP ou par un importateur agréé.
- B. Restrictions de garantie
- DANS LA MESURE OÙ LES LOIS LOCALES L'AUTORISENT. HE OU SES FOURNISSEURS TIERS NE FONT AUCUNE AUTRE GARANTIE OU CONDITION, EXPRESSE OU IMPLICITE, EN CE QUI CONCERNE LES PRODUITS HP ET NIENT TOUTE GARANTIE IMPLICITE DE COMMERCIALISATION, DE QUALITÉ SATISFAISANTE OU D'ADAPTATION À UN BUT PARTICULIER. C. Restrictions de responsabilité
  - 1. Dans la mesure où les lois locales l'autorisent, les recours énoncés dans cette déclaration de garantie constituent les recours exclusifs du client
  - 2. DANS LA MESURE OÙ LES LOIS LOCALES L'AUTORISENT. EXCEPTION FAITE DES OBLIGATIONS SPÉCIFIQUEMENT ÉNONCÉES DANS LA PRÉSENTE DÉCLARATION DE GARANTIE, HP OU SES FOURNISSEURS TIERS NE POURRONT ÊTRE TENUS POUR RESPONSABLES DE DOMMAGES DIRECTS, INDIRECTS, SPÉCIAUX OU ACCIDENTELS, QU'ILS SOIENT BASÉS SUR UN CONTRAT, UN PRÉJUDICE OU TOUTE AUTRE THÉORIE LÉGALE, QUE CES DOMMAGES SOIENT RÉPUTÉS POSSIBLES OU NON.
- D. Lois locales
  - 1. Cette déclaration de garantie donne au client des droits juridiques spécifiques. Le client peut également posséder d'autres droits selon les états des Etats-Unis, les provinces du Canada, et les autres pays ou régions du monde.
  - 2. Si cette déclaration de garantie est incompatible avec les lois locales, elle sera considérée comme étant modifiée pour être conforme à la loi locale. Selon ces lois locales, certaines renonciations et limitations de cette déclaration de garantie peuvent ne pas s'appliquer au client Par exemple, certains états des Etats-Unis, ainsi que certains gouvernements hors des Etats-Unis (y compris certaines provinces du Canada), peuvent :
    - a. exclure les renonciations et limitations de cette déclaration de garantie des droits statutaires d'un client (par exemple au Royaume-Uni);
       b. restreindre d'une autre manière la possibilité pour un fabricant d'imposer ces renonciations et limitations; ou
    - c. accorder au client des droits de garantie supplémentaires, spécifier la durée des garanties implicites que le fabricant ne peut nier, ou ne pas autoriser les limitations portant sur la durée des garanties implicites.
  - EXCEPTÉ DANS LA MESURE AUTORISÉE PAR LA LÉGISLATION, LES TERMES DE LA PRÉSENTE DÉCLARATION DE GARANTIE N'EXCLUENT, NE LIMITENT NI NE MODIFIENT LES DROITS STATUTAIRES OBLIGATOIRES APPLICABLES À LA VENTE DES PRODUITS HP AUXDITS CLIENTS, MAIS VIENNENT S'Y AJOUTER.

#### Garantie du fabricant HP

#### Cher client,

Vous trouverez, ci-après, les coordonnées de l'entité HP responsable de l'exécution de la garantie fabricant relative à votre matériel HP dans votre pays.

En vertu de votre contrat d'achat, il se peut que vous disposiez de droits légaux supplémentaires à l'encontre de votre vendeur. Ceux-ci ne sont aucunement affectés par la présente garantie du fabricant HP.

En particulier, si vous êtes un consommateur domicilié en France (départements et territoires d'outre-mer (DOM-TOM) inclus dans la limite des textes qui leur sont applicables), le vendeur reste tenu à votre égard des défauts de conformité du bien au contrat et des vices rédhibitoires hhdans les conditions prévues aux articles 1641 à 1649 du Code civil.

Code de la consommation : "Art. L. 211-4. - Le vendeur es . st tenu de livrer un bien conforme au contrat et répond des défauts de conformité existant lors de la délivrance

Il répond également des défauts de conformité résultant de l'emballage, des instructions de montage ou de l'installation lorsque celle-ci a été mise à sa charge par le contrat ou a été réalisée sous sa responsabilité.

\*Ar. L. 215.5. Pour âtre conforme au contrat, le bian doit : 1\* Etre propre à l'usage habituellement attendu d'un bien semblable et, le cas échéant correspondre à la description donnée par le vendeur et posséder les qualités que celui-ci a présentées à frachetur sous forme d'achantition ou de modèle e : - présenter les qualités qu'un acheteur pout légitimement attendre eu égard aux édicarations publiques faites par le vendeur, par le producteur ou par son représentant, notamment dans la publicité ou l'égiteurage :

provention and the second second seco "Art. L.211-12. - L'action résultant du défaut de conformité se prescrit par deux ans à compter de la délivrance du b

Code civil : "Code civil Article 1641 : Le vendeur est tenu de la garantie à raison des défauts cachés de la chose vendue qui la rendent impropre à l'usage auquel on la destine, ou qui diminuent tellement ce usage, que l'acheteur ne l'aurait pas acquise, ou n'en aurait donné qu'un moindre prix, s'il les avait connus.

"Code civil Article 1648 : L'action résultant des vices rédhibitoires doit être intentée par l'acquéreur dans un délai de deux ans à compter de la découverte du vice.

France : Hewlett-Packard France, SAS 80, rue Camille Desmoulins 92788 Issy les Moulineaux Cedex 9 Belgique : Hewlett-Packard Belgium BVBA/SPRL, Hermeslaan 1A, B-1831 Brussels Luxembourg : Hewlett-Packard Luxembourg SGA, Vegacenter, 75, Parc 4/Activités Capellen, L-8308 Capellen

# Services Web

# Qu'est-ce qu'ePrint ?

Le service ePrint de HP offre une méthode sûre et facile d'impression en envoyant un courrier électronique à l'adresse électronique de votre imprimante. Envoyez des courriers électroniques et des pièces jointes à l'adresse électronique de l'imprimante, à partir de n'importe quel appareil capable d'envoyer des courriers électroniques, pour imprimer le texte du message ainsi que les pièces jointes reconnues. L'adresse de l'imprimante est attribuée lors de l'installation initiale du produit lorsque vous activez les Services Web.

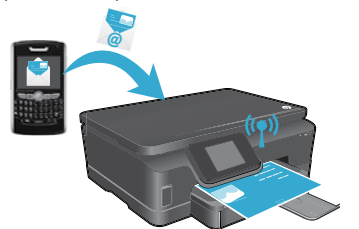

- Le service ePrint de HP inclut un filtrage anti-spam normalisé et convertit les courriers électroniques et pièces jointes en un format uniquement imprimable, afin de réduire les risques liés aux virus ou à tout autre contenu dangereux.
- Les résultats d'impression risquent d'apparaître de manière légèrement différente par rapport à leur aspect initial selon les polices d'origine et les options de mise en page utilisées.
- Le service ePrint ne peut pas empêcher l'impression de documents choquants ou faisant l'objet d'un copyright mais il vous permet de sécuriser votre imprimante en spécifiant les personnes autorisées à envoyer les tâches d'impression vers l'adresse de messagerie de votre imprimante.

## Démarrer avec ePrint

Pour utiliser le service ePrint, votre imprimante **doit être connectée à un réseau actif et disposant d'un accès Internet**. Au cours de la configuration initiale, activez les services Web lorsque vous y êtes invité :

- 1. Touchez **Oui** pour accepter les termes d'utilisation.
- 2. Touchez Oui pour activer la mise à jour automatique.
- Touchez OK pour activer les services Web. La page d'informations ePrint imprimée contient le code de demande de votre imprimante.
- 4. Accédez à ePrintCenter sur <u>www.hpeprintcenter.com</u> et entrez ce code de demande pour créer un compte HP ePrintCenter. Une fois le compte ePrint créé, une adresse électronique est assignée à votre imprimante, qui est utilisée pour imprimer avec ePrint.

Pour activer le service ePrint plus tard :

- te nçe is

- 1. Touchez le bouton **ePrint** sur l'écran de l'imprimante, laquelle doit être connectée à Internet.
- 2. Activez les Services Web lorsque vous y êtes invité.
- Sur le site Web ePrintCenter de HP qui s'ouvre sur votre ordinateur, créez un compte et obtenez une adresse électronique assignée à votre imprimante.

## Impression à partir du Web sans passer par un ordinateur

Sur votre imprimante connectée à Internet, touchez l'icône **Apps** sur le panneau de commande pour imprimer les pages pour toute la famille.

- Imprimez des calendriers, des documents sur du papier millimétré ou au format carnet, des puzzles, des cartes, des pliages papier et bien davantage.
- Sur le menu Apps menu, touchez Autres options pour ajouter des applications depuis Internet.
- Des mises à jour gratuites du produit sont fournies avec ce service. Certaines mises à jour peuvent être requises pour activer certaines fonctionnalités.

# Utilisation du site Web ePrintCenter de HP

Le site Web ePrintCenter de HP étend et enrichit votre expérience d'impression. Un utilisateur peut :

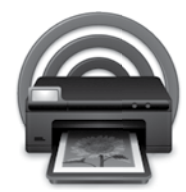

- Gérer ses paramètres ePrint.
- Améliorer la sécurité pour le service ePrint.
- Gérer sa file d'attente ePrint et surveiller l'état des tâches d'impression.
- Ajouter davantage d'applications à partir du Web.
- Obtenir une assistance technique pour son imprimante.
- www.hpeprintcenter.com

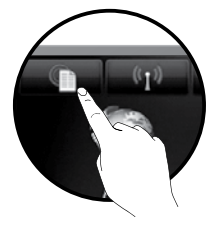

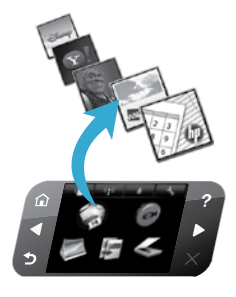

# PHOTOSMART 6510 e-ALL-IN-ONE SERIES

Verificare il contenuto della confezione.

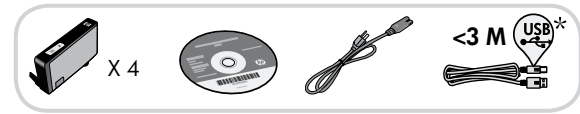

# Avvio dell'installazione...

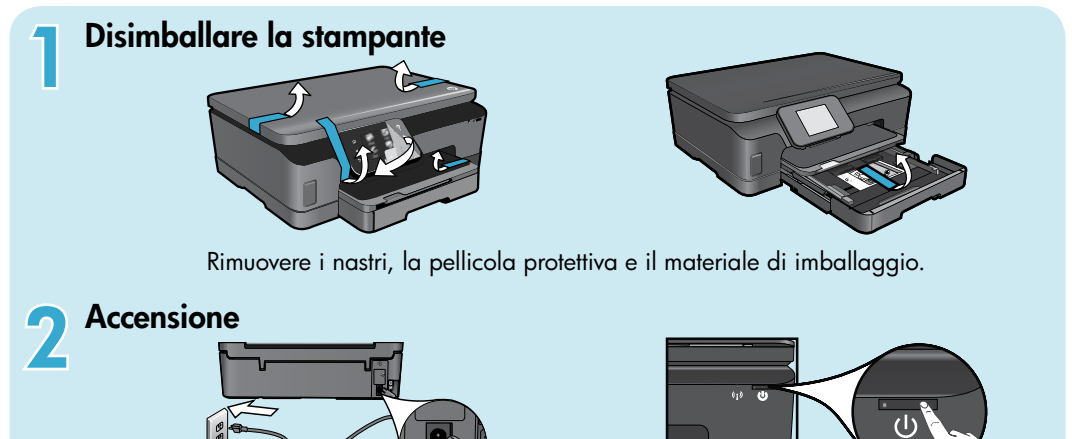

Collegare l'adattatore e il cavo di alimentazione. Toccare (b) per accendere la stampante.

# Proseguire con la configurazione e attivare ePrint sul display della stampante

Le animazioni e le istruzioni sul display della stampante presentano i passaggi da seguire per completare la configurazione della stampante.

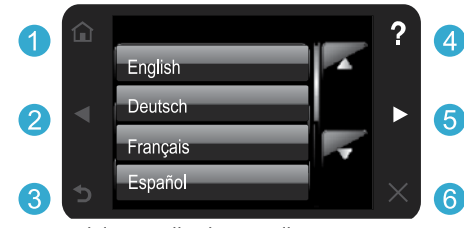

I tasti del pannello di controllo sono accesi solo quando sono disponibili.

#### Nessuna unità CD/DVD?

Per computer privi di unità CD/DVD, visitare il sito Web <u>www.hp.com/support</u> per scaricare e installare il software.

**1** Home: toccare per visualizzare la schermata iniziale.

**2 5 Tasti direzionali:** toccare per spostarsi tra le foto, le applicazioni e le voci di menu.

\* Non incluso in tutti i modelli.

- 3 Indietro: toccare per ritornare alla schermata precedente.
- **Guida:** toccare per eseguire le animazioni e ottenere assistenza.
- 6 Annulla: toccare per interrompere il processo in corso.

#### Registrazione della stampante

Per ottenere avvisi e risposte più rapide dall'assistenza, eseguire la registrazione all'indirizzo <u>www.register.hp.com.</u>

# Informazioni preliminari sulla HP Photosmart

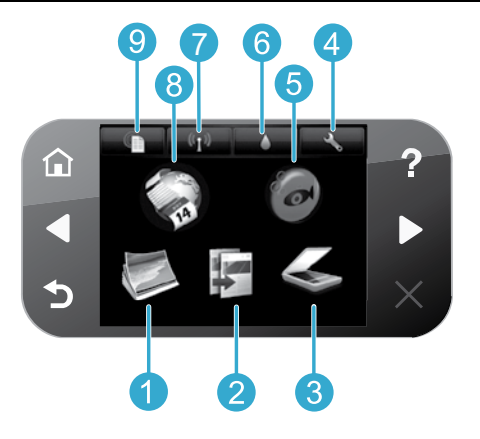

1 Foto: vi

Foto: visualizzare, stampare e ristampare foto.

- **Copia:** selezionare un tipo di copia o modificare le impostazioni di copia.
- **Scansione:** digitalizzare le foto o i documenti su un computer collegato o su una scheda di memoria.
- **Configurazione:** cambiare le preferenze e utilizzare gli strumenti per eseguire le funzioni di manutenzione.
- Snapfish: caricare, modificare e condividere le foto. Snapfish può non essere disponibile a seconda del paese/regione.

- Inchiostro: visualizzare i livelli di inchiostro stimati per cartuccia.
- Wireless: visualizzare lo stato della connessione wireless, l'indirizzo IP, il nome di rete, l'indirizzo hardware (MAC) e lo stato Wireless Direct.
- 8 **Apps:** disporre di un mezzo facile e veloce per accedere alle informazioni sul Web (ad esempio mappe, pagine da colorare, puzzle e così via) e stamparle.
- 9 ePrint: visualizzare l'indirizzo e-mail della stampante, lo stato di ePrint e la funzionalità ePrint.

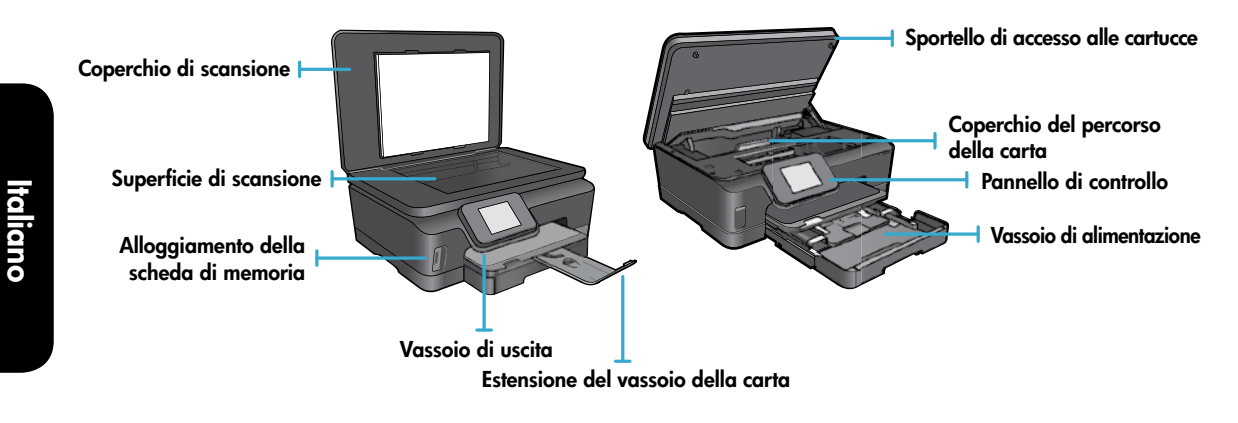

#### Caratteristiche elettriche

Nota: utilizzare la stampante solo con il cavo di alimentazione fornito da HP.

#### CQ191-60017

- Tensione di ingresso: 100-240 V CA (+/-10%)
- CQ191-60018
- Tensione di ingresso: 200-240 V CA (+/-10%)
- Frequenza d'ingresso: 50/60 Hz (+/-3 Hz)
- Frequenza d'ingresso: 50/60 Hz (+/-3 Hz)

# Risparmio economico ed energetico

- Le cartucce di inchiostro differenziate permettono di sostituire le singole cartucce separatamente.
- La modalità Power Save e la funzionalità Spegnim. auto sono attivate per impostazione predefinita al fine di ridurre il consumo energetico. È possibile modificare queste impostazioni dal menu Configurazione > Preferenze sul display della stampante.

# Stampa di foto e documenti

- Stampare foto direttamente da una scheda di memoria, in varie dimensioni e su diversi tipi di carta. Inserire la scheda di memoria nell'apposito alloggiamento. Toccare Vedi/stampa per sfogliare e stampare le foto dal display della stampante. Utilizzare il menu Modifica per ruotare o ritagliare una foto o per attivare e disattivare Photo Fix.
- Stampare documenti e foto dal software su un computer collegato.
- Quando viene visualizzato un messaggio di avviso relativo alla ridotta quantità di inchiostro disponibile è preferire procurarsi le cartucce di ricambio in modo da evitare ogni possibile ritardo nella stampa. Non è necessario sostituire le cartucce fino a quando la qualità di stampa non risulta insoddisfacente.
- L'inchiostro delle cartucce viene utilizzato in diversi modi nel processo di stampa, ad esempio nel processo di inizializzazione, che prepara il dispositivo e le cartucce per la stampa, e nel processo di manutenzione della testina, che mantiene puliti gli ugelli e garantisce che l'inchiostro scorra senza problemi. Inoltre, resta dell'inchiostro nella cartuccia dopo essere stato utilizzato. Per ulteriori informazioni visitare il sito: <u>www.hp.com/go/inkusage</u>.
- All'installazione delle nuove cartucce, rimuovere per prima cosa la linguetta in plastica arancione e poi ruotare il tappo in plastica arancione.

# Copia con più impostazioni

- Effettuare copie a colori, in bianco e nero o economiche. Utilizzare il menu **Impostazioni** sul display della stampante per impostare il formato e il tipo di carta oppure per ridimensionare, cambiare la qualità, schiarire/scurire, impostare i margini e perfezionare le copie.
- Caricare l'originale con il lato di stampa rivolto verso il basso nell'angolo anteriore destro della superficie di scansione.
- Se l'originale è spesso, come ad esempio la pagina di un libro, rimuovere il coperchio. Posizionare l'originale con il lato stampato rivolto verso il basso nell'angolo anteriore destro della superficie di scansione. Se possibile, lasciare il coperchio sull'originale per fornire uno sfondo bianco.

# Scansione di fotografie o documenti

- Usare il menu **Scansione** sul display della stampante per:
  - 1. Selezionare Scansione su PC, Scans. su scheda di mem. o Ristampa.
  - 2. Caricare l'originale con il lato stampato rivolto verso il basso nell'angolo anteriore destro della superficie di scansione.
  - 3. Scegliere un tipo di scansione: Foto a file, Foto a e-mail o Documento PDF.
- Se il computer non è elencato, assicurarsi che la stampante sia collegata al computer per mezzo di una rete wireless o di un cavo USB. Se la stampante è collegata al computer con un cavo USB è possibile avviare immediatamente la scansione dal display della stampante. Se la stampante è collegata a un computer Windows su una rete wireless è necessario abilitare la scansione wireless nel software prima di procedere. Per farlo:
  - 1. Sul computer, fare clic su Start > Tutti i programmi > HP > HP Photosmart 6510 series.
  - 2. Nella sezione Azioni scanner fare clic su Gestisci scansione su computer.
- Per ottenere migliori risultati dalla scansione è fondamentale mantenere puliti la superficie di scansione e il retro del coperchio. Lo scanner considera qualunque macchia o segno come parte dell'immagine da digitalizzare.
- Per regolare la dimensione di scansione, il tipo di output, la risoluzione di scansione, il tipo di file e altre impostazioni avviare la scansione dal software della stampante.

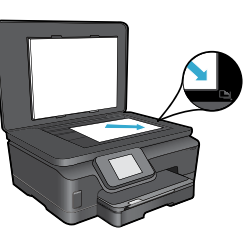

taliano

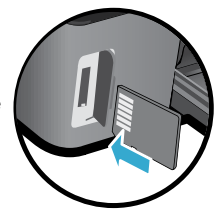

# Installazione e risoluzione dei problemi

## Connessione wireless automatica (per computer connessi a una rete in modalità wireless)

Connessione wireless automatica consente di configurare automaticamente la stampante con le impostazioni della rete wireless. Attenersi alle istruzioni sul display della stampante per configurare l'hardware di stampa, quindi inserire il CD del software della stampante. Il software contiene le istruzioni per la relativa installazione. Se il metodo Connessione wireless automatica non è adeguato alla propria configurazione o al sistema operativo in uso, il software proporrà un altro metodo di installazione wireless. Per ulteriori informazioni sull'installazione wireless visitare il sito Web HP Wireless Printing Center (www.hp.com/go/wirelessprinting).

## Se non è possibile eseguire la stampa...

Controllare la presenza di messaggi di errore e risolvere gli errori. Se la stampa non può essere completata, seguire le seguenti istruzioni:

# Windows

# Verificare che la HP Photosmart sia impostata come stampante predefinita e che sia in linea.

Per farlo:

- 1. Nella barra delle applicazioni di Windows, fare clic su **Start**.
- 2. Fare quindi clic su:
  - Dispositivi e stampanti (Windows 7<sup>®</sup>)
  - Stampanti (Windows Vista®)
  - Pannello di controllo e fare clic su Stampanti e fax (Windows XP®)

Verificare se accanto alla stampante è presente un segno di spunta all'interno di un cerchio nero. In caso contrario, fare clic con il pulsante destro del mouse sull'icona della stampante e scegliere **Imposta come stampante predefinita** dal menu.

Per controllare che la stampante sia in linea, fare clic con il pulsante destro del mouse sull'icona della stampante e verificare che le opzioni **Usa stampante non in linea** e **Sospendi stampa non** siano selezionate.

#### Se ancora non si riesce a stampare o se l'installazione del software della stampante HP non riesce:

- 1. Rimuovere il CD dall'unità CD del computer e scollegare la stampante dal computer.
- 2. Riavviare il computer.

raliano

- Disabilitare temporaneamente il firewall software e chiudere il software antivirus.
- Inserire il CD del software della stampante nella relativa unità del computer, quindi seguire le istruzioni visualizzate sullo schermo per l'installazione del software. Non collegare il cavo USB finché non verrà espressamente richiesto.
- 5. Al termine dell'installazione, riavviare il computer e abilitare nuovamente il software di protezione.

## Mac

#### Controllare la coda di stampa:

- 1. In Preferenze di sistema, fare clic su Stampa e fax.
- 2. Fare clic sul pulsante Apri coda di stampa.
- 3. Fare clic su un processo di stampa per selezionarlo.
- Utilizzare i pulsanti seguenti per gestire il processo di stampa:
  - Elimina: annullare il processo di stampa selezionato.
  - **Riprendi:** continuare un processo di stampa messo in pausa.
  - Qualora siano state apportate delle modifiche, provare a stampare di nuovo.

#### Riavvia e reimposta:

- 1. Rlavviare il computer.
- 2. Reimpostare la stampante:
  - a. Spegnere la stampante e scollegare il cavo di alimentazione.
  - b. Attendere un minuto, quindi ricollegare il cavo di alimentazione e accendere la stampante.

# Se non si riesce ancora a stampare, disinstallare e reinstallare il software della stampante HP.

Per disinstallare il software:

- 1. Scollegare la stampante dal computer.
- 2. Aprire la cartella Applicazioni: Hewlett-Packard.
- 3. Fare doppio clic su **HP Uninstaller**. Seguire le istruzioni visualizzate sullo schermo.

Per installare il software:

- 1. Inserire il CD nell'unità CD del computer.
- 2. Sul desktop, aprire il CD e fare doppio clic su **HP Installer**.
- 3. Seguire le istruzioni visualizzate sullo schermo.

# Uso e risoluzione dei problemi della stampante in rete

# Ottenere assistenza dal Wireless Printing Center

Il sito Web HP Wireless Printing Center (<u>www.hp.com/go/wirelessprinting</u>) è una guida di riferimento online alla configurazione della rete domestica e della stampante HP per la stampa wireless. In questo sito Web sono disponibili informazioni sulle operazioni riportate di seguito:

- Preparare la rete wireless.
- Configurare la stampante.
- Riconfigurare il sistema.
- Risolvere i problemi di configurazione, anche utilizzando l'utilità per la diagnostica di rete di Windows.
- Comprendere le impostazioni dei firewall e le informazioni sulla protezione.

# Passare da un collegamento USB a una connessione di rete wireless

Se la stampante è stata inizialmente configurata usando una connessione USB con il computer, è possibile passare a una connessione tramite rete wireless mediante i seguenti passi.

# Windows

Per passare da un collegamento USB a una connessione wireless:

- Sul computer, fare clic su Start > Tutti i programmi > HP > HP Photosmart 6510 Series > Configurazione stampante e software.
- Fare clic su Converti il collegamento USB in wireless. Mantenere il cavo USB collegato fino a quando verrà richiesto di scollegarlo.
- 3. Seguire le istruzioni visualizzate sullo schermo.

## Mac

Per passare da un collegamento USB a una connessione wireless:

- Nel pannello di controllo HP Photosmart, toccare il tasto direzionale destro nella schermata iniziale e quindi toccare l'icona Wireless.
- 2. Toccare Installazione guidata wireless.
- 3. Seguire le indicazioni della installazione guidata wireless per collegare la stampante.
- Usare HP Setup Assistant in Applicazioni/ Hewlett-Packard/Device Utilities per cambiare la connessione software di questa stampante a wireless.

# Condividere la stampante con più computer

Se la stampante è già connessa alla rete wireless e si desidera condividerla con gli altri computer collegati alla stessa rete è necessario installare il software della stampante sugli altri computer. Durante l'installazione del software selezionare la connessione **Rete (Ethernet/Wireless)** quando richiesto e attenersi alle istruzioni sullo schermo per completare l'installazione del software della stampante.

# Se non è possibile connettere la stampante alla rete...

- La radio wireless della stampante potrebbe essere disattivata. Sul display della stampante toccare il tasto Wireless; se viene visualizzato Non connesso, toccare Attiva.
- Stampare un rapporto di test wireless per verificare che la stampante sia in rete. Per farlo:
  - 1. Dalla schermata iniziale sul display della stampante toccare il tasto direzionale destro e quindi l'icona Wireless.
  - 2. Nel menu Wireless utilizzare la freccia giù per scorrere le opzioni, quindi toccare Stampa rapp. test wireless.
  - 3. Viene stampato automaticamente il rapporto di test wireless.
    - Verificare all'inizio del report se vi sono stati errori durante il test.
    - Controllare nella sezione **RISULTATI DIAGNOSTICA** i test che sono stati effettuati e se sono stati superati dalla stampante.
    - Individuare il nome di rete (SSID) utilizzato attualmente dalla stampante per la connessione nella sezione **CONFIGURAZIONE CORRENTE**.
- Utilità di diagnostica di rete (solo Windows) consente di risolvere molti problemi di stampa comuni. Andare a: www.hp.com/go/wirelessprinting per scaricare il programma di utilità per la diagnosi della rete.

# Risoluzione dei problemi di stampa in rete

# Suggerimenti per le connessioni e la sicurezza

Verificare e risolvere le seguenti condizioni, se presenti:

- Il computer potrebbe non essere collegato alla rete. Accertarsi che il computer sia collegato alla stessa rete a cui è
  collegata la stampante HP Photosmart. Se si sta utilizzando una connessione wireless, ad esempio, è possibile che il
  computer sia collegato per errore a un'altra rete.
- Il computer potrebbe essere collegato ad una rete privata virtuale (VPN: Virtual Private Network). Prima di procedere
  con l'installazione, disattivare temporaneamente la VPN. Essere collegati a una VPN è come essere collegati su una
  rete diversa: occorre scollegarsi dalla VPN prima di poter accedere al prodotto sulla rete domestica.
- Il software di protezione potrebbe determinare problemi. Il software di protezione installato sul computer è progettato
  per proteggere il computer contro minacce provenienti dall'esterno della rete domestica. Un software di protezione
  può comprendere tipi di software diversi, come antivirus, anti-spyware, firewall e applicazioni per la protezione dei
  bambini. I firewall possono bloccare le comunicazioni fra i dispositivi collegati alla rete domestica e possono essere
  origine di problemi quando si usano dispositivi quali stampanti e scanner.

I problemi che possono verificarsi comprendono:

- Impossibilità di rilevare la stampante sulla rete durante l'installazione del software della stampante.
- Impossibilità improvvisa di stampare, anche se ciò era possibile il giorno prima.
- La stampante appare OFFLINE nella cartella Stampanti e fax.
- Il software mostra la stampante come "scollegata", anche se è collegata alla rete.
- Nel caso di dispositivi All-in-One, alcune funzionalità sono disponibili, come la stampa, mentre altre non sono accessibili, come la scansione.

Una tecnica rapida per risolvere il problema è quella di disabilitare il firewall e controllare se il problema persiste. Ecco alcune regole di base per l'uso del software di protezione:

- Se il firewall dispone di una impostazione chiamata **trusted zone**, utilizzarla quando il computer è collegato alla rete domestica.
- Mantenere il firewall aggiornato. Molti fornitori di software di protezione mettono a disposizione aggiornamenti per la correzione di problemi noti.
- Se il firewall dispone di un'impostazione per non mostrare i messaggi di avviso, disabilitarla. Durante l'installazione del software HP e l'utilizzo della stampante HP, è possibile che il firewall generi dei messaggi di avviso. Occorre consentire l'esecuzione di qualunque software HP che generi un avviso. Il messaggio di avviso può mostrare le opzioni per consentire, permettere o sbloccare. Inoltre, se l'avviso contiene comandi per ricordare questa azione o creare una regola per la selezione, effettuare la selezione relativa. Questo è il modo in cui il firewall impara ciò che è affidabile all'interno della rete domestica.

# Informazioni aggiuntive

Per tutte le altre informazioni relative al prodotto fare riferimento alla Guida elettronica e al file Leggimi.

**Nota:** se la guida elettronica non è stata installata insieme al software HP Photosmart, è possibile installare la guida elettronica dal CD del software o dal sito Web dell'assistenza. Per installare la guida dal CD del software HP Photosmart, inserire il CD e avviare l'installazione del software. Per installare la guida dal sito Web dell'assistenza, scaricare il software "Full Feature Software and Drivers" dal sito Web dell'assistenza HP all'indirizzo <u>www.hp.com/support</u>. Nella schermata che mostra il software consigliato, in Windows selezionare **HP Photosmart 6510 Series Guida**, in Mac selezionare **HP Recommended Software**.

Informazioni sull'uso della stampante, sulle funzionalità, sulla risoluzione dei problemi, sugli avvisi, sull'ambiente, sulle norme e sull'assistenza nella guida elettronica. Il file Leggimi contiene le informazioni relative all'assistenza HP, i requisiti del sistema operativo e gli aggiornamenti più recenti alle informazioni relative al prodotto.

CEC

taliano

La guida elettronica deve essere installata per visualizzare la nota normativa per l'Unione europea e le informazioni sulla conformità. Dalla guida elettronica, fare clic su **Appendice** > **Informazioni tecniche** > **Avvisi normativi** > **Avviso normativo dell'Unione Europea**. La Dichiarazione di conformità per questo prodotto è disponibile al seguente indirizzo Web: <u>www.hp.eu/certificates</u>.

# Windows

## Per individuare la guida elettronica dopo l'installazione:

fare clic su Start > Tutti i programmi > HP > HP Photosmart 6510 Series > Guida.

## Individuare il file Leggimi

Inserire il CD del software, aprirlo sul desktop, fare doppio clic su Leggimi.chm nel primo livello del CD e selezionare Leggimi nella propria lingua.

# Mac

#### Per individuare la guida elettronica dopo l'installazione:

Mac OS X v10.5 e v10.6: fare clic su **Aiuto > Aiuto Mac**. Nel **Visore aiuto**. Selezionare **HP Photosmart 6510 Series** dal menu a comparsa **Aiuto Mac**.

#### Individuare il file Leggimi

Inserire il CD del software, aprirlo sul desktop e aprire la cartella Leggimi per trovare il file.

| Prodotto HP                                                                                    | Durata della garanzia limitata                                                                                                    |
|------------------------------------------------------------------------------------------------|----------------------------------------------------------------------------------------------------|
| Supporti del software                                                                          | 90 giorni                                                                                                    |
| Stampante                                                                                      | 1 anno                                                                                                    |
| Cartucce di stampa o di inchiostro                                                             | Fino ad esaurimento dell'inchiostro HP o fino al raggiungimento<br>della data di "scadenza della garanzia" stampata sulla<br>cartuccia, a seconda di quale evento si verifichi per primo.<br>La presente garanzia non copre i prodotti con inchiostro HP<br>che siano stati ricaricati, ricostruiti, ricondizionati, utilizzati in<br>modo improprio o manomessi. |
| Testine di stampa (si applica solo ai prodotti con testine di stampa sostituibili dal cliente) | 1 anno                                                                                                    |
| Accessori                                                                                      | 1 anno salvo diversamente definito                                                                                                    |

A. Durata della garanzia limitata

- Hewlett-Packard (HP) garantisce all'utente finale che per il periodo sopra indicato, a partire dalla data dell'acquisto, i prodotti HP specificati sono privi di difetti di materiali e di manodopera. Il cliente è responsabile della conservazione della prova di acquisto.
- 2. Per i prodotti software, la garanzia limitata HP si applica solo in caso di mancata esecuzione delle istruzioni di programmazione. HP non garantisce che il funzionamento dei prodotti HP sia interrotto e privo di errori.
- 3. La garanzia HP si applica solo agli eventuali difetti derivanti dall'uso normale del prodotto e non da:
  - a. Manutenzione non corretta oppure modifiche improprie o inadeguate;
  - b. Software, interfacce, supporti, parti o componenti non forniti da HP;
  - c. Funzionamento del prodotto fuori delle specifiche di HP;
  - d. Uso improprio o modifiche non autorizzate.
- 4. Per le stampanti HP, l'utilizzo di una cartuccia non HP o di una cartuccia ricaricata non ha effetti sulla garanzia o su eventuali contratti di assistenza con il cliente. Tuttavia, qualora il malfunzionamento o il danneggiamento della stampante sia dovuto all'uso di una cartuccia di stampa non HP o ricaricata, o di una cartuccia scaduta, al cliente verranno addebitati i costi di mandopera e di materiale sostenuti per la riparazione.
- Se, durante il periodo della garanzia, HP verrà a conoscenza di un difetto di un prodotto hardware coperto dalla garanzia HP, a sua discrezione HP sostituirà o riparerà il prodotto difettoso.
- Se HP non fosse in grado di riparare o sostituire adeguatamente un prodotto difettoso coperto dalla garanzia HP entro un tempo ragionevole, HP rimborserà il prezzo d'acquisto del prodotto.
- HP non ha alcun obbligo di riparazione, sostituzione o rimborso fino al momento della restituzione del prodotto difettoso.
- I prodotti sostitutivi possono essere nuovi o di prestazioni equivalenti a un prodotto nuovo, purché dotati di funzioni almeno uguali a quelle del prodotto sostituito.
- 9. I prodotti HP possono contenere parti, componenti o materiali ricondizionati equivalenti ai nuovi per prestazioni.
- 10. La garanzia limitata HP è valida in qualunque paese in cui i prodotti HP sopraelencati sono distribuiti da HP. Eventuali contratti per servizi di garanzia aggiuntivi, come l'assistenza 'on-site', possono essere richiesti a un centro di assistenza HP autorizzato che si occupi della distribuzione del prodotto o a un importatore autorizzato.
- B. Garanzia limitata

IN CONFORMITÀ ALLE DISPOSIZIONI DI LEGGE VIGENTI, È ESCLUSA QUALSIASI GARANZIA O CONDIZIONE, SCRITTA OPPURE VERBALE, ESPRESSA O IMPLICITA DA PARTE DI HP O DI SUOI FORNITORI. HP ESCLUDE SPECIFICATAMENTE QUALSIASI GARANZIA O CONDIZIONE IMPLICITA DI COMMERCIABILITÀ, QUALITÀ SODDISFACENTE E IDONEITÀ AD USO PARTICOLARE.

#### C. Responsabilità limitata

- 1. Le azioni offerte dalla presente garanzia sono le sole a disposizione del cliente.
- 2. IN CONFORMITÀ ALLE DISPOSIZIONI DI LEGGE VIGENTI, FATTA ECCEZIONE PER GLI OBBLIGHI ESPRESSI SPECIFICAMENTE NELLA PRESENTE GARANZIA HP, IN NESSUN CASO HP O I RELATIVI FORNITORI SARANNO RESPONSABILI DI DANNI DIRETTI, INDIRETTI, SPECIALI, ACCIDENTALI O CONSEGUENTI, O ALTRI DANNI DERIVANTI DALL'INADEMPIMENTO DEL CONTRATTO, ILLECITO CIVILE O ALTRO.
- D. Disposizioni locali
  - Questa garanzia HP conferisce al cliente diritti legali specifici. Il cliente può anche godere di altri diritti legali che variano da stato a stato negli Stati Uniti, da provincia a provincia in Canada, e da paese/regione a paese/regione nel resto del mondo.
  - Laddove la presente garanzia HP risulti non conforme alle leggi locali, essa verrà modificata secondo tali leggi. Per alcune normative locali, alcune esclusioni e limitazioni della presente garanzia HP possono non essere applicabili. Ad esempio, in alcuni stati degli Stati Uniti e in alcuni governi (come le province del Canada), è possibile:
     Impedire che le esclusioni e le limitazioni contenute nella garanzia HP limitino i diritti statutari del consumatore
    - (come avviene nel Regno Unito).
    - b. Limitare la possibilità da parte del produttore di rafforzare tali esclusioni o limitazioni.
    - Concedere al cliente diritti aggiuntivi, specificare la durata delle garanzie implicite che il produttore non può escludere o non consentire limitazioni alla durata delle garanzie implicite.
  - 3. I TERMINI CONTENUTI NELLA PRESENTE DICHIARAZIONE DI GARANZIA, FATTI SALVI I LIMITI IMPOSTI DALLA LEGGE, NON ESCLUDONO, LIMITANO O MODIFICANO, BENSÌ INTEGRANO, I DIRITTI LEGALI APPLICABILI ALLA VENDITA DEI PRODOTTI HP AI CLIENTI DI TALI PAESI.

#### Garanzia del Produttore

Gentile Cliente,

In allegato troverà i nomi e indirizzi delle Società del Gruppo HP che prestano i servizi in Garanzia (garanzia di buon funzionamento e garanzia convenzionale) in Italia.

Oltre alla Garanzia del Produttore, Lei potrà inoltre far valere i propri diritti nei confronti del venditore di tali prodotti, come previsto negli articoli 1519 bis e seguenti del Codice Civile.

Italia: Hewlett-Packard Italiana S.p.A, Via G. Di Vittorio 9, 20063 Cernusco sul Naviglio

# Web Services

# ePrint

Il servizio ePrint di HP consente di stampare in modo facile e sicuro inviando un messaggio e-mail all'indirizzo e-mail della stampante. È possibile inviare e-mail e allegati da qualsiasi dispositivo con funzionalità e-mail all'indirizzo e-mail della stampante; saranno stampati sia il messaggio e-mail sia gli allegati riconosciuti. L'indirizzo e-mail della stampante viene assegnato durante la configurazione iniziale del prodotto per l'abilitazione di Web Services.

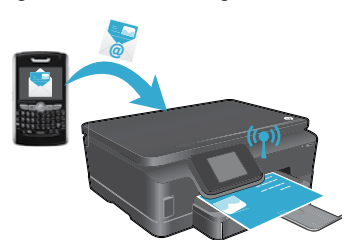

- HP ePrint offre un filtraggio antispam standard di settore e trasforma e-mail e allegati in un formato riservato per la stampa, per ridurre il rischio di virus o altri contenuti pericolosi.
- I risultati della stampa possono apparire diversi dall'aspetto iniziale a seconda dei font originali e delle opzioni di layout in uso.
- Il servizio ePrint non può impedire la stampa di materiale discutibile o protetto da copyright, ma consente di proteggere la stampante specificando chi può inviare lavori all'indirizzo e-mail della stampante.

# Primi passi con ePrint

Per utilizzare ePrint la stampante **deve essere collegata a una rete attiva con accesso a Internet**. Durante la configurazione iniziale, abilitare Web Services quando richiesto:

- 1. Toccare Sì per accettare le condizioni d'uso.
- 2. Toccare Sì per abilitare gli aggiornamenti automatici.
- Toccare OK per abilitare Web Services. La pagina delle informazioni su ePrint stampata contiene il codice della stampante.
- 4. Visitare ePrintCenter all'indirizzo <u>www.hpeprintcenter.com</u> e immettere questo codice di proprietà per creare un account HP ePrintCenter. Una volta creato l'account ePrint, alla stampante viene assegnato un indirizzo e-mail da utilizzare per la stampa con ePrint.

Per abilitare ePrint in un secondo momento:

- 1. Premere il tasto ePrint sul display della stampante connessa al Web.
- 2. Abilitare Web Services quando richiesto.
- 3. Nel sito Web HP ePrintCenter aperto sul computer, creare un account per ottenere un indirizzo e-mail assegnato alla stampante.

## Stampa da Web senza computer

Sulla stampante connessa al Web, toccare l'icona **Apps** sul pannello di controllo per stampare pagine per l'intera famiglia.

- È possibile stampare calendari, blocchi per appunti e carta millimetrata, puzzle, cartoline e altro ancora.
- Dal menu Apps, toccare Altre informazioni! per aggiungere altre applicazioni dal Web.
  - Con questo servizio sono compresi aggiornamenti gratuiti del prodotto. Per abilitare alcune funzionalità possono essere necessari determinati aggiornamenti.

# Uso del sito Web ePrintCenter di HP

Il sito Web ePrintCenter di HP consente di espandere e arricchire l'esperienza di stampa. È possibile:

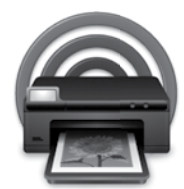

aliano

- Gestire le impostazioni di ePrint.
- Aumentare la protezione per ePrint.
- Gestire la coda ePrint e monitorare lo stato dei processi di stampa.
- Aggiungere altre applicazioni dal Web.
- Richiedere assistenza per la stampante.
- www.hpeprintcenter.com

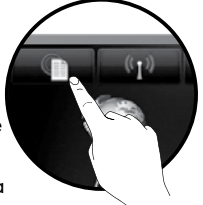

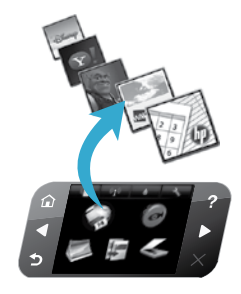

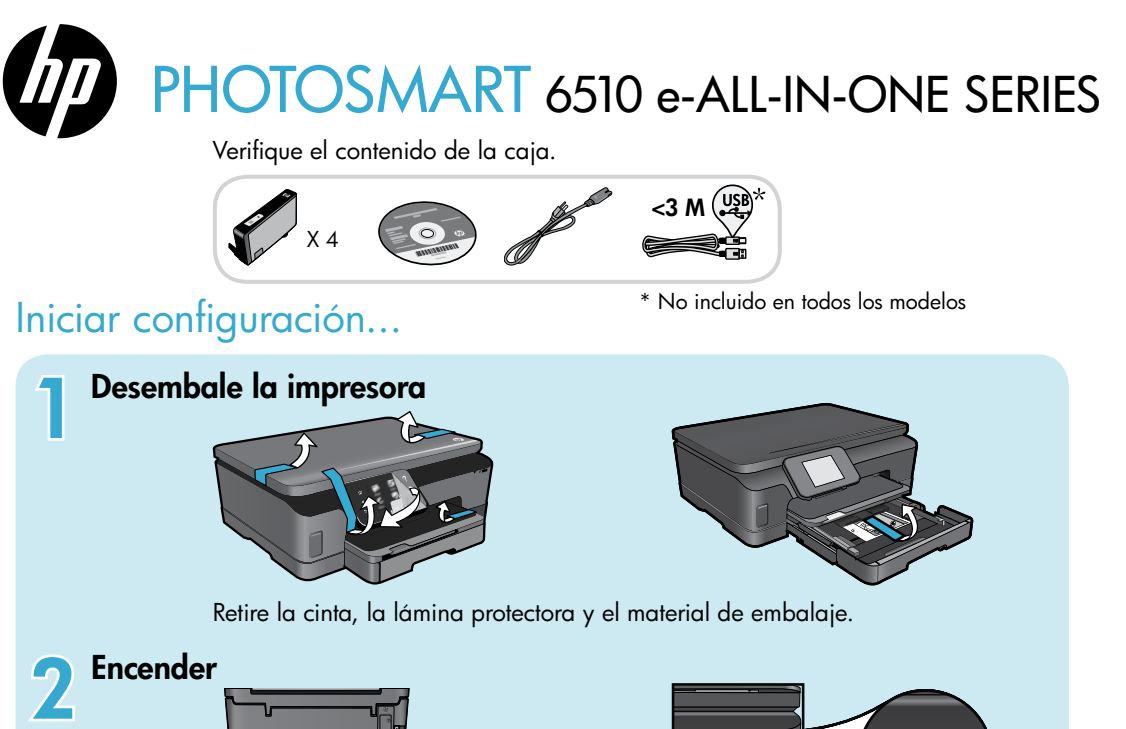

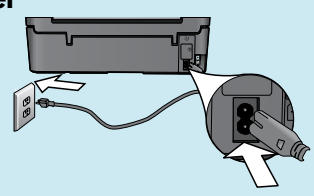

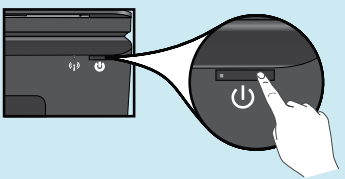

Conecte el cable de alimentación y el adaptador. Toque 🕲 para encender la impresora.

# Continúe con la instalación y active ePrint en la pantalla de la impresora

Las animaciones e instrucciones que aparecen en la pantalla de la impresora le guiarán a través de todos los pasos que necesita realizar para configurar la impresora.

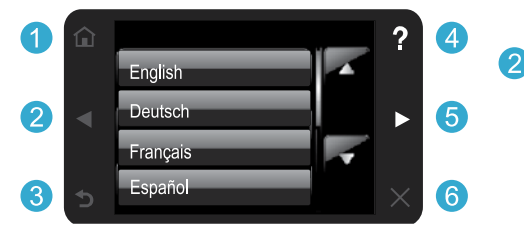

Los botones del panel de control se iluminan solo cuando están disponibles.

#### ¿No dispone de unidad de CD/DVD?

Si no dispone de una unidad de CD/DVD, visite <u>www.hp.com/support</u> para descargar e instalar el software.

- 1 Inicio: Toque una vez para mostrar la pantalla Inicio.
- **Botones direccionales:** Toque una vez para desplazarse por las fotos, aplicaciones y opciones del menú.
  - 3 Anterior: Toque una vez para volver a la pantalla anterior.
  - 4 **Ayuda:** Toque una vez para ejecutar las animaciones y obtener más ayuda.
  - 6 **Cancelar:** Toque una vez para detener el trabajo actual en curso.

#### Registre la impresora

Obtenga un servicio más rápido y alertas de asistencia registrándose en <u>http://www.register.hp.com</u>.

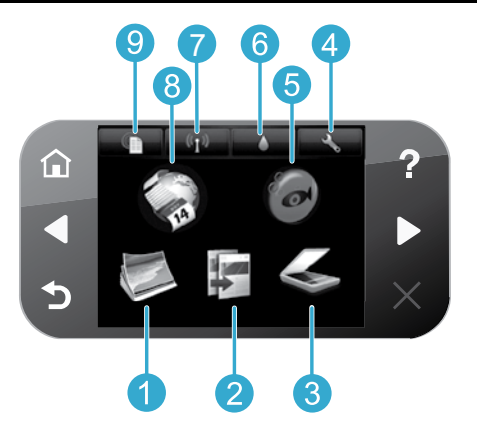

- Español
- **1** Foto: Visualice, imprima y reimprima fotos.
  - **Copiar:** Seleccione un tipo de copia o modifique la configuración de copia.
- **Escanear:** Escanee fotos o documentos a un equipo conectado o a una tarjeta de memoria.
- Configurar: Modifique las preferencias y utilice herramientas para llevar a cabo las funciones de mantenimiento.
  - Snapfish: Cargue, edite y comparta sus fotos. Snapfish no está disponible en todos los países y regiones.

- **Tinta:** Muestra los niveles de tinta estimados por cartucho.
- Conexión inalámbrica: Muestra el estado inalámbrico, la dirección IP, el nombre de la red, la dirección de hardware (MAC) y el estado de Wireless Direct.
- 8 Apls: Proporciona una forma rápida y sencilla de acceder e imprimir información desde Internet, como mapas, páginas para colorear, puzle y mucho más.
- 9 ePrint: Muestra la dirección de correo electrónico de la impresora, el estado de ePrint y la función ePrint.

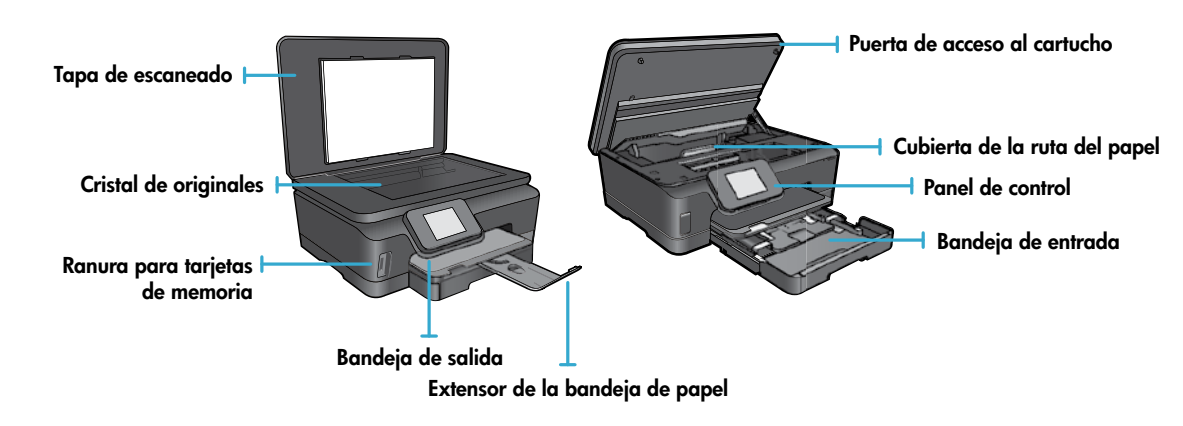

#### Especificaciones de energía

Nota: Utilícese esta impresora solo con el cable de alimentación suministrado por HP. CQ191-60017 CQ191-60018

- Tensión de entrada: 100-240 VCA (+/- 10%)
- Frecuencia de entrada: 50/60 Hz (+/- 3 Hz)
- Tensión de entrada: 200-240 VCA (+/- 10%)
- Frecuencia de entrada: 50/60 Hz (+/- 3 Hz)

# Económico y con ahorro energético

- Los depósitos de tinta le permiten sustituir cada cartucho de forma separada.
- El modo de Ahorro energético y Autoapagado se encienden por defecto, para reducir el consumo energético.
   Puede cambiar esta configuración en el menú Configuración > Preferencias de la pantalla de la impresora.

# Imprimir fotos y documentos

- Imprima fotos directamente desde una tarjeta de memoria en diversos tamaños y papeles.
   Inserte una tarjeta de memoria en la ranura. Toque Ver e Imprimir para visualizar e imprimir fotos desde la pantalla de la impresora. Use el menú Editar para rotar o recortar una foto, o bien encienda o apague Photo Fix.
- Imprima documentos y fotos desde aplicaciones de software en un equipo conectado.
- Cuando reciba un mensaje de alerta de tinta, piense en tener cartuchos de tinta de recambio a mano para evitar demoras en la impresión. No tiene que sustituir los cartuchos hasta que la calidad de impresión sea inaceptable.
- Se utiliza tinta de los cartuchos en el proceso de impresión de varias maneras, entre las que están el proceso de inicio, que prepara la impresora y los cartuchos para la impresión, y el proceso de mantenimiento de los cabezales, para mantener los inyectores de impresión limpios y el flujo de tinta correcto. Asimismo, parte de la tinta residual se queda en el cartucho después de utilizarlo. Para obtener más información, visite: <u>www.hp.com/go/inkusage</u>.
- Al instalar un cartucho nuevo, retire primero la lámina naranja y, a continuación, desenrosque la tapa naranja de plástico.

## Copiar con varios ajustes

- Haga copias en color, en blanco y negro, o económicas. Utilice el menú Configuración de la pantalla de la impresora para configurar el tamaño de papel, el tipo de papel, ajustar el tamaño, cambiar la calidad, aclarar/oscurecer imágenes, márgenes y mejorar las copias.
- Cargue el original con la cara de impresión hacia abajo en la esquina frontal derecha del cristal.
- Para originales gruesos, como la página de un libro, retire la tapa. Coloque el original con la cara de impresión hacia abajo en la esquina frontal derecha del cristal. Si es posible, ponga la tapa sobre el original, para tener un fondo blanco.

# Escanear fotografías o documentos

- Utilice el menú Escanear en la pantalla de la impresora para:
  - 1. Seleccionar Escanear en PC, Escanear en tarjeta de memoria o Reimprimir.
  - Cargue el original con la cara de impresión hacia abajo en la esquina frontal derecha del cristal.
  - 3. Elija un tipo de escaneado: Foto a archivo, Foto a correo electrónico o Documento PDF.
- Si su ordenador no aparece en la lista, asegúrese de que la impresora se encuentra conectada al ordenador, a través de una red inalámbrica o mediante cable USB. Si la impresora está conectada al ordenador mediante un cable USB, puede iniciar el escaneado de manera inmediata desde la pantalla de la impresora. Si la impresora está conectada a un ordenador con Windows o en una red inalámbrica, primero deberá activar el escáner inalámbrico en el software. Para hacer esto:
  - 1. Desde su ordenador, pulse Inicio > Todos los programas > HP > HP Photosmart 6510 series.
  - 2. En Acciones del escáner, pulse Administrar escaneado a ordenador.
- Para escanear mejor, limpie el cristal y la parte posterior de la tapa. El escáner considera parte de la imagen escaneada cualquier mancha o marca detectada.
- Si desea ajustar el tamaño del escaneado, el tipo de resultado, la resolución de escaneado y otras configuraciones, inicie el escaneado desde el software de la impresora.

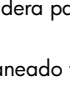

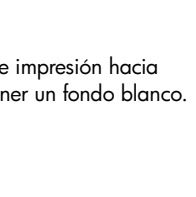

# Conexión inalámbrica automática (para ordenadores conectados inalámbricamente a una red)

La conexión inalámbrica automática configurará la impresora automáticamente con sus ajustes de red inalámbrica. Siga las instrucciones de la pantalla de la impresora para configurar el hardware de la impresora e inserte el CD que contiene el software de impresión. El software le guiará a través del proceso de instalación. Si el método conexión inalámbrica automática no se aplica a su configuración o sistema operativo, el software le guiará a través de otro método de instalación inalámbrica. Si desea ampliar la información sobre instalación inalámbrica, visite el sitio web Centro de impresión inalámbrica HP (www.hp.com/go/wirelessprinting).

## Si no puede imprimir...

Compruebe y solucione si hay mensajes de error. Si aún no puede imprimir, siga este procedimiento, por orden:

# Windows

# Asegúrese de que HP Photosmart se haya definido como impresora predeterminada y no esté fuera de línea.

Para hacer esto:

- 1. En la barra de tareas de Windows, haga clic en Inicio.
- 2. A continuación, haga clic en:
  - Dispositivos e impresoras (Windows 7®)
  - Impresoras (Windows Vista<sup>®</sup>)
  - Panel de control, y a continuación en Impresoras y faxes (Windows XP®)

Mire la impresora para ver si tiene al lado una marca de selección dentro de un círculo. Si no la tiene, haga clic con el botón secundario en el icono de la impresora y elija **Definir como impresora predeterminada** en el menú.

Para comprobar que la impresora no esté fuera de línea, haga clic con el botón secundario en el icono de la impresora y asegúrese de que **Usar impresora sin conexión** y **Pausar impresión** no estén seleccionadas.

# Si sigue sin poder imprimir o falla la instalación del software de la impresora HP:

- Extraiga el CD de la unidad de CD del equipo y, a continuación, desconecte la impresora del ordenador.
- 2. Reinicie el equipo.
- Desactive temporalmente los servidores de seguridad y cierre el software antivirus.
- Inserte el CD del software de la impresora en la unidad de CD del equipo y siga las instrucciones en pantalla para instalar el software de la impresora. No conecte el cable USB hasta que se le indique.
- Una vez finalizada la instalación, reinicie el ordenador y cualquier software de seguridad desactivado o cerrado.

## Mac

#### Compruebe la cola de impresión:

- 1. En Preferencias del sistema, haga clic en Impresoras y faxes.
- 2. Haga clic en el botón Abrir la cola de impresión.
- Haga clic sobre un trabajo de impresión para seleccionarlo.
- 4. Utilice los botones siguientes para administrar el trabajo de impresión:
  - Eliminar: Cancela el trabajo de impresión seleccionado.
  - **Reanudar:** Continúa un trabajo de impresión que se ha detenido.
  - Si ha hecho algún cambio, intente volver a imprimir.

#### **Reinicio:**

- 1. Reinicie el equipo.
- 2. Reinicie la impresora:
  - a. Apague la impresora y desconecte el cable de alimentación.
  - b. Espere un minuto, vuelva a enchufar el cable y encienda la impresora.

# Si sigue sin poder imprimir, desinstale y vuelva a instalar el software de impresión HP:

Para desinstalar el software:

- 1. Desconecte la impresora del equipo.
- 2. Abra la carpeta Aplicaciones: Carpeta Hewlett-Packard.
- 3. Haga doble clic en **Programa de desinstalación de HP**. Siga las instrucciones que aparecen en la pantalla.

Para instalar el software:

- 1. Inserte el CD en la unidad de CD del equipo.
- 2. En el escritorio, abra el CD y haga doble clic en **HP Installer**.
- 3. Siga las instrucciones que aparecen en la pantalla.
# Uso de impresora en red y resolución de problemas

### Obtenga ayuda del Centro de impresión inalámbrica

El sitio web Centro de impresión inalámbrica HP (<u>www.hp.com/go/wirelessprinting</u>) contiene una guía de referencia en línea para configurar una red doméstica e impresoras HP inalámbricas. En esta página web, encontrará información que le podrá ser de ayuda para lo siguiente:

- Preparar su red inalámbrica.
- Instalar la impresora.
- Reconfigurar su sistema.
- Solucionar problemas de instalación, incluido el uso de la utilidad Diagnóstico de red de Windows.
- Entender los cortafuegos y la información y configuración de seguridad.

### Para cambiar de USB a una conexión de red inalámbrica

Si ha configurado inicialmente su impresora utilizando una conexión USB en su equipo, puede cambiar la conexión a una conexión de red inalámbrica realizando los siguientes pasos.

### Windows

Para cambiar de USB a una conexión inalámbrica:

- Desde su equipo, pulse Inicio > Todos los programas > HP > HP Photosmart 6510 Series > Configuración y software de impresión.
- 2. Pulse Convertir una impresora conectada con USB a inalámbrica. Mantenga el cable USB conectado hasta que se le pida que lo desconecte.
- 3. Siga las instrucciones que aparecen en la pantalla.

### Mac

#### Para cambiar de USB a una conexión inalámbrica:

- En el panel de control de HP Photosmart, desde la pantalla Inicio, toque el botón direccional derecho y, seguidamente, toque el icono Inalámbrico.
- 2. Toque el Asistente de instalación inalámbrica.
- Siga los pasos del Asistente de configuración inalámbrica para conectar la impresora.
- Utilice el Asistente de configuración HP en utilidades de Aplicaciones/Hewlett-Packard/Dispositivo, para cambiar la conexión de software a inalámbrica para esta impresora.

### Comparta la impresora con otros equipos

Si ya ha conectado su impresora a la red inalámbrica y desea compartirla con los demás ordenadores conectados a la misma red, necesitará instalar el software de impresión en otros ordenadores. Durante la instalación del software, seleccione la conexión de **Red (Ethernet/Inalámbrica)** cuando le sea solicitado, y, seguidamente, siga las instrucciones que aparezcan en pantalla para finalizar la instalación del software de impresión.

### Si no puede conectar la impresora a la red...

- La conexión inalámbrica de su impresora puede estar apagada. Desde la pantalla de la impresora, pulse el botón Inalámbrico y, si muestra No conectado, toque una vez Encender.
- Imprima un informe de comprobación de la red inalámbrica para comprobar que la impresora está en la red. Para hacer esto:
  - 1. Desde la pantalla Inicio de la pantalla de su impresora, toque el botón direccional derecho y, a continuación, el icono **Inalámbrico**.
  - 2. En el menú **Inalámbrico**, use la flecha abajo para desplazarse por las opciones, y, seguidamente toque una vez **Imprimir informe de comprobación de la red inalámbrica**.
  - 3. El informe de Comprobación de la red inalámbrica se imprime automáticamente.
    - Compruebe la parte superior del informe para ver si algo ha fallado durante la comprobación.
    - Consulte el **RESULTADO DEL DIAGNÓSTICO** de todas las comprobaciones realizadas, y si la impresora lo ha pasado o no.
    - Averigüe el Nombre de red (SSID) con el que la impresora está actualmente configurada para la conexión desde la sección **CONFIGURACIÓN ACTUAL**.
- La Utilidad de diagnóstico de red (solo Windows) puede ayudar a resolver muchos de los problemas más habituales de impresión en red. Vaya a: <a href="http://www.hp.com/go/wirelessprinting">www.hp.com/go/wirelessprinting</a> para descargar la Utilidad de diagnóstico de red y ejecútela.

# Solución de problemas de redes de impresión

### Consejos para la conexión y la seguridad

Compruebe y solucione las siguientes situaciones posibles:

- Es posible que el ordenador no esté conectado a la red. Asegúrese de que el equipo que utiliza está conectado a la misma red que HP Photosmart. Si la red es inalámbrica, por ejemplo, es posible que el ordenador esté conectado a una red vecina por error.
- El ordenador puede estar conectado a una red privada virtual (VPN). Desactive temporalmente la VPN antes de continuar con la instalación. La conexión a una VPN es una conexión a una red distinta; debe desconectar la VPN para acceder al producto a través de la red doméstica.
- **El software de seguridad puede estar provocando problemas.** El software de seguridad instalado en su ordenador está diseñado para proteger su ordenador de amenazas procedentes de fuera de su red doméstica. Un paquete de programas de seguridad puede contener varios tipos de programas, como antivirus, anti software espía, servidor de seguridad y aplicaciones de protección infantil. Los servidores de seguridad pueden bloquear la comunicación entre los aparatos conectados a la red doméstica y provocar problemas al usar dispositivos como impresoras de red y escáneres. Los problemas pueden ser:
  - No se encuentra la impresora en la red al instalar el software de la impresora.
  - De repente, no puede imprimir en la impresora, aunque sí pudo hacerlo el día anterior.
  - La impresora muestra que está FUERA DE LÍNEA en la carpeta impresora y faxes.
  - El software muestra el estado de la impresora como "desconectado" aunque la impresora está conectada a la red.
  - Si tiene un dispositivo todo-en-uno, algunas características funcionan bien, como la impresión, y otras no, como el escáner.

Una solución rápida puede ser desactivar su servidor de seguridad y ver si el problema desaparece.

Éstas son algunas pautas básicas sobre el software de seguridad:

- Si su servidor de seguridad tiene un ajuste llamado **zona de confianza**, defínalo cuando el ordenador esté conectado a su red doméstica.
- Actualice el servidor de seguridad. Muchos proveedores de software de seguridad lo actualizan con soluciones a los problemas conocidos.
- Si su servidor de seguridad tiene un ajuste que se denomina no mostrar avisos de alerta, deberá desactivarlo. Al instalar el software HP y usar la impresora HP, es posible que vea mensajes de alerta de su software de servidor de seguridad. Debe autorizar el uso de cualquier software de HP que provoque una alerta. El mensaje de alerta puede dar opciones para autorizar, permitir o desbloquear. Asimismo, si la alerta tiene una opción recordar esta acción o crear una regla para esto, confirme y selecciónela. Esta es la forma en que el servidor de seguridad puede saber en qué puede confiar.

### Cómo buscar más información

Puede encontrar información adicional del producto en los archivos electrónicos Ayuda y Léame.

**Nota:** Si no instaló la ayuda electrónica con el software de HP Photosmart, puede hacerlo desde el CD de software o la página web de servicio técnico. Para instalar desde el CD de software de HP Photosmart, inserte el CD y, a continuación, empiece a instalar el software. Para instalar desde la página de servicio técnico, vaya a la web del servicio técnico de HP <u>www.hp.com/support</u> y, a continuación, descargue el software "Full Feature Software and Drivers". En la pantalla que muestra el software recomendado, seleccione **Ayuda HP Photosmart 6510 series** con Windows y **software recomendado HP** con Mac.

Información sobre uso, características, resolución de problemas, avisos, información sobre el medio ambiente, legislación y servicio técnico de la ayuda electrónica relacionados con la impresora. El archivo Léame contiene los requisitos de información de contacto con el servicio técnico de HP, del sistema operativo y las actualizaciones más recientes de información del producto.

La ayuda electrónica debe instalarse para poder ver la declaración del aviso sobre normativa de la Unión Europea y la información de conformidad. Desde la ayuda electrónica, haga clic en **Apéndice** > **Información técnica** > **Avisos sobre normativa** > **Aviso sobre normativa para la Unión Europea**. La Declaración de conformidad para este producto está disponible en la siguiente dirección Web: <u>www.hp.eu/certificates</u>.

### Windows

Para localizar la ayuda electrónica después de su instalación:

Haga clic en Inicio > Todos los programas > HP > Photosmart 6510 series > Ayuda.

#### Consulta del archivo Léame

Inserte el CD del software, ábralo en su escritorio, haga doble clic en el archivo ReadMe.chm ubicado en el nivel superior del CD de software y seguidamente seleccione Léame en su idioma.

### Mac

Para encontrar la ayuda electrónica después de su instalación: Mac OS X v10.5 y v10.6: Haga clic en Ayuda > Ayuda de Mac, En el Visor de ayuda, Elija HP Photosmart 6510

de Mac. En el Visor de ayuda. Elija HP Photosmart 6510 Series en el menú emergente Ayuda de Mac.

#### Consulta del archivo Léame

Inserte el CD de software, ábralo en su escritorio, y a continuación abra la carpeta Léame para ubicar el archivo.

| Producto HP                                            | Duración de la garantía limitada                                                                                                    |
|--------------------------------------------------------|----------------------------------------------------------------------------------------------------|
| Medio de almacenamiento del software                   | 90 días                                                                                                    |
| Impresora                                              | 1 año                                                                                                    |
| Cartuchos de tinta o impresión                         | La garantía es válida hasta que se agote la tinta HP o hasta que<br>se alcance la fecha de "fin de garantia" indicada en el cartucho,<br>cualquiera de los hechos que se produzca en primer lugar. Esta<br>garantía no cubrirá los productos de tinta HP que se hayan<br>rellenado o manipulado, se hayan vuelto a limpiar, se hayan<br>utilizado incorrectamente o se haya alterado su composición. |
| Cabezales de impresión (sólo se aplica a productos con | 1 año                                                                                                    |
| cabezales de impresion que el cliente puede sustituir) |                                                                                                    |
| Accesorios                                             | 1 año, a no ser que se especifique otro dato                                                                                                    |

A. Alcance de la garantía limitada

- 1. Hewlett-Packard (HP) garantiza al usuario final que el producto de HP especificado no tendrá defectos de materiales ni mano de obra por el periodo anteriormente indicado, cuya duración empieza el día de la compra por parte del cliente
- 2. Para los productos de software, la garantía limitada de HP se aplica únicamente a la incapacidad del programa para ejecutar las instrucciones. HP no garantiza que el funcionamiento de los productos se interrumpa o no contenga errores
- 3. La garantía limitada de HP abarca sólo los defectos que se originen como consecuencia del uso normal del producto, y no cubre otros problemas, incluyendo los originados como consecuencia de:
  - Mantenimiento o modificación indebidos;
  - Software, soportes de impresión, piezas o consumibles que HP no proporcione o no admita; b.
  - Uso que no se ajuste a las especificaciones del producto;
  - d. Modificación o uso incorrecto no autorizados.
- Para los productos de impresoras de HP, el uso de un cartucho que no sea de HP o de un cartucho recargado no afecta ni a la garantía del cliente ni a cualquier otro contrato de asistencia de HP con el cliente. No obstante, si el error o el desperfecto en la impresora se atribuye al uso de un cartucho que no sea de HP, un cartucho recargado o un cartucho de tinta caducado, HP cobrará aparte el tiempo y los materiales de servicio para dicho error o desperfecto.
- Si durante la vigencia de la garantía aplicable, HP recibe un aviso de que cualquier producto presenta un defecto cubierto por la garantía, For analysis of substituting a producto defectuoso como considere conveniente.
  Si HP no logra reparar o sustituir, según corresponda, un producto defectuoso que esté cubierto por la garantía, HP reembolsará al cliente
- 6. el precio de compra del producto, dentro de un plazo razonable tras recibir la notificación del defecto.
- HP no tendrá obligación alguna de reparar, sustituir o reembolsar el precio del producto defectuoso hasta que el cliente lo hava devuelto a HP. 8. Los productos de sustitución pueden ser nuevos o seminuevos, siempre que sus prestaciones sean iguales o mayores que las del producto sustituido
- Los productos HP podrían incluir piezas, componentes o materiales refabricados equivalentes a los nuevos en cuanto al rendimiento. 10.
- La Declaración de garantía limitada de HP es válida en cualquier país en que los productos HP cubiertos sean distribuidos por HP. Es posible que existan contratos disponibles para servicios de garantía adicionales, como el servicio in situ, en cualquier suministrador de servicios autorizado por HP, en aquellos países donde HP o un importador autorizado distribuyan el producto.
- B. Limitaciones de la garantía HASTA DONDE LO PERMITAN LAS LEYES LOCALES, NI HP NI SUS TERCEROS PROVEEDORES OTORGAN NINGUNA OTRA HASTA DONDE LO PERMITAN LAS LEYES LOCALES, NI HP NI SUS TERCEROS PROVEEDORES OTORGAN NINGUNA OTRA IMPLÍCITAS, CALIDAD SATISFACTORIA E IDONEIDAD PARA UN FIN DETERMINADO.
- C. Limitaciones de responsabilidad
   1. Hasta donde lo permitan las leyes locales, los recursos indicados en esta Declaración de garantía son los únicos y exclusivos recursos de los que dispone el cliente. 2. HASTA EL PUNTO PERMITIDO POR LA LEY LOCAL. EXCEPTO PARA LAS OBLIGACIONES EXPUESTAS ESPECÍFICAMENTE EN
  - ESTA DECLARACIÓN DE GARANTÍA, EN NINGÚN CASO HP O SUS PROVEEDORES SERÁN RESPONSABLES DE LOS DAÑOS DIRECTOS, INDIRECTOS, ESPECIALES, INCIDENTALES O CONSECUENCIALES, YA ESTÉ BASADO EN CONTRATO. RESPONSABILIDAD EXTRACONTRACTUAL O CUALQUIER OTRA TEORÍA LEGAL, Y AUNQUE SE HAYA AVISADO DE LA POSIBILIDAD DE TALES DAÑOS
- D. Legislación local
  - 1. Esta Declaración de garantía confiere derechos legales específicos al cliente. El cliente podría también gozar de otros derechos que varian según el estado (en Estados Unidos), la provincia (en Canadá), o la entidad gubernamental en cualquier otro país del mundo. Hasta donde se establezca que esta Declaración de garantía contraviene las leyes locales, dicha Declaración de garantía se considerará
    - modificada para acatar tales leyes locales. Bajo dichas leyes locales, puede que algunas de las declinaciones de responsabilidad y limitaciones estipuladas en esta Declaración de garantía no se apliquen al cliente. Por ejemplo, algunos estados en Estados Unidos, así como ciertas entidades gubernamentales en el exterior de Estados Unidos (incluidas las provincias de Canadá) pueden
    - a. Evitar que las renuncias y limitaciones de esta Declaración de garantía limiten los derechos estatutarios del cliente (por ejemplo, en el Reino Unido):
    - Restringir de otro modo la capacidad de un fabricante de aumentar dichas renuncias o limitaciones; u
    - C. Offreer al usuario derechos addicionales de garantia, especificar la duración de las garantias implicitas a las que no puede renunciar el fabricante o permitir limitaciones en la duración de las garantias implicitas. LOS TERMINOS ENUNCIADOS EN ESTA DECLARACIÓN DE GARANTÍA, SALVO HASTA DONDE LO PERMITA
  - 3. LA LEY, NO EXCLUYEN, RESTRINGEN NI MODIFICAN LOS DERECHOS ESTATUTARIOS OBLIGATORIOS PERTINENTES A LA VENTA DE PRODUCTOS HP A DICHOS CLIENTES, SINO QUE SON ADICIONALES A LOS MISMOS.

#### Información sobre la Garantía Limitada del Fabricante HP

Estimado Cliente:

Adjunto puede encontrar el nombre y dirección de las entidades HP que proporcionan la Garantía Limitada de HP (garantía comercial adicional del fabricante) en su país.

Aujumu pueue encontrar en nomme y orreccion de las entradeses HP que proporcionan la Garantia Lunitada de HP (garantia) Lunitada de HP (garantia) Lunitada de Lunitada de HP (garantia) Lunitada de HP (garantia) Lunitada de Lunitada de Lunitada de Lunitada de Lunitada de Lunitada de Lunitada de Lunitada de Lunitada de Lunitada de Lunitada de Lunitada de Lunitada de Lunitada de Luni

Unicamente cuando al consumidor y usuario le resulte imposible o le suponga una carga excesiva dirigirse frente al vendedor por la falta de conformidad con el contrato podrá reclamar directamente al productor con el fin de obtener la sustitución o reparación.

España: Hewlett-Packard Española S.L. C/ Vicente Aleixandre 1 Parque Empresarial Madrid - Las Rozas 28232 Las Rozas Madrid

España: neweier-advali española S.C. Of Vicenie Alexanite i Fraique Emplesania Indulio - Las Nozas Zosz / Las Nozas Nozas Indulio Información Visilia para México La presente garantía cubre únicamente aquellos defectos que surgiesen como resultado del uso normal del producto y no por aquellos que resultasen: Cuando el producto se hubiese utilizado en condiciones distintas als normales; cuando el producto no hubiese sido alerado de acuerdo con el instructivo de uso que se le acompaña; cuando el producto hubiese sido alterado o reparado por personas no autorizadas por el fabricante nacional, importador o comercializador responsable respectivo. Los gastos de transportación para llevar el producto al lugar donde se aplicará la garantía, serán cubiertos por el cliente.

Procedimiento:

Processimilation. Para hacer validia su garantia solo se deberá comunicar al Centro de Asistencia Telefónica de HP (Teléfonos: 1800-88-8588 o para la Ciudad de Mexico 55-5258-9922) y seguir las instrucciones de un representante, quién le indicará el procedimiento a seguir. rios.

| Importador y venta de partes, componentes, refacciones, consumibles y ac | ceso |
|--------------------------------------------------------------------------|------|
| Hewlett-Packard de México, S. de R.L. de C.V.                            |      |
| Prolongación Reforma No. 700                                             |      |
| Delegación Álvaro Obregón                                                |      |
| Col. Lomas de Sta. Fé                                                    |      |
| México, D.F. CP 01210                                                    |      |
| Producto:                                                                |      |
| Modelo:                                                                  |      |
| Marca:                                                                   |      |
| Fecha de Compra-                                                         |      |

Sello del establecimiento donde fue adquirido

### ¿Qué es ePrint?

El servicio ePrint de HP proporciona una manera segura y sencilla de imprimir enviando un correo electrónico a la dirección de correo electrónico de su impresora. Envíe correos electrónicos y adjuntos desde cualquier dispositivo capaz de enviar correos electrónicos a la dirección de correo de la impresora y se imprimirán tanto el mensaje como los adjuntos reconocidos. La dirección de correo electrónico de la impresora se asigna durante la configuración inicial del producto, cuando activa los servicios web.

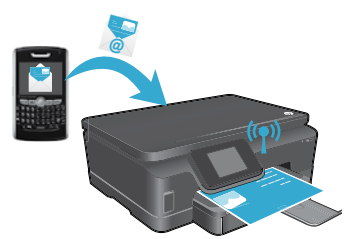

- HP ePrint proporciona un filtro de correo basura estándar del sector y transforma el correo electrónico y datos adjuntos a un formato solo de impresión para reducir el riesgo de virus u otro tipo de contenido peligroso.
- Los resultados de la impresión podrán parecer ligeramente distintos respecto de su aspecto original, en función de las fuentes originales y las opciones de diseño usadas.
- El servicio de ePrint no puede impedir que se imprima material censurable o sujeto a derechos de autor, pero sí permite asegurar la impresora especificando quién puede enviar trabajos de impresión a la dirección de correo de la impresora.

### Cómo comenzar con ePrint

Para usar HP ePrint, la impresora **debe estar conectada a una red con conexión a Internet**. Durante la configuración inicial, active Servicios Web cuando se le pida:

- 1. Toque una vez **Sí** para aceptar los términos de uso.
- 2. Toque una vez Sí para permitir las actualizaciones automáticas.
- Toque una vez OK para activar los Servicios Web. La página de información sobre ePrint que se imprime contiene el código de promoción de la impresora.
- 4. Vaya a ePrintCenter en <u>www.hpeprintcenter.com</u> e introduzca este código para crear una cuenta en HP ePrintCenter. Una vez creada la cuenta, la impresora se asignará a una dirección de correo electrónico a ser usada para la impresión con ePrint.

Para activar ePrint más tarde:

- 1. Toque el botón ePrint en la pantalla de la impresora conectada a Internet.
- 2. Active los servicios web cuando se le pida.
- 3. En el sitio web HP ePrintCenter que se abre en el equipo, cree una cuenta y obtenga una dirección de correo electrónico asignada a la impresora.

### Impresión de Web sin un equipo

En su impresora con conexión a Internet, toque una vez el icono **Apls** del panel de control para imprimir imágenes para toda la familia.

- Imprima calendarios, papel de bloc de notas y cuadriculado, puzles, tarjetas, sus propios trabajos y mucho más.
- Desde el menú Apls, toque Obtener más para añadir más aplicaciones desde Internet.
- Con este servicio se proporcionan actualizaciones gratuitas de productos. Es posible que se necesiten algunas actualizaciones para posibilitar ciertas funcionalidades.

### Utilice el sitio Web HP ePrintCenter

La página web del ePrintCenter de HP amplía y enriquece su experiencia de impresión. El usuario puede:

- Gestionar la configuración de ePrint.
- Mayor seguridad de configuración para ePrint.
- Gestione su cola de impresión ePrint y supervise el estado de los trabajos de impresión.
- Añada más aplicaciones desde la Web.
- Obtener soporte técnico para la impresora.
  - www.hpeprintcenter.com

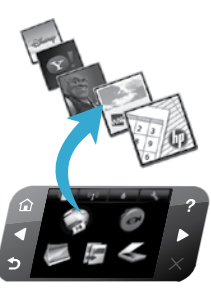

# PHOTOSMART 6510 e-ALL-IN-ONE SERIES

Verifique o conteúdo da caixa.

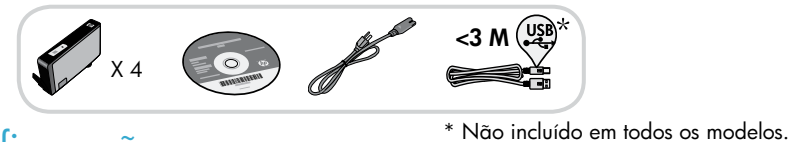

### Iniciar configuração...

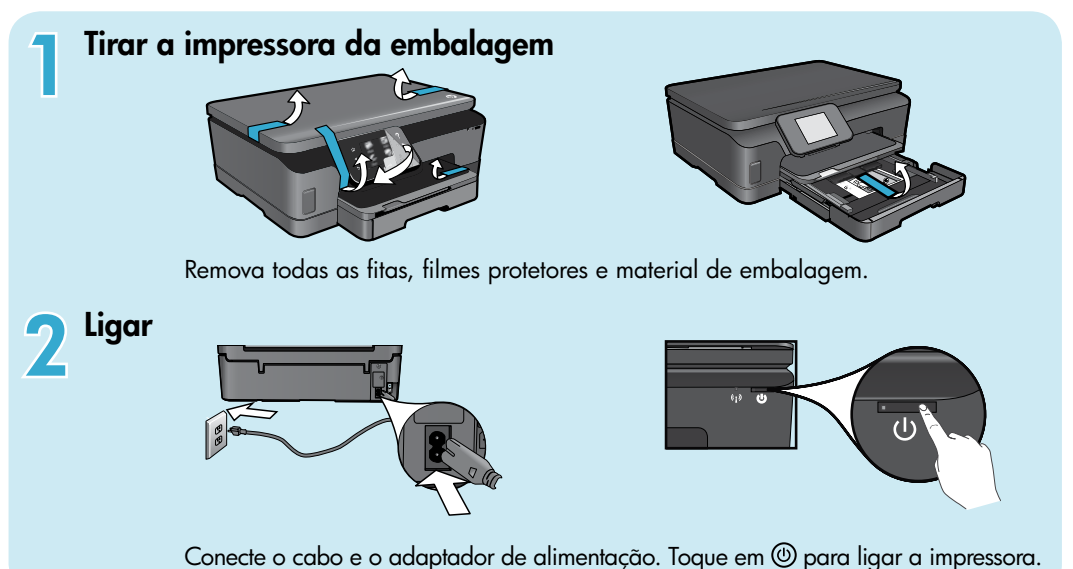

# Continuar a instalação e ativar ePrint no visor da impressora

Animações e instruções no visor da impressora o guiarão por todas as etapas necessárias para finalizar a configuração da impressora.

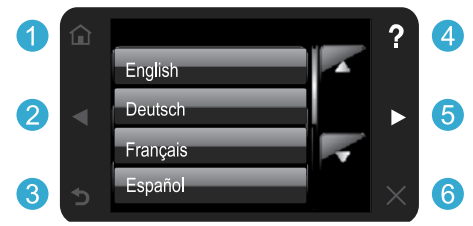

Os botões do painel de controle ficam acesos apenas quando disponíveis.

#### Nenhuma unidade de CD/DVD?

Para computadores sem uma unidade de CD/DVD, acesse <u>www.hp.com/support</u> para baixar e instalar o software.

- 1 Início: Toque para exibir a tela Início.
- **25 Botões direcionais:** Toque para navegar por fotos, aplicativos e opções de menu.
  - **3 Voltar:** Toque para retornar à tela anterior.
  - 4 Ajuda: Toque para executar animações e obter mais ajuda.
  - 6 **Cancelar:** Toque para interromper o trabalho atual em andamento.

#### Registrar a impressora

Receba alertas de serviço e suporte mais rapidamente, registrando-se em <u>www.register.hp.com</u>.

# Conheça a HP Photosmart

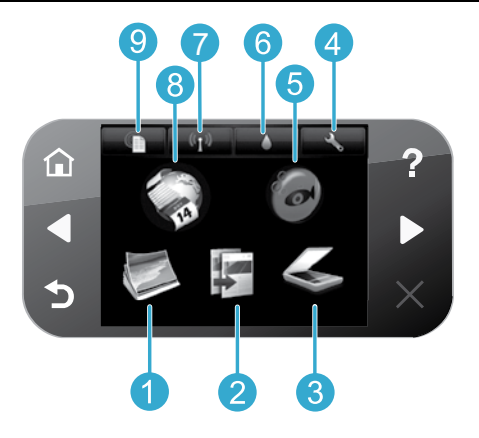

Português

2

3

Foto: Visualize, imprima e reimprima fotos.

- **Copiar:** Selecione um tipo de cópia ou altere as configurações de cópia.
- Digitalizar: Digitalize suas fotos ou seus documentos para um computador ou um cartão de memória conectado.
- **Configurar:** Altere as preferências e use ferramentas para executar as funções de manutenção.
- Snapfish: Carregue, edite e compartilhe suas fotos. O Snapfish pode não estar disponível, dependendo do seu país/região.

- **5** Tinta: Mostra estimativas de níveis de tinta por cartucho.
- 7 Sem fio: Exibe o status da conexão sem fio, o endereço IP, o nome de rede, o endereço de hardware (MAC) e o status de Wireless Direct.
- 8 Aplicativos: Oferece uma forma rápida e fácil de acessar e imprimir informações da Web, como mapas, páginas para colorir, quebra-cabeças etc.
- 9 ePrint: Exibe o endereço de email da impressora, o status do ePrint e o recurso ePrint.

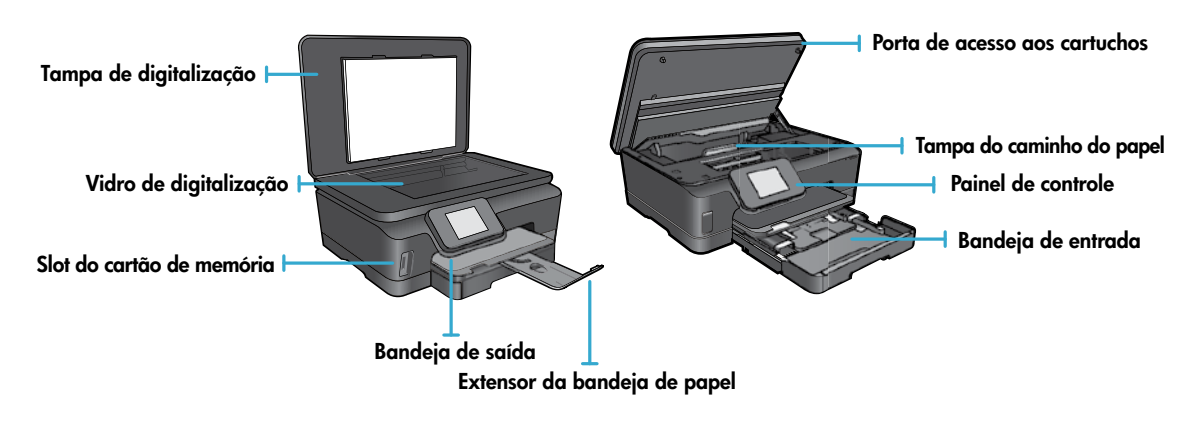

### Especificações de alimentação

**Observação:** Use esta impressora apenas com o cabo de alimentação fornecido pela HP. CQ191-60017 CQ191-60018

- Tensão de entrada: 100-240 VAC (+/- 10%)
- Tensão de entrada: 200-240 VAC (+/- 10%)
- Frequência de entrada: 50/60 Hz (+/- 3 Hz)
- Frequência de entrada: 50/60 Hz (+/- 3 Hz)

### Econômica e baixo consumo de energia

- Reservatórios de tinta individuais permitem trocar cada cartucho separadamente.
- O modo Economia de energia e o recurso Desligar auto estão ativados por padrão, reduzindo o uso de energia. É possível alterar essas configurações no menu Configuração > Preferências no visor da impressora.

### Imprimir fotos e documentos

- Imprima fotos diretamente de um cartão de memória, em vários tamanhos e papéis. Insira um cartão de memória no slot de cartão de memória. Toque em Exibir e imprimir para procurar e imprimir fotos no visor da impressora. Use o menu Editar para girar uma foto, cortar uma foto ou ativar e desativar Corrigir fotos.
- Imprima documentos e fotos utilizando softwares instalados em um computador conectado.
- Quando receber uma mensagem de alerta de pouca tinta, pense em adquirir cartuchos de substituição para evitar possíveis atrasos nas impressões. Você não precisará substituir os cartuchos de tinta até a qualidade da impressão ficar inaceitável.
- A tinta dos cartuchos é usada no processo de impressão de várias maneiras, como no processo de inicialização, que
  prepara a impressora e os cartuchos para a impressão, e na manutenção da cabeça de impressão, que mantém os
  injetores de tinta limpos e a tinta fluindo com facilidade. Além disso, um pouco de tinta é deixado no cartucho depois
  que é usado. Para mais informações, acesse: <a href="http://www.hp.com/go/inkusage">www.hp.com/go/inkusage</a>.
- Ao instalar cartuchos novos, certifique-se de remover a aba de puxar plástica laranja primeiro e torça a fita laranja para removê-la.

### Copiar com várias configurações

- Faça cópias em cores, em preto-e-branco ou econômicas. Use o menu Configurações no visor da impressora para definir o tamanho do papel, o tipo de papel, a margem, o aprimoramento das cópias, redimensionar, alterar a qualidade e tornar as imagens mais claras/escuras.
- Coloque o original com o lado de impressão voltado para baixo, no canto frontal direito do vidro.
- Para originais grossos, como uma página de um livro, remova a tampa. Coloque o original com o lado impresso voltado para baixo, no canto frontal direito do vidro. Se possível, coloque a tampa em cima do original, para ela funcionar como um fundo branco.

### Digitalizar fotos ou documentos

- Use o menu **Digitalizar** no visor da impressora para:
  - 1. Selecionar Digitalizar para computador, Digitalizar para cartão de memória ou Reimprimir.
  - 2. Colocar o original com o lado de impressão voltado para baixo, no canto frontal direito do vidro.
  - Selecionar um tipo de digitalização: Foto para arquivo, Foto para email ou Documento PDF.
     Caso o seu computador não esteja listado, verifique se a impressora está conectada ao

computador em uma rede sem fio ou por meio de um cabo USB. Se a impressora estiver conectada ao computador via cabo USB, você poderá iniciar a digitalização imediatamente pelo visor da impressora. Se a impressora estiver conectada a um computador com Windows em uma rede sem fio, será preciso ativar a digitalização sem fio no software primeiro. Para fazer isso:

- 1. No computador, clique em Iniciar > Todos os Programas > HP > HP Photosmart 6510 series.
- 2. Em Ações do scanner, clique em Gerenciar digitalização para computador.
- Para obter os melhores resultados de digitalização, mantenha o vidro e a parte interna da tampa limpos. O scanner interpreta qualquer mancha ou marca como parte da imagem.
- Se quiser ajustar o tamanho da digitalização, o tipo de saída, a resolução da digitalização, o tipo de arquivo e outras configurações, inicie a digitalização pelo software da impressora.

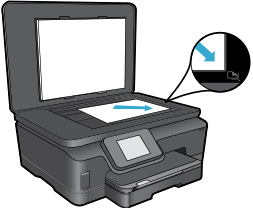

# Configuração e solução de problemas

### Conexão sem fio automática (para computadores conectados sem fio a uma rede)

Conexão sem fio automática configurará automaticamente a impressora com as configurações de rede sem fio. Siga as instruções no visor da impressora para configurar o hardware da impressora e insira o CD com o software da impressora. O software o orientará pela instalação do software. Se o método Conexão sem fio automática não se aplicar à sua configuração ou ao seu sistema operacional, o software o orientará através de outro método de instalação sem fio. Para mais informações sobre instalação sem fio, acesse o site do Centro de impressão sem fio HP (www.hp.com/go/wirelessprinting).

### Se você não conseguir imprimir...

Verifique se há mensagens de erro e solucione-as. Caso ainda não consiga imprimir, tente o seguinte na ordem apresentada:

### Windows

#### Verifique se a HP Photosmart está definida como a impressora padrão e não está offline.

Para fazer isso:

- 1. Na barra de tarefas do Windows, clique em Iniciar.
- 2. Em seguida, clique em:
  - Dispositivos e Impressoras (Windows 7®)
  - Impressoras (Windows Vista®)
  - Painel de Controle e depois clique em Impressoras aparelhos de fax (Windows XP<sup>®</sup>)

Procure a sua impressora, para ver há uma marca dentro de um círculo preto ao lado dela. Se não houver, clique com o botão direito do mouse no ícone da impressora e selecione **Definir como impressora padrão** no menu.

Para verificar se o dispositivo não está offline, clique com o botão direito do mouse no ícone e verifique se **Usar Impressora Offline** e **Pausar Impressão não** estão selecionados.

# Se você ainda não conseguir imprimir ou se a instalação do software da impressora HP tiver falhado:

- 1. Remova o CD do computador e desconecte a impressora do computador.
- 2. Reinicie o computador.
- 3. Desabilite temporariamente qualquer firewall e feche os antivírus.
- Insira o CD do software da impressora no computador e siga as instruções na tela para instalar o software da impressora. Não conecte o cabo USB até ser instruído a isso.
- Após a instalação terminar, reinicie o computador e qualquer software de segurança que você tenha desabilitado ou fechado.

### Mac

#### Verifique a fila de impressão:

- 1. Em Preferências do sistema, clique em Impressão e fax.
- 2. Clique no botão Abrir fila de impressão.
- 3. Clique em um trabalho de impressão para selecioná-lo.
- Utilize os seguintes botões para gerenciar o trabalho de impressão:
  - Apagar: Cancela o trabalho de impressão selecionado.
  - **Continuar:** Continua um trabalho de impressão pausado.
  - Caso tenha feito alguma alteração, tente imprimir novamente.

#### **Reinicie:**

- 1. Reinicie o computador.
- 2. Reinicie a impressora:
  - a. Desligue a impressora e desconecte o cabo de alimentação.
  - b. Aguarde um minuto e reconecte o cabo de alimentação. Ligue a impressora.

# Se você ainda não conseguir imprimir, desinstale e reinstale o software da impressora HP.

Para desinstalar o software:

- 1. Desconecte o dispositivo do computador.
- 2. Abra a pasta Aplicativos: Hewlett-Packard.
- 3. Clique duas vezes em **HP Uninstaller**. Siga as instruções na tela.

Para instalar o software:

- 1. Insira o CD na unidade de CD do computador.
- 2. Na área de trabalho, abra o CD e clique duas vezes em **HP Installer**.
- 3. Siga as instruções na tela.

### Obter ajuda do Centro de impressão sem fio

O site do Centro de impressão sem fio (<u>www.hp.com/go/wirelessprinting</u>) é um guia de referência online para configurar sua rede doméstica e a impressora HP para impressão sem fio. No site, você encontrará informações que podem ajudá-lo a fazer o seguinte:

- Preparar a rede sem fio.
- Configurar a impressora.
- Reconfigurar o sistema.
- Solucionar problemas da configuração, incluindo o uso do Utilitário de Diagnóstico de Rede do Windows.
- Entender firewalls e configurações e informações de segurança.

### Passar de conexão USB para conexão de rede sem fio

Se você tiver inicialmente configurado o dispositivo para usar uma conexão USB com o computador, poderá alterar para uma conexão de rede sem fio, seguindo estas instruções.

### Windows

Para passar de conexão USB para conexão sem fio:

- No computador, clique em Iniciar > Todos os Programas > HP > HP Photosmart 6510 Series > Configuração da impressora e softwares.
- Clique em Converter impressora USB em sem fio. Mantenha o cabo USB conectado até aparecer o aviso para desconectá-lo.
- 3. Siga as instruções exibidas na tela.

### Mac

#### Para passar de conexão USB para conexão sem fio:

- No painel de controle da HP Photosmart, na tela inicial, toque no botão direcional direito e depois toque no ícone Sem fio.
- 2. Toque em Assistente de configuração sem fio.
- 3. Siga as instruções no Assistente de configuração sem fio para conectar o dispositivo.
- Use o Assistente de configuração HP em Aplicativos/ Hewlett-Packard/Device Utilities para alterar a conexão do software com essa impressora para sem fio.

### Compartilhar a impressora com vários computadores

Se a impressora já estiver conectada à rede sem fio e você quiser compartilhá-la com os outros computadores conectados à mesma rede, será preciso instalar o software da impressora em outros computadores. Durante a instalação do software, selecione a conexão **Rede (Ethernet/Sem fio)** quando solicitado e siga as instruções na tela para concluir a instalação do software da impressora.

### Se não for possível conectar a impressora à rede...

- O rádio sem fio da impressora pode estar desligado. No visor da impressora, toque no botão Sem fio, se ele mostrar Não Conectado, toque em Ativar.
- Imprima um relatório de teste de conexão sem fio para verificar se a impressora está na rede. Para fazer isso:
  - 1. Na tela inicial no visor da impressora, toque no botão direcional direito e depois toque no ícone Sem fio.
  - 2. No menu **Sem fio**, use a seta para baixo para rolar pelas opções e depois toque em **Imprimir relatório de** teste sem fio.
  - 3. O Relatório de teste de rede sem fio é impresso automaticamente.
    - Verifique, no topo do relatório, se algo falhou durante o teste.
    - Consulte a seção **RESULTADOS DE DIAGNÓSTICOS** para todos os testes executados e se a impressora foi aprovada ou não neles.
    - Verifique o Nome da rede (SSID) para a qual sua impressora está atualmente configurada para conexão, na seção CONFIGURAÇÃO ATUAL.
- O Utilitário de Diagnóstico de Rede (Windows somente) pode ajudar a resolver muitos problemas de impressão em rede comuns. Acesse: <u>www.hp.com/go/wirelessprinting</u> para baixar o Utilitário de Diagnóstico de Rede e execute-o em seguida.

### Dicas de conexão e segurança

Verifique se as seguintes condições são existentes e solucione-as:

- O computador pode não estar conectado à rede. Verifique se o computador está conectado à mesma rede a que a HP Photosmart está conectado. Caso a conexão seja sem fio, por exemplo, é possível que o seu computador esteja conectado à rede de um vizinho por engano.
- O computador pode estar conectado a uma Virtual Private Network (VPN). Desative temporariamente a VPN antes de continuar com a instalação. Estar conectado a uma VPN é como estar em uma rede diferente: você precisará se desconectar da VPN para acessar o equipamento pela rede doméstica.
- Um software de segurança pode estar causando problemas. O software de segurança instalado no seu computador foi desenvolvido para proteger o computador contra ameaças provenientes de fora de sua rede doméstica. Um conjunto de softwares de segurança pode conter tipos diferentes de software, como antivírus, antispyware, firewall e proteção contra o uso por crianças. Os firewalls podem bloquear a comunicação entre os dispositivos conectados na rede doméstica e causar problemas ao se usar dispositivos como scanners e impressoras de rede.

Os problemas que você pode ver são:

- Não é possível encontrar a impressora na rede ao instalar o software da impressora.
- De repente, não é mais possível imprimir na impressora, mas você conseguia imprimir no dia anterior.
- A impressora mostra que está OFFLINE na pasta Impressora e faxes.
- O software mostra que o status da impressora é "desconectado", mas a impressora está conectada à rede.

No caso de você ter um All-in-One, algumas funções funcionam, como impressão, e outras não, como digitalização.
 Uma técnica de solução de problema rápida é desativar o seu firewall e verificar se o problema desaparece.

A seguir, algumas orientações básicas para usar o software de segurança:

- Caso o seu firewall tenha uma configuração denominada zona confiável, use-a quando o computador estiver conectado à sua rede doméstica.
- Mantenha o firewall atualizado. Muitos fornecedores de software de segurança fornecem atualizações que corrigem problemas conhecidos.
- Se o firewall tiver uma configuração para não mostrar mensagens de alerta, você deverá desativá-lo. Ao instalar o software HP e usar a impressora HP, você poderá ver mensagens de alerta do firewall. Você deverá permitir qualquer software HP que gere um alerta. A mensagem de alerta pode apresentar opções de autorização, permissão ou desbloqueio. Além disso, se o alerta tiver uma opção de seleção lembrar esta ação ou criar uma regra para isso, selecione-a. É dessa forma que o firewall memoriza o que pode ser confiável em sua rede doméstica.

### Mais informações

Informações do produto adicionais podem ser encontradas na Ajuda eletrônica e no arquivo Readme.

Nota: Caso não tenha instalado a Ajuda eletrônica com o software HP Photosmart, você poderá instalá-la usando o CD do software ou o site de suporte. Para instalar usando o CD do software HP Photosmart, coloque o CD na sua respectiva unidade e comece a instalar o software. Para instalar usando o site de suporte, vá até o site de suporte da HP <u>www.hp.com/support</u> e baixe o software "Softwares e drivers completos". Na tela que mostra o software recomendado, selecione a **Ajuda da HP Photosmart 6510 series** no Windows e **Software recomendado HP** no Mac.

Saiba mais sobre o uso da impressora, os recursos, a solução de problemas, os avisos e as informações ambientais, regulamentares e de suporte na Ajuda eletrônica. O arquivo Readme contém informações de contato com a HP, requisitos do sistema operacional e as informações sobre as atualizações mais recentes para o seu produto.

A Ajuda eletrônica deve ser instalada para exibição das informações de conformidade e declaração de Aviso Regulamentar da União Europeia. Na Ajuda eletrônica, clique em Apêndice > Informações técnicas > Avisos regulamentares > Aviso Regulamentar da União Europeia. A Declaração de Conformidade deste produto está disponível no seguinte endereço: www.hp.eu/certificates.

### Windows

#### Para localizar a Ajuda eletrônica após ela ter sido instalada:

Clique em Iniciar > Todos os Programas > HP > HP Photosmart 6510 series > Ajuda.

#### Localizar o arquivo Readme

Insira o CD com o software, abra-o na área de trabalho, clique duas vezes no arquivo ReadMe.chm localizado no nível superior do CD com o software e, em seguida, selecione ReadMe no seu idioma.

### Mac

#### Para localizar a Ajuda eletrônica após ela ter sido instalada:

Mac OS X v10.5 e v10.6: Clique em Ajuda > Ajuda Mac. No Visualizador de ajuda, selecione HP Photosmart 6510 series no menu suspenso Ajuda Mac.

#### Localizar o arquivo Readme

Insira o CD do software, abra-o na área de trabalho e abra a pasta Readme para encontrar o arquivo.

| Produto HP                                                                                                   | Duração da garantia limitada                                                                                                    |
|----------------------------------------------------------------------------------------------------|----------------------------------------------------------------------------------------------------|
| Mídia de software                                                                                            | 90 dias                                                                                                    |
| Impressora                                                                                                   | 1 ano                                                                                                    |
| Cartuchos de impressão ou de tinta                                                                           | Até que a tinta HP acabe ou até a data do "fim da garantia"<br>impressa no cartucho, o que ocorrer primeiro. Esta garantia não<br>cobre produtos de tinta HP que tenham sido reabastecidos,<br>refabricados, recondicionados, adulterados ou utilizados de<br>forma incorreta. |
| Cabeças de impressão (aplicável somente aos produtos<br>com cabeças de impressão substituíveis pelo cliente) | 1 ano                                                                                                    |
| Acessórios                                                                                                   | 1 ano, a não ser que haja outra indicação                                                                                                    |

#### A. Extensão da garantia limitada

- A Hewlett-Packard (HP) garante ao cliente final que os produtos HP especificados acima estarão livres de defeitos de materiais e fabricação pelo período mencionado acima, que se inicia na data da compra pelo cliente.
- 2. No caso de produtos de software, a garantia limitada HP cobre apenas falhas de execução de instruções de
- programação. A HP não garante que a operação de qualquer produto será ininterrupta ou livre de erros. 3. A garantia limitada HP cobre somente os defeitos surgidos como resultado de uso normal do produto, e não cobre
  - outros problemas, incluindo os que surgirem como resultado de:
  - Manutenção ou modificação inadequada;
  - b. Software, mídia, peças ou suprimentos não fornecidos ou aceitos pela HP;
  - c. Operação fora das especificações do produto;
  - d. Modificação não autorizada ou uso indevido.
- 4. Para produtos de impressoras HP, o uso de um cartucho não-HP ou de um cartucho recondicionado não afeta a garantia ao cliente nem qualquer contrato de suporte HP com o cliente. No entanto, se uma falha ou um dano da impressora puderem ser atribuídos ao uso de um cartucho não-HP ou recondicionado ou a um cartucho de tinta expirado, a HP cobrará suas taxas padrão referentes a tempo e materiais para fazer a manutenção na impressora quanto à falha ou ao dano em questão.
- Se a HP for informada, durante o período de garantia aplicável, sobre um defeito em qualquer produto coberto pela garantia HP, poderá optar por substituir ou consertar o produto.
- 6. Še a HP não puder consertar ou substituir o produto defeituoso coberto pela garantia HP, como for aplicável, ela irá, dentro de um período de tempo razoável após a notificação do defeito, ressarcir o valor pago pelo produto.
- 7. A HP não tem obrigação de consertar, substituir ou ressarcir o valor pago até o cliente retornar o produto defeituoso à HP. 8. Qualquer produto de reposição pode ser novo ou em estado de novo, desde que a sua funcionalidade seja ao menos igual àquela do produto que está sendo substituído.
- 9. Õs produtos HP podem conter peças manufaturadas, componentes, ou materiais equivalentes a novos no desempenho.
  10. A Declaração de garantia alimitada da HP é válida em qualquer país onde o produto coberto HP for distribuído pela HP.
  Contratos para serviços de garantia adicionais, como serviços nas instalações do cliente, podem estar disponíveis em qualquer representante de serviços HP em países onde o produto é distribuído pela HP ou por importador autorizado.
- B. Limitações da garantia DÉNTRO DOS LIMITES PERMITIDOS PELAS LEIS LOCAIS, NEM A HP NEM OS SEUS FORNECEDORES FAZEM QUALQUER OUTRA GARANTIA OU CONDIÇÃO DE QUALQUER NATUREZA, EXPRESSA OU IMPLÍCITA, GARANTIAS OU CONDIÇÕES IMPLÍCITAS DE COMERCIABILIDADE, QUALIDADE SATISFATÓRIA E ADEQUAÇÃO A UM PROPÓSITO PARTICULAR.
- C. Limitações de responsabilidade
  - Para a extensão permitida pela lei local, as soluções fornecidas nesta Declaração de Garantia são as únicas e exclusivas do cliente.
  - 2. DENTRO DOS LIMITES PERMITIDOS PELAS LEIS LOCAIS, EXCETO PELAS OBRIGAÇÕES ESPECIFICAMENTE MENCIONADAS NESTA DECLARAÇÃO DE GARANTIA, EM HIPÓTESE ALGUMA A HP OU OS SEUS FORNECEDORES SERÃO RESPONSÁVEIS POR DANOS DIRETOS, INDIRETOS, ESPECIAIS, INCIDENTAIS OU CONSEQÜENCIAIS, SEJAM ELES BASEADOS EM CONTRATO, AÇÃO DE PERDAS E DANOS OU QUALQUER OUTRO RECURSO JURÍDICO, MESMO QUE HP TENHA SIDO AVISADA DA POSSIBILIDADE DE TAIS DANOS.
- D. Lei local
  - Esta Declaração de Garantia fornece ao cliente direitos legais específicos. O cliente pode também ter outros direitos que podem variar de estado para estado nos Estados Unidos, de provincia para provincia no Canadá e de país para país em outros lugares no mundo.
  - 2. Na medida em que esta declaração de garantia for inconsistente com as leis locais, deve ser considerada emendada para se tornar consistente com tais leis. Sob elas, certas limitações desta declaração e isenções de responsabilidade podem não ser aplicáveis ao cliente. Por exemplo, alguns estados dos Estados Unidos, assim como alguns governos fora dos EUA (incluindo provincias canadenses), poderão:
    - a. Impedir que isenções de responsabilidades e limitações nesta Declaração de garantia limitem os direitos legais de um consumidor (por exemplo, Reino Unido);
    - b. Ou restringir a capacidade de um fabricante para impor tais renúncias ou limitações; ou
    - c. Conceder ao cliente direitos de garantia adicionais, especificar a duração de garantias implícitas das quais fabricantes não podem isentar-se ou permitir limitações na duração de garantias implícitas.
  - 3. OS TERMOS DESTA DECLARAÇÃO DE GARANTIA, EXCETO PÁRA OS LIMITES LEGALMENTE PERMITIDOS, NÃO EXCLUEM, RESTRIGEM OU SE MODIFICAM, E SÃO UM ACRÉSCIMO AOS DIREITOS LEGAIS APLICÁVEIS À VENDA DE PRODUTOS HP A TAIS CLIENTES.

#### Informações relativas à Garantia Limitada da HP

#### Estimado Cliente,

Anexa à presente declaração encontra-se uma lista das empresas HP de entre as quais consta o nome e morada da empresa responsével pela prestação da Garantia Limitada da HP (garantia do fabricante) no seu país.

Além da referida garantia do fabricante prestada pela HP, poderá também beneficiar, nos termos da legislação local em vigor, de outros direitos legais relativos à garantia, ao abrigo do respectivo Contrato de Compra e Venda. A presente garantia não representará quaisquer custos adicionais para o consumidor.

A presente garantia limitada não afecta dos direitos dos consumidores constantes de leis locais imperativas, como seja o Decreto-Lei 67/2003, de 8 de Abril, com a redacção que lhe foi dada pelo Decreto-Lei 84/2008, de 21 de Maio. Portugal: Hewlett-Packard Portugal, Lda., Edificio D. Sancho I, Quinta da Fonte, Porto Salvo, 2780-730 Paco de Arcos, P-Oeiras

### O que é ePrint?

O serviço ePrint da HP é uma forma fácil e segura de imprimir por meio do envio de um email ao endereço de email da impressora. Envie email e anexos de qualquer dispositivo habilitado para email ao endereço de email da impressora, e a mensagem de email e os anexos reconhecidos serão impressos. O endereço de email da impressora é atribuído durante a configuração inicial do produto quando você ativa Serviços da Web.

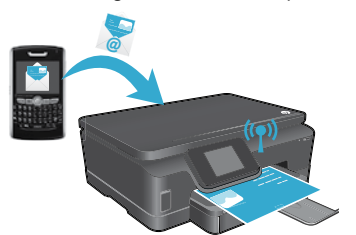

- O HP ePrint também oferece filtragem de spam padrão de mercado e transforma email e anexos em um formato somente impressão para reduzir a ameaça de vírus ou qualquer outro conteúdo prejudicial.
- Os resultados da impressão poderão ser um pouco diferentes da aparência inicial, dependendo das fontes originais e das opções de layout usadas.
- O serviço ePrint não pode impedir a impressão de material não permitido ou com direitos autorais, mas ele permite proteger a impressora por meio da especificação de quem pode enviar trabalhos de impressão ao endereço de email de sua impressora.

### Para começar a usar o ePrint

Para que se possa usar o ePrint, a impressora **deverá estar conectada a uma rede ativa com acesso à Internet**. Durante a configuração inicial, ative Serviços Web quando solicitado:

- 1. Toque em **Sim** para aceitar os termos de uso.
- 2. Toque em Sim para ativar a atualização automática.
- Toque em OK para ativar Serviços Web. A página de informações de ePrint impressa contém o Código de Solicitação da impressora.
- 4. Acesse o ePrintCenter em <u>www.hpeprintcenter.com</u> e digite esse Código de Solicitação para criar uma conta com HP ePrintCenter. Quando você criar a conta ePrint, sua impressora receberá um endereço de email a ser usado para impressão com ePrint.

Para ativar o ePrint depois:

- 1. Toque no botão ePrint na tela da sua impressora conectada via Web.
- 2. Ative os Serviços da Web quando solicitado.
- No site do HP ePrintCenter que aparece no seu computador, crie uma conta e atribua um endereço de email à sua impressora.

### Imprimir pela Web sem um computador

Na impressora conectada via Web, toque no ícone de **Aplicativos** no painel de controle para imprimir páginas para toda a família.

- Imprima calendários, papel para agenda e desenho, quebra-cabeças, cartões, lembrancinhas etc.
- No menu Aplicativos, toque em Obter mais para adicionar mais aplicativos da Web.
- Atualizações gratuitas de produto são fornecidas com esse serviço. Algumas atualizações podem ser necessárias para ativar determinada funcionalidade.

### Usar o site HP ePrintCenter

O site do HP ePrintCenter expande e enriquece sua experiência de impressão. Um usuário pode:

- Gerenciar suas configurações do ePrint.
- Aumentar a segurança do ePrint.
- Gerenciar a fila do ePrint e monitorar o status dos trabalhos de impressão.
- Adicionar mais aplicativos pela Web.
- Obter suporte para a sua impressora.
  - www.hpeprintcenter.com

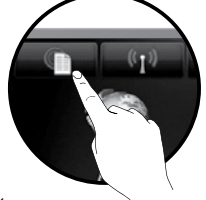

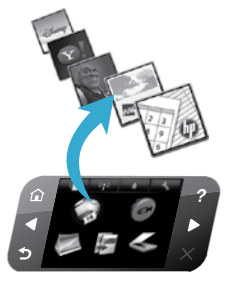

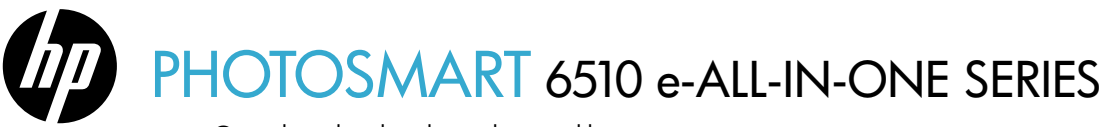

Controleer de inhoud van de verpakking.

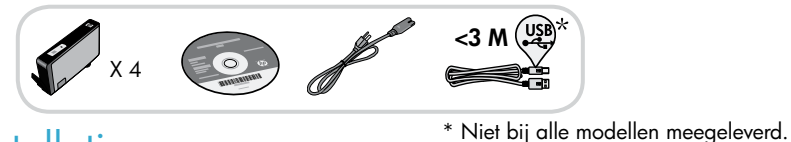

## Start de installatie

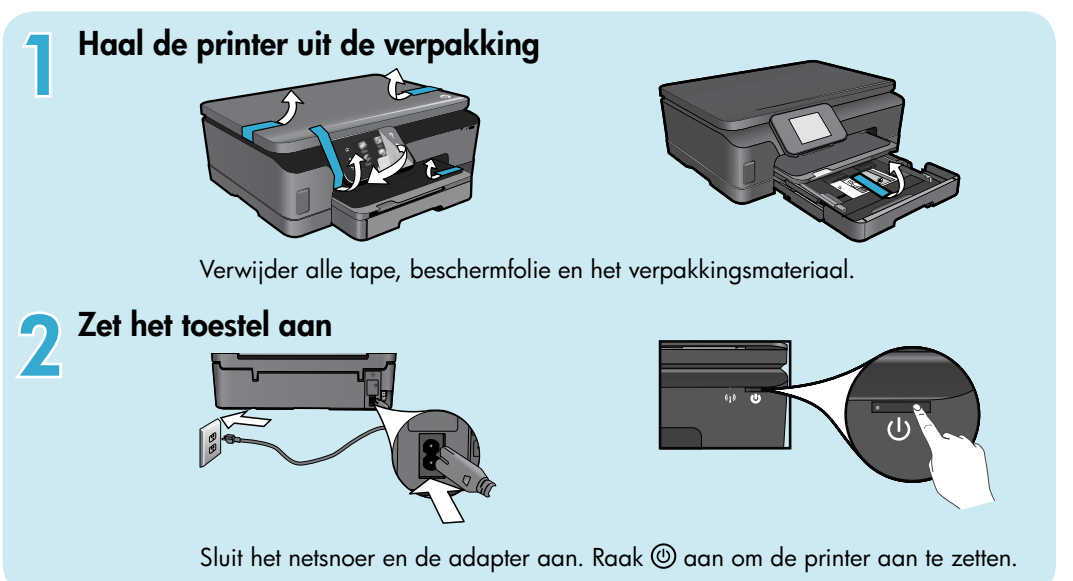

# Ga door met de installatie en activeer ePrint op het printerbeeldscherm

Animaties en instructies op het printerbeeldscherm leiden u door alle stappen die nodig zijn om de printerinstallatie te voltooien.

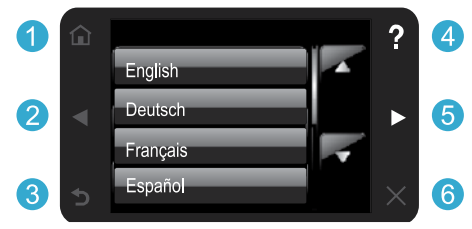

De knoppen op het bedieningspaneel lichten alleen op wanneer ze beschikbaar zijn.

Ga naar www.hp.com/support om de software te downloaden

en te installeren voor computers zonder cd-/dvd-station.

#### Geen cd / dvd-station?

Richtingpijlen: aanraken om door de foto's, 2(5)

Start: aanraken om naar het startscherm te gaan.

- apps en menuopties te bladeren.
- Terug: aanraken om naar het vorige scherm te gaan.
- **Help:** aanraken om animaties te tonen en meer hulp te krijgen.
- 6 Annuleren: aanraken om de huidige afdruktaak te stoppen.

#### Uw printer registreren

Door u te registreren bij www.register.hp.com krijgt u een betere service en ondersteuning.

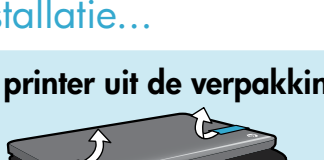

# Uw HP Photosmart leren kennen

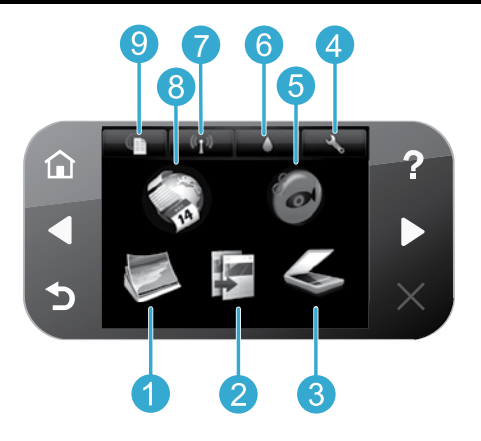

- Foto: Foto's bekijken, afdrukken en opnieuw afdrukken.
- Kopiëren: Een kopieertype selecteren of de kopiëerinstellingen wijzigen.
- Scannen: Uw foto's of documenten inscannen naar een bestand op uw computer of geheugenkaart.
  - **Configuratie:** Voorkeuren wijzigen en hulpmiddelen gebruiken om onderhoudstaken uit te voeren.
  - **Snapfish:** Uw foto's uploaden, bewerken en delen. Snapfish is mogelijk niet beschikbaar, afhankelijk van uw land/regio.

- 6 Inkt: Geschatte inktniveaus weergeven per cartridge.
- Draadloos: Draadloze status, IP-adres, netwerknaam, hardware-adres (MAC), en Wireless Direct-status weergeven.
- Apps: Een snelle en gemakkelijke manier om toegang te krijgen tot informatie van het internet, zoals kaarten, kleurplaten, puzzels, enz. en om deze af te drukken.
- 9 **ePrint:** Het e-mailadres van de printer, ePrint-status en ePrint-functie weergeven.

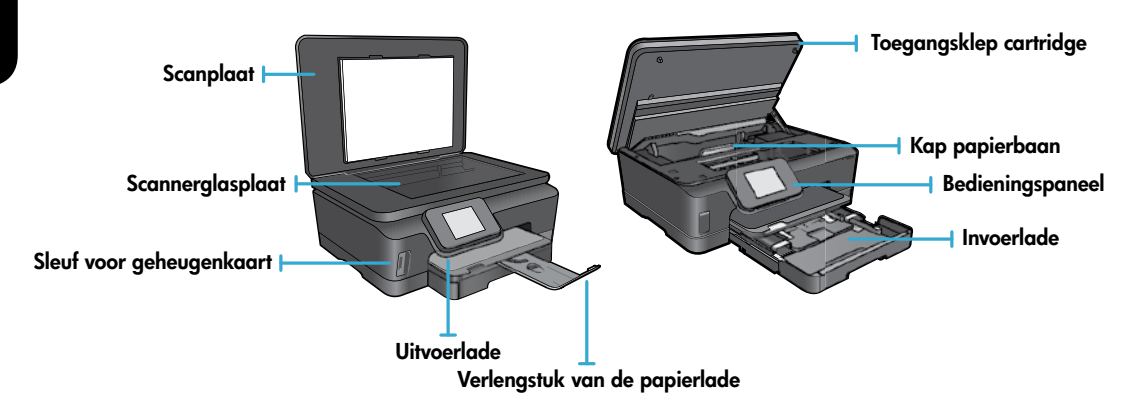

#### Voedingspecificaties

**Opmerking:** Gebruik bij deze printer uitsluitend de netadapter die door HP is geleverd. CQ191-60017 CQ191-60018

- Invoervoltage: 100-240 Vac (+/- 10%)
- Invoervoltage: 200-240 Vac (+/- 10%)
- Ingangsfrequentie: 50/60 Hz (+/- 3 Hz)
- Ingangsfrequentie: 50/60 Hz (+/- 3 Hz)
  - 50

4

5

### Spaarstand en energiebesparing

- Met individuele inktreservoirs kunt u iedere cartridge afzonderlijk vervangen.
- De Stroombesparingsmodus en functie Autom. Uitsch. zijn standaard ingeschakeld, waardoor energie wordt bespaard. U kunt deze instellingen wijzigen vanuit het menu Setup > Voorkeuren op het printerbeeldscherm.

### Foto's en documenten afdrukken

- Druk foto's in diverse formaten en op verschillende papiersoorten direct af van een geheugenkaart. Plaats de geheugenkaart in de sleuf voor geheugenkaart. Raak Weergeven en afdrukken aan om vanuit het printerbeeldscherm door foto's te bladeren en deze af te drukken. Gebruik het menu Bewerken om een foto te draaien, bij te snijden, of Foto verbeteren in en uit te schakelen.
- Druk documenten en foto's af van softwaretoepassingen geïnstalleerd op een verbonden computer.
- Wanneer u een bericht met een Inktwaarschuwing krijgt, overweeg dan om vervangcartridges klaar te houden om eventuele afdrukvertragingen te vermijden. U hoeft de inktcartridges pas te vervangen als de afdrukkwaliteit onaanvaardbaar wordt.
- Inkt uit de cartridges wordt in het afdrukproces op verschillende manieren gebruikt: in het initialiseringsproces waarbij de printer en de cartridges worden voorbereid om af te drukken, en bij het onderhoud van de printkoppen om ervoor te zorgen dat de afdruksproeiers schoon blijven en de inkt gemakkelijk kan uitstromen. Daarnaast blijft er wat inkt in de cartridge achter nadat deze is gebruikt. Raadpleeg voor meer informatie: <u>www.hp.com/go/inkusage</u>.
- Verwijder, bij het plaatsen van nieuwe cartridges, het oranje plastic lipje en draai daarna het oranje plastic kapje eraf.

### Kopiëren met meervoudige instellingen

- U kunt kleurenkopieën, zwart/wit-kopieën of zuinige kopieën maken. Gebruik het menu **Instellingen** op het printerbeeldscherm om het papierformaat en papiertype in te stellen, de kwaliteit te wijzigen, afbeeldingen lichter/ donkerder te maken, de marge te wijzigen en de kopieën te verbeteren.
- Plaats het origineel met de bedrukte zijde naar beneden tegen de rechterbenedenhoek van de glasplaat.
- Om dikke originelen te kopiëren, zoals bijv. een pagina uit een boek, kunt u de klep verwijderen. Plaats het origineel met de bedrukte zijde naar beneden tegen de rechterbenedenhoek van de glasplaat. Indien mogelijk plaatst u de klep boven op het origineel om te zorgen voor een witte achtergrond.

### Inscannen van foto's of documenten

- Gebruik het menu **Scannen** op het printerbeeldscherm om:
  - 1. Kies Scannen naar pc, Scannen naar kaart, of Opnieuw afdrukken.
  - 2. Plaats het origineel met de bedrukte zijde naar beneden tegen de rechterbenedenhoek van de glasplaat.
  - 3. Selecteer het scantype: Foto naar bestand, Foto naar e-mail, of PDF-document.
- Controleer of de printer is aangesloten op uw computer via een draadloos netwerk of een USB-kabel, indien uw computer niet op de lijst voorkomt. Indien de printer via een USB-kabel op uw computer is aangesloten, kunt u onmiddellijk vanuit het printerscherm uw scan starten. Indien de printer op een draadloos netwerk is verbonden met een Windows-computer, moet u draadloos scannen eerst in de software inschakelen. Hoe?:
  - 1. Klik vanuit uw computer op Start > Alle programma's > HP > HP Photosmart 6510 series.
  - 2. Klik onder Scanneracties, klik op Scan naar computer beheren.
- Voor het beste scanresultaat moeten de glasplaat en de onderzijde van de klep regelmatig worden schoongemaakt. De scanner interpreteert alles wat hij op de glasplaat detecteert als een onderdeel van de te scannen afbeelding.
- Indien u scanformaat, uitgangstype, scanresolutie, bestandstype en andere instellingen wilt wijzigen, start dan uw scan vanuit de printersoftware.

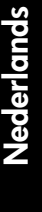

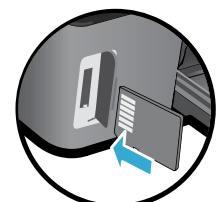

# Configuratie en probleemoplossing

# Automatische draadloze verbinding (voor computers die draadloos op een netwerk zijn aangesloten)

Auto Draadloze verb. configureert automatisch de printer met uw draadloze netwerkinstellingen. Volg de instructies op het printerscherm om de hardware van de printer in te stellen en plaats vervolgens de software-cd van de printer. De software leidt u door de software-installatie. Indien de methode Auto Draadloze verb. niet van toepassing is op uw configuratie of besturingssysteem, leidt de software u door een andere draadloze installatiemethode. Ga voor meer informatie over draadloze installatie naar de website HP-centrum voor draadloos afdrukken (www.hp.com/go/wirelessprinting).

### Als u niet kunt afdrukken...

Controleer op foutmeldingen en los ze op. Indien u nog steeds niet kunt afdrukken, moet u het volgende in deze volgorde proberen:

### Windows

Kijk na of uw HP Photosmart is ingesteld als standaardprinter en controleer of deze niet offline staat. Hoe?:

- 1. Klik op de taakbalk van Windows op Start.
- 2. Klik vervolgens op:
  - Apparaten en printers (Windows 7<sup>®</sup>)
  - Printers (Windows Vista®)
  - Configuratiescherm, en klik vervolgens op Printers en faxen (Windows XP®)

Zoek uw printer en kijk na of er een vinkje in een zwarte cirkel naast staat. Als dit niet het geval is, klikt u met de rechtermuisknop op het printerpictogram en selecteert u **Instellen als standaardprinter** uit het menu.

Om na te kijken of uw printer niet offline staat, klikt u met de rechtermuisknop op het printerpictogram en controleert u of **Printer offline gebruiken** en **Afdrukken onderbreken niet** zijn geselecteerd.

#### Als u nog steeds niet kunt afdrukken, of de installatie van de HP-printersoftware is mislukt:

- Verwijder de cd uit de eenheid van uw computer en koppel vervolgens de printer los van de computer.
- 2. Start de computer opnieuw op.
- 3. Schakel tijdelijk firewalls uit en sluit antivirussoftware.
- Plaats de cd met printersoftware in de eenheid van de computer en volg de instructies op het scherm om de printersoftware te installeren. Sluit de USB-kabel niet aan voordat u daarom wordt gevraagd.
- Na beëindiging van de installatie, start u de computer opnieuw en activeert u alle beveiligingssoftware, die u hebt uitgeschakeld of afgesloten, opnieuw.

### Mac

#### Controleer de afdrukwachtrij:

- 1. Klik in Systeemvoorkeuren op Afdrukken & faxen.
- 2. Klik op de knop Afdrukwachtrij openen.
- 3. Klik op een afdruktaak om deze te selecteren.
- Gebruik de volgende knoppen om de afdruktaak te beheren:
  - Verwijderen: de geselecteerde afdruktaak annuleren.
  - **Doorgaan:** een onderbroken afdruktaak hervatten.
  - Als u wijzigingen hebt doorgevoerd, probeert u opnieuw af te drukken.

#### Start opnieuw op.

- 1. Start de computer opnieuw op.
- 2. Reset de printer:
  - a. Schakel de printer uit en haal de stekker uit het stopcontact.
  - b. Wacht een minuut en sluit het netsnoer opnieuw aan. Schakel de printer in.

#### Indien u nog steeds niet kunt afdrukken, maak de installatie van de HP-printersoftware dan ongedaan en installeer deze opnieuw.

Ga als volgt te werk om de software te verwijderen:

- 1. Koppel de printer los van de computer.
- 2. Open de map Toepassingen: Hewlett-Packard.
- 3. Dubbelklik op **HP Uninstaller**. Volg de aanwijzingen op het scherm.
- Zo installeert u de software:
- 1. Plaats de cd in de cd-eenheid van uw computer.
- 2. Open de cd op het bureaublad en dubbelklik vervolgens op **HP Installer**.
- 3. Volg de aanwijzingen op het scherm.

52

# De printer in een netwerk gebruiken en problemen oplossen

### Hulp van het centrum voor draadloos afdrukken

De website van het HP-centrum voor draadloos afdrukken (<u>www.hp.com/go/wirelessprinting</u>) is een online naslagwerk waarmee u uw thuisnetwerk en HP-printer kunt instellen voor draadloos afdrukken. Op deze website vindt u informatie waarmee u het volgende kunt doen:

- Bereid uw draadloze netwerk voor.
- Installeer de printer.
- Configureer uw systeem opnieuw.
- Los installatieproblemen op, onder meer met het Windows-hulpprogramma netwerkdiagnose.
- Begrijp firewalls en beveiligingsinformatie en -instellingen.

### Een USB-aansluiting wijzigen in een draadloze netwerkverbinding

Wanneer u uw printer eerst hebt ingesteld op een USB-verbinding naar uw computer, kunt u deze verbinding wijzigen naar een draadloze netwerkverbinding. Volg onderstaande stappen.

### Windows

Om over te schakelen van een USB-verbinding naar een draadloze verbinding:

- Klik van op uw computer Start > Alle programma's > HP > HP Photosmart 6510 Series > Installatie en printersoftware.
- Klik op Een printer met USB-aansluiting wijzigen naar draadloos. Laat de USB-kabel zitten tot u wordt gevraagd deze te verwijderen.
- 3. Volg de aanwijzingen op het scherm.

### Mac

# Om over te schakelen van een USB-verbinding naar een draadloze verbinding:

- Raak op het bedieningspaneel van HP Photosmart vanuit het beginscherm de rechter pijltjestoets aan en raak vervolgens het pictogram **Draadloos** aan.
- 2. Raak wizard draadloos instellen aan.
- 3. Volg de stappen vermeld in de installatiewizard Draadloos om de printer aan te sluiten.
- Gebruik de HP Setup Assistant in Toepassingen/ Hewlett-Packard/Apparaatbeheer om de softwareverbinding voor deze printer naar draadloos te wijzigen.

### Deel uw printer met meerdere computers

Als uw printer al op uw draadloze netwerk is geïnstalleerd en u hem wilt delen met de andere computers die op hetzelfde netwerk zijn aangesloten, dan moet de printersoftware op de andere computers worden geïnstalleerd. Selecteer tijdens de software-installatie de verbinding **Netwerk (Ethernet/Draadloos)** wanneer hierom wordt gevraagd, en volg de instructies op het scherm om de installatie van de printersoftware te voltooien.

### Als u de printer niet kunt aansluiten op het netwerk...

- Is mogelijk de draadloze verbinding van uw printer uitgeschakeld. Raak vanuit het printerscherm de knop Draadloos aan, indien Niet verbonden wordt weergegeven, raak dan Inschakelen aan.
- Druk een draadloos testrapport af om na te gaan of uw printer in het netwerk wordt herkend. Hoe?:
  - Raak vanuit het beginscherm op uw printerscherm de rechter pijltjestoets aan en raak vervolgens het pictogram Draadloos aan.
  - 2. Gebruik in het menu **Draadloos** de pijltjesknop omlaag om door de opties te bladeren en raak vervolgens **Draadloos testrapport afdrukken** aan.
  - 3. Het draadloze testrapport wordt automatisch afgedrukt.
    - Controleer de bovenste rapporttekst om na te gaan of er iets fout is gegaan tijdens de test.
    - Bekijk het gedeelte DIAGNOSTISCHE RESULTATEN van alle uitgevoerde tests, en kijk of uw printer is geslaagd.
    - Zoek de netwerknaam (SSID) waarmee uw printer momenteel is geconfigureerd voor verbinding vanuit het gedeelte HUIDIGE CONFIGURATIE.
- Hulpprogramma netwerkdiagnose (alleen Windows) kan veelvoorkomende afdrukproblemen met netwerken helpen oplossen. Ga naar: <u>www.hp.com/go/wirelessprinting</u> om het hulpprogramma netwerkdiagnose te downloaden en voer het vervolgens uit.

# Problemen met het afdrukken in een netwerk oplossen

### Verbinding en beveiligingstips

Controleer de volgende mogelijke oorzaken en los deze op:

- Het is mogelijk dat uw computer geen verbinding heeft met het netwerk. Zorg ervoor dat de computer op hetzelfde
  netwerk is aangesloten als het netwerk waarop de HP Photosmart is aangesloten. Als u bijvoorbeeld draadloos bent
  verbonden, is het mogelijk dat uw computer per ongeluk op het netwerk van iemand uit de buurt is aangesloten.
- Uw computer is mogelijk aangesloten op een VPN (Virtual Private Network). Schakel het VPN tijdelijk uit voordat u verder gaat met de installatie. Als u op een VPN bent aangesloten is het alsof u op een ander netwerk bent aangesloten; u moet het VPN afsluiten om toegang te krijgen tot het product over het thuisnetwerk.
- Beveiligingssoftware veroorzaakt mogelijk problemen. De beveiligingssoftware op uw computer is ontworpen om uw computer te beschermen tegen bedreigingen van buiten uw thuisnetwerk. Een beveiligingssoftwarepakket kan meerdere soorten software bevatten, zoals een antivirus- en antispywareprogramma, firewall en toepassingen voor het beschermen van kinderen. Firewalls kunnen de communicatie blokkeren tussen toestellen die zijn aangesloten op het thuisnetwerk. Ze kunnen problemen veroorzaken bij gebruik van apparaten zoals netwerkprinters en scanners.

Mogelijk voorkomende problemen:

- Bij het installeren van de printersoftware wordt de printer niet in het netwerk gevonden.
- Plotseling kunt u geen afdrukopdrachten meer verzenden naar uw printer, ook al kon u dit eerder wel.
- In de map Printers en faxapparaten ziet u dat de printer offline staat.
- De software geeft aan dat de printerstatus is "uitgeschakeld", ook al is de printer verbonden met het netwerk.
- Ook al hebt u een All-in-One, sommige functies werken perfect, terwijl andere functies (zoals Scannen) helemaal niet werken.

Een snelle manier van probleemoplossing is het uitschakelen van uw firewall en nagaan of het probleem blijft bestaan. Hieronder vindt u enkele basisregels voor het gebruik van beveiligingssoftware:

- Indien uw firewall beschikt over een instelling **Vertrouwde zone**, moet u deze gebruiken wanneer uw computer is verbonden met uw thuisnetwerk.
- Houd uw firewall up to date. Vele fabrikanten van beveiligingssoftware bieden updates aan die bekende problemen oplossen.
- Indien uw firewall beschikt over een functie **Waarschuwingsmeldingen verbergen**, moet u deze uitschakelen. Bij het installeren van de HP-software en het gebruiken van de HP-printer krijgt u mogelijk waarschuwingsmeldingen van uw firewall. U moet elke HP-software toestaan die een waarschuwing veroorzaakt. De waarschuwingsmelding kan opties aanbieden zoals **toestaan**, **toelaten** of **blokkering opheffen**. Indien het alarm beschikt over een selectiekeuze **Deze actie onthouden** of **Hiervoor een regel aanmaken**, moet u deze selecteren. Zo leert de firewall wat hij kan vertrouwen op uw thuisnetwerk.

### Meer informatiebronnen zoeken

Bijkomende productinformatie vindt u terug in de elektronische Help en Leesmij.

**Opmerking:** Indien u de elektronische help niet samen met de HP Photosmart-software hebt geïnstalleerd, kunt u de elektronische help installatie-cd of de ondersteunende website. Om de help te installeren van de HP Photosmart software-cd, plaatst u de cd in de eenheid en start u de installatie. Om de help te installeren van de ondersteunende website, gaat u naar de ondersteuningswebsite van HP <u>www.hp.com/support</u>, en downloadt u de "Volledige softwareversie en stuurprogramma's". In het scherm met de aanbevolen software, kiest u voor **Help HP Photosmart 6510 series** voor Windows en **HP Aanbevolen software** voor Mac.

U komt meer te weten over het gebruik, de functies, het opsporen van fouten, de regelgeving en de ondersteunende informatie in de elektronische Help. Het Leesmij-bestand bevat contactinformatie voor HP-ondersteuning, vereisten van het besturingssysteem en informatie over de meest recente productupdates.

Het elektronische help moet zijn geïnstalleerd om informatie op te bekijken over de Regelgeving van de Europese Unie en de conformiteitinformatie. Klik in de elektronische help op Bijlagen > Technische informatie > Regelgeving > Regelgeving Europese Unie. De Conformiteitverklaring voor dit product is beschikbaar op dit webadres: www.hp.eu/certificates.

### Windows

Na installatie van de elektronische help vindt u deze informatie onder:

 $\label{eq:klik} \mbox{ op Start} > \mbox{Alle programma's} > \mbox{HP} > \mbox{HP Photosmart} \\ \mbox{6510 series} > \mbox{Help}.$ 

#### Het Leesmij-bestand zoeken

Plaats de software-cd, open deze op uw bureaublad, dubbelklik op ReadMe.chm op het hoogste niveau van de software-cd, en selecteer vervolgens LeesMij in uw taal.

### Mac

# Na installatie van de elektronische help vindt u deze informatie onder:

Mac OS X v10.5 en v10.6: Klik op Help > Mac Help. In de Help Viewer. Kies HP Photosmart 6510 series uit het pop-upmenu Mac Help.

#### Het Leesmij-bestand zoeken

Plaats de software-cd, open deze op uw bureaublad en open de map Leesmij om het bestand te vinden.

# Beperkte garantieverklaring voor de HP-printer

| HP product                                                                                          | Duur van beperkte garantie                                                                                                    |
|----------------------------------------------------------------------------------------------------|----------------------------------------------------------------------------------------------------|
| Softwaremedia                                                                                       | 90 dagen                                                                                                    |
| Printer                                                                                             | 1 jaar                                                                                                    |
| Print- of inktcartridges                                                                            | Tot het HP inktpatroon leeg is of de "einde garantie"-datum<br>(vermeld op het inktpatroon) is bereikt, afhankelijk van wat het eerst<br>van toepassing is. Deze garantie dekt geen HP inktproducten die<br>opnieuw zijn gevuld, opnieuw zijn gefabriceerd of zijn gerepareerd,<br>noch HP inktproducten die op verkeerde wijze zijn gebruikt of<br>behandeld. |
| Printkoppen (geldt alleen voor producten met printkoppen die door de klant kunnen worden vervangen) | 1 jaar                                                                                                    |
| Accessoires                                                                                         | 1 jaar tenzij anders vermeld                                                                                                    |

#### A. Duur van beperkte garantie

- 1. Hewlett-Packard (HP) garandeert de eindgebruiker dat bovenstaande HP-producten vrij van materiaal- en fabricagedefecten zijn gedurende de hierboven aangegeven periode, die begint op de datum van aankoop door de klant. De klant moet een bewijs van de datum van aankoop kunnen overleggen.
- Met betrekking tot softwareproducten is de beperkte garantie van HP uitsluitend geldig voor het niet kunnen uitvoeren van programmeringsinstructies. HP garandeert niet dat de werking van een product ononderbroken of vrij van fouten is.
- 3. De beperkte garantie van HP geldt alleen voor defecten die zich voordoen als resultaat van een normaal gebruik van het product

en is niet van toepassing in de volgende gevallen:

- a. onjuist of onvoldoende onderhoud of wijziging van het product;
- b. software, interfaces, afdrukmateriaal, onderdelen of benodigdheden die niet door HP worden geleverd of ondersteund;
- gebruik dat niet overeenstemt met de specificaties van het product: d. onrechtmatige wijzigingen of verkeerd gebruik.
- Voor HP printerproducten is het gebruik van een cartridge die niet door HP is geleverd of een nagevulde cartridge niet van invloed op de garantie aan de klant of een contract voor ondersteuning dat met de klant is gesloten. Als echter een defect of beschadiging van de printer toegewezen kan worden aan het gebruik van een cartridge die niet van HP afkomstig is, een nagevulde cartridge of een verlopen inktcartridge, brengt HP de gebruikelijke tijd- en materiaalkosten voor het repareren van de printer voor het betreffende defect of de betreffende beschadiging in rekening.
- Als HP tijdens de van toepassing zijnde garantieperiode kennisgeving ontvangt van een defect in een softwareproduct, in afdrukmateriaal of in een inktproduct dat onder de garantie van HP valt, wordt het defecte product door HP vervangen. Als HP tijdens de van toepassing zijnde garantieperiode kennisgeving ontvangt van een defect in een hardwareproduct dat onder de garantie van HP valt, wordt naar goeddunken van HP het defecte product door HP gerepareerd of vervangen.
- Als het defecte product niet door HP respectievelijk gerepareerd of vervangen kan worden, zal HP de aankoopprijs voor het defecte product dat onder de garantie valt, terugbetalen binnen een redelijke termijn nadat HP kennisgeving van het defect heeft 6 ontvangen.
- HP is niet verplicht tot reparatie, vervanging of terugbetaling tot de klant het defecte product aan HP geretourneerd heeft. 8 Een eventueel vervangingsproduct mag nieuw of bijna nieuw zijn, vooropgesteld dat het ten minste dezelfde functionaliteit heeft als het product dat wordt vervangen.
- 9. De beperkte garantie van HP is geldig in alle landen/regio's waar het gegarandeerde product door HP wordt gedistribueerd, met uitzondering van het Midden-Oosten, Afrika, Argentinië, Brazilië, Mexico, Venezuela en de tot Frankrijk behorende zogenoemde "Départements d'Outre Mer". Voor de hierboven als uitzondering vermelde landen/regio's, is de garantie uitsluitend geldig in het land/de regio van aankoop. Contracten voor extra garantieservice, zoals service op de locatie van de klant, zijn verkrijgbaar bij elk officieel HP-servicekantoor in landen/regio's waar het product door HP of een officiële importeur wordt gedistribueerd.
- 10. Er wordt geen garantie gegeven op HP-inktpatronen die zijn nagevuld, opnieuw zijn geproduceerd, zijn opgeknapt en verkeerd zijn gebruikt of waarmee op enigerlei wijze is geknoeid.

B. Garantiebeperkingen IN ZOVERRE DOOR HET PLAATSELIJK RECHT IS TOEGESTAAN, BIEDEN NOCH HP, NOCH LEVERANCIERS (DERDEN) ANDERE UITDRUKKELIJKE OF STILZWIJGENDE GARANTIES OF VOORWAARDEN MET BETREKKING TOT DE PRODUCTEN VAN HP EN WIJZEN ZIJ MET NAME DE STILZWIJGENDE GARANTIES EN VOORWAARDEN VAN VERKOOPBAARHEID, BEVREDIGENDE KWALITEIT EN GESCHIKTHEID VOOR EEN BEPAALD DOEL AF.

- C. Beperkte aansprakelijkheid
  - 1. Voor zover bij de plaatselijke wetgeving toegestaan, zijn de verhaalsmogelijkheden in deze beperkte garantie de enige en exclusieve verhaalsmogelijkheden voor de klant.
  - VOORZOVER DOOR HET PLAATSELIJK RECHT IS TOEGESTAAN, MET UITZONDERING VAN DE SPECIFIEKE VERPLICHTINGEN IN DEZE GARANTIEVERKLARING, ZIJN HP EN LEVERANCIERS (DERDEN) ONDER GEEN BEDING AANSPRAKELIJK VOOR DIRECTE, INDIRECTE, SPECIALE EN INCIDENTELE SCHADE OF GEVOLGSCHADE, OF DIT NU GEBASEERD IS OP CONTRACT. DOOR BENADELING OF ENIGE ANDERE JURIDISCHE THEORIE. EN ONGEACHT OF HP VAN DE MOGELIJKHEID VAN DERGELIJKE SCHADE OP DE HOOGTE IS.
- D. Lokale wetgeving
  - 1. Deze garantieverklaring verleent de klant specifieke juridische rechten. De klant kan over andere rechten beschikken die in de V.S. van staat tot staat, in Canada van provincie tot provincie en elders van land tot land of van regio tot regio kunnen verschillen.
    - 2. In zoverre deze garantieverklaring niet overeenstemt met de plaatselijke wetgeving, zal deze garantieverklaring als aangepast en in overeenstemming met dergelijke plaatselijke wetgeving worden beschouwd. Krachtens een dergelijke plaatselijke wetgeving is het mogelijk dat bepaalde afwijzingen en beperkingen in deze garantieverklaring niet op de klant van toepassing zijn. Sommige staten in de Verenigde Staten en bepaalde overheden buiten de Verenigde Staten (inclusief provincies in Canada) kunnen bijvoorbeeld:
      - voorkomen dat de afwijzingen en beperkingen in deze garantieverklaring de wettelijke rechten van een klant beperken a. (bijvoorbeeld het Verenigd Koninkrijk);
      - b. op andere wijze de mogelijkheid van een fabrikant beperken om dergelijke niet-aansprakelijkheidsverklaringen of beperkingen af te dwingen;
    - de klant aanvullende garantierechten verlenen, de duur van de impliciete garantie bepalen waarbij het niet mogelijk is dat de
    - fabrikant zich niet aansprakelijk verklaart of beperkingen ten aanzien van de duur van impliciete garanties niet toestaan. DE IN DEZE VERKLARING GESTELDE GARANTIEVOORWAARDEN VORMEN, BEHALVE IN DE WETTELIJK TOEGESTANE MATE, GEEN UITSLUITING, BEPERKING OF WIJZIGING VAN, MAAR EEN AANVULLING OP DE VERPLICHTE EN 3 WETTELIJK VOORGESCHREVEN RECHTEN DIE VAN TOEPASSING ZIJN OP DE VERKOOP VAN HP-PRODUCTEN.

#### **HP** Fabrieksgarantie

Geachte klant

Als bijlage ontvangt u hierbij een lijst met daarop de naam en het adres van de HP vestiging in uw land waar u terecht kunt voor de HP fabrieksgarantie

Naast deze fabrieksgarantie kunt u op basis van nationale wetgeving tevens jegens uw verkoper rechten putten uit de verkoopovereenkomst. De HP fabrieksgarantie laat de wettelijke rechten onder de toepasselijke nationale wetgeving onverlet. Nederland: Hewlett-Packard Nederland BV, Startbaan 16, 1187 XR Amstelveen

Belgique: Hewlett-Packard Belgium BVBA/SPRL Hermeslaan 1A B-1831 Brussels

### Wat is ePrint?

HP's ePrint-service biedt een veilige en gemakkelijke manier om af te drukken door een e-mail te verzenden naar het e-mailadres van uw printer. Verstuur e-mail met bijlage vanaf elk toestel met e-mailmogelijkheid naar het e-mailadres van uw printer. Het bericht met bijhorende en herkende bijlagen worden afgedrukt. Het e-mailadres van uw printer wordt toegekend tijdens het installatieproces wanneer u Webservices inschakelt.

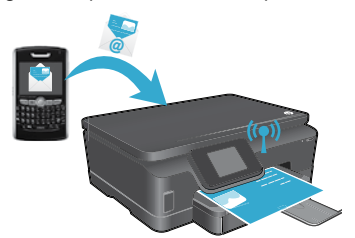

- HP ePrint biedt een spamfilter naar industriële normen en zet e-mails en bijlagen om naar een "alleen afdrukken" formaat om het risico op een virus of schadelijke inhoud te beperken.
- De afdrukresultaten kunnen enigszins afwijken van de oorspronkelijke weergave, afhankelijk van de gebruikte oorspronkelijke lettertypes en opmaakopties.
- De ePrint-service kan niet voorkomen dat ongewenst materiaal of materiaal met copyright wordt afgedrukt, maar u kunt wel uw printer beveiligen door op te geven wie er afdruktaken kunnen verzenden naar het e-mailadres van uw printer.

### Aan de slag met ePrint

#### Om HP ePrint te gebruiken **moet uw printer zijn aangesloten op een actief netwerk en op het internet**. Tijdens de eerste installatie schakelt u de Webservices in, wanneer hierom wordt gevraagd:

- 1. Raak Ja aan om de gebruiksvoorwaarden te aanvaarden.
- 2. Raak Ja aan om automatische updates in te schakelen.
- Raak OK aan om Webservices in te schakelen. De ePrint-informatiepagina die wordt afgedrukt, bevat de claimcode van uw printer.
- 4. Ga naar ePrintCenter op <u>www.hpeprintcenter.com</u> en voer deze claimcode in om een account te maken bij HP ePrintCenter. Zodra u uw ePrint-account hebt aangemaakt, wordt aan uw printer een e-mailadres toegekend voor gebruik met ePrint.

Als u ePrint later wenst in te stellen:

Nederlands

- 1. Raak de knop ePrint aan op het printerbeeldscherm van uw printer verbonden met inernet.
- 2. Schakel Webservices in wanneer u dit wordt gevraagd.
- 3. Op de webpagina van HP ePrintCenter, die op uw computer wordt geopend, maakt u een account aan en vraagt u het e-mailadres op dat aan uw printer werd toegekend.

### Afdrukken via internet zonder een computer

Raak op uw printer met webaansluiting het pictogram **Apps** aan op het bedieningspaneel om pagina's voor de hele familie af te drukken.

- Druk kalenders, notitie- en grafiekpapier, puzzels, kaarten, knutselwerken en nog veel meer af!
- Raak vanuit het menu Apps Haal meer aan om meer apps van internet toe te voegen.
- Voor deze service zijn gratis productupdates voorzien. Bepaalde updates zijn nodig om een bepaalde functionaliteit mogelijk te maken.

### Gebruik de website HP ePrintCenter

De ePrintCenter-website van HP verrijkt uw afdrukervaringen. Een gebruiker kan:

- de ePrint-instellingen beheren.
- de beveiliging voor ePrint verhogen.
- uw ePrint-afdrukwachtrij beheren en de status van de afdruktaken beheren.
- meer apps van het web toevoegen.
- meer ondersteuning krijgen voor uw printer.
- www.hpeprintcenter.com

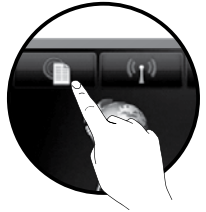

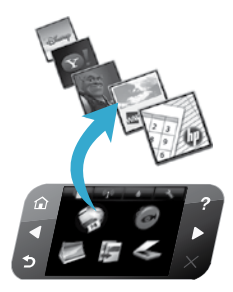

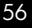

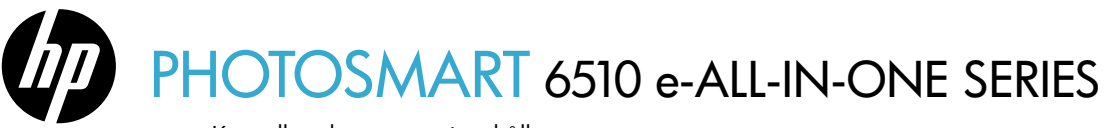

Kontrollera kartongens innehåll.

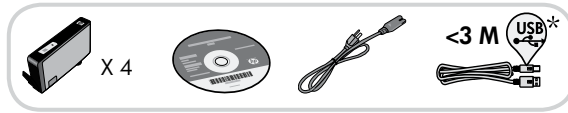

#### \* Följer bara med vissa modeller.

### Starta installationen...

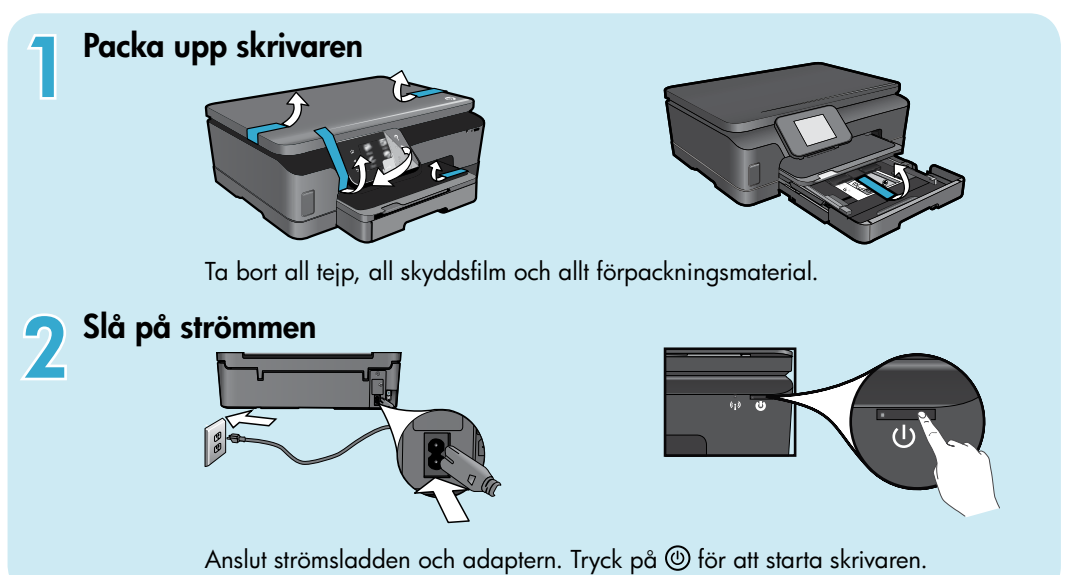

# Fortsätt med installationen och aktivera ePrint på skrivarens display

Displayen visar animeringar och instruktioner som vägleder dig genom alla steg som du behöver gå igenom för att installera skrivaren.

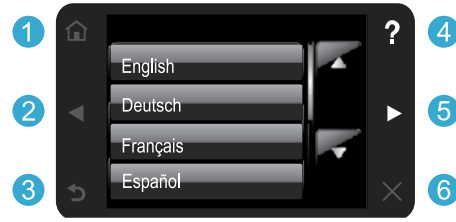

Knapparna på kontrollpanelen lyser endast när de är tillgängliga.

### Ingen CD/DVD-enhet?

Om du har en dator utan CD/DVD-enhet kan du gå till www.hp.com/support för att ladda ned och installera programvaran.

- 1 Hem: Tryck här för att visa startskärmen.
- **2 5 Riktningsknappar:** Tryck här för att navigera genom foton, apps och menyalternativ.
  - **3 Bakåt:** Tryck här för att återgå till föregående skärm.
  - 4 Hjälp: Tryck här för att visa animeringar och få mer hjälp.
  - 6 Avbryt: Tryck här för att stoppa det pågående jobbet.

### Registrera din skrivare

Du får snabbare service samt supportvarningar om du registrerar skrivaren på <u>www.register.hp.com</u>.

# Bekanta dig med HP Photosmart

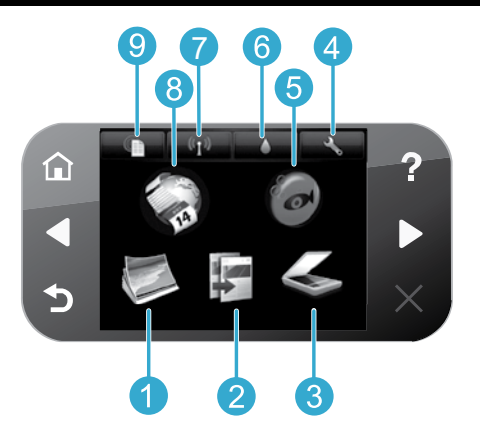

- Foto: Visa, skriv ut och reproducera foton.
- **Kopiera:** Välj en kopieringstyp eller ändra kopieringsinställningarna.
- 3 Skanna: Skanna dina foton eller dokument till en ansluten dator eller till ett minneskort.
  - Installation: Ändra inställningarna och använd verktyg för att utföra underhåll.
- 5 **Snapfish:** Överför, redigera och dela med dig av dina foton. Snapfish kanske inte finns i alla länder/regioner.

- 6 Bläck: Visa de uppskattade bläcknivåerna per bläckpatron.
  - Trådlöst: Visa status för trådlös funktion, IP-adress, nätverksnamn, maskinvaruadress (MAC) och status för trådlös direktutskrift.
- 8 Apps: Kom snabbt och enkelt åt och skriv ut information från webben, som t.ex. kartor, färgläggningssidor, pussel och mycket annat.
  - ePrint: Visa skrivarens e-postadress, status för ePrint samt ePrint-funktionen.

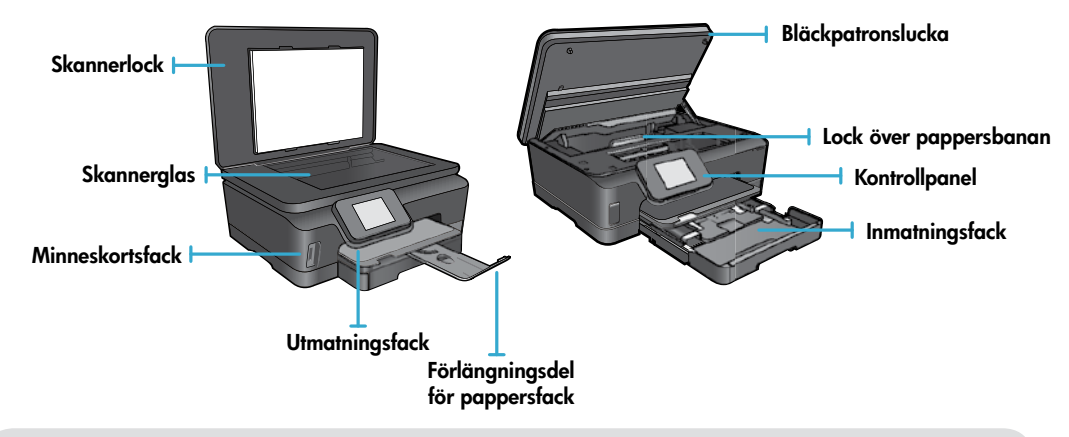

9

#### Strömspecifikationer

**Obs!** Den här skrivaren får endast användas med den strömsladd som levererats av HP. CQ191-60017 CQ191-60018

- Inspänning: 100 240 V~ (+/-10 %)
- Inspänning: 200 240 V~ (+/-10 %)
- Infrekvens: 50/60 Hz (+/- 3 Hz)
- Infrekvens: 50/60 Hz (+/- 3 Hz)

Svenska

### Ekonomi och energibesparing

- Med individuella bläckpatroner kan du byta ut varje patron separat.
- Strömsparläget och funktionen för autoströmavstängning är som standard aktiverade, vilket sänker energiförbrukningen. Du kan ändra dessa inställningar från menyn **Installation** > **Inställningar** på skrivardisplayen.

### Skriva ut foton och dokument

- Skriv ut foton direkt från ett minneskort i varierande storlekar på olika typer av papper. Sätt i ett minneskort i motsvarande minneskortplats. Tryck på Visa & skriv om du vill bläddra igenom och skriva ut fotona från skrivardisplayen. Använd menyn Redigera om du vill rotera eller beskära ett foto eller slå på respektive stänga av Korrigera foto.
- Skriv ut dokument och foton från programvaran på en ansluten dator.
- När du får ett meddelande om låg bläcknivå kan du skaffa ersättningspatroner som du har i beredskap så att du undviker förseningar. Du behöver inte byta ut bläckpatronerna förrän utskriftskvaliteten är oacceptabel.
- Bläck från bläckpatronerna används i utskriftsprocessen på flera olika sätt, bland annat under den initieringsprocess som förbereder skrivaren och patronerna för utskrift, och under den service av skrivhuvudena som håller utskriftsmunstyckena rena så att bläckflödet blir jämnt. Dessutom lämnas lite bläck kvar i patronen när den är förbrukad. Mer information finns på <u>www.hp.com/go/inkusage</u>.
- När du installerar nya bläckpatroner ska du dra bort den orange plastfliken först och därefter skruva av det orange plastlocket.

### Kopiera med flera inställningar

- Gör kopior i färg eller svartvitt eller ekonomikopior. Använd menyn Inställn. på skrivardisplayen för att ställa in pappersstorlek och -typ, ändra storlek, ändra kvalitet, göra bilder ljusare/mörkare, ställa in marginaler samt tillämpa förbättringar på kopiorna.
- Lägg originalet med trycksidan nedåt i det främre, högra hörnet av glaset.
- Vid tjockare original, som t.ex. en sida i en bok, ska du ta bort locket. Lägg originalet med trycksidan nedåt i det främre, högra hörnet av glaset. Placera om möjligt locket ovanpå originalet så att det får en vit bakgrund.

### Skanna foton eller dokument

- Använd Skanningsmenyn på skrivardisplayen för att göra följande:
  - 1. Välj Skanna till dator, Skanna till minneskort eller Reproducera.
  - 2. Lägg originalet med trycksidan nedåt i det främre, högra hörnet av glaset.
  - 3. Välj en skanningstyp: Foto till fil, Foto till e-post eller PDF-dokument.

Om din dator inte finns med i listan ska du kontrollera att skrivaren är ansluten till datorn antingen via ett trådlöst nätverk eller med hjälp av en USB-kabel. Om skrivaren är ansluten till datorn med hjälp av en USB-kabel kan du starta skanningen direkt från skrivardisplayen.

Om skrivaren är ansluten till en Windows-dator i ett trådlöst nätverk måste du först aktivera funktionen för trådlös skanning i programvaran. Gör så här:

- 1. Gå till datorn och klicka på Start > Alla program > HP > HP Photosmart 6510 series.
- 2. Under Skanneråtgärder klickar du på Hantera Skanna till dator.
- För bästa skanningsresultat bör du hålla glaset och lockets insida rena. Skannern tolkar alla fläckar eller märken som en del av den skannade bilden.
- Om du vill ändra skanningsstorleken, utmatningstypen, skanningsupplösningen, filtypen eller någon annan inställning bör du starta skanningen från skrivarprogramvaran.

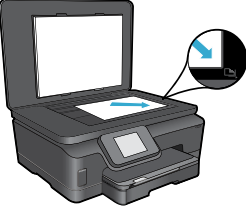

<u>švenska</u>

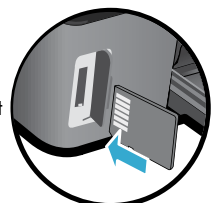

# Installation och felsökning

### Automatisk trådlös anslutning (för datorer som är trådlöst anslutna till ett nätverk)

Vid automatisk trådlös anslutning konfigureras skrivaren automatiskt med dina inställningar för trådlöst nätverk. Installera skrivarmaskinvaran med hjälp av anvisningarna på skrivardisplayen och sätt sedan i CDn med skrivarprogramvara. Programvaran kommer att vägleda dig genom programinstallationen. Om metoden för automatisk trådlös anslutning inte kan tillämpas på din konfiguration eller ditt operativsystem kommer programvaran att guida dig genom en annan procedur för trådlös installation. Om du vill ha mer information om trådlös installation kan du gå till webbsidan för HPs center för trådlös utskrift (<u>www.hp.com/go/wirelessprinting</u>).

### Om du inte kan skriva ut...

Se efter om det visas felmeddelanden och åtgärda dem. Om du fortfarande inte kan skriva ut kan du prova med följande i tur och ordning:

### Windows

# Kontrollera att din HP Photosmart är inställd som standardskrivare och inte är offline.

Gör så här:

- 1. Gå till aktivitetsfältet i Windows och klicka på Start.
- 2. Klicka sedan på:
  - Enheter och skrivare (Windows 7®)
  - Skrivare (Windows Vista®)
  - Kontrollpanelen och därefter på Skrivare och fax (Windows XP®)

Se efter om din skrivare är markerad med en bock i en cirkel bredvid. Om inte högerklickar du på skrivarikonen och väljer **Använd som standardskrivare** i menyn.

För att kontrollera att skrivaren inte är offline högerklickar du på skrivarikonen och ser till att alternativen **Använd skrivaren offline** och **Pausa utskrift inte** är markerade.

#### Om du ändå inte kan skriva ut eller om installationen av HPs skrivarprogramvara misslyckades:

- Ta ut CDn ur datorns CD-enhet och koppla därefter bort skrivaren från datorn.
- 2. Starta om datorn.
- Inaktivera eventuella brandväggsprogram tillfälligt och stäng eventuella antivirusprogram.
- Sätt i CDn med skrivarprogramvara i datorns CD-enhet och följ sedan instruktionerna på skärmen för att installera skrivarprogramvaran. Anslut inte USB-kabeln förrän du ombeds göra detta.
- När installationen är klar startar du om datorn och alla eventuella säkerhetsprogram som du inaktiverat eller stängt.

### Mac

#### Kontrollera utskriftskön:

- 1. Gå till Systeminställningar och klicka på Skrivare och fax.
- 2. Klicka på knappen Öppna utskriftskö.
- 3. Markera önskad utskrift.
- 4. Använd följande knappar för att hantera utskriftsjobbet:
  - Radera: Avbryt den valda utskriften.
  - Fortsätt: Återuppta en pausad utskrift.
  - Om du gjort några ändringar ska du göra ett nytt försök att skriva ut.

#### Starta om och återställ:

- 1. Starta om datorn.
- 2. Återställ skrivaren:
  - a. Stäng av skrivaren och dra ur strömsladden.
  - b. Vänta en minut, anslut sedan strömsladden igen och starta skrivaren.

# Om du fortfarande inte kan skriva ut ska du avinstallera och installera om HPs skrivarprogramvara:

Så här avinstallerar du programvaran:

- 1. Koppla bort skrivaren från datorn.
- 2. Öppna mappen Program: Hewlett-Packard.
- Dubbelklicka på HP Avinstallerare. Följ anvisningarna på skärmen.

Så här installerar du programvaran:

- 1. Sätt i CDn i datorns CD-enhet.
- 2. Öppna CD-skivan från skrivbordet och dubbelklicka sedan på **HP Installerare**.
- 3. Följ anvisningarna på skärmen.

# Användning och felsökning av en nätverksansluten skrivare

### Få hjälp från centret för trådlös utskrift

Webbplatsen för HPs center för trådlös utskrift (<u>www.hp.com/go/wirelessprinting</u>) fungerar som en online-referens till hur du installerar ditt hemmanätverk och HPs skrivare för trådlös utskrift. På den här webbplatsen hittar du information som hjälper dig att göra följande:

- Förbereda ditt trådlösa nätverk.
- Installera skrivaren.
- Konfigurera om systemet.
- Felsöka din installation, inklusive använda Windows hjälpprogram för nätverksdiagnostik.
- Förstå information om och inställningar av brandväggar och säkerhetsfunktioner.

### Ändra från USB-anslutning till trådlös nätverksanslutning

Om du ursprungligen konfigurerade skrivaren via en USB-anslutning till datorn kan du byta till en trådlös nätverksanslutning genom att följa de här stegen.

### Windows

Så här ändrar du från USB-anslutning till trådlös:

- Gå till datorn och klicka på Start > Alla program > HP > HP Photosmart 6510 Series > Skrivarinstallation och programvara.
- Klicka på Omvandla en USB-ansluten skrivare till trådlös. Låt USB-kabeln vara ansluten tills du blir ombedd att koppla ur den.
- 3. Följ instruktionerna på skärmen.

### Mac

#### Så här ändrar du från USB-anslutning till trådlös:

- På kontrollpanelen på HP Photosmart går du till startskärmen, trycker på höger riktningsknapp och trycker därefter på ikonen för trådlöst.
- 2. Tryck på Guide för trådlös installation.
- 3. Anslut skrivaren genom att gå igenom stegen i guiden för trådlös installation.
- Använd HP Setup Assistant i Program/Hewlett-Packard/ Enhetsprogram för att ändra anslutningen av skrivaren till trådlös.

### Låta flera datorer dela skrivaren

Om skrivaren redan är ansluten till ditt trådlösa nätverk och du vill att andra datorer i samma nätverk ska kunna använda den, måste du installera skrivarprogramvaran på de andra datorerna. Under programvaruinstallationen väljer du **Nätverk** (**Ethernet/trådlöst**) när du ombeds göra det och följer därefter instruktionerna på skärmen för att slutföra installationen av skrivarprogramvaran.

### Om du inte kan ansluta skrivaren till nätverket...

- Den trådlösa radion på skrivaren kan vara avstängd. Gå till skrivardisplayen och tryck på knappen Trådlöst, och om den visar Ej ansluten, tryck på Slå på.
- Skriv ut en testrapport om trådlöst för att kontrollera att skrivaren är med i nätverket. Gör så här:
  - 1. Gå till startskärmen på skrivardisplayen, tryck på höger riktningsknapp och tryck sedan på ikonen för Trådlöst.
  - 2. På menyn **Trådlöst** använder du nedåtpilen för att bläddra genom alternativen och trycker sedan på **Skriv ut** trådlös rapport.
  - 3. En rapport från testet av trådlöst nätverk skrivs ut automatiskt.
    - Om någon del av testet inte fick godkänt resultat, beskrivs detta högst upp i rapporten.
    - Gå till sektionen **DIAGNOSTISKA RESULTAT** för att se alla tester som genomförts och huruvida de fick godkänt eller inte.
    - Ta reda på nätverksnamnet (SSID) för det nätverk som skrivaren för närvarande är konfigurerad för att anslutas till i sektionen **AKTUELL KONFIGURATION**.
- Verktyget för nätverksdiagnostik (endast Windows) kan hjälpa till att lösa många vanliga nätverksproblem. Gå till: www.hp.com/go/wirelessprinting och ladda ned verktyget för nätverksdiagnostik och kör det.

### Anslutnings- och säkerhetstips

Kontrollera och åtgärda följande möjliga orsaker:

- Datorn kanske inte är ansluten till nätverket. Se till att datorn är ansluten till samma nätverk som HP Photosmart. Om du till exempel har en trådlös anslutning kan det hända att du anslutit datorn till grannens nätverk av misstag.
- Din dator kan vara ansluten till ett virtuellt privat nätverk (VPN). Inaktivera det virtuella privata nätverket tillfälligt innan du går vidare med installationen. Om datorn är ansluten till ett VPN är det som om den är i ett annat nätverk och du måste koppla bort VPN för att kunna nå produkten via hemmanätverket.
- Säkerhetsprogramvaran kan ge upphov till problem. Den säkerhetsprogramvara som är installerad på datorn är konstruerad för att skydda datorn mot hot som kan komma från källor utanför hemmanätverket. En svit med säkerhetsprogram kan innehålla olika typer av programvara som antivirus- och antispionprogramvara samt brandväggar och program som är avsedda att skydda barn. Brandväggar kan blockera kommunikationen mellan olika enheter som är anslutna till hemmanätverket och kan orsaka problem när du använder enheter som nätverksskrivare och skannrar. Det kan t.ex. röra sig om följande problem:
  - Det går inte att hitta skrivaren via nätverket när du installerar skrivarprogramvaran.
  - Plötsligt kan du inte skriva ut på skrivaren även om det gick bra dagen innan.
  - Skrivaren visas som OFFLINE i mappen Skrivare och fax.
  - Programvaran visar skrivarstatusen "frånkopplad" trots att skrivaren är ansluten till nätverket.
  - Om du har en allt-i-ett-skrivare fungerar vissa funktioner som t.ex. utskrift medan andra inte gör det, som t.ex. skanning.

En snabb felsökningsmetod är att inaktivera brandväggen och se om problemet försvinner.

Några grundläggande riktlinjer för hur du använder säkerhetsprogramvara:

- Om brandväggen har en inställning för betrodd zon ska du använda denna när datorn är ansluten till hemmanätverket.
- Håll brandväggen uppdaterad. Många leverantörer av säkerhetsprogramvara tillhandahåller uppdateringar som åtgärdar kända problem.
- Om din brandvägg har en inställning för att inte visa varningsmeddelanden ska du inaktivera denna. När du installerar HP-programvaran och använder HP-skrivaren kan det visas varningsmeddelanden från brandväggsprogrammet. Du bör tillåta all HP-programvara som ger upphov till ett varningsmeddelande. I varningsmeddelandet kan det finnas alternativ för att tillåta, medge eller häva blockering. Om varningsmeddelandet har ett alternativ för att komma ihåg åtgärden eller skapa en regel för detta val ska du markera detta alternativ. Det är så brandväggen lär sig vilka enheter i hemmanätverket som är betrodda.

### Hitta mer information

Ytterligare produktinformation finns i den elektroniska hjälpen och i Viktigt-filen.

**Obs!** Om du inte installerade den elektroniska hjälpen tillsammans med HP Photosmart-programvaran kan du installera den elektroniska hjälpen från CDn med programvara eller supportwebbplatsen. Om du vill installera från CDn med HP Photosmart-programvara sätter du i CDn och börjar installera programvaran. Om du vill installera från HPs supportwebbplats går du till denna på <u>www.hp.com/support</u> och laddar ned "programvaran och drivrutinerna med full funktionalitet". På skärmen med rekommenderad programvara väljer du **Hjälp för HP Photosmart 6510 series** om du har Windows och **HP-rekommenderad programvara** om du har en Mac.

I den elektroniska hjälpen finns anvisningar för hur du använder skrivaren, aviseringar och information om funktioner, felsökning, miljö, bestämmelser och support. Viktigt-filen innehåller information om hur man kontaktar HPs support och vilka krav som ställs på operativsystemet. Dessutom inkluderas den senast uppdaterade produktinformationen.

**(**€①

Den elektroniska hjälpen måste vara installerad för att du ska kunna se meddelandet om bestämmelser inom EU och information om överensstämmelse. I den elektroniska hjälpen klickar du på **Bilaga** > **Teknisk information** > **Regulatoriska meddelanden** > **Meddelande om bestämmelser inom EU**. Konformitetsdeklarationen för denna produkt är tillgänglig på följande webbadress: <u>www.hp.eu/certificates</u>.

### Windows

### Så här hittar du den elektroniska hjälpen när den har installerats:

Klicka på Start > Alla program > HP > HP Photosmart 6510 series > Hjälp.

### Hitta Viktigt-filen

Sätt i CDn med programvara, öppna den på skrivbordet, dubbelklicka på filen ReadMe.chm som finns på skivans högsta nivå och läs sedan Viktigt-filen på ditt språk.

### Mac

Så här hittar du den elektroniska hjälpen när den har installerats:

Mac OS X v10.5 och v10.6: Klicka på **Hjälp > Mac Hjälp**. Gå till **Hjälpvisaren**. Välj **HP Photosmart 6510 series** från **Mac Hjälp**-popupmenyn.

#### Hitta Viktigt-filen

Sätt i CDn med programvara, öppna den på skrivbordet och öppna sedan mappen Viktigt så hittar du filen.

| HP-produkt                                                                           | Omfattning                                                                                                    |
|--------------------------------------------------------------------------------------|----------------------------------------------------------------------------------------------------|
| Programvarumedia                                                                     | 90 dagar                                                                                                    |
| Skrivare                                                                             | 1 år                                                                                                    |
| Bläckpatroner                                                                        | Tills HP-bläcket är slut eller till och med det sista<br>giltighetsdatum som står tryckt på patronen (vilket som inträffar<br>först). Garantin gäller inte HP-bläckprodukter som har fyllts på,<br>ändrats, reparerats, missbrukats eller manipulerats. |
| Skrivhuvuden (gäller endast produkter med skrivhuvuden som kunden själv kan byta ut) | 1 år                                                                                                    |
| Tillbehör                                                                            | 1 år om inte annat anges                                                                                                    |

A. Omfattning

- 1. Hewlett-Packard (HP) garanterar att den ovan angivna HP-produkten inte är behäftad med material- eller tillverkningsfel under ovan angivna tid. Garantin gäller från och med inköpsdatum.
- 2. För programvaruprodukter gäller endast HP:s begränsade garanti om det inte går att köra
- programmeringsinstruktionerna. HP garanterar inte att produkterna kommer att fungera utan avbrott eller fel.
- 3. HP:s begränsade garanti omfattar endast sådana fel som uppstår till följd av normal användning och täcker inte andra typer av problem, inklusive sådana som uppstår till följd av:
  - a. felaktigt underhåll och d:o modifiering
  - b. användning av programvara, media, delar eller förbrukningsartiklar som inte tillhandahållits eller omfattas av support av HP
  - c. användning som faller utanför produktspecifikationen
  - obehörig användning eller felaktig användning.
- 4. Vad gäller skrivare från HP påverkar inte användning av patroner som ej tillverkats av HP eller användning av påfyllda patroner kundens garanti eller eventuella supportöverenskommelser med HP. Om felet eller skadan på skrivaren beror på användning av patroner från andra leverantörer än HP, eller på en påfylld eller för gammal bläckpatron, kommer dock HP att debitera standardserviceavgifter för tid och material för att åtgärda felet eller skadan.
- 5. Om HP under garantiperioden meddelas om fel på någon produkt som täcks av HP:s garanti skall HP antingen reparera eller byta ut produkten efter eget gottfinnande.
- 6. Om HP inte kan reparera eller byta ut en felaktig produkt som täcks av garantin skall HP betala tillbaka produktens inköpspris inom en rimlig tid efter att ha meddelats om felet.
- 7. HP är inte skyldigt att reparera, ersätta eller erlägga kompensation för en produkt förrän kunden returnerat den defekta produkten till HP
- 8. Ersättningsprodukter kan vara antingen nya eller likvärdiga nya, under förutsättning att dess funktionalitet minst motsvarar den produkt som ersätts.
- 9. HP:s produkter kan innehålla återanvända delar, komponenter eller material som är likvärdiga nya.
- 10. HP:s begränsade garanti gäller i alla länder där den aktuella HP-produkten distribueras av HP. Avtal för ytterligare garantiservice, exempelvis service på plats, kan finnas tillgängliga hos alla av HP auktoriserade serviceföretag i länder där produkten säljs av HP eller av en auktoriserad importör.
- B. Begränsningar i garantin
- SÅVIDĂ INTĚ ANNAT STADGAS I LOKAL LAGSTIFTNING, LÄMNAR HP OCH DESS TREDJEPARTSLEVERANTÖRER INGA ANDRA GARANTIER. VARKEN UTTRYCKLIGEN ELLER UNDERFÖRSTÅTT, OM SÄLJBARHET, KVALITETSNIVÅ ELLER LÄMPLIGHET FÖR SPECIELLA ÄNDAMÅL. C. Ansvarsbegränsning

#### 1. I den utsträckning lagen föreskriver utgör den ersättning som anges i denna garanti den enda gottgörelse kunden har rätt till

- 2. UTÖVER DE SKYLDIGHETER SOM NÄMNS SPECIFIKT I DENNA GARANTI, KAN HP OCH DESS UNDERLEVERANTÖRER UNDER INGA OMSTÄNDIGHETER HÅLLAS ANSVARIGA FÖR DIREKTA, INDIREKTA, SÄRSKILDA ELLER OFÖRUTSEDDA SKADOR ELLER FÖLJDSKADOR, OAVSETT OM GARANTI, KONTRAKT ELLER ANDRA LAGLIGA GRUNDER ÅBEROPAS.
- D. Lokal lagstiftning
  - 1. Denna garanti ger kunden specifika lagliga rättigheter. Kunden kan också ha andra rättigheter, som kan variera i olika stater i USA, i olika provinser i Kanada och i olika länder i övriga världen.
  - 2. I det fall då denna garanti strider mot den lag som gäller där kunden använder HP-produkten, ska denna garanti anses modifierad så att den överensstämmer med denna lag. I vissa länder är friskrivningar och begränsningar i garantin inte tillåtna, varför ovanstående friskrivningar och begränsningar inte gäller alla kunder. I exempelvis vissa stater i USA, liksom i vissa andra länder (däribland vissa provinser i Kanada), är följande tillåtet:
    - a. Förhindra att friskrivningarna och begränsningarna i denna garanti begränsar konsumentens lagstadgade rättigheter (t.ex. i Storbritannien).
    - b. I övrigt begränsa en tillverkares möjligheter att hävda sådana friskrivningar och begränsningar, eller
    - c. Bevilja kunden ytterligare rättigheter, specificera giltighetstid för underförstådda garantier som tillverkaren inte kan frånsäga sig eller förbjuda begränsningar i giltighetstid för underförstådda garantier.
  - MED REŠERVATION FŐR VAD LAGEN FÖRESKRIVER, BEGRÄNSAR ELLER ÄNDRAR VILLKOREN I DETTA 3 GARANTIAVTAL INTE DE LAGENLIGA RÄTTIGHETER SOM GÄLLER VID FÖRSÄLJNING AV HP-PRODUKTER TILL SÅDANA KUNDER, UTAN ÄR ETT TILLÄGG TILL DESSA RÄTTIGHETER.

#### Information om HPs begränsade garanti

#### Kära Kund.

Av bilagda förteckning framgår namn och adress till det HP-företag som svarar för HPs begränsade garanti (fabriksgaranti) i Sveriae.

Ni kan även ha tillkommande lagstadgade rättigheter, som följer av Ert avtal med säljaren av produkten. Dessa rättigheter inskränks inte av fabriksgarantin.

Sverige: Hewlett-Packard Sverige AB, SE-169 85 Stockholm

### Vad är ePrint?

HPs ePrint-tjänst erbjuder ett säkert och enkelt sätt att skriva ut genom att skicka e-post till skrivarens e-postadress. Skicka e-postmeddelanden och bilagor från vilken enhet med e-postfunktion som helst till skrivarens e-postadress så skrivs både e-postmeddelandena och godkända bilagor ut. Skrivaren tilldelas sin e-postadress under den ursprungliga produktinstallationen när du aktiverar webbtjänsterna.

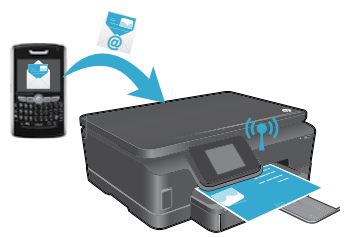

- HP ePrint erbjuder spamfiltrering enligt industristandard och omvandlar e-meddelanden och bilagor till skrivskyddat format för att minska risken för virus eller annat skadligt innehåll.
- Utskriftsresultaten kan skilja sig något från det ursprungliga utseendet, beroende på vilka teckensnitt och layoutalternativ som använts från början.
- ePrint-tjänsten kan inte förhindra utskrifter av tvivelaktigt eller upphovsrättsligt skyddat material, men du kan skydda skrivaren genom att specificera vem som får skicka utskriftsjobb till skrivarens e-postadress.

### Komma igång med ePrint

För att du ska kunna använda ePrint måste skrivaren **vara ansluten till ett aktivt nätverk med** internetåtkomst. Under den ursprungliga installationen ska du aktivera webbtjänsterna när du tillfrågas om detta:

- 1. Tryck på Ja för att acceptera användningsvillkoren.
- 2. Tryck på Ja för att aktivera automatisk uppdatering.
- Tryck på OK för att aktivera webbtjänsterna. Den sida med ePrint-information som skrivs ut innehåller skrivarens kod.
- 4. Gå till ePrintCenter på <u>www.hpeprintcenter.com</u> och ange denna skrivarkod för att skapa ett konto på HP ePrintCenter. När du skapar ePrint-kontot tilldelas din skrivare en e-postadress som du kan använda för utskrifter via ePrint.

Så här aktiverar du ePrint senare:

Svenska

- 1. Tryck på ePrint-knappen på displayen på din webbanslutna skrivare.
- 2. Aktivera webbtjänsterna när du tillfrågas om du vill göra detta.
- På den HP ePrintCenter-webbplats som öppnas på datorn skapar du ett konto och får en e-postadress tilldelad till din skrivare.

### Skriva ut webbinnehåll utan dator

Gå till din webbanslutna skrivare och tryck på ikonen **Apps** på kontrollpanelen för att skriva ut sidor för hela familjen.

- Skriv ut kalendrar, anteckningspapper och rutat papper, pussel, kort, pyssel och mycket annat!
- Gå till menyn **Apps** och tryck på **Få mer** för att lägga till fler apps från webben.
- Tjänsten omfattar kostnadsfria produktuppdateringar. För att vissa funktioner ska kunna användas kan du behöva göra vissa uppdateringar.

### Använda HP ePrintCenter-webbplatsen

HPs ePrintCenter-webbplats ger dig en rikare och mer omfattande utskriftsupplevelse. En användare kan:

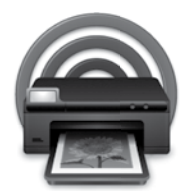

- Hantera sina ePrint-inställningar.
- Öka säkerheten för ePrint.
- Hantera sin ePrint-kö och övervaka utskriftsjobbens status.
- Lägga till fler apps från webben.
- Få support för sin skrivare.
- www.hpeprintcenter.com

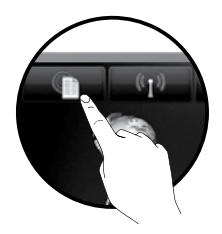

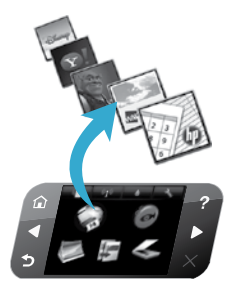

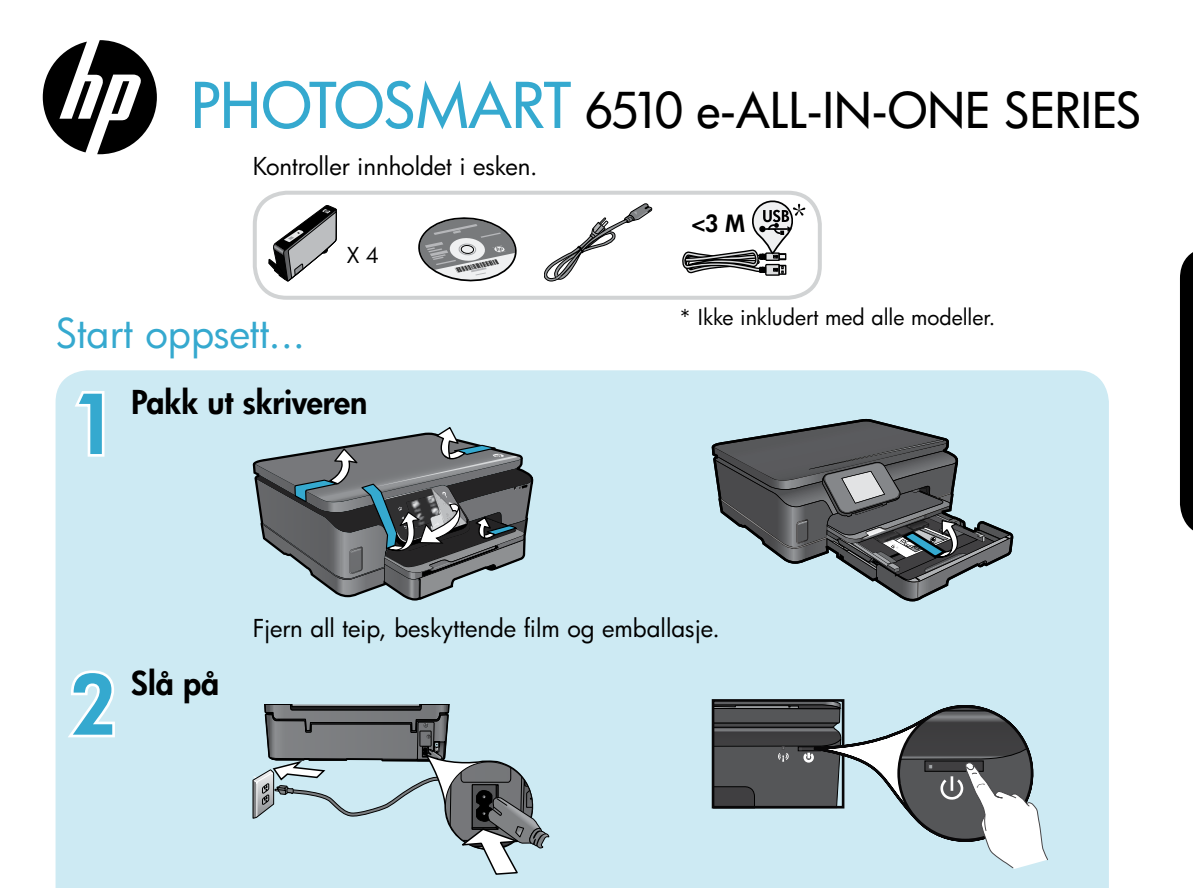

Koble til strømledningen og adapteren. Berør 🕲 for å slå på skriveren.

# Fortsett installeringen og aktiver ePrint på skriverskjermen

Animasjoner og instruksjoner på skriverskjermen vil lede deg gjennom alle nødvendige operasjoner for å fullføre installeringen av skriveren.

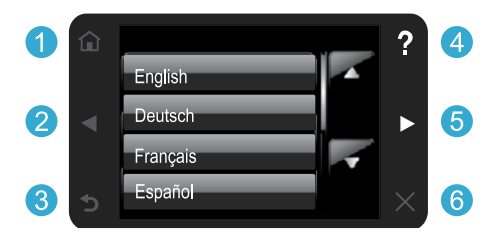

Kontrollpanelknappene lyser bare når de er tilgjengelig.

#### Ingen CD/DVD-stasjon?

Hvis du har en datamaskin uten CD/DVD-stasjon, går du til www.hp.com/support for å laste ned og installere programvaren.

Start: Berør for å vise startskjermbildet.

- 5 **Retningsknapper:** Berør for å navigere i fotografier, Apps og menyvalg.
- **3 Tilbake:** Berør for å gå tilbake til forrige skjermbilde.
- Hjelp: Berør for å kjøre animasjoner og få mer hjelp.
- 6 Avbryt: Berør for å stoppe jobben som pågår.

#### **Registrer skriveren**

Få raskere service og støttevarsler ved å registrere på <u>www.register.hp.com</u>.

# Bli kjent med HP Photosmart

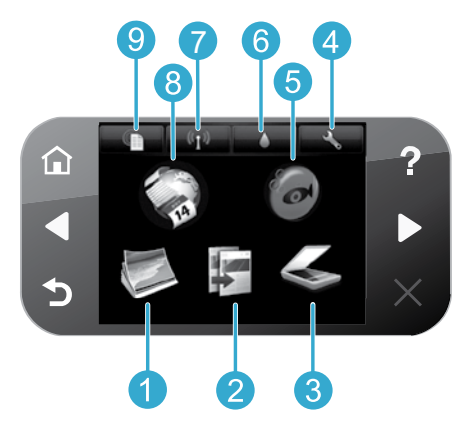

- Bilde: Vis, skriv ut og lag papirkopier av bilder.
- **Kopi:** Velg en kopitype eller endre kopieringsinnstillingene.

Norsk

5

- 3 **Skann:** Skann bilder eller dokumenter til en tilkoblet datamaskin eller et minnekort.
  - **Oppsett:** Endre innstillinger og bruk verktøy for å utføre vedlikeholdsfunksjoner.
  - **Snapfish:** Last opp, rediger og del fotografier. Snapfish er kanskje ikke tilgjengelig i alle land eller regioner.

- **Blekk:** Vis beregnede blekknivåer for hver patron.
- 7 Trådløst: Vis trådløsstatus, IP-adresse, nettverksnavn, maskinvareadresse (MAC) og Trådløst direkte-status.
- Apps: Få en rask og enkel metode for tilgang til og utskrift av informasjon fra Internett, som kart, fargeleggingssider, spill med mer.
- **9 ePrint:** Vis skriverens e-postadresse, ePrint-status og ePrint-funksjon.

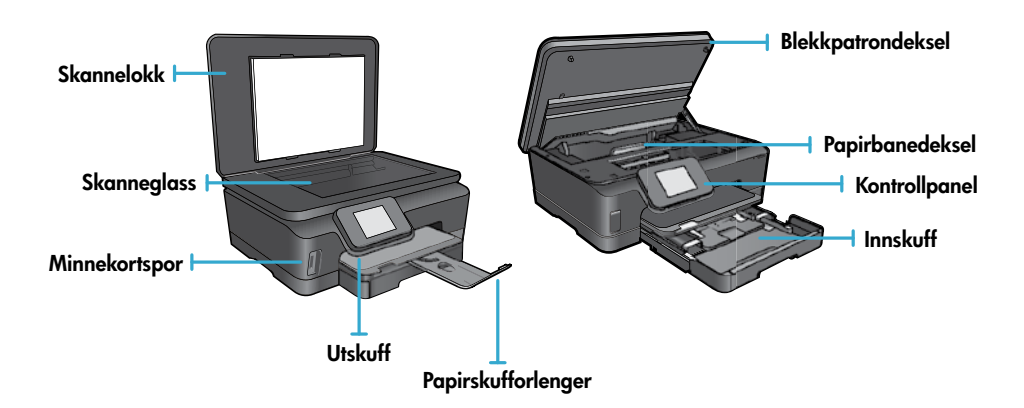

#### Strømspesifikasjoner

Merk: Denne skriveren må bare brukes med strømadapteren som er levert av HP.

#### CQ191-60017

- Inngangsspenning: 100 240 V vs (+/- 10 %)
- Inngangsspenning: 200 240 V vs (+/- 10 %)
- Inngangsfrekvens: 50/60 Hz (+/- 3 Hz)
- Inngangsfrekvens: 50/60 Hz (+/- 3 Hz)

CQ191-60018

### Økonomisk og strømbesparende

- Med separate blekkbeholdere kan du bytte hver patron for seg.
- Strømsparingsmodus og Auto-av-funksjonen er som standard slått på for å redusere strømforbruket. Du kan endre disse innstillingene fra menyen **Oppsett** > **Innstillinger** på skriverskjermen.

### Skrive ut bilder og dokumenter

- Skriv ut bilder direkte fra et minnekort i forskjellige størrelser og på ulike papirtyper. Sett inn et minnekort i minnekortsporet. Berør Vis og skriv ut for å bla gjennom og skrive ut bilder fra skriverskjermen. Bruk Rediger-menyen til å rotere eller beskjære et bilde eller slå Fotofiks på eller av.
- Skriv ut dokumenter og bilder fra programmer på en tilkoblet datamaskin.
- Når du får et varsel om lite blekk, bør du ha nye blekkpatroner tilgjengelig for å unngå mulige utskriftsforsinkelser. Du trenger ikke å bytte patronene før utskriftskvaliteten blir uakseptabel.
- Blekk fra patronene brukes på forskjellige måter i utskriftsprosessen, inkludert initialiseringsprosessen som klargjør skriveren
  og patronene for bruk, og ved service av skrivehodet som holder dysene åpne slik at blekket flyter fritt. Noe overskuddsblekk
  vil også være igjen i patronen etter at den er brukt. Du finner mer informasjon her: <a href="http://www.hp.com/go/inkusage">www.hp.com/go/inkusage</a>.
- Når du installerer nye patroner, må du fjerne den oransje plastfliken og vri av den oransje plasthetten før du setter inn patronen.

### Kopiere med flere innstillinger

- Lag farge-, svart-hvitt- eller økonomikopier. Bruk **Innstillinger**-menyen på skriverskjermen til å angi papirstørrelse, papirtype, endre størrelse, endre kvalitet, gjøre bilder lysere/mørkere, angi marger og forbedringer av kopier.
- Legg originalen med utskriftssiden ned i fremre, høyre hjørne av glasset.
- For tykke originaler, som en side i en bok, tar du av lokket. Legg originalen med utskriftssiden ned i fremre, høyre hjørne av glasset. Hvis det er mulig, legger du lokket oppå originalen for å få en hvit bakgrunn.

### Skanne bilder eller dokumenter

- Bruk Skann-menyen på skriverskjermen til å:
  - 1. Velg Skann til PC, Skann til minnekort eller Skriv ut.
  - 2. Legg originalen med utskriftssiden ned i fremre, høyre hjørne av glasset.
  - 3. Velg en skannetype: Foto til fil, Foto til e-post eller PDF-dokument.
- Hvis datamaskinen ikke finnes på listen, må du kontrollere at skriveren er koblet til datamaskinen via et trådløst nettverk eller en USB-kabel. Hvis skriveren er koblet til datamaskinen med en USB-kabel, kan du starte skanningen umiddelbart fra skriverskjermen. Hvis skriveren er koblet til en Windows-datamaskin i et trådløst nettverk, må du først aktivere trådløs skanning i programvaren. Slik gjør du det:
  - 1. Fra datamaskinen klikker du på Start > Alle programmer > HP > HP Photosmart 6510 series.
  - 2. Under Skannerhandlinger klikker du på Administrer Skann til datamaskin.
- For best mulig skanneresultat må du sørge for at glasset og baksiden av lokket er rent. Skanneren tolker alle flekker eller merker som en del av det skannede bildet.
- Hvis du vil justere skannestørrelse, utdatatype, skanneoppløsning, filtype og andre innstillinger, starter du skanningen fra skriverprogramvaren.

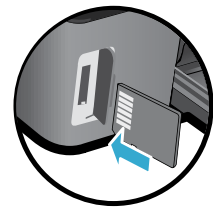

Norsk

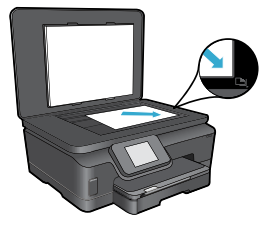

### Automatisk trådløs tilkobling (for datamaskiner som er koblet trådløst til et nettverk)

Automatisk trådløs tilkobling vil automatisk konfigurere skriveren med innstillingene til ditt trådløse nettverk. Følg instruksjonene på skriverskjermen for å konfigurere skrivermaskinvaren, og sett deretter inn CDen med skriverprogramvaren. Programvaren vil lede deg gjennom installeringen. Hvis Automatisk trådløs tilkobling ikke gjelder for din konfigurasjon eller ditt operativsystem, vil programvaren lede deg gjennom en annen metode for trådløs installering. Hvis du ønsker mer informasjon om trådløs installering, kan du besøke HPs senter for trådløs utskrift (<u>www.hp.com/go/wirelessprinting</u>).

### Hvis du ikke kan skrive ut...

Se etter og løs eventuelle feilmeldinger. Hvis du fremdeles ikke kan skrive ut, prøver du følgende i rekkefølge:

### Windows

# Kontroller at HP Photosmart er angitt som standardskriver og at den ikke er frakoblet.

Slik gjør du det:

- 1. Klikk på Start på Windows-oppgavelinjen.
- 2. Klikk deretter på:
  - Enheter og skrivere (Windows 7®)
  - Skrivere (Windows Vista<sup>®</sup>)
  - Kontrollpanel og deretter på Skrivere og telefakser (Windows XP®)

Undersøk om skriveren har et avkrysningsmerke i en sirkel ved siden av navnet. Hvis den ikke har det, høyreklikker du på skriverikonet og velger **Angi som standardskriver** fra menyen.

Når du skal kontrollere at skriveren ikke er frakoblet, høyreklikker du på skriverikonet og forsikrer deg om at **Bruk skriver frakoblet** og **Stans utskrift midlertidig ikke** er merket.

#### Hvis du fremdeles ikke kan skrive ut, eller hvis installeringen av HP-skriverprogramvaren mislyktes:

- 1. Ta ut CDen fra datamaskinens CD-stasjon, og koble deretter skriveren fra datamaskinen.
- 2. Start datamaskinen på nytt.
- Deaktiver midlertidig et eventuelt brannmurprogram, og lukk all antivirusprogramvare.
- Sett CDen med skriverprogramvare inn i CD-stasjonen på datamaskinen, og følg instruksjonene på skjermen for å installere skriverprogramvaren. Ikke koble til USB-kabelen før du ser en melding om det.
- Når installeringen er fullført, starter du datamaskinen på nytt og eventuell sikkerhetsprogramvare du har deaktivert eller lukket.

### Mac

#### Kontrollere utskriftskøen:

- 1. Under Systemvalg klikker du på Utskrift & faks.
- 2. Klikk på knappen Åpne utskriftskø.
- 3. Klikk på en utskriftsjobb for å velge den.
- 4. Bruk følgende knapper til å behandle utskriftsjobben:
  - Slett: Avbryt valgt utskriftsjobb.
  - Fortsett: Fortsett med en utskriftsjobb som er stanset.
  - Hvis du har gjort endringer, prøver du å skrive ut på nytt.

#### Starte på nytt og tilbakestille:

- 1. Start datamaskinen på nytt.
- 2. Tilbakestille skriveren:
  - a. Slå av skriveren og koble fra strømledningen.
  - b. Vent et minutt og koble strømledningen til igjen før du slår på skriveren.

#### Hvis du fremdeles ikke kan skrive ut, avinstallerer du HP-skriverprogramvaren og installerer den på nytt.

Slik avinstallerer du programvaren:

- 1. Koble skriveren fra datamaskinen.
- 2. Åpne mappen Programmer: Hewlett-Packard.
- Dobbeltklikk på HP Uninstaller (avinstalleringsprogram). Følg veiledningen på skjermen.

Slik installerer du programvaren:

- 1. Sett inn CDen i datamaskinens CD-stasjon.
- Åpne CDen på skrivebordet og dobbeltklikk på HP Installer (installeringsprogram).
- 3. Følg veiledningen på skjermen.

# Bruk og problemløsing for nettverkstilkoblet skriver

### Få hjelp fra Senter for trådløs utskrift

Nettstedet HP Senter for trådløs utskrift (<u>www.hp.com/go/wirelessprinting</u>) er en nettbasert referansehåndbok om konfigurering av hjemmenettverk og HP-skrivere for trådløs utskrift. På dette nettstedet finner du informasjon som kan hjelpe deg med følgende:

- Klargjøre det trådløse nettverket.
- Konfigurere skriveren.
- Omkonfigurere systemet.
- Løse problemer med konfigurasjonen, inkludert bruk av Windows-verktøyet for nettverksdiagnostikk.
- Forstå brannmurer og sikkerhetsinformasjon og -innstillinger.

### Endre fra en USB-tilkobling til en trådløs nettverkstilkobling

Hvis du først konfigurerte skriveren for å bruke en USB-tilkobling til datamaskinen, kan du bytte til en trådløs nettverkstilkobling ved å følge disse trinnene.

### Windows

#### Slik endrer du fra USB til trådløs tilkobling:

- Fra datamaskinen klikker du på Start > Alle programmer > HP > HP Photosmart 6510 Series > Skriveroppsett og programvare.
- Klikk på Konverter USB-tilkoblet skriver til trådløs. La USB-kabelen være tilkoblet til du ser en melding om å fjerne den.
- 3. Følg instruksjonene på skjermen.

### Mac

#### Slik endrer du fra USB til trådløs tilkobling:

- Fra startskjermbildet på HP Photosmart-kontrollpanelet berører du høyrepilknappen og deretter Trådløst-ikonet.
- 2. Berør Veiviser for trådløs konfigurering.
- Følg trinnene i Veiviser for trådløs konfigurering for å koble til skriveren.
- Bruk HP Setup Assistant i Programmer/Hewlett-Packard/Device Utilities for å endre skriverens programvaretilkobling til trådløst.

### Dele skriveren med flere datamaskiner

Hvis skriveren allerede er koblet til det trådløse nettverket og du vil dele den med de andre datamaskinene som er koblet til samme nettverk, må du installere skriverprogramvaren på de andre datamaskinene. Under installeringen av programvaren velger du **Nettverk (Ethernet/trådløst)** når du ser en melding om det. Deretter følger du instruksjonene på skjermen for å fullføre installeringen av skriverprogramvaren.

### Hvis du ikke kan koble skriveren til nettverket...

- Den trådløse radioen på skriveren kan være slått av. Berør Trådløst-knappen på skriverskjermen. Hvis den viser Ikke tilkoblet, berører du Slå på.
- Skriv ut en Test av trådløst nettverk-rapport for å kontrollere at skriveren er koblet til nettverket. Slik gjør du det:
  - 1. Berør høyre pilknapp på startskjermbildet på skriverskjermen, og berør deretter **Trådløst**-ikonet.
  - 2. På menyen **Trådløsinnstillinger** bruker du nedpilen til å bla gjennom alternativene. Berør **Skriv ut Test av** trådløst nettverk-rapport.
  - 3. Test av trådløst nettverk-rapporten skrives ut automatisk.
    - Se øverste del av rapporten for å se om noe gikk galt under testen.
    - Se under delen **DIAGNOSTIKKRESULTATER** for å se alle testene som ble utført, og om skriveren bestod testen eller ikke.
    - Finn nettverksnavnet (SSID) som skriveren er konfigurert for tilkobling til, i delen **GJELDENDE KONFIGURASJON**.
- Verktøy for nettverksdiagnostikk (bare Windows) kan bidra til å løse mange vanlige problemer med nettverksutskrift. Gå til: <u>www.hp.com/go/wirelessprinting</u> for å laste ned Nettverksdiagnostikkverktøy og så kjøre det.

# Løse problemer med nettverksutskrift

### Tips for tilkobling og sikkerhet

Undersøk og korriger følgende mulige tilstander:

- Datamaskinen er kanskje ikke koblet til nettverket. Kontroller at datamaskinen er koblet til samme nettverk som HP Photosmart. Hvis du koblet til trådløst, kan det hende at datamaskinen ved en feiltakelse er koblet til naboens nettverk.
- Datamaskinen kan være koblet til et VPN (Virtual Private Network). Deaktiver VPN-nettverket midlertidig før du fortsetter med installeringen. Å være tilkoblet et VPN er som å være koblet til et annet nettverk. Du må koble fra VPN for å få tilgang til produktet via hjemmenettverket.
- Sikkerhetsprogramvare kan forårsake problemer. Sikkerhetsprogramvare som er installert på datamaskinen, er laget for å beskytte datamaskinen mot trusler som kommer utenfra hjemmenettverket. En sikkerhetsprogrampakke kan inneholde forskjellige typer programvare, som antivirus-, antispion-, brannmur- og foreldrekontrollprogrammer. Brannmurer kan blokkere kommunikasjon mellom enheter som er koblet til hjemmenettverket, og kan forårsake problemer når du bruker enheter som nettverksskrivere og skannere.

Problemene kan inkludere:

- Skriveren blir ikke funnet i nettverket når du installerer skriverprogramvaren.
- Du kan plutselig ikke skrive ut, selv om du kunne det tidligere.
- Skriveren angis som FRAKOBLET i **Skrivere og telefakser**-mappen.
- Programvaren viser skriverstatusen som "frakoblet" selv om skriveren er koblet til nettverket.
- Hvis du har en alt-i-ett-enhet, vil enkelte funksjoner virke, som utskrift, mens andre ikke gjør det, som skanning.

En rask problemløsingsteknikk er å deaktivere brannmuren for å se om problemet forsvinner.

Her er noen grunnleggende retningslinjer for bruk av sikkerhetsprogramvare:

- Hvis brannmuren har en innstilling som kalles **klarert sone**, bruker du den når datamaskinen er koblet til hjemmenettverket.
- Hold brannmuren oppdatert. Mange leverandører av sikkerhetsprogramvare leverer oppdateringer som løser kjente problemer.
- Hvis din brannmur har en innstilling for ikke å vise varselmeldinger, må du deaktivere den. Når du installerer HP-programvaren og bruker HP-skriveren, kan du se varselmeldinger fra brannmuren. Du må tillate all HPprogramvare som forårsaker et varsel. Varselmeldingen kan inneholde alternativer for å tillate, godta eller oppheve blokkering. Og hvis varselmeldingen har et valg for å huske denne handlingen eller opprette en regel for dette, må du velge det. Det er slik brannmurer lærer hva som kan klareres i hjemmenettverket ditt.

### Finne flere opplysninger

Ytterligere produktinformasjon finnes i den elektroniske hjelpen og Viktig-filen.

**Merk:** Hvis du ikke installerte den elektroniske hjelpen sammen med HP Photosmart-programvaren, kan du installere den elektroniske hjelpen fra programvare-CDen eller nettstedet for kundestøtte. Når du skal installere fra HP Photosmartprogramvare-CDen, setter du inn CDen og starter installering av programvaren. Når du skal installere fra nettstedet for kundestøtte, går du til HPs nettsted for kundestøtte, i.e. <u>www.hp.com/support</u>, og laster ned "Komplett programvare og drivere"-programpakken. På skjermbildet som viser anbefalt programvare, velger du alternativet **Hjelp til HP Photosmart 6510** series for Windows og **Anbefalt HP-programvare** for Mac.

Lær om skriverbruk, funksjoner, problemløsing, merknader, miljøforhold, forskrifter og informasjon om kundestøtte i den elektroniske hjelpen. Viktig-filen inneholder informasjon om hvordan du kontakter HPs kundestøtte, krav til operativsystemet og de nyeste oppdateringene til produktinformasjonen.

CED Den elektroniske hjelpen må installeres for å vise erklæringer om EU-forskrifter og samsvarsinformasjon. I den elektroniske hjelpen klikker du på Tillegg > Teknisk informasjon > Forskriftsmerknader > EU-forskriftsmerknade. Samsvarserklæringen for dette produktet er tilgjengelig på følgende nettadresse: <u>www.hp.eu/certificates</u>.

### Windows

Slik finner du den elektroniske hjelpen etter at den har blitt installert:

Klikk på Start > Alle programmer > HP > HP Photosmart 6510 series > Hjelp.

#### Finne Viktig-filen

Sett inn programvare-CDen, åpne den på skrivebordet, dobbeltklikk på ReadMe.chm på øverste nivå på programvare-CDen og velg Viktig på ditt språk.

### Mac

# Slik finner du den elektroniske hjelpen etter at den har blitt installert:

Mac OS X v10.5 og v10.6: Klikk på **Hjelp > Mac Hjelp**. I **Hjelpvisning**. Velg **HP Photosmart 6510 series** fra **Mac Hjelp**-lokalmenyen.

#### Finne Viktig-filen

Sett inn programvare-CDen, åpne den på skrivebordet og åpne Readme-mappen for å finne filen.

| HP-produkt                                                                        | Varighet av begrenset garanti                                                                                                    |
|-----------------------------------------------------------------------------------|----------------------------------------------------------------------------------------------------|
| Programvaremedier                                                                 | 90 dager                                                                                                    |
| Skriver                                                                           | 1 år                                                                                                    |
| Skriverkassetter eller blekkpatroner                                              | Til HP-blekkpatronen er oppbrukt eller utløpsdatoen for<br>garantien som står på blekkpatronen, er nådd. Denne garantien<br>dekker ikke blekkprodukter fra HP som er etterfylt, ombygd,<br>brukt på feil mate eller klusset med. |
| Skrivehoder (gjelder bare for produkter med skrivehoder som kan byttes av kunden) | 1 år                                                                                                    |
| Tilbehør                                                                          | 1 år hvis ikke annet er angitt                                                                                                    |

A. Omfang av begrenset garanti

- Hewlett-Packard (HP) garanterer overfor sluttbrukeren/kunden at HP-produktene som er angitt ovenfor, er uten mangler i materiale og utførelse i den perioden som er spesifisert ovenfor. Denne perioden begynner den dagen kunden kjøper produktet.
- HPs begrensede garanti for programvare gjelder bare for feil ved utførelse av programinstruksjonene. HP garanterer ikke at produktet vil fungere uavbrutt og feilfritt.
- HPs begrensede garanti dekker bare mangler som oppstår som resultat av normal bruk av produktet, og dekker ikke noen andre problemer, inkludert de som måtte oppstå på grunn av følgende:
  - a. Feilaktig vedlikehold eller modifisering.
  - b. Programvare, utskriftsmateriale, deler eller rekvisita som ikke fulgte med, eller som ikke støttes av HP.
  - c. Bruk utenfor produktets spesifikasjoner.
  - d. Uautorisert endring eller feilbruk.
- 4. For HP-skriverenheter har ikke bruken av en blekkpatron som ikke er produsert av HP eller som er påfylt, noen innvirkning på garantien til kunden eller eventuelle kontrakter for støtte som kunden har med HP. Hvis skriverfeil eller -skade imidlertid skyldes bruk av en blekkpatron som ikke er fra HP, en etterfylt blekkpatron eller en utgått blekkpatron, vil HP belaste kunden med standard arbeidstid og materialer for å yte service på skriveren for den bestemte feilen eller skaden.
- 5. Hvis HP i løpet av gjeldende garantiperiode mottar melding om mangel i et hvilket som helst produkt som dekkes av HPs garanti, vil HP etter eget skjønn enten reparere eller erstatte det mangelfulle produktet.
- 6. Hvis HP ikke kan reparere eller erstatte, uansett grunn, et mangelfullt produkt som er dekket av HPs garanti, vil HP, innen rimelig tid etter å ha mottatt meldingen om mangelen, refundere kjøpsprisen for produktet.
- 7. HP er ikke forpliktet til å reparere, erstatte eller refundere noe før kunden har returnert det defekte produktet til HP.
- Eventuelle erstatningsprodukter kan være enten nye eller som nye, forutsatt at funksjonaliteten er minst like god som for produktet det erstatter.
- HP-produkter kan inneholde ombygde deler, komponenter eller materiale som er like bra som nytt med hensyn til ytelse.
   HPs erklæring om begrenset garanti er gyldig i alle land/regioner der HP-produktet som dekkes, er distribuert av HP.
- Kontrakter for utvidet garantiservice, for eksempel service på stedet, er tilgjengelig fra alle HP-autoriserte servicekontorer i landene/regionene der produktet distribueres av HP eller av en autorisert importør. B. Garantibergenspringer
  - I DEN GRAD DET ER TILLATT UNDER LOKAL LOVGIVNING GIR VERKEN HP ELLER DERES TREDJEPARTSLEVERANDØRER NOEN SOM HELST ANNEN GARANTI ELLER BETINGELSE, VERKEN UTTRYKTE ELLER UNDERFORSTÅTTE GARANTIER ELLER BETINGELSER OM SALGBARHET, TILFREDSSTILLENDE KVALITET ELLER EGNETHET TIL ET BESTEMT FORMÅL.
- C. Ansvarsbegrensning
  - 1. I den utstrekning det er tillatt under lokal lovgivning, er rettsmidlene i denne garantierklæringen kundens eneste og eksklusive rettsmidler.
  - 2. I DEN GRAD DET ER TILLATT UNDER LOKAL LOVGIVNING, MED UNNTAK AV DE FORPLIKTELSER SOM ER SPESIELT FREMSATT I DENNE GARANTIERKLÆRINGEN, SKAL IKKE HP ELLER DERES TREDJEPARTSLEVERANDØRER UNDER NOEN OMSTENDIGHET VÆRE ANSVARLIGE FOR DIREKTE, INDIREKTE, SPESIELLE ELLER TILFELDIGE SKADER, ELLER FØLGESKADER, VERKEN BASERT PÅ KONTRAKT, SIVILT SØKSMÅL, ELLER NOEN ANNEN JURIDISK TEORI, UANSETT OM DE ER UNDERRETTET OM SLIKE SKADER.
- D. Lokal lovgivning
  - Denne garantierklæringen gir kunden visse lovbestemte rettigheter. Kunden kan også ha andre rettigheter som kan variere fra stat til stat i USA, fra provins til provins i Canada og fra land/region til land/region andre steder i verden.
  - 2. I den grad denne garantierklæringen ikke er i overensstemmelse med lokal lovgivning skal den regnes for å være modifisert, slik at den samsvarer med lokal lovgivning. I henhold til lokal lovgivning gjelder muligens ikke visse fraskrivelser og begrensninger av denne garantierklæringen for kunden. Noen av USAs delstater og andre myndigheter utenfor USA (inkludert provinser i Canada) kan for eksempel
    - a. utelukke fraskrivelsene og begrensningene i denne garantierklæringen som begrenser de lovbestemte rettighetene til en kunde (for eksempel Storbritannia),
    - b. på annen måte begrense leverandørers evne til å håndheve slike fraskrivelser eller begrensninger, eller
    - c. gi kunden andre garantirettigheter, spesifisere varigheten på underforståtte garantier som leverandøren ikke kan unndra seg, eller tillate begrensninger av varigheten på underforståtte garantier.
  - 3. GARANTIVILKÅRENE I DENNE ERKLÆRINGEN, MED UNNTAK AV DET SOM ER TILLATT VED LOV, VERKEN EKSKLUDERER, BEGRENSER ELLER ENDRER, MEN KOMMER I TILLEGG TIL, DE OBLIGATORISKE LOVBESTEMTE RETTIGHETENE SOM GJELDER FOR SALGET AV HP-PRODUKTENE TIL SLIKE KUNDER. Informasjon om HPs begrensede garanti

Kjære kunde,

Vedlagt finner De navn og adresse på de HP-selskaper som svarer for HPs begrensede garanti (fabrikkgaranti) i Norge.

Utover dette kan De ha oppnådd rettigheter gjennom kjøpsavtalen med selgeren av Deres HP-produkt dersom De er en forbruker etter norsk forbrukerkjøpslov. Silke rettigheter innskrenkes ikke av fabrikkgarantien. Den lengste absolutte reklamasjonsretten er 5 år for produkter som ved vanlig bruk er ment å vare vesentlig lengre enn 2 år (med de begrensninger som følger av norsk lovgivning og rettspraksis). Overfor selgeren kan det reklameres på ytelsen som helhet selv om garantien kun dekker deler av ytelsen som er kjøpt. Reklamasjonsretten kan tapes dersom det ikke reklameres innen rimelig tid, også innenfor den absolutte reklamasjonsperioden. Norway: Hewlett-Packard Norge AS Østensjøveien 32 0667 OSLO

### Hva er ePrint?

HPs ePrint-tjeneste gir en sikker og enkel metode for utskrift ved å sende e-post til skriverens e-postadresse. Send e-post og vedlegg fra en enhet med e-postfunksjon til skriverens e-postadresse for å skrive ut både e-postmeldingen og gjenkjente vedlegg. En skrivers e-postadresse blir tildelt under den første produktinstalleringen når du aktiverer Webtjenester.

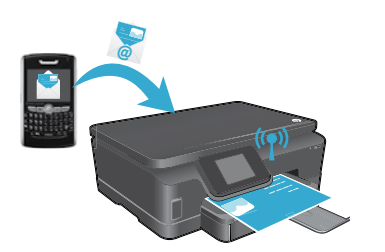

- HP ePrint har industristandard søppelpostfiltrering og konverterer e-post og vedlegg til et rent utskriftsformat for å redusere faren for virus eller annet skadelig innhold.
- Utskriftsresultatene kan se litt annerledes ut, avhengig av hvilke skrifter og oppsettvalg som ble brukt.
- ePrint-tjenesten kan ikke hindre utskrift av tvilsomt eller opphavsrettslig beskyttet materiale, men du kan sikre skriveren ved å angi hvem som kan sende utskriftsjobber til skriverens e-postadresse.

### Komme i gang med ePrint

Hvis du skal bruke HP ePrint, må skriveren **være koblet til et nettverk med en Internett-tilkobling**. Under førstegangssoppsettet må du aktivere Webtjenester når du ser en melding om det:

- 1. Berør **Ja** for å akseptere vilkårene for bruk.
- 2. Berør Ja for å aktivere automatisk oppdatering.
- Berør OK for å aktivere Webtjenester. ePrint-informasjonssiden som skrives ut, inneholder skriverens berettigelseskode.
- 4. Gå til ePrintCenter på <u>www.hpeprintcenter.com</u> og oppgi denne berettigelseskoden for å opprette en konto i HP ePrintCenter. Når du har opprettet ePrint-kontoen, blir skriveren tildelt en e-postadresse for utskrift med ePrint.

Slik aktiverer du ePrint senere:

- 1. Berør ePrint-knappen på skjermen til den webtilkoblede skriveren.
- 2. Aktiver Webtjenester når du blir bedt om det.
- 3. Opprett en konto og få tildelt en e-postadresse for skriveren på HP ePrintCenter-nettstedet som åpnes på datamaskinen.

### Skrive ut fra Internett uten datamaskin

På den webtilkoblede skriveren berører du **Apps**-ikonet på kontrollpanelet for å kunne skrive ut materiale for hele familien.

- Skriv ut kalendere, notatbokpapir, rutepapir, spill, kort og mer!
- · På Apps-menyen berører du Hent flere for å legge til flere Apps fra Internett.
- Gratis produktoppdateringer følger med denne tjenesten. Enkelte oppdateringer kan være påkrevd for å aktivere bestemt funksjonalitet.

### Bruke HP ePrintCenter-nettstedet

HPs ePrintCenter-nettstedet utvider og beriker utskriftsopplevelsen. En bruker kan:

- Administrere ePrint-innstillinger.
- Øke ePrint-sikkerheten.
- Administrere ePrint-køen og overvåke status for utskriftsjobber.
- Legge til flere Apps fra Internett.
- Få brukerstøtte til skriveren.
- www.hpeprintcenter.com

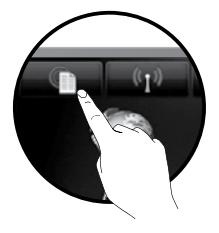

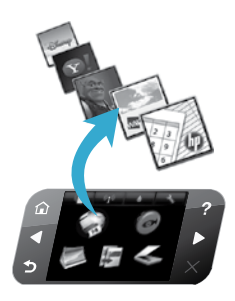

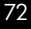
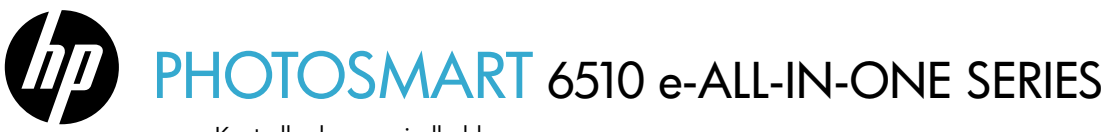

Kontroller kassens indhold.

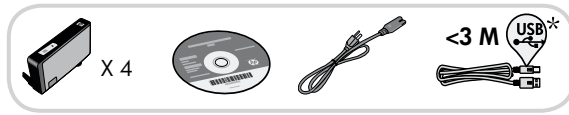

\* Følger kun med nogle modeller.

# Start opsætningen ...

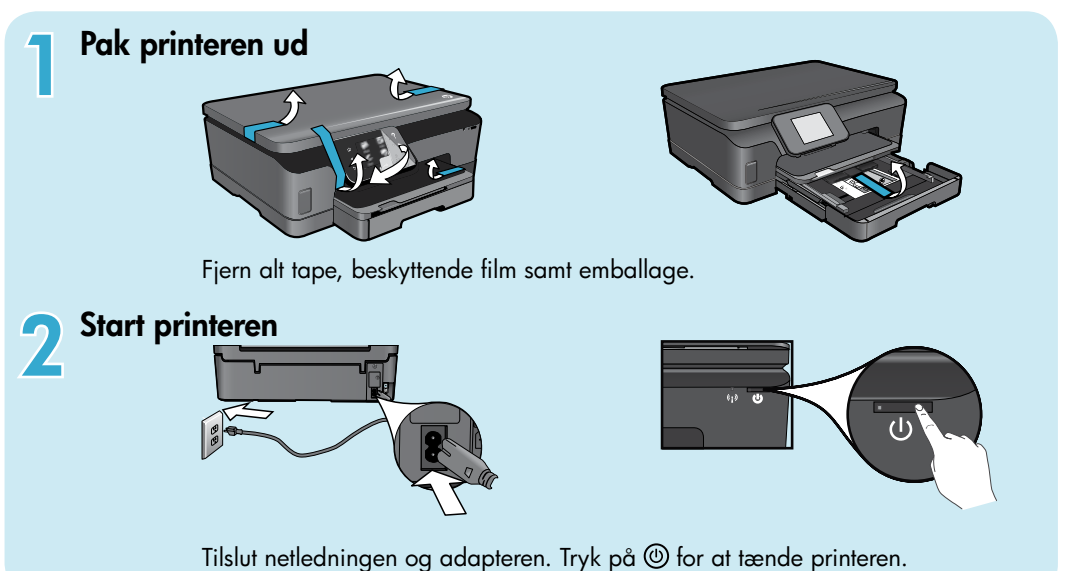

# Fortsæt opsætningen, og aktiver ePrint på printerens display

Animationer og vejledninger på printerens display fører dig gennem opsætningen.

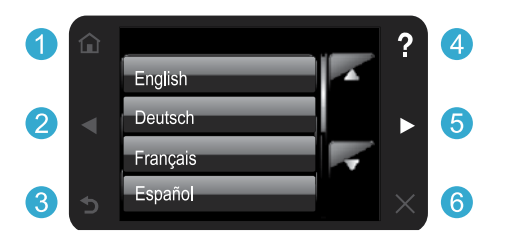

Kontrolpanelknapper er kun tændt, når de er tilgængelige.

### Intet cd/dvd-drev?

Gå til <u>www.hp.com/support</u>, hvis din computer ikke har et cd/dvd-drev, og download og installer softwaren.

- **Hjem:** Tryk her for at få vist startskærmbilledet.
- 25 Navigeringsknapper: Bruges til at navigere gennem fotos, apps og menupunkter.
  - 3 **Tilbage:** Tryk her for at gå tilbage til forrige skærmbillede.
  - 4 Hjælp: Tryk her for at køre animationer og få mere hjælp.
  - 6 Annuller: Tryk her for at stoppe et igangværende job.

### Registrer printeren

Tilmeld dig på <u>www.register.hp.com</u>, og få hurtigere service- og supportmeddelelser.

# Lær din HP Photosmart at kende

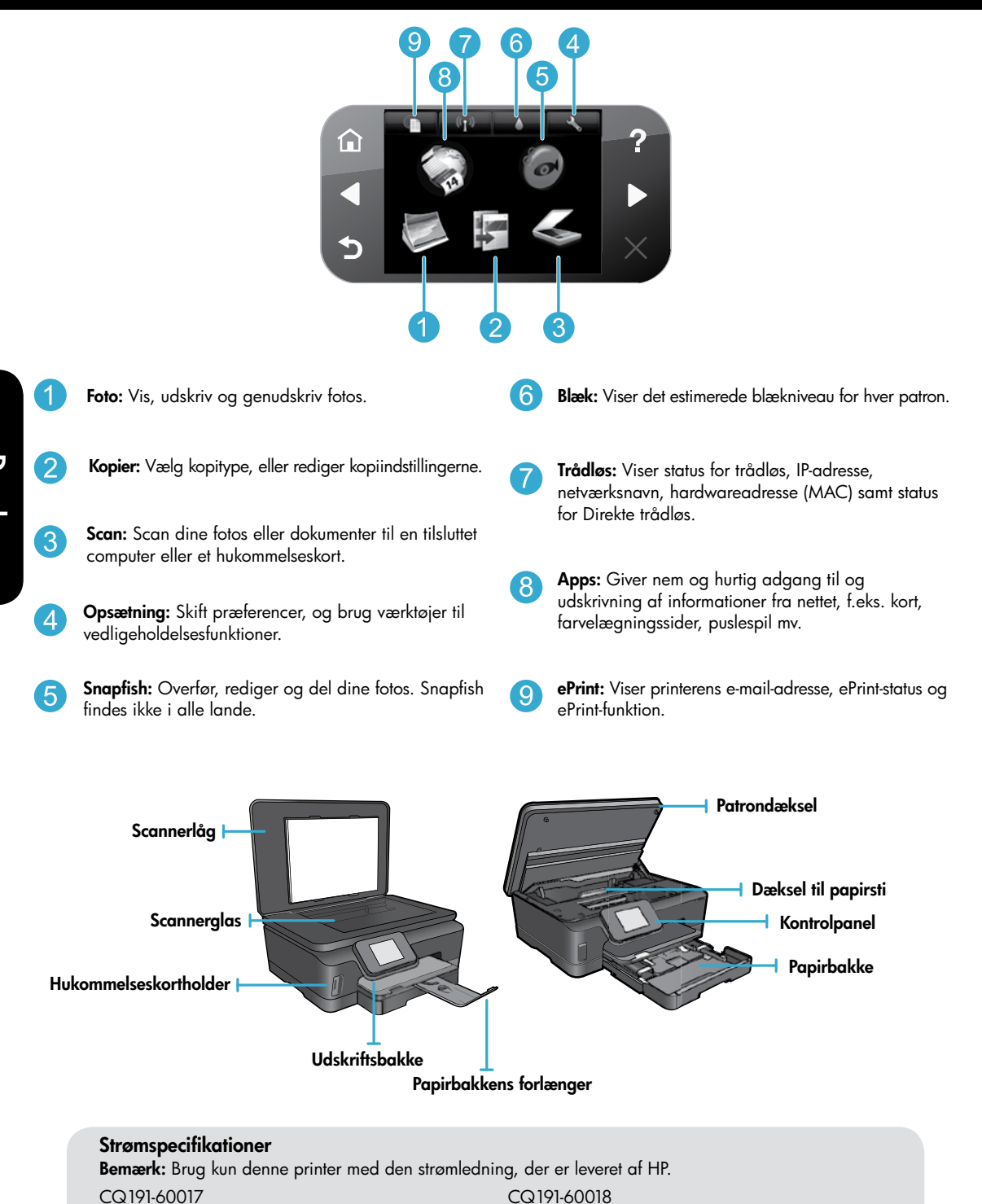

### Indgående spænding: 100 til 240 Vac (+/- 10%)

- Indgående frekvens: 50/60 Hz (+/- 3 Hz)
- Indgående spænding: 200 til 240 Vac (+/- 10%)
- Indgående frekvens: 50/60 Hz (+/- 3 Hz)

# Økonomisk og energibesparende

- Med de individuelle blæktanke, behøver du kun udskifte én tank ad gangen.
- Tilstanden Energibesparelse og funktionen Auto-sluk er som standard aktiveret for at spare strøm. Du kan ændre disse indstillinger via **Opsætning** > menuen **Indstillinger** på printerens display.

### Udskrive fotos og dokumenter

- Udskriv fotos direkte fra hukommelseskort i forskellige størrelser og på forskellige medier. Indsæt hukommelseskortet i hukommelseskortholderen. Tryk på Vis og udskriv for at gennemse og udskrive fotos fra printerens display. Brug menuen Rediger til at dreje eller beskære et foto eller til at aktivere/deaktivere Fotoreparation.
  - Udskriv dokumenter og fotos fra programmer på en tilsluttet computer.
- Når du får en advarsel vedrørende lav blækstand, bør du sørge for at anskaffe nye patroner, så de ligger klar, og du undgår forsinkelser. Du behøver ikke udskifte patroner, før udskriftskvaliteten bliver uacceptabel.
- Der bruges blæk fra patronerne til flere ting under printprocessen, herunder initialiseringsprocessen, som forbereder printeren og patronerne til udskrivning, og ved printhovedservicering, som holder dyserne rene, så blækket kan flyde frit. Der vil endvidere altid være lidt blæk tilbage i patronen, når den er brugt. Der er flere oplysninger på: www.hp.com/go/inkusage.
- Når du installerer nye patroner, skal du huske at fjerne den orange tap først og derefter dreje den orange plasthætte af.

### Kopiering med flere indstillinger

- Tag sort/hvide eller farvekopier eller økonomikopier. Brug menuen Indstillinger på printerens display til angive papirstørrelse/type, ændre størrelse/kvalitet, gøre billeder lysere/mørkere, ændre margin og forbedre kopier.
- Læg originalen med udskriftssiden nedad i forreste højre hjørne af glasset.
- Tag låget af, hvis du skal kopiere tykke originaler som en bog. Læg originalen med udskriftssiden nedad i forreste højre hjørne af glaspladen. Læg låget oven på originalen, så der fås en hvid baggrund, hvis det er muligt.

### Scanne fotos eller dokumenter

- Brug menuen Scan på printerens display til at:
  - 1. Vælge Scan til pc, Scan til hukommelseskort eller Udskriv igen.
  - 2. Læg originalen med udskriftssiden nedad i forreste højre hjørne af glaspladen.
  - 3. Vælg en scanningstype: Foto til fil, Foto til e-mail, eller PDF-dokument.
- Hvis ikke computeren findes på listen, skal du sikre dig, at printeren er tilsluttet computeren via et trådløst netværk eller et USB-kabel. Hvis printeren er tilsluttet computeren via et USBkabel, kan du starte scanningen med det samme fra printerens display. Hvis printeren er tilsluttet en Windows-computer i et trådløst netværk, skal du først aktivere trådløs scanning i softwaren. Det gør du på følgende måde:
  - 1. Klik på Start > Alle programmer > HP > HP Photosmart 6510 series på computeren.
  - 2. Klik på Manage Scan to Computer (Administrere Scan til computer), under Scannerhandlinger.
- Du får de bedste resultater ved at holde glaspladen og bagsiden af låget rent. Scanneren tolker alt det, der findes på glaspladen, som en del af billedet.
- Hvis du vil justere scanningsstørrelse, outputtype, scanningsopløsning, filtype eller andre indstillinger, skal du starte scanningen fra printersoftwaren.

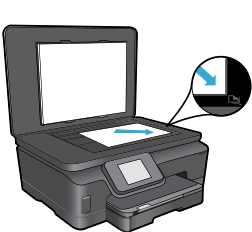

# Fejlfinding i forbindelse med opsætning

### Automatisk trådløs tilslutning (for computere, der har trådløs forbindelse til et netværk)

Funktionen til automatisk trådløs tilslutning konfigurerer automatisk printeren med dine indstillinger for trådløst netværk. Følg vejledningen på printerens display for at opsætte printerhardwaren, og læg derefter cd'en med printersoftwaren i. Softwaren leder dig gennem softwareinstallationen. Hvis metoden til automatisk trådløs tilslutning ikke kan bruges til din konfiguration eller dit operativsystem, leder softwaren dig gennem en anden metode til trådløs installation. Læs mere om trådløs installation i HP's center for trådløst print (<u>www.hp.com/go/wirelessprinting</u>).

### Hvis ikke du kan udskrive...

Tjek, om der er fejlmeddelelser, og løs eventuelle problemer. Prøv følgende i den angivne rækkefølge, hvis du stadig ikke kan udskrive:

### Windows

# Kontroller, at HP Photosmart er valgt som standardprinter, og den ikke er offline.

- Det gør du på følgende måde:
- 1. Klik på **Start** på statuslinjen i Windows.
- 2. Klik på:
  - Enheder og printere (Windows 7®)
  - Printere (Windows Vista®)
  - Kontrolpanel og Printere og faxenheder (Windows XP®)

Der vises et hak i en ring ved siden af standardprinteren. Hvis ikke der vises et hak, skal du højreklikke på printerikonet og vælge **Benyt som standardprinter** i menuen.

Tjek, at printeren ikke er offline. Det gør du ved at højreklikke på printerikonet og sikre dig, at **Brug printer** offline og Stop udskrivning midlertidigt ikke er valgt.

# Hvis du stadig ikke kan udskrive, eller installationen af HP-softwaren ikke gennemføres:

- 1. Tag cd'en ud af computerens cd-rom-drev, og fjern kablet mellem printeren og computeren.
- 2. Genstart computeren.
- Deaktiver en eventuel software-firewall, og luk eventuel antivirus-software.
- Læg cd'en med printersoftwaren i computerens cd-drev, og følg vejledningen på skærmen for at installere printersoftwaren. Tilslut først USB-kablet, når du bliver bedt om det.
- Genstart computeren og eventuel sikkerhedssoftware, som du har deaktiveret eller lukket, når installationen er færdig.

### Mac

#### Kontroller udskriftskøen:

- Klik på Print & Fax i System Preferences (Systempræferencer).
- 2. Klik på knappen Open Print Queue (Åbn udskriftskø).
- 3. Klik på et udskriftsjob for at markere det.
- 4. Brug følgende knapper til at håndtere udskriftsjobbet:
  - **Slet:** Annullerer det markerede udskriftsjob.
  - **Genoptag:** Fortsætter et udskriftsjob, der er standset midlertidigt.
  - Prøv at udskrive igen, hvis du har ændret noget.

### Genstart og nulstil:

- 1. Genstart computeren.
- 2. Nulstil printeren:
  - a. Sluk printeren, og tag lysnetledningen ud.
  - b. Vent 1 minut, sæt ledningen i stikket igen, og tænd printeren.

#### Hvis du stadig ikke kan udskrive, skal du afinstallere HP-printersoftwaren og installere den igen.

Sådan afinstalleres softwaren:

- 1. Tag kablet ud af printeren og computeren.
- 2. Åbner mappen Applikationer: Hewlett-Packard.
- Dobbeltklik på HP Uninstaller (HP afinstallation). Følg vejledningen på skærmen.

Sådan installeres softwaren:

- 1. Læg cd'en i computerens cd-drev.
- 2. Åbn cd'en på skrivebordet, og dobbeltklik på HP Installer (HP installationsprogram).
- 3. Følg vejledningen på skærmen.

# Få hjælp fra centeret for trådløst print

HP's center for trådløst print (<u>www.hp.com/go/wirelessprinting</u>) er en online referencevejledning til opsætning af dit hjemmenetværk og HP-printere til trådløs udskrivning. På denne webside finder du oplysninger, der kan hjælpe dig med følgende:

- Forberedelse af det trådløse netværk.
- Opsætning af printeren.
- Genkonfigurering af systemet.
- Feilfinding af opsætningen, herunder brug af Windows Network Diagnostic Utility.
- Firewalls samt sikkerhedsoplysninger og indstillinger.

### Ændre en USB-forbindelse til en trådløs netværksforbindelse

Hvis du oprindeligt har opsat printeren via en USB-forbindelse til computeren, kan du skifte til trådløs netværksforbindelse ved at følge disse trin.

# Windows

# Sådan ændres en USB-forbindelse til en trådløs forbindelse:

- Klik på Start > Alle programmer > HP > HP Photosmart 6510 series > Printeropsætning og -software på computeren.
- Klik på punktet til konvertering af en USB-tilsluttet printer til trådløs. Lad USB-kablet være tilsluttet, indtil du bliver bedt om at tage det ud.
- 3. Følg vejledningen på skærmen.

### Mac

#### Sådan ændres en USB-forbindelse til en trådløs forbindelse:

- Tryk på højre pileknap i HP Photosmart-kontrolpanelet fra startsiden, og tryk derefter på ikonet Trådløs.
- 2. Tryk på Guiden Trådløs opsætning.
- 3. Følg trinene i guiden Trådløs opsætning for at tilslutte printeren.
- Brug HP Setup Assistant i Applikationer/Hewlett-Packard/Device Utilities (Enhedsværktøjer) til at ændre softwareforbindelsen til trådløst for denne printer.

### Dele printeren mellem flere computere

Hvis du allerede har sluttet printeren til et trådløst netværk og ønsker at dele den med flere computere, der er tilsluttet det samme netværk, skal du installere printersoftwaren på de øvrige computere. Under softwareinstallationen skal du vælge forbindelsen **Netværk (Ethernet/trådløst)**, når du bliver bedt om det. Følg herefter vejledningen på skærmen for at afslutte installationen af printersoftwaren.

# Hvis ikke printeren kan få forbindelse til netværket...

- Printerens trådløse radio kan være slukket. Tryk på knappen Trådløs på printerens display. Hvis der står Ikke tilsluttet, skal du trykke på afbryderen.
- Kør en test af det trådløse netværk for at tjekke, at printeren er tilsluttet netværket. Det gør du på følgende måde:
  - 1. Tryk på højre pilknap fra startskærmbilledet på printerens display, og tryk på ikonet **Trådløs**.
  - 2. Brug pil ned i menuen Trådløs til at rulle gennem punkterne, og tryk på punktet til udskrivning af test af trådløs.
  - 3. Rapporten Test af trådløst netværk udskrives automatisk.
    - Hvis noget gik galt, vil det stå øverst i testen
    - I afsnittet med **DIAGNOSTICERINGSRESULTATER** kan du se, hvilke test der blev kørt, og om printeren har gennemgået testen uden problemer.
    - Du finder det netværksnavn (SSID), som printeren aktuelt er konfigureret til, i afsnittet AKTUEL KONFIGURATION.
- Værktøjet Netværksdiagnosticering (kun Windows) kan løse mange almindeligt forekommende problemer i forbindelse med netværksudskrivning. Gå til: <u>www.hp.com/go/wirelessprinting</u>, og hent Network Diagnostic Utility. Kør derefter programmet.

# Fejlfinding i forbindelse med netværksudskrivning

### Tips til tilslutning og sikkerhed

Tjek, om der er følgende problemer, og løs dem i så fald:

- **Computeren er muligvis ikke tilsluttet dit netværk.** Computeren skal være tilsluttet det samme netværk som HP Photosmart. Hvis du benytter en trådløs forbindelse, kan computeren ved en fejltagelse være tilsluttet naboens netværk.
- Computeren er måske tilsluttet et Virtual Private Network (VPN). Deaktiver VPN'et midlertidigt, inden du fortsætter installationen. Hvis computeren er tilsluttet et VPN, svarer det til at være tilsluttet et andet netværk, og du skal således afbryde forbindelsen til VPN'et for at få adgang til produktet via hjemmenetværket.
- Sikkerhedssoftware kan give problemer. Sikkerhedssoftware, der er installeret på computeren, skal beskytte den mod trusler, der kommer udefra. En sikkerhedssoftwarepakke kan indeholde forskellige typer software som anti-virus, anti-spyware, firewall-programmer og programmer til beskyttelse af børn. Firewalls kan blokere for kommunikationen mellem enheder tilsluttet hjemmenetværket og give problemer, når der benyttes enheder som netværksprintere og -scannere.

Der kan opstå følgende problemer:

- Printeren bliver ikke fundet via netværket, når printersoftwaren installeres.
- Du kan pludselig ikke udskrive til printeren, selvom du kunne dagen før.
- Printeren viser, at den er OFFLINE i mappen Printere og faxenheder.
- Softwaren viser, at printerstatus er "ikke tilsluttet", selvom printeren er tilsluttet netværket.
- Hvis du har en All-in-One, fungerer nogle funktioner, f.eks. udskrivning, mens andre, f.eks. scanning, ikke fungerer.

En hurtig måde at løse problemet på kan være at deaktivere firewallen og se om problemet forsvinder.

Her er nogle grundlæggende retningslinjer for brug af sikkerhedssoftware.

- Hvis firewallen har en indstilling kaldet **Zone, der er tillid til**, skal du bruge denne, når computeren er tilsluttet hjemmenetværket.
- Hold din firewall opdateret. Mange leverandører af sikkerhedssoftware udsender opdateringer, der løser kendte problemer.
- Hvis firewallen har en indstilling, der gør, at der ikke vises advarselsmeddelelser, skal du deaktivere den. Når du installerer HP-softwaren og bruger HP-printeren, kan der vises advarselsmeddelelser fra firewall-softwaren. Tillad alt HP-software, der måtte give anledning til en advarsel. Advarselsmeddelelsen kan give mulighed for at tillade, godkende eller fjerne blokering. Hvis meddelelsen giver mulighed for at vælge husk denne handling eller opret en regel for dette, skal du gøre det. På den måde lærer firewallen, hvad den kan stole på i dit hjemmenetværk.

# Her finder du yderligere oplysninger

Der er flere produktoplysninger i den elektroniske hjælp og i Vigtigt-filen.

**Bemærk:** Hvis ikke du installerede den elektroniske hjælp sammen med HP Photosmart-softwaren, kan du installere den fra software-cd'en eller supportwebsiden. Hvis du vil installere hjælpen fra cd'en med HP Photosmart-softwaren, skal du lægge cd'en i og starte installationen af softwaren. Hvis du vil installere hjælpen fra supportwebsiden, skal du gå til HP's supportwebside <u>www.hp.com/support</u> og hente "Fuld software og drivere". I skærmbilledet med anbefalet software skal du vælge **Hjælp til HP Photosmart 6510 series** i Windows og **HP-anbefalet software** i Mac.

I den elektroniske hjælp kan du læse om brug af printeren, egenskaber, fejlfinding, meddelelser, miljømæssige og lovgivningsmæssige oplysninger samt oplysninger om support. Vigtigt-filen indeholder kontaktoplysninger til HP Support, krav til operativsystem samt de nyeste oplysninger om produktet.

Lovgivningsmæssige meddelelser mv. for EU samt overensstemmelsesoplysninger findes i den elektroniske hjælp. Klik på **Bilag** > **Tekniske oplysninger** > **Lovgivningsmæssige oplysninger** > **European Union Regulatory Notice**. Overensstemmelseserklæringen for dette produkt finde på følgende webadresse: <u>www.hp.eu/certificates</u>.

### Windows

Her finder du den elektroniske hjælp, når den er installeret: Klik på Start > Alle programmer > HP > HP Photosmart 6510 series > Hjælp.

### Visning af filen Vigtigt

Læg software-cd'en i, åbn den på skrivebordet, dobbeltklik på filen ReadMe.chm, der ligger på øverste niveau på software-cd'en, og vælg Vigtigt-filen på det ønskede sprog.

### Mac

Her finder du den elektroniske hjælp, når den er installeret:

Mac OS X v10.5 og v10.6: Klik på **Hjælp > Mac Hjælp**. Gør følgende i **fremviseren til hjælp**. Vælg **HP Photosmart 6510 series** i pop-up-menuen **Mac Hjælp**.

### Visning af arkivet Vigtigt

Læg software-cd'en i, åbn den på skrivebordet, og åbn Readme-mappen for at finde arkivet.

| HP-produkt                                                                           | Varigheden af den begrænsede garanti                                                                                                    |
|--------------------------------------------------------------------------------------|----------------------------------------------------------------------------------------------------|
| Softwaremedie                                                                        | 90 dage                                                                                                    |
| Printer                                                                              | 1 år                                                                                                    |
| Printer- eller blækpatroner                                                          | Ved ophør af den første af følgende to perioder: Indtil<br>HP-blækket er opbrugt, eller når den garantiperiode, der er trykt<br>på patronen, er udløbet. Denne garanti dækker ikke<br>HP-blækprodukter, som er blevet genopfyldt, genfremstillet,<br>oppoleret, anvendt forkert eller manipuleret. |
| Skrivehoveder (gælder kun produkter med skrivehoveder, som kunden selv kan udskifte) | 1 år                                                                                                    |
| Tilbehør                                                                             | 1 år, medmindre andet er angivet                                                                                                    |

A. Varigheden af den begrænsede garanti

- 1. Hewlett-Packard (HP) garanterer slutbrugeren, at HP-produkterne, der er angivet ovenfor, er fri for fejl i materialer og udførelse i ovennævnte periode, som begynder på datoen for kundens køb af produktet.
- I forbindelse med softwareprodukter gælder HP's begrænsede garanti kun i tilfælde af manglende udførelse af programinstruktionerne. HP garanterer ikke, at produkternes drift vil foregå fejlfrit og uden afbrydelser.
- HP's begrænsede garanti dækker kun defekter, som opstår ved normal brug af produktet, og dækker ikke andre problemer, herunder problemer, som opstår pga.:
  - a. Forkert vedligeholdelse eller ændring.
  - b. Software, medier, dele eller tilbehør, der ikke er leveret af eller understøttes af HP.
  - c. Drift ud over produktets specifikationer.
  - Uautoriseret ændring eller forkert brug.
- 4. I forbindelse med HP-printerprodukter har brugen af ikke-HP-blækpatroner eller en genopfyldt blækpatron ingen indflydelse på kundens garanti eller HP's supportkontrakt med kunden. Skulle der opstå fejl eller skader på printeren, der kan henføres til brugen af en ikke-HP-blækpatron eller en genopfyldt blækpatron, opkræver HP imidlertid standardbetaling for tids- og materialeforbrug ved service på printeren i forbindelse med den pågældende fejl eller skade.
- 5. Hvis HP i garantiperioden adviseres om fejl på et produkt, der er omfattet af HP's garanti, vil HP efter eget valg enten reparere eller ombytte produktet.
- 6. Hvis HP ikke kan henholdsvis reparere eller ombytte et defekt produkt, som er omfattet af HP's garanti, skal HP inden for rimelig tid efter at være blevet adviseret om defekten, refundere købsprisen for produktet.
- 7. HP er ikke forpligtet til at reparere, ombytte eller refundere, før kunden har returneret det defekte produkt til HP.
   8. Et ombytningsprodukt kan være et nyt produkt eller et produkt svarende til et nyt produkt, forudsat det som minimum
- b) Et ombytningsprodukt kan være et nyt produkt eller et produkt svarende til et nyt produkt, fordusat det som minimum har samme funktionalitet som det produkt, det erstatter.
- 9. HP-produkter kan indeholde oparbejdede dele, komponenter eller materialer, der, hvad ydelse angår, svarer til nye dele.
- 10. HP's begrænsede garanti gælder i alle lande, hvor det dækkede HP-produkt distribueres af HP. Kontrakter om yderligere garantiservice, f.eks. service på stedet, kan aftales med alle autoriserede HP-servicesteder i de lande, hvor produktet distribueres af HP eller af en autoriseret importør.
- B. Begrænsninger i garantien
  - I DET OMFANG DET TILLADES AF LOKAL LOVGIVNING, UDSTEDER HP ELLER HP'S TREDJEPARTSLEVERANDØRER IKKE NOGEN ANDEN GARANTI ELLER BETINGELSE, HVERKEN UDTRYKKELIGT ELLER UNDERFORSTÅET GARANTIER ELLER BETINGELSER FOR SALGBARHED, TILFREDSSTILLENDE KVALITET OG EGNETHED TIL ET BESTEMT FORMÅL.
- C. Ansvarsbegrænsninger
- 1. I det omfang, det tillades af lokal lovgivning, er rettighederne i denne garanti kundens eneste og eksklusive rettigheder.
  - 2. I DET OMFANG DET TILLADES AF LOKAL LOVGIVNING, MED UNDTAGELSE AF DE FORPLIGTELSER, DER SPECIFIKT ER ANGIVET I DENNE GARANTIERKLÆRING, ER HP ELLER HP'S TREDJEPARTSLEVERANDØRER IKKE ANSVARLIG FOR NOGEN DIREKTE, INDIREKTE ELLER AFLEDT SKADE, HVAD ENTEN DER ER TALE OM ET KONTRAKTRETLIGT FORHOLD, ET FORHOLD UDEN FOR KONTRAKT ELLER NOGET ANDET JURIDISK BEGREB, OG UANSET OM DER ER ADVISERET OM RISIKOEN FOR SÅDANNE SKADER.
- D. Lokal lovgivning
  - 1. Denne garanti giver kunden specifikke juridiske rettigheder. Kunden kan også have andre rettigheder, der varierer fra stat til stat i USA, fra provins til provins i Canada og fra land til land andre steder i verden.
  - 2. I det tilfælde at denne garantierklæring er i uoverensstemmelse med lokal lovgivning, skal denne garantierklæring modificeres, så den bringes i overensstemmelse med den pågældende lovgivning. Under en sådan lokal lovgivning vil visse fraskrivelser og begrænsninger i denne garantierklæring muligvis ikke gælde for kunden. Visse stater i USA kan i lighed med en række regeringer uden for USA (inkl. provinser i Canada) f.eks.:
    - a. Udelukke, at frasigelserne og begrænsningerne i denne garanti begrænser en forbrugers lovmæssige rettigheder (f.eks. i Storbritannien).
    - b. På anden måde begrænse en producents mulighed for at gennemtvinge sådanne frasigelser og begrænsninger.
       c. Give kunden yderligere garantirettigheder, angive varigheden af underforståede garantier, som producenten ikke
  - kan frasige sig, eller ikke tillade begrænsninger i varigheden af underforståede garantier. 3. BETINGELSERNE I DENNE GARANTIERKLÆRING TILSIDESÆTTER, BRGRÆNSER ELLER ÆNDRER IKKE, MED UNDTAGELSE AF HVOR DER ER JURIDISK GRUNDLAG HERFOR, OG ER ET TILLÆG TIL DE UFRAVIGELIGE LOVBESTEMTE RETTIGHEDER GÆLDENDE FOR SALG AF HP-PRODUKTER TIL SÅDANNE KUNDER.

#### Information om HP's begrænsede mangeludbedring

Kære kunde,

Vedhæftet finder De navn og adresse på de HP-selskaber, som yder HP's mangeludbedring i Danmark.

Herudover kan De have opnået rettigheder overfor sælger af HP's produkter i henhold til Deres købsaftale. HP's regler om mangeludbedring begrænser ikke sådanne rettigheder.

Danmark: Hewlett-Packard A/S, Engholm Parkvej 8, DK-3450 Alleroed

### Hvad er ePrint?

HP's ePrint-service er en nem og sikker udskrivningsløsning, der fungerer ved, at man sender e-mail til printerens e-mail-adresse. Send e-mail og vedhæftede filer fra enheder med e-mail til printerens e-mail-adresse, hvorefter både meddelelsen og kendte vedhæftede filer udskrives. Printeren tildeles en e-mail-adresse under den indledende produktopsætning, når du aktiverer Web Services.

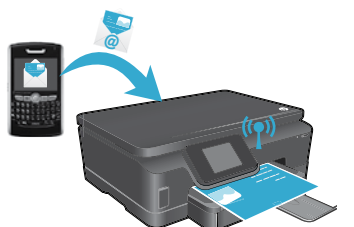

- HP ePrint er endvidere udstyret med standardspamfiltrering og omformer e-mails og vedhæftede filer til et "kun udskrivning"-format for at mindske risikoen for virus eller skadeligt indhold.
- Udskriften kan se lidt anderledes ud, afhængig af hvilke originalfonte og layoutindstillinger der oprindeligt blev brugt.
- ePrint kan ikke forhindre udskrivning af stødende materiale eller copyrightbelagt materiale, men du kan sikre printeren ved at angive, hvem der må sende udskriftsjob til printerens e-mail-adresse.

### Sådan kommer du i gang med ePrint

Når du skal bruge ePrint, **skal printeren være tilsluttet et netværk med forbindelse til internettet**. Aktiver Web Services, når du bliver bedt om det under den indledende opsætning.

- 1. Tryk på **Ja** for at acceptere vilkårene for brug.
- 2. Tryk på Ja for at aktivere automatisk opdatering.
- Tryk på OK for at aktivere Web Services. ePrint-informationssiden, der udskrives, indeholder printerens kode.
- 4. Gå til ePrintCenter på <u>www.hpeprintcenter.com</u>, og skriv denne kode for at oprette en konto på HP ePrintCenter. Når du har oprettet ePrint-kontoen, tildeles printeren en e-mail-adresse, der skal bruges ved udskrivning via ePrint.

Sådan aktiverer du ePrint senere:

- 1. Tryk på knappen ePrint på displayet på den webtilsluttede printer.
- 2. Aktiver Web Services, når du bliver bedt om det.
- På den HP ePrintCenter-webside, der åbnes på computeren, skal du oprette en konto, hvorefter der knyttes en e-mail-adresse til printeren.

### Udskrivning fra nettet uden en computer

Tryk på ikonet **Apps** på den webtilsluttede printers kontrolpanel for at udskrive sider til hele familien.

- Udskriv kalendere, notesbøger og millimeterpapir, puslespil, kort og meget mere!
- I menuen **Apps** skal du trykke på **Hent flere** for at tilføje flere apps fra nettet.
- Der følger gratis produktopdateringer med denne service. Nogle opdateringer kan være obligatoriske for at få en specifik funktion.

### Brug websiden HP ePrintCenter

Du kan få mere ud af din udskrivning med HP's ePrintCenter-webside. Du kan:

- Vedligeholde ePrint-indstillinger.
- Gøre ePrint mere sikker.
- Styre ePrint-køen og overvåge status for udskriftsjob.
- Tilføje flere apps fra nettet.
- Få support til printeren.
- www.hpeprintcenter.com

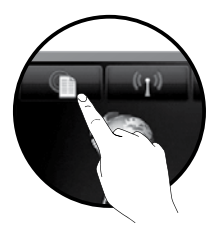

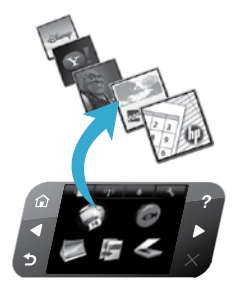

# PHOTOSMART 6510 e-ALL-IN-ONE SERIES

Tarkista pakkauksen sisältö.

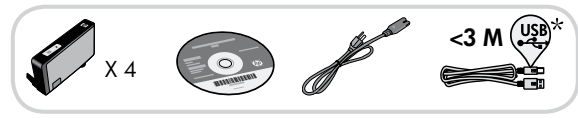

# Käyttöönotto...

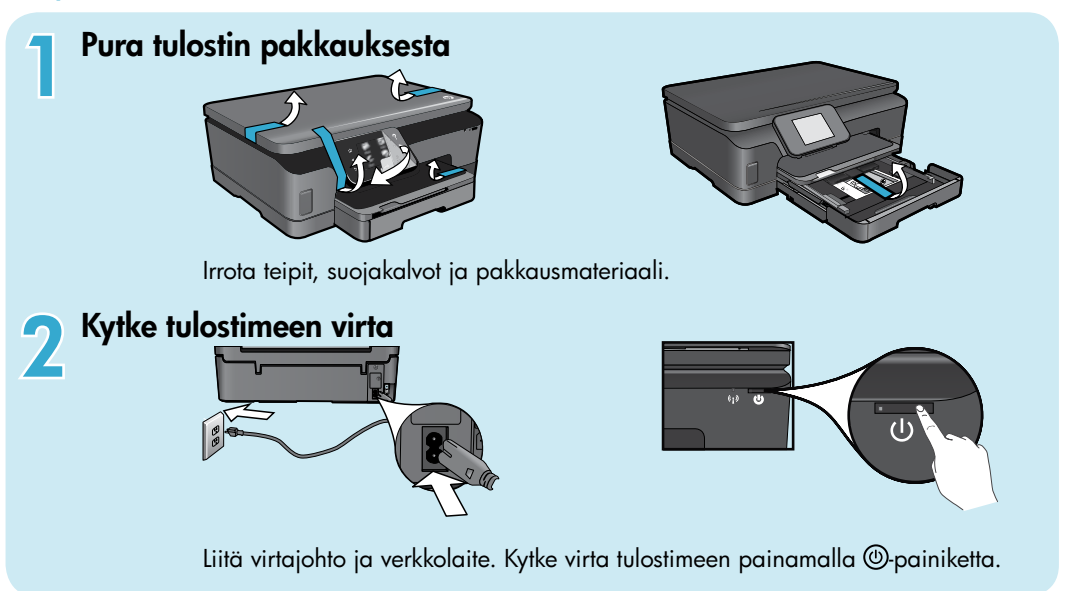

# Jatka asennusta ja ota ePrint-toiminto käyttöön tulostimen näytöstä

Tulostimen näytössä näkyvät animaatiot ja ohjeet opastavat tulostimen asennukseen liittyvissä vaiheissa.

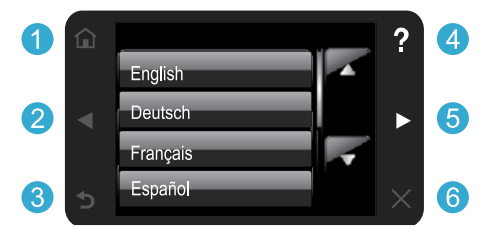

Ohjauspaneelin painikkeet näkyvät kirkkaina vain,

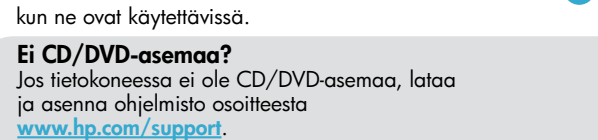

Aloitus: Avaa aloitusnäyttö koskettamalla 10 tätä painiketta.

\* Ei toimiteta kaikkien mallien mukana.

- 2 5 Suuntapainikkeet: Näillä painikkeilla voit selata valokuvia, appseja ja valikkovaihtoehtoja.
  - 3 Takaisin: Palaa edelliseen näyttöön koskettamalla tätä painiketta.
  - 4 Ohje: Katsele animaatioita ja ohjeita koskettamalla tätä painiketta.
  - 6 Peruuta: Pysäytä nykyinen tulostustyö koskettamalla tätä painiketta.

Tulostimen rekisteröiminen Saat entistä nopeampaa palvelua ja tukihälytyksiä, kun rekisteröit laitteen osoitteessa www.register.hp.com.

# Tutustuminen HP Photosmart -laitteeseen

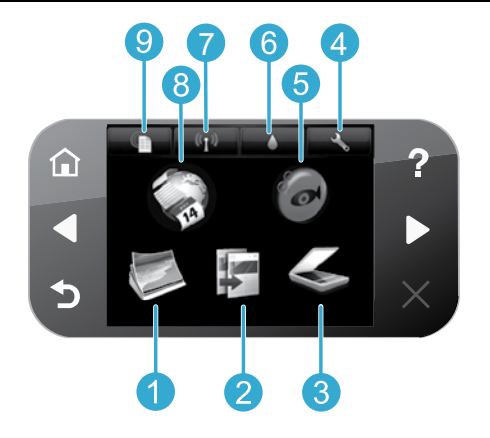

 Valokuva: Katsele ja tulosta kuvia tai tulosta niitä uudelleen.
 Kopioi: Valitse kopion tyyppi tai muuta kopiointiasetuksia.
 Skannaa: Skannaa valokuvia tai asiakirjoja tulostimeen liitettyyn tietokoneeseen tai muistikorttiin.
 Asennus: Muuta asetuksia tai tee ylläpitotoimintoja.
 Muste: Näyttää tulostuskasettien arvioidut mustetasot.
 Langaton: Näyttää langattoman yhteyden tilan, IP-osoitteen, verkkonimen, laitteisto-osoitteen (MAC) ja Suora langaton -tilan.
 Apps: Tuo käyttöön nopean ja helpon tavan käyttää ja tulostaa Internetistä tietoja, kuten karttoja, värityssivuja ja palapelejä.

9

**Snapfish:** Lähetä, muokkaa ja jaa valokuvia. Snapfish ei ehkä ole käytettävissä kaikissa maissa tai kaikilla alueilla. ePrint: Näyttää tulostimen sähköpostiosoitteen, ePrint-tilan ja ePrint-toiminnon.

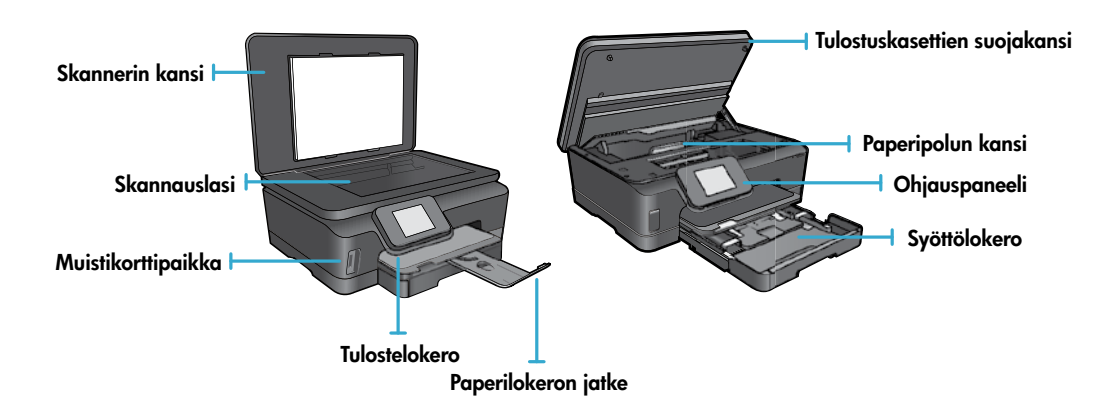

### Virtatiedot

Huomautus: Käytä tätä tulostinta vain HP:n toimittaman virtajohdon kanssa.

### CQ191-60017

- CQ191-60018
- Tulojännite: 100–240 V AC (+/– 10 %)
- Tulotaajuus: 50/60 Hz (+/- 3 Hz)
- Tulojännite: 200–240 V AC (+/- 10 %)
- Tulotaajuus: 50/60 Hz (+/- 3 Hz)
- 82

5

# Taloudellinen ja energiaa säästävä

- Erillisten mustesäiliöiden ansiosta säiliöt voi vaihtaa yksitellen.
- Energian käyttöä vähentävät virransäästötila ja automaattinen sammutustoiminto ovat käytössä oletusarvoisesti. Voit muuttaa asetuksia tulostimen näytön valikosta Asennus > Asetukset.

# Valokuvien ja asiakirjojen tulostaminen

- Voit tulostaa valokuvia suoraan muistikortista erikokoisina ja erilaisille papereille. Aseta muistikortti muistikorttipaikkaan. Voit selata valokuvia ja tulostaa niitä tulostimen näytöstä koskettamalla Näytä & tul. -vaihtoehtoa. Muokkaa-valikon avulla voit kiertää ja rajata valokuvia tai ottaa Kuvankorjaus-toiminnon käyttöön tai poistaa sen käytöstä.
- Voit tulostaa asiakirjoja ja valokuvia tulostimeen kytketyn tietokoneen ohjelmistoista.
- Kun tulostin ilmoittaa musteen olevan vähissä, uusi mustekasetti kannattaa pitää saatavilla, jotta mahdolliset tulostusviiveet voidaan välttää. Mustekasettia ei tarvitse vaihtaa, ennen kuin tulostuslaatu heikkenee.
- Mustekasettien mustetta käytetään tulostuksessa useilla tavoilla. Mustetta käytetään esimerkiksi alustukseen, kun laite ja mustekasetit valmistellaan tulostusta varten, ja tulostuspäiden huoltoon pitämään tulostuskasetin suuttimet puhtaina ja musteenkulku esteettömänä. Lisäksi käytettyihin mustekasetteihin jää hieman mustetta. Lisätietoja on osoitteessa www.hp.com/go/inkusage.
- Kun asennat uusia kasetteja, poista ensin oranssi muovinen repäisyliuska ja väännä sitten oranssi muovisuojus irti.

### Kopioiminen useiden asetusten avulla

- Tee värillisiä, mustavalkoisia tai taloudellisia kopioita. Tulostimen näytön **Asetukset**-valikon avulla voit määrittää paperin koon ja tyypin, muuttaa asiakirjan kokoa, vaihtaa laatuasetusta sekä vaalentaa/tummentaa kuvia, reunusta ja kopioita.
- Pane alkuperäiskappale tulostettava puoli alaspäin laitteen lasin oikeaan etukulmaan.
- Jos alkuperäiskappale on paksu, kuten kirjan sivu, irrota kansi. Aseta alkuperäiskappale tulostettava puoli alaspäin laitteen lasin oikeaan etukulmaan. Jos mahdollista, laske kansi alkuperäiskappaleen päälle. Tällöin taustasta tulee valkoinen.

# Valokuvien ja asiakirjojen skannaaminen

- Tulostimen näytössä näkyvän Skannaa-valikon avulla voit tehdä seuraavat:
  - 1. Valitse Skannaa PC:hen, Skannaa muistikortille tai Tulosta uudelleen.
  - 2. Aseta alkuperäiskappale tulostettava puoli alaspäin laitteen lasin oikeaan etukulmaan.
  - 3. Valitse skannaustyyppi: Valokuva tiedostoon, Valokuva sähköpostiin tai PDF-asiakirja.

 Jos haluttu tietokone ei näy luettelossa, varmista, että tulostin on liitetty tietokoneeseen langattoman verkon kautta tai USB-kaapelin avulla. Jos tulostin on liitetty tietokoneeseen USB-kaapelin avulla, voit käynnistää skannauksen suoraan tulostimen näytöstä. Jos

tulostin on liitetty Windows-tietokoneeseen langattoman verkon kautta, langaton skannaus on ensin otettava käyttöön ohjelmistosta. Toimi seuraavasti:

- 1. Valitse tietokoneesta Käynnistä > Kaikki ohjelmat > HP > HP Photosmart 6510 series.
- 2. Valitse Skanneritoiminnot-kohdasta Hallitse tietokoneelle skannausta.
- Saat parhaan skannaustuloksen pitämällä lasin ja asiakirjakannen taustan puhtaina. Skanneri tulkitsee mahdolliset tahrat ja jäljet osaksi skannattavaa kuvaa.
- Jos haluat säätää skannauksen kokoa, tulosteen tyyppiä, skannaustarkkuutta, tiedostotyyppiä tai muita asetuksia, käynnistä skannaus tulostinohjelmistosta.

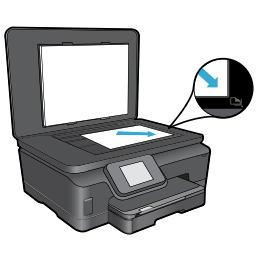

Suomi

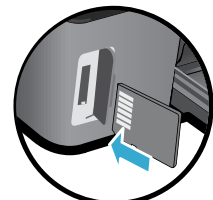

# Asennus ja vianmääritys

### Automaattinen langaton yhteys (langattomaan verkkoon liitetyille tietokoneille)

Automaattinen langaton yhteys määrittää langattoman verkon asetukset tulostimeen automaattisesti. Määritä tulostimen laitteisto noudattamalla tulostimen näytön ohjeita. Aseta sitten tulostimen ohjelmisto-CD levyasemaan. Ohjelmisto opastaa ohjelmiston asennuksessa. Jos Automaattinen langaton yhteys -menetelmä ei sovellu käytössä olevaan kokoonpanoon tai käyttöjärjestelmään, ohjelmisto opastaa vaihtoehtoisen langattoman asennusmenetelmän käyttämisessä. Lisätietoja langattomasta asennuksesta on osoitteessa HP:n langattoman tulostuksen tukisivustossa (www.hp.com/go/wirelessprinting).

### Jos tulostaminen ei onnistu...

Tarkista virhesanomat ja ratkaise ongelmat. Jos tulostaminen ei siltikään onnistu, kokeile järjestyksessä seuraavia toimia:

### Windows

#### Varmista, että HP Photosmart on asetettu oletustulostimeksi ja että se ei ole offline-tilassa.

Toimi seuraavasti:

- 1. Valitse Windowsin tehtäväpalkista Käynnistä.
- 2. Valitse sitten:
  - Laitteet ja tulostimet (Windows 7®)
  - Tulostimet (Windows Vista®)
  - Ohjauspaneeli ja valitse sitten Tulostimet ja faksit (Windows XP®)

Tarkista, onko tulostinkuvakkeen viereisessä ympyrässä valintamerkki. Jos valintamerkkiä ei ole, napsauta kuvaketta hiiren kakkospainikkeella ja valitse valikosta **Aseta oletustulostimeksi**.

Voit tarkistaa, että tulostin on käytössä, napsauttamalla tulostinkuvaketta hiiren kakkospainikkeella ja varmistamalla, että **Käytä tulostinta offline-tilassa**- ja **Keskeytä tulostus** -kohtia **ei** ole valittu.

#### Jos tulostaminen ei edelleenkään onnistu tai HP-tulostinohjelmiston asennus epäonnistui:

- 1. Poista CD-levy tietokoneen CD-asemasta ja irrota sitten tulostin tietokoneesta.
- 2. Käynnistä tietokone uudelleen.
- Poista palomuuriohjelmistot väliaikaisesti käytöstä ja sulje virustorjuntaohjelmistot.
- Aseta tulostinohjelmiston CD-levy tietokoneen CD-asemaan. Asenna sitten tulostinohjelmisto noudattamalla näyttöön tulevia ohjeita. Älä kytke USB-kaapelia, ennen kuin ohjeissa pyydetään tekemään niin.
- Kun asennus on valmis, käynnistä tietokone ja suljetut tai käytöstä poistetut tietoturvaohjelmistot uudelleen.

### Mac

#### Tulostusjonon tarkastaminen:

- 1. Valitse Järjestelmäasetukset-ruudusta Tulostus ja faksaus.
- 2. Osoita Avaa tulostusjono -painiketta.
- 3. Valitse tulostustyö osoittamalla sitä.
- 4. Voit hallita tulostustyötä seuraavien painikkeiden avulla:
  - Poista: Peruuta valittu tulostustyö.
  - Jatka: Jatka pysäytettyä tulostustyötä.
  - Jos teit muutoksia asetuksiin, kokeile tulostamista uudelleen.

#### Uudelleen käynnistäminen:

- 1. Käynnistä tietokone uudelleen.
- 2. Käynnistä tulostin uudelleen:
  - a. Katkaise tulostimen virta ja irrota virtajohto.
  - b. Odota noin minuutti ja kytke sitten virtajohto takaisin paikalleen. Kytke virta tulostimeen.

#### Jos tulostaminen ei edelleenkään onnistu, poista HP-ohjelmiston asennus ja asenna ohjelmisto uudelleen.

Ohjelmiston asennuksen poistaminen:

- 1. Irrota tulostimen kaapeli tietokoneesta.
- 2. Avaa Ohjelmat: Hewlett-Packard-kansio.
- Kaksoisosoita HP Uninstaller -symbolia. Noudata näytön ohjeita.

Ohjelmiston asentaminen:

- 1. Aseta CD-levy tietokoneen CD-asemaan.
- Avaa työpöydällä näkyvä CD-levy ja kaksoisosoita HP Installer -symbolia.
- 3. Noudata näytön ohjeita.

Suomi

### Lue ohjeita langattoman tulostuksen tukisivustosta

HP:n langattoman tulostuksen tukisivusto (<u>www.hp.com/go/wirelessprinting</u>) on verkossa oleva viiteopas, josta saat ohjeita kotiverkon ja HP-tulostimen määrittämiseen langatonta tulostamista varten. Sivustossa on tietoja seuraavista toimenpiteistä:

- langattoman verkon asennus.
- tulostimen asennus.
- järjestelmän määrittäminen.
- kokoonpanon vianmääritys ja Windowsin verkon diagnostiikkatyökalun käyttäminen.
- tietojen saaminen palomuureista ja tietoturva-asetuksista.

### USB-yhteyden vaihtaminen langattomaan yhteyteen

Jos tulostin on alun perin määritetty käyttämään tietokoneen USB-liitäntää, yhteys voidaan muuttaa langattomaksi noudattamalla seuraavia ohjeita.

# Windows

### USB-yhteyden vaihtaminen langattomaan yhteyteen:

- Valitse tietokoneesta Käynnistä > Kaikki ohjelmat > HP > HP Photosmart 6510 Series > Tulostimen asennus ja ohjelmisto.
- Valitse Muuta USB-tulostinyhteys langattomaksi yhteydeksi. Pidä USB-kaapeli kytkettynä, kunnes ohjelma pyytää irrottamaan sen.
- 3. Toimi näyttöön tulevien ohjeiden mukaan.

### Mac

### USB-yhteyden vaihtaminen langattomaan yhteyteen:

- Kosketa HP Photosmart -ohjauspaneelin aloitusnäytössä oikeaa suuntapainiketta ja valitse sitten Langaton-kuvake.
- 2. Valitse Langaton asennustoiminto.
- 3. Liitä tulostin noudattamalla ohjatun langattoman asennustoiminnon vaiheita.
- Muuta ohjelmiston tulostinyhteys langattomaksi HP Setup Assistant -ohjelman avulla, joka sijaitsee kansiossa Ohjelmat/Hewlett-Packard/Device Utilities.

### Tulostimen jakaminen useiden tietokoneiden kesken

Jos olet liittänyt tulostimen langattomaan verkkoon ja haluat jakaa tulostimen muiden samaan verkkoon kytkettyjen tietokoneiden kanssa, tulostinohjelmisto on asennettava myös muihin tietokoneisiin. Valitse ohjelmiston asennuksen aikana **Verkko (Ethernet/Langaton)**, kun asennusohjelma pyytää valitsemaan verkkoyhteyden. Viimeistele sitten tulostinohjelmiston asennus noudattamalla näyttöön tulevia ohjeita.

### Jos tulostimen liittäminen verkkoon ei onnistu...

- Tulostimen langaton lähetin ei välttämättä ole käytössä. Kosketa tulostimen näytön Langaton-painiketta. Jos näytössä lukee Ei yhteyttä, valitse Ota käytt.
- Varmista, että tulostin on verkossa, tulostamalla langattoman verkon testiraportti. Toimi seuraavasti:
  - 1. Kosketa tulostimen aloitusnäytössä oikeaa suuntapainiketta ja valitse sitten Langaton-kuvake.
  - 2. Selaa Langaton-valikon kohteita alaspäin osoittavan nuolipainikkeen avulla ja valitse Tul. lang. verkon testirap.
  - 3. Langattoman verkon testiraportti tulostuu automaattisesti.
    - Tarkista raportin yläosasta, epäonnistuiko jokin toiminto testin aikana.
    - **DIAGNOSTICS RESULTS** (Vianmäärityksen tulokset) -osiossa näkyy tehtyjen testien tiedot sekä se, läpäisikö tulostin testin.
    - Tarkista **CURRENT CONFIGURATION** (Nykyiset asetukset) -osiosta verkkonimi (SSID), johon tulostin on määritetty muodostamaan verkkoyhteys.
- Verkon diagnostiikkatyökalun (vain Windows) avulla voit ratkaista useita tavallisia verkkotulostamiseen liittyviä ongelmia. Siirry osoitteeseen <u>www.hp.com/go/wirelessprinting</u>. Lataa sieltä verkon diagnostiikkatyökalu ja suorita se.

# Verkkotulostuksen vianmääritys

### Yhteys- ja suojausvihjeitä

Tarkista seuraavat mahdolliset ongelmat ja korjaa ne:

- **Tietokonetta ei ehkä ole liitetty verkkoon.** Varmista, että tietokone on liitetty HP Photosmart -laitteen kanssa samaan verkkoon. Jos käytät langatonta yhteyttä, on mahdollista, että tietokone on vahingossa muodostanut yhteyden naapurin verkkoon.
- Tietokone on mahdollisesti liitetty näennäiseen yksityisverkkoon (VPN). Poista VPN-verkko tilapäisesti käytöstä, ennen kuin jatkat asennusta. Kun muodostat VPN-yhteyden, on aivan kuin olisit eri verkossa. VPN-yhteys on katkaistava, ennen kuin laitetta voi käyttää kotiverkon kautta.
- Tietoturvaohjelmisto saattaa aiheuttaa ongelmia. Tietokoneelle asennettu tietoturvaohjelmisto on suunnitteltu suojaamaan tietokonetta kotiverkon ulkopuolelta tulevilta uhilta. Tietoturvaohjelmistopaketti voi sisältää erityyppisiä ohjelmia, joita ovat esimerkiksi virustentorjunta-, vakoiluohjelmien torjunta-, palomuuri- ja lapsisuojasovellukset. Palomuurit saattavat estää yhteyden kotiverkkoon liitettyjen laitteiden välillä ja aiheuttaa ongelmia verkkolaitteiden kuten tulostimien ja -skannerien käytössä. Mahdollisia ongelmia:
  - Tulostimen asennusohjelma ei löydä verkossa olevaa tulostinta.
  - Tulostaminen ei enää onnistu, vaikka se on onnistunut aiemmin.
  - Tulostin näkyy Tulostimet ja faksit -kansiossa OFFLINE-tilassa.
  - Ohjelmiston mukaan yhteys tulostimeen on katkaistu, vaikka tulostin on liitetty verkkoon.
  - Jos käytössä on All-in-One-laite, jotkin toiminnot toimivat, mutta toiset eivät (esimerkiksi tulostus toimii, mutta skannaus ei).

Nopea vianmäärityskeino on poistaa palomuuri käytöstä ja tarkistaa, jatkuuko ongelma edelleen.

Tässä muutamia tietoturvaohjelmiston käyttöön liittyviä perusohjeita:

- Jos palomuurissa on luotettu vyöhyke -asetus, käytä sitä, kun tietokone on liitetty kotiverkkoon.
- Varmista, että palomuuri on ajan tasalla. Useat tietoturvaohjelmistojen valmistajat tarjoavat päivityksiä, joilla korjataan tunnettuja ongelmia.
- Jos palomuurissa on älä näytä varoitussanomia -asetus, poista se käytöstä. HP-ohjelmiston asennuksen ja HP-tulostimen käytön aikana palomuuriohjelmisto saattaa näyttää varoitussanomia. Sinun on sallittava kaikki HP-ohjelmistot, jotka aiheuttavat varoituksen. Varoitussanomassa saattaa olla vaihtoehto salli, hyväksy tai poista esto. Jos varoitussanomassa on kohta muista valinta tai luo sääntö tälle valinnalle, valitse kyseinen asetus. Näin palomuuri oppii, mitkä kotiverkon yhteydet ovat luotettavia.

### Lisätietojen hankkiminen

### Lisätietoja tuotteesta on sähköisessä ohjeessa ja readme-tiedostossa.

Huomautus: Jos et asentanut sähköistä ohjetta HP Photosmart -ohjelmiston kanssa, voit asentaa sähköisen ohjeen ohjelmisto-CD-levyltä tai tukisivustosta. Jos haluat asentaa ohjeen HP Photosmart ohjelmisto-CD:ltä, aseta CD-levy asemaan ja käynnistä sitten ohjelmiston asennus. Jos haluat asentaa ohjeen tukisivustosta, lataa Full Feature Software and Drivers -ohjelmisto HP:n tukisivustosta osoitteessa <u>www.hp.com/support</u>. Valitse suositellun ohjelmiston näyttävässä näytössä **HP Photosmart 6510 series -ohje** (Windows) tai **HP Recommended Software** (HP:n suosittelema ohjelmisto) (Mac).

Sähköisessä ohjeessa on lisätietoja tulostimen käytöstä, toiminnoista, vianmäärityksestä ja ilmoituksista sekä ympäristö-, määräys- ja tukitietoja. Readme-tiedosto sisältää HP-tuen yhteystiedot, käyttöjärjestelmävaatimukset sekä viimeisimmät tuotetietojen päivitykset.

€

Sähköinen ohje on asennettava, jotta voit tarkastella Euroopan unionin säädösilmoitusta ja vaatimustenmukaisuustietoja. Valitse sähköisessä ohjeessa **Appendix** (Liite) > **Technical information** (Tekniset tiedot) > **Regulatory notices** (Säädösilmoitukset) > **European Union Regulatory Notice** (Euroopan unionin säädösilmoitus). Tämän laitteen vaatimuksenmukaisuusvakuutus on saatavilla osoitteessa <u>www.hp.eu/certificates</u>.

### Windows

Asentamisen jälkeen voit avata sähköisen ohjeen seuraavasti: Valitse Käynnistä > Kaikki ohjelmat > HP > HP Photosmart 6510 series > Help (Ohje).

### Readme-tiedoston haku

Aseta ohjelmisto-CD levyasemaan, avaa levyn sisältö työpöydällä ja kaksoisnapsauta ohjelmisto-CD:n ylimmällä tasolla olevaa ReadMe.chm-tiedostoa. Valitse sitten omankielinen ReadMe-tiedosto.

### Mac

Asentamisen jälkeen voit avata sähköisen ohjeen seuraavasti: Mac OS X 10.5 ja 10.6: Osoita Help (Ohje) > Mac Help (Mac-ohje). Kohdassa Help Viewer. Valitse HP Photosmart 6510 series avattavasta Mac Help (Mac-ohje) -valikosta.

### Readme-tiedoston haku

Aseta ohjelmisto-CD levyasemaan, avaa sen sisältö työpöydällä ja paikanna sitten tiedosto avaamalla Readme-kansio.

| HP-tuote                                                                                                | Rajoitettu takuuaika                                                                                                    |
|----------------------------------------------------------------------------------------------------|----------------------------------------------------------------------------------------------------|
| Ohjelmiston tallennusväline                                                                             | 90 päivää                                                                                                    |
| Tulostin                                                                                                | 1 vuosi                                                                                                    |
| Tulostus- tai mustekasetit                                                                              | Siihen asti, kunnes HP:n muste on kulunut loppuun tai kasettiin<br>merkitty takuuajankohta on umpeutunut, aiempi näistä<br>kahdesta. Tämä takuu ei kata HP-tuotteita, jotka on täytetty,<br>valmistettu uudelleen, kunnostettu, joita on käytetty väärin tai<br>joita on jollain tavalla muutettu. |
| Tulostuspäät (koskee vain sellaisia tuotteita, joissa on asiakkaan vaihdettavissa olevia tulostuspäitä) | 1 vuosi                                                                                                    |
| l isälaitteet                                                                                           | 1 vuosi, ellei toisin mainittu                                                                                                    |

#### A. Rajoitetun takuun kattavuus

- Hewlett-Packard (HP) takaa loppukäyttäjälle, että edellä mainituissa HP-tuotteissa ei ole materiaali- tai valmistusvirheitä takuuaikana, jonka lasketaan alkavan siitä päivästä, kun asiakas on ostanut tuotteen.
- HP-ohjelmatuotteen rajoitettu takuu koskee ainoastaan ohjekirjoissa määritettyjen toimintojen suorittamiseen liittyviä
  ongelmia. HP ei takaa sitä, että HP-tuotteet toimivat keskeytyksettä tai että niissä ei ole virheitä.
- HP:n rajoitettu takuu kattaa ainoastaan tuotteen tavanomaisen käytön yhteydessä ilmenevät viat. Takuu ei kata ongelmia, joiden syynä on esimerkiksi
  - a. virheellinen käyttö tai muokkaaminen
  - b. muiden valmistajien kuin HP:n toimittamat ohjelmistot, välineet, osat tai tarvikkeet
  - c. muu kuin tuotteen teknisissä tiedoissa mainittu käyttö
  - d. luvaton muokkaaminen tai väärinkäyttö.
- 4. Muun valmistajan kuin HP:n toimittaman kasetin tai uudelleentäytetyn kasetin käyttö ei vaikuta HP:n tulostintuotteita koskevaan asiakastakuuseen tai asiakkaan kanssa tehtävän HP-tukipalvelusopimuksen ehtoihin. Jos kuitenkin tulostimen virhetoiminto tai vahingoittuminen johtuu muun valmistajan kuin HP:n kasetin tai uudelleentäytetyn kasetin tai vanhentuneen mustekasetin käytöstä, HP laskuttaa normaalin aika- ja materiaalihinnastonsa mukaan tulostimen huollosta kyseisen virhetoiminnon tai vahingoittumisen vuoksi.
- Jos HP:lle ilmoitetaan jonkin HP:n takuun piiriin kuuluvan tuotteen viasta takuuaikana, HP joko korjauttaa tai korvaa viallisen tuotteen harkintansa mukaan.
- Jos HP ei kykene korjaamaan tai korvaamaan HP:n takuun piiriin kuuluvaa viallista tuotetta, HP hyvittää sen hankintahinnan kohtuullisen ajan kuluessa vikailmoituksen tekemisestä.
- 7. HP korjaa, korvaa tai hyvittää viallisen tuotteen vasta sitten, kun asiakas on palauttanut tuotteen HP:lle.
- 8. Korvaavat tuotteet voivat olla joko uusia tai uuden veroisia, ja ne ovat vähintään yhtä tehokkaita kuin korvatut tuotteet.
- 9. HP:n tuotteet saattavat sisältää suorituskyvyltään uusia vastaavia, uudelleenvalmistettuja osia tai materiaaleja.
- 10. HP:n rajoitettu takuu on voimassa kaikissa maissa ja kaikilla alueilla, missä HP vastaa kyseisen takuutuotteen jakelusta. Lisätakuupalveluja, kuten asennuspalveluja, koskevia sopimuksia on saatavissa mistä tahansa valtuutetusta HP-palveluyrityksestä, jossa HP tai sen valtuuttama maahantuoja myy kyseistä tuotetta.
- B. Takuun rajoitukset

HP TÁI SEN KOLMANNEN OSAPUOLEN TOIMITTAJAT EIVÄT LUPAA PAIKALLISEN LAIN SALLIMISSA RAJOISSA MITÄÄN MUUTA HP-TUOTTEITA KOSKEVAA TAKUUTA TAI EHTOA JOKO SUORAAN TAI EPÄSUORASTI. HP JA SEN KOLMANNEN OSAPUOLEN TOIMITTAJAT TORJUVAT PÄTEMÄTTÖMINÄ NIMENOMAISESTI OLETETUT TAKUUT TAI VASTUUT, JOTKA KOSKEVAT TUOTTEEN MARKKINOITAVUUTTA, TYYDYTTÄVÄÄ LAATUA JA SOVELTUVUUTTA TIETTYYN TARKOITUKSEEN.

- C. Vastuun rajoitus
  - 1. Takuuéhdoissa kuvattu korvaus on ainoa asiakkaan saama korvaus, ellei paikallisesta lainsäädännöstä muuta johdu.
  - 2. NÄISSÄ TAKUUEHDOISSA MAINITTUJA VELVOITTEITA LUKUUN OTTAMATTA HP TAI JOKIN MUU OHJELMISTOTALO EI OLE MISSÄÄN TAPAUKSESSA VASTUUSSA VÄLITTÖMÄSTÄ, VÄLILLISESTÄ, ERITYISESTÄ, SEURAUKSEEN PERUSTUVASTA TAI MUUSTA VAHINGOSTA (MUKAAN LUKIEN MENETETTY VOITTO) RIIPPUMATTA SIITÄ, MIHIN KORVAUSVASTUU PERUSTUU.
- D. Paikallinen laki
  - Takuuehdot antavat asiakkaalle tietyt lainsäädäntöön perustuvat oikeudet. Asiakkaalla voi olla muita oikeuksia, jotka vaihtelevat Yhdysvaltojen eri osavaltioissa, Kanadan eri provinsseissa ja muissa maissa muualla maailmassa.
  - Jos takuuehdot ovat ristiriidassa paikallisen lainsäädännön kanssa, ne on saatettava yhdenmukaiseksi kyseisen lainsäädännön kanssa. Kyseisen paikallisen lainsäädännön nojalla joitakin näiden takuuehtojen rajoituksia ei voida soveltaa asiakkaaseen. Yhdysvaltojen ja muiden maiden viranomaiset voivat esimerkiksi
    - määrätä, etteivät takuusopimuksessa mainitut vastuuvapaudet ja rajoitukset saa rajoittaa kuluttajan lainmukaisia oikeuksia (esim. Iso-Britannia)
    - b. estää valmistajaa muilla tavoin asettamasta tällaisia rajoituksia
    - c. myöntää asiakkaalle muita takuuoikeuksia, määrittää oletetun takuun ajan, josta valmistaja ei voi vapautua, tai rajoittaa oletettujen takuiden aikaa.
  - B. TÄSSÄ TAKUUILMOITUKSESSA ESITETYT TAKUUEHDOT EIVÄT SULJE POIS, RAJOITA TAI MUUTA ASIAKKAAN OIKEUKSIA, PAITSI LAIN SALLIMASSA LAAJUUDESSA, VAAN NIITÄ SOVELLETAAN NIIDEN PAKOLLISTEN LAKIMÄÄRÄISTEN OIKEUKSIEN LISÄKSI, JOTKA KOSKEVAT HP-TUOTTEEN MYYNTIÄ ASIAKKAALLE. HP:n takuu

Hyvä asiakkaamme,

oheisesta luettelosta löydätte yhteystiedot valmistajan takuusta vastaavaan HP:n edustajaan maassanne.

Teillä voi olla oikeus esittää takuun lisäksi vaatimuksia myös lain nojalla. Valmistajan takuu ei rajoita lakiin perustuvia oikeuksianne.

Suomi: Hewlett-Packard Oy, Piispankalliontie, FIN-02200 Espoo

### Mikä on ePrint?

HP:n ePrint-palvelun avulla voit tulostaa nopeasti ja turvallisesti lähettämällä sähköpostia tulostimen sähköpostiosoitteeseen. Lähetä sähköpostia ja liitetiedostoja mistä tahansa sähköpostia tukevasta laitteesta tulostimen sähköpostiosoitteeseen, jolloin tulostin tulostaa sähköpostiviestin ja tunnistetut liitetiedostot. Tulostimen sähköpostiosoite määritetään tuotteen alkumäärityksen aikana, kun Web-palvelut otetaan käyttöön.

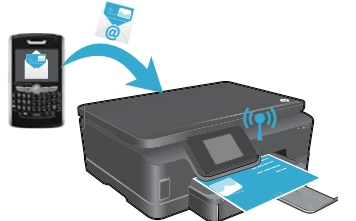

- HP:n ePrint-palveluun kuuluu perustason roskapostisuodatus. Lisäksi palvelu estää virusten ja muun haitallisen sisällön toimintaa muuttamalla sähköpostiviestit ja liitteet vain tulostus -muotoon.
- Tuloste ja alkuperäinen materiaali saattavat näyttää hieman erilaisilta alkuperäismateriaalissa käytettyjen fonttien ja asetteluvalintojen vuoksi.
- ePrint-palvelu ei voi estää sopimattoman tai tekijänoikeudellisen materiaalin tulostamista, mutta palvelun avulla voit määrittää, ketkä saavat lähettää tulostustöitä tulostimen sähköpostiosoitteeseen.

### ePrint-palvelun käytön aloittaminen

ePrint-palvelun käyttäminen edellyttää, että tulostin **on liitetty verkkoon, jossa on Internet-yhteys**. Ota Web-palvelut käyttöön tulostimen alkumääritysten aikana:

- 1. Hyväksy käyttöehdot valitsemalla Kyllä.
- 2. Salli automaattiset päivitykset valitsemalla Kyllä.
- 3. Salli Web-palvelut valitsemalla OK. Laite tulostaa ePrint-tietosivun, jossa on tulostimen koodi.
- Siirry osoitteeseen <u>www.hpeprintcenter.com</u> ja luo HP ePrintCenter -tili antamalla tulostimen koodi. Kun olet luonut ePrint-tilin, tulostimelle määritetään sähköpostiosoite, jota käytetään tulostamisessa ePrint-palvelun avulla.

ePrint-palvelun ottaminen käyttöön myöhemmin:

Suom

- 1. Kosketa verkkoon liitetyn tulostimen näytössä ePrint-painiketta.
- 2. Salli Web-palvelut, kun ohjelmisto pyytää tekemään niin.
- 3. Luo tietokoneeseen avautuvassa HP ePrintCenter -sivustossa tili ja määritä sähköpostiosoite tulostimelle.

### Internet-sivujen tulostaminen ilman tietokonetta

Voit tulostaa sivuja koko perheelle koskettamalla verkkoon liitetyn tulostimen ohjauspaneelin **Apps**-kuvaketta.

- Voit tulostaa muun muassa kalentereita, lehtiö- ja kaavapaperia, palapelejä, kortteja ja käsitöitä.
- Voit hakea lisää appseja verkosta koskettamalla Apps-valikon Saat enemmän -vaihtoehtoa.
- Maksuttomat tuotepäivitykset kuuluvat palveluun. Joidenkin toimintojen käyttäminen saattaa edellyttää tiettyjen päivitysten asentamista.

### HP ePrintCenter -sivuston käyttäminen

HP:n ePrintCenter-sivusto laajentaa ja parantaa tulostuskokemusta. Käyttäjä voi

- hallita ePrint-asetuksia
- määrittää ePrint-palvelun lisätietoturva-asetuksia
- hallita ePrint-tulostusjonoa ja tarkistaa tulostustöiden tilan
- hakea lisää appseja Internetistä
- tutustua tulostimen tukitietoihin.
- www.hpeprintcenter.com

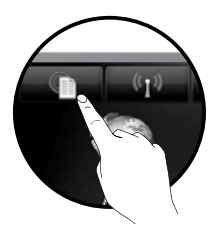

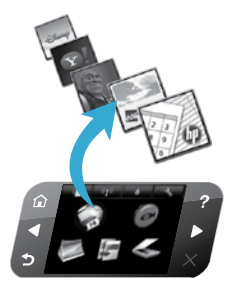

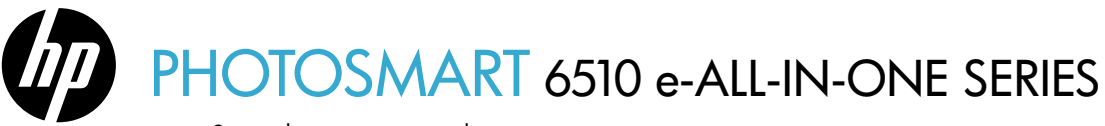

Sprawdź zawartość opakowania.

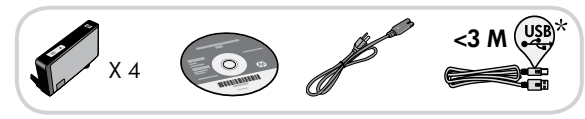

# Instalacja...

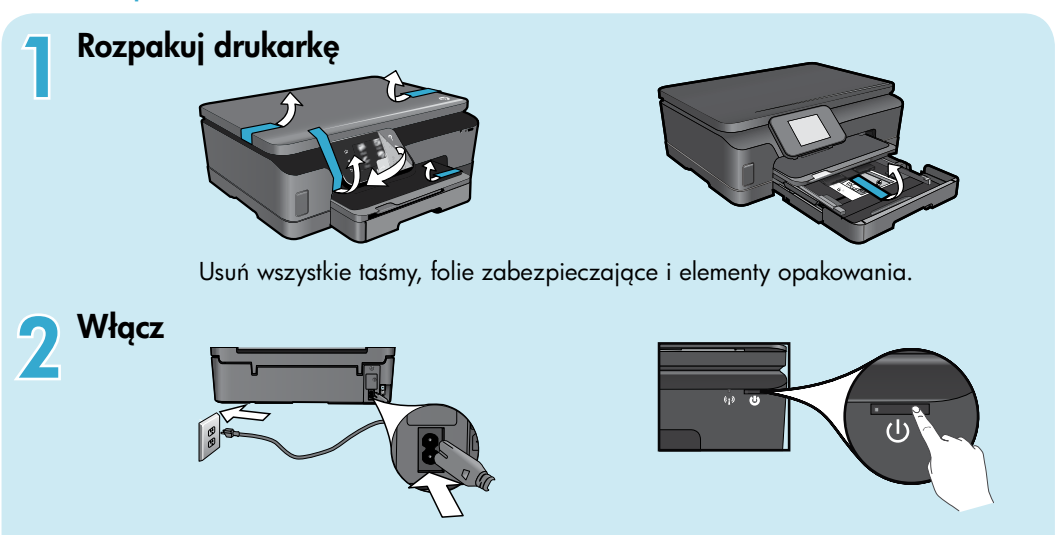

Podłącz przewód zasilający i zasilacz. Naciśnij 🕲, aby włączyć drukarkę.

# Kontynuuj instalację i aktywuj usługę ePrint na wyświetlaczu drukarki.

Animacje i instrukcje na wyświetlaczu drukarki poprowadzą poprzez wszystkie kroki niezbędne do dokończenia instalacji drukarki.

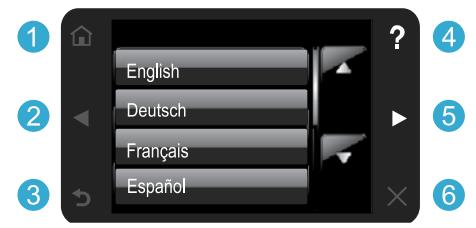

Przyciski panelu sterowania są podświetlone tylko wtedy, gdy działają.

### Nie masz napędu CD/DVD?

W przypadku komputerów bez napędu CD/DVD, przejdź na stronę <u>www.hp.com/support</u>, aby pobrać i zainstalować oprogramowanie drukarki.

1 Początek: Dotknij, aby wrócić na ekran początkowy.

\* Dołączone do niektórych modeli

- **2** (5) **Przyciski kierunkowe:** Umożliwiają nawigowanie poprzez zdjęcia, aplikacje i opcje menu.
  - 3 Wróć: Dotknij, aby wrócić do poprzedniego ekranu.
  - 4 Pomoc: Dotknij, aby uruchomić animacje i uzyskać dodatkową pomoc.
  - 6 Anuluj: Dotknij, aby przerwać bieżącą operację.

### Zarejestruj drukarkę

Dzięki rejestracji na stronie <u>www.register.hp.com</u> otrzymasz dostęp do szybszego serwisu i powiadomień wsparcia.

# Informacje na temat HP Photosmart

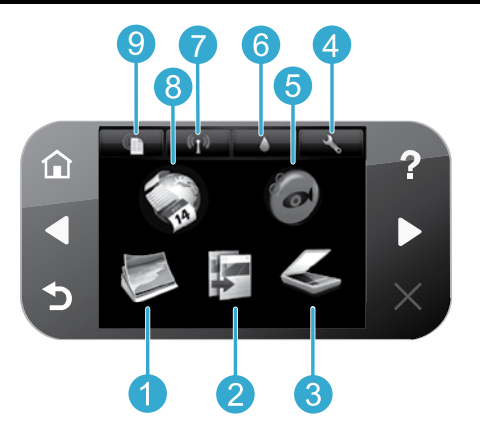

- Zdjęcie: Wyświetlanie, drukowanie i reprint zdjęć.
- **Kopiuj:** Wybór rodzaju kopii i zmiana ustawień kopiowania.
- **Skanuj:** Skanowanie zdjęć i dokumentów do komputera lub na kartę pamięci.
- **Ustawienia:** Zmiana preferencji i narzędzia konserwacyjne.
- Snapfish: Publikowanie, edycja i udostępnianie zdjęć System Snapfish nie jest dostępny we wszystkich krajach i regionach.

- 6 Tusz: Wyświetlanie szacowanych poziomów tuszu w każdym z pojemników.
  - Komunikacja bezprzewodowa: Wyświetla stanu komunikacji bezprzewodowej, adres IP, nazwę sieci, adres sprzętowy (MAC) oraz stan funkcji Wireless Direct.
- Apps: Zapewnia szybki i prosty dostęp oraz możliwość drukowania informacji z Internetu, takich jak mapy, strony do kolorowania, łamigłówki i wiadomości.
  - **ePrint:** Wyświetla adres email drukarki, stan ePrint oraz funkcje ePrint.

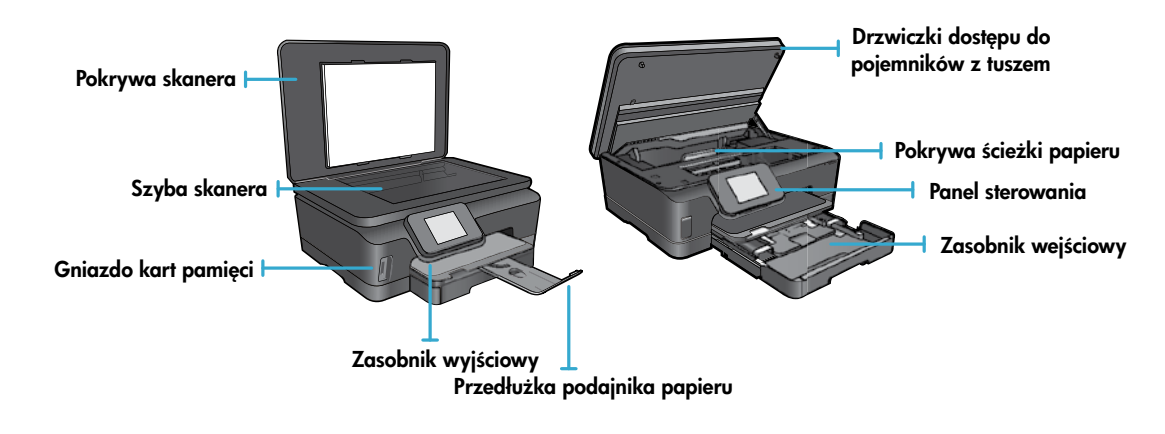

### Wymagania zasilania

Uwaga: Używaj drukarki tylko z przewodem zasilającym dostarczonym przez firmę HP.

#### CQ191-60017

Polsk

- Napięcie wejściowe: 100-240 V prądu przemiennego (+/- 10%)
- Częstotliwość wejściowa: 50/60 Hz (+/- 3 Hz)
- Napięcie wejściowe: 200-240 V prądu przemiennego (+/- 10%)
- Częstotliwość wejściowa: 50/60 Hz (+/- 3 Hz)

CQ191-60018

### Drukarka ekonomiczna i oszczędzająca energię

- Osobne pojemniki z tuszem umożliwiają ich niezależną wymianę.
- Tryb oszczędzania energii oraz funkcja automatycznego wyłączania są domyślne włączone, co zmniejsza zużycie energii elektrycznej. Ustawienia tych funkcji można zmienić w menu Ustawienia > Preferencje na wyświetlaczu drukarki.

### Drukowanie zdjęć i dokumentów

- Drukuj zdjęcia bezpośrednio z karty pamięci w wielu rozmiarach i na różnych papierach. Włóż kartę pamięci do odpowiedniego gniazda kart pamięci. Dotknij Wyś. i druk., aby przeglądać i drukować zdjęcia za pomocą wyświetlacza drukarki. Menu Edycja umożliwia obracanie, przycinanie zdjęć oraz włączanie funkcji Popraw zdjęcie.
- Drukuj dokumenty i zdjęcia za pomocą programów z podłączonego do drukarki komputera.
- Gdy pojawi się ostrzeżenie o niskim poziomie tuszu, warto przygotować nowy pojemnik z tuszem, aby uniknąć opóźnień w drukowaniu. Nie trzeba wymieniać pojemników do czasu pogorszenia jakości wydruku.
- Tusz z pojemników jest wykorzystywany w drukarce na kilka sposobów, w tym do inicjalizacji, która przygotowuje drukarkę i pojemniki do drukowania, a także do serwisowania głowic drukujących, co pozwala na ich oczyszczenie i zapewnia prawidłowy przepływ tuszu. Dodatkowo, po zakończeniu używania pojemnika pozostaje w nim niewielka ilość tuszu. Więcej informacji można znaleźć pod adresem: <u>www.hp.com/go/inkusage</u>.
- Podczas instalacji nowych pojemników z tuszem należy najpierw zdjąć pomarańczową, wyciąganą zakładkę z plastiku, a następnie odkręcić pomarańczową osłonę z plastiku.

### Kopiowanie z różnymi ustawieniami

- Można wykonywać kolorowe, czarno-białe i ekonomiczne kopie. Menu Ustawienia na wyświetlaczu drukarki umożliwia dostosowanie rozmiaru i rodzaju papieru, zmianę rozmiaru kopii, wybór jakości, rozjaśnianie i przyciemnianie obrazów, ustawienie marginesów oraz poprawianie jakości kopii.
- Umieść oryginał w prawym dolnym rogu szyby skanera, stroną zadrukowaną do dołu.
- Do skanowania książek i innych grubych oryginałów, zdejmij pokrywę. Umieść oryginał w prawym przednim rogu szyby skanera, stroną zadrukowaną do dołu. W miarę możliwości zamknij pokrywę tak, aby tworzyła białe tło dla oryginału.

### Skanowanie zdjęć i dokumentów

- Użyj menu **Skanuj** na wyświetlaczu drukarki:
  - 1. Wybierz Skanuj do PC, Skanuj na kartę pamięci, lub Reprint.
  - Umieść oryginał w prawym przednim rogu szyby skanera, stroną zadrukowaną do dołu.
  - 3. Wybierz rodzaj skanowania: Zdjęcie do pliku, Zdjęcie do Email, lub Dokument PDF.
- Jeżeli komputera nie ma na liście, upewnij się że drukarka jest podłączona do komputera poprzez sieć bezprzewodową lub przewód USB. Jeżeli drukarka jest podłączona do komputera przewodem USB, skanowanie można rozpocząć bezpośrednio z wyświetlacza drukarki. Jeśli drukarka jest podłączona do komputera Windows przez sieć bezprzewodową, musisz wcześniej włączyć skanowanie bezprzewodowe w oprogramowaniu. W tym celu:
  - 1. W komputerze kliknij Start > Wszystkie programy > HP > HP Photosmart 6510 series.
  - 2. W obszarze Akcje skanera kliknij Zarządzaj skanowaniem do komputera.
- Najlepsze efekty zapewnia utrzymanie czystości szyby skanera i wnętrza pokrywy. Skaner interpretuje wszystkie zanieczyszczenia i znaki jako część skanowanego obrazu.
- Jeżeli chcesz zmienić wielkość skanowanej obszaru, rodzaj wyjścia, rozdzielczość, rodzaj pliku i inne opcje, skanowanie rozpocznij za pomocą oprogramowania drukarki.

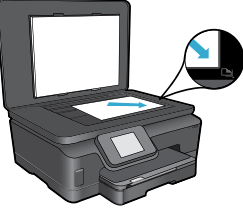

Polski

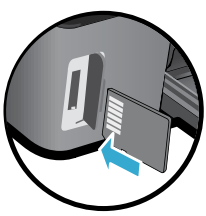

# Instalacja i rozwiązywanie problemów

# Automatyczne połączenie bezprzewodowe (dla komputerów podłączonych bezprzewodowo do sieci)

Automatyczne łączenie z siecią bezprzewodową automatycznie skonfiguruje drukarkę z ustawieniami sieci bezprzewodowej. Postępuj zgodnie z instrukcjami na wyświetlaczu drukarki, aby skonfigurować drukarkę, po czym włóż płytę CD z oprogramowaniem do komputera. Oprogramowanie poprowadzi przez instalację. Jeśli metoda automatycznego łączenia z siecią bezprzewodową nie ma zastosowania do posiadanej konfiguracji lub systemu operacyjnego, oprogramowanie zaproponuje inną metodę instalacji sieci bezprzewodowej. Więcej informacji na temat instalacji bezprzewodowej można znaleźć na stronie Centrum drukowania bezprzewodowego HP (www.hp.com/go/wirelessprinting).

### Jeżeli drukowanie nie działa...

Sprawdź komunikaty błędów i rozwiąż związane z nimi problemy. Jeśli wciąż nie można drukować, sprawdź w tej kolejności:

### Windows

# Upewnij się, że urządzenie HP Photosmart jest ustawione jako drukarka domyślna i nie jest w trybie offline.

W tym celu:

- 1. Na pasku zadań systemu Windows kliknij przycisk Start.
- 2. Następnie kliknij:
  - Urządzenia i drukarki (Windows 7®)
  - Drukarki (Windows Vista®)
  - Panel sterowania, a następnie kliknij Drukarki i faksy (Windows XP®)

Obok drukarki domyślnej znajduje się znak wyboru w kółku. Jeżeli tak nie jest, kliknij prawym klawiszem myszy ikonę drukarki i wybierz z menu **Ustaw jako drukarkę domyślną**.

W celu sprawdzenia czy drukarka nie znajduje się w trybie offline, kliknij jej ikonę prawym klawiszem i upewnij się, że opcje **Użyj drukarki w trybie offline** oraz **Wstrzymaj drukowanie nie** są zaznaczone.

# Jeżeli nadal nie można drukować lub instalacja oprogramowania drukarki HP nie powiodła się:

- Wyjmij płytę CD z napędu komputera i odłącz drukarkę od komputera.
- 2. Ponownie uruchom komputer.
- Tymczasowo wyłącz oprogramowanie zapory sieciowej i zamknij oprogramowanie antywirusowe.
- 4. Włóż dysk CD z oprogramowaniem drukarki do stacji dysków CD, a następnie postępuj zgodnie z instrukcjami wyświetlanymi na ekranie w celu zainstalowania tego oprogramowania. Nie podłączaj kabla USB, dopóki nie pojawi się odpowiednie polecenie.
- Po zakończeniu instalacji uruchom ponownie komputer i włącz wszystkie wyłączone wcześniej programy zabezpieczające.

### Mac

#### Sprawdź kolejkę wydruku:

- W obszarze Preferencje systemowe kliknij opcję Drukuj i faksuj.
- 2. Kliknij przycisk Otwórz kolejkę drukowania.
- 3. Kliknij zadanie drukowania, aby je zaznaczyć.
- Zadaniami drukowania można zarządzać przy użyciu następujących przycisków:
  - Usuń: Usuwanie wybranego zadania drukowania.
  - Wznów: Kontynuowanie wstrzymanego zadania drukowania.
  - Jeśli zostały wprowadzone jakiekolwiek zmiany spróbuj wydrukować ponownie.

#### Ponownie uruchom komputer i drukarkę:

- 1. Ponownie uruchom komputer.
- 2. Zresetuj drukarkę:
  - a. Wyłącz drukarkę i odłącz przewód zasilający.
  - b. Odczekaj minutę, a następnie ponownie podłącz przewód zasilający i włącz drukarkę.

#### Jeżeli nadal nie nie działa drukowanie, odinstaluj i zainstaluj ponownie oprogramowanie HP.

Aby odinstalować oprogramowanie:

- 1. Odłącz drukarkę od komputera.
- 2. Otwórz folder Programy: Hewlett-Packard.
- Kliknij dwukrotnie HP Uninstaller (Dezinstalator HP). Postępuj zgodnie z instrukcjami wyświetlanymi na ekranie.

Aby zainstalować oprogramowanie:

- 1. Włóż dysk CD do napędu CD komputera.
- 2. Na pulpicie otwórz folder płyty CD i kliknij dwukrotnie **HP Installer** (Instalator HP).
- 3. Postępuj zgodnie z instrukcjami wyświetlanymi na ekranie.

92

# Korzystanie z drukarki w sieci i rozwiązywanie problemów

### Pomoc poprzez Centrum drukowania bezprzewodowego

Strona internetowa Centrum drukowania bezprzewodowego HP (<u>www.hp.com/go/wirelessprinting</u>) to elektroniczny podręcznik konfiguracji sieci domowej i drukarki HP do druku bezprzewodowego. Można na niej znaleźć informacje pomocne przy następujących czynnościach:

- Zabezpieczanie sieci bezprzewodowej.
- Konfiguracja drukarki.
- Zmiana konfiguracji systemu.
- Rozwiązywanie problemów, w tym korzystanie z Narzędzia diagnostycznego sieci systemu Windows.
- Informacje na temat zapór sieciowych firewall i ich ustawienia.

### Procedura przejścia z USB na połączenie sieciowe

Jeśli początkowo drukarka została skonfigurowana poprzez połączenie USB z komputerem, możesz zmienić je na połączenie bezprzewodowe wykonując następujące czynności:

# Windows

Zmiana połączenia USB na bezprzewodowe:

- W komputerze kliknij Start > Wszystkie programy > HP > HP Photosmart 6510 Series > Konfiguracja i oprogramowanie drukarki.
- Kliknij Zmień drukarkę USB na bezprzewodową. Zachowaj podłączony kabel USB, aż pojawi się komunikat, by go odłączyć.
- Postępuj zgodnie z instrukcjami wyświetlanymi na ekranie.

### Mac

#### Zmiana połączenia USB na bezprzewodowe:

- Na panelu sterowania HP Photosmart, na ekranie początkowym dotknij prawego przycisku kierunkowego, a następnie ikony Komunikacji bezprzewodowej.
- 2. Dotknij Kreator komunikacji bezprzewodowej.
- Postępuj zgodnie z kolejnymi krokami kreatora komunikacji bezprzewodowej w celu podłączenia drukarki.
- Użyj Asystenta konfiguracji HP z folderu Aplikacje/ Hewlett-Packard/Narzędzia urządzenia, aby zmienić połączenie pomiędzy oprogramowaniem a drukarką na bezprzewodowe.

### Współdzielenie drukarki z wieloma komputerami

Jeżeli drukarka została już podłączona do sieci bezprzewodowej i chcesz ją udostępnić innym komputerom w tej samej sieci, konieczna jest instalacja oprogramowania drukarki na tych komputerach. Podczas instalacji oprogramowanie należy wybrać opcję **Sieć (Ethernet/bezprzewodowa)** i postępować zgodnie z instrukcjami na ekranie, aby dokończyć instalację oprogramowania.

### Jeżeli nie daje się podłączyć drukarki do sieci...

- Nadajnik bezprzewodowy drukarki może być wyłączony. Na wyświetlaczu drukarki dotknij przycisku Komunikacji bezprzewodowej. Jeżeli pokazuje się informacja Nie połączony, dotknij Włącz.
- Wydrukuj raport z testu sieci bezprzewodowej, aby sprawdzić, czy drukarka jest podłączona do sieci. W tym celu:
  - 1. Na ekranie startowym wyświetlacza drukarki dotknij prawego przycisku kierunkowego i dotknij ikony Komunikacji bezprzewodowej.
  - W menu Komunikacja bezprzewodowa za pomocą strzałki do dołu przejdź do opcji Drukuj raport z testu sieci bezprzewodowej i dotknij jej.
  - 3. Raport z testu sieci bezprzewodowej zostanie automatycznie wydrukowany.
    - Sprawdź górną część raportu, aby ustalić, czy w trakcie testu nie zostały wykryte problemy.
    - Sprawdź WYNIKI DIAGNOSTYCZNE dla wszystkich wykonanych testów i czy drukarka przeszła je poprawnie.
    - Odszukaj nazwę sieci (SSID) do której drukarka jest obecnie podłączona przez to połączenie w części BIEŻĄCA KONFIGURACJA.
- Narzędzie diagnostyczne sieci (tylko Windows) pomaga rozwiazać wiele typowych problemów z drukowaniem w sieci. Sprawdź: <u>www.hp.com/go/wirelessprinting</u> w celu pobrania Narzędzia diagnostyki sieci i jego późniejszego uruchomienia.

# Rozwiązywanie problemów z drukowaniem w sieci

# Wskazówki dotyczące połączenia i bezpieczeństwa

Sprawdź i rozwiąż następujące potencjalne problemy:

- Komputer może nie być podłączony do sieci. Sprawdź, czy komputer jest podłączony do tej samej sieci, do której podłączone zostało urządzenie HP Photosmart. Jeżeli komputer jest podłączony do sieci bezprzewodowej, możliwe jest, że połączył się przypadkiem z siecią sąsiada.
- Komputer może być podłączony do sieci VPN (Virtual Private Network). Wyłącz czasowo połączenie sieci VPN przed kontynuacją instalacji. Podłączenie do sieci VPN to jak praca w innej sieci; skorzystanie z urządzenia w sieci lokalnej wymaga odłączenia od sieci VPN.
- Źródłem problemów może być oprogramowanie zabezpieczające. Oprogramowanie zabezpieczające zainstalowane
  w komputerze zostało zaprojektowane do obrony komputera przed zagrożeniami pochodzącymi spoza sieci domowej.
  Oprogramowanie to może zawiera różne rodzaje aplikacji, np. antywirusowe, chroniące przez programami typu spyware,
  zaporę sieciową firewall i aplikacje chroniące dzieci. Zapory sieciowe firewall mogą blokować komunikację pomiędzy
  urządzeniami podłączonymi do sieci domowej i powodować problemy przy korzystaniu z urządzeń takich, jak drukarki
  i skanery sieciowe.

Problemy mogą być następujące:

- Nie można odnaleźć drukarki w sieci podczas instalacji oprogramowania drukarki.
- Nagle drukowanie staje nie niemożliwe, mimo że dzień wcześniej nie było z tym problemu.
- Drukarka informuje, że pracuje w trybie OFFLINE w folderze Drukarki i faksy.
- Oprogramowanie informuje, że drukarka jest odłączona, mimo że jest podłączona do sieci.
- W przypadku urządzeń wielofunkcyjnych All-in-One, niektóre funkcje działają (np. drukowanie), a inne nie działają (np. skanowanie).

Szybką metodą zdiagnozowania problemu jest wyłączenie zapory sieciowej i sprawdzenie, czy problem zniknie.

Oto kilka zasad korzystania z oprogramowania zabezpieczającego:

- Jeśli zapora sieciowa posiada ustawienie zwane strefą zaufaną, użyj go, gdy komputer jest podłączony do sieci domowej.
- Aktualizuj zaporę sieciową. Wielu producentów oprogramowania zabezpieczającego oferuje aktualizacje, które rozwiązują znane problemy.
- Jeśli zapora posiada ustawienie, by nie pokazywać komunikatów ostrzegawczych, należy je wyłączyć. Podczas instalacji oprogramowania HP i korzystania z drukarki HP mogą pojawić się komunikaty oprogramowania zapory sieciowej. Należy zezwolić na komunikację oprogramowania HP, które wywołało takie komunikaty. Komunikat może zawierać opcje zezwolenia, zgody lub odblokowania. Jeśli komunikat zawiera opcję zapamiętaj to działanie lub utwórz regułę, pamiętaj by ją zaznaczyć. W ten sposób zapora sieciowa uczy się, czemu można zaufać w sieci domowej.

# Wyszukiwanie dodatkowych informacji

Wszystkie inne informacje na temat urządzenia można znaleźć w pomocy elektronicznej i w pliku Readme.

Uwaga: Jeżeli przy instalacji oprogramowania HP Photosmart nie została zainstalowana pomoc elektroniczna, można ją zainstalować z płyty CD lub strony internetowej wsparcia. W celu zainstalowania pomocy z płyty CD z oprogramowaniem HP Photosmart, włóż płytę CD i rozpocznij instalację oprogramowania. W celu zainstalowania pomocy ze strony internetowej wsparcia, przejdź na stronę pod adresem <u>www.hp.com/suport</u> i pobierz "Pełen pakiet oprogramowania i sterowników". Na ekranie wyświetlającym listę zalecanego oprogramowania, w systemie Windows wybierz HP Photosmart 6510 Series - Pomoc, a w przypadku komputerów Mac wybierz Zalecane oprogramowanie HP.

Z pomocy elektronicznej można dowiedzieć się o funkcjach drukarki, rozwiązywaniu problemów, uwagach oraz informacjach środowiskowych, związanych z przepisami i wsparciem. Plik Readme zawiera informacje na temat kontaktu z pomocą techniczną HP, wymagania systemowe oraz najnowsze informacje na temat produktu.

W celu obejrzenia informacji na temat regulacji Unii Europejskiej i zgodności z przepisami konieczna jest instalacja pomocy elektronicznej. W pomocy elektronicznej kliknij **Dodatek** > **Informacje techniczne** > **Informacje prawne** > **Informacja o zgodności z przepisami Unii Europejskiej**. Deklaracja zgodności dla tego urządzenia dostępna jest pod następującym adresem: <u>www.hp.eu/certificates</u>.

### Windows

Uruchamianie pomocy elektronicznej po jej instalacji: Klikaj Start > Wszystkie programy > HP > HP Photosmart 6510 Series > Pomoc.

### Przeglądanie pliku Readme

Włóż płytę CD z oprogramowanie, otwórz ją na pulpicie, kliknij dwukrotnie plik ReadMe.chm znajdujący się w głównym folderze płyty i wybierz ReadMe w sowim języku.

### Mac

### Uruchamianie pomocy elektronicznej po jej instalacji:

Mac OS X v10.5 oraz v10.6: Klikaj **Pomoc > Pomoc Mac**. W **Przeglądarce pomocy**: Wybierz **HP Photosmart 6510 Series** z menu **Pomoc Mac**.

### Przeglądanie pliku Readme

Włóż płytę CD z oprogramowanie, otwórz ją na pulpicie i otwórz folder Readme, aby znaleźć ten plik.

# Ograniczona gwarancja na drukarkę HP

| Produkt HP                                                                                | Okres gwarancji                                                                                                    |
|-------------------------------------------------------------------------------------------|----------------------------------------------------------------------------------------------------|
| Nośniki oprogramowania                                                                    | 90 dni                                                                                                    |
| Drukarka                                                                                  | 1 rok                                                                                                    |
| Kasety drukujące lub kasety z atramentem                                                  | Do wystąpienia wcześniejszego z dwóch zdarzeń wyczerpania się<br>atramentu HP lub zakończenia się okresu gwarancyjnego<br>nadrukowanego na wkładzie drukującym. Ta gwarancja nie odnosi<br>się do wkładów drukujących firmy HP, które były powtórnie<br>napełniane, reprodukowane, odnawiane, niewłaściwie użytkowane<br>lub w jakikolwiek sposób przerabiane. |
| Głowice drukujące (dotyczy tylko produktów z możliwościa<br>wymiany głowic przez klienta) | 1 rok                                                                                                    |
| Akcesoria                                                                                 | 1 rok, jeżeli nie określono inaczej                                                                                                    |

A. Zakres gwarancji

- 1. Firma Hewlett-Packard (HP) gwarantuje klientowi-użytkownikowi końcowemu, że wymienione wyżej produkty HP będą wolne od wad materiałowych i wykonawczych przez podany powyżej okres, licząc od daty zakupu.
- Gwarancja HP dotycząca oprogramowania odnosi się wyłącznie do działania oprogramowania (wykonywania instrukcji programowych). Firma HP nie gwarantuje, że działanie produktu będzie wolne od zakłóceń i błędów.
   Gwarancja HP obejmuje tylko te wady, które zostaną ujawnione podczas normalnego użytkowania produktu. Nie obejmuje

  - ona innych problemów, w tym będących wynikiem: a. niewłaściwej obsługi lub niefachowo wykonanych modyfikacji; b. używania oprogramowania, nośników, części lub materiałów eksploatacyjnych, które nie pochodzą od firmy HP lub nie są obsługiwane przez produkty HP;
  - eksploatacji niezgodnej z przeznaczeniem;
- d. nieautoryzowanej modyfikacji lub niewłaściwego użytkowania.
   W odniesieniu do drukarek HP, używanie kaset pochodzących od innego producenta lub ponownie napełnianych nie 4 narusza warunków gwarancji ani zasad pomocy technicznej oferowanej nabywcy. Jeśli jednak blędna praca drukarki lub jej uszkodzenie jest wynikiem używania kaset innych producentów, kaset ponownie napełnianych lub kaset z atramentem, których termin przydatności upłynął, firma HP zastrzega sobie prawo do obciążenia nabywcy kosztami robocizny oraz materiałów użytych do usunięcia awarii lub uszkodzenia.
- Jeśli w czasie obowiązywania gwarancji firma HP zostanie powiadomiona o defektach w produkcie, który jest objęty gwarancją HP, dokonana zostanie naprawa lub wymiana produktu, przy czym wybór usługi leży w gestii firmy HP. Gdyby firma HP nie była w stanie naprawić lub wymienić wadliwego produktu objętego gwarancją HP, zobowiązuje się do 6. wypłacenia równowartości ceny nabycia produktu w stosownym czasie od momentu zgłoszenia usterki.
- Firma HP nie jest zobowiązana do naprawy, wymiany produktu lub zwrotu jego równowartości w przypadku 7.
- niedostarczenia wadliwego produktu do przedstawicielstwa HP. Produkt oferowany zamiennie może być nowy lub prawie nowy, jednak pod względem funkcjonalności co najmniej równy produktowi podlegającemu wymianie.
- Produkty HP mogą zawierać części, elementy i materiały pochodzące z odzysku, równoważne w działaniu częściom nowym. Umowa gwarancyjna HP jest ważna w każdym kraju, w którym firma HP prowadzi dystrybucję produktu. Umowy dotyczące 10 dodatkowego serwisu gwarancyjnego, w tym naprawy w miejscu użytkowania sprzętu, mogą być zawierane w każdym autoryzowanym punkcie serwisowym HP na terenie krajów, gdzie prowadzona jest dystrybucja danego produktu przez firmę HP lub autoryzowanego importera.
- B. Ograniczenia gwarancji W STOPNIU DOPUSZCZALNYM PRZEZ OBOWIĄZUJĄCE PRAWO LOKALNE ANI FIRMA HP, ANI W STOPNIU DOPUSZCZALNYM PRZEZ OBOWIĄZUJĄCE PRAWO LOKALNE ANI FIRMA HP, ANI W STOPNIU DOPUSZCZALNYM PRZEZ OBOWIĄZUJĄCE PRAWO LOKALNE ANI FIRMA HP, ANI W STOPNIU DOPUSZCZALNYM PRZEZ OBOWIĄZUJĄCE PRAWO LOKALNE ANI FIRMA HP, ANI W STOPNIU DOPUSZCZALNYM PRZEZ OBOWIĄZUJĄCE PRAWO LOKALNE ANI FIRMA HP, ANI W STOPNIU DOPUSZCZALNYM PRZEZ OBOWIĄZUJĄCE PRAWO LOKALNE ANI FIRMA HP, ANI W STOPNIU DOPUSZCZALNYM PRZEZ OBOWIĄZUJĄCE PRAWO LOKALNE ANI FIRMA HP, ANI W STOPNIU DOPUSZCZALNYM PRZEZ OBOWIĄZUJĄCE PRAWO LOKALNE ANI FIRMA HP, ANI W STOPNIU DOPUSZCZALNYM PRZEZ OBOWIĄZUJĄCE PRAWO LOKALNE ANI FIRMA HP, ANI W STOPNIU DOPUSZCZALNYM PRZEZ OBOWIĄZUJĄCE PRAWO LOKALNE ANI FIRMA HP, ANI W STOPNIU DOPUSZCZALNYM PRZEZ OBOWIĄZUJĄCE ZADOWIACI JAK W STOPNIU DOPUSZCZALNYM PRZEZ OBOWIĄZUJĄCE JAK U DOPUSZCZALNYM PRZEZ OBOWIĄZUJĄCE JAK W STOPNIU DOPUSZCZALNYM PRZEZ OBOWIĄZUJĄCE JAK W STOPNIU DOPUSZCZALNYM PRZEZ OBOWIĄZUJĄCE JAK W STOPNIU DOPUSZCZALNYM PRZEZ OBOWIĄZUJĄCE JAK W STOPNIU DOPUSZCZALNYM PRZEZ OBOWIĄZUJĄCE JAK W STOPNIU DOPUSZCZALNYM PRZEZ OBOWIĄZUJĄCE JAK W STOPNU DOPUSZCZALNYM PRZEZ OBOWIĄZUJĄCE JAK W STOPNU DOPUSZCZALNYM PRZEZ OBOWIĄZUJĄCE JAK W STOPNU DOPUSZCZALNYM PRZEZ OBOWIĄZUJĄCE JAK W STOPNU DOPUSZCZALNYM PRZEZ OBOWIĄZUJACE JAK W STOPNU DOPUSZCZALNYM PRZEZ OBOWIĄZUJACE JAK W STOPNU DOPUSZCZALNYM PRZEZ OBOWIĄZUJACE JAK W STOPNU DOPUSZCZALNYM PRZEZ OBOWIĄZUJACE JAK W STOPNU DOPUSZCZALNYM PRZEZ OBOWIĄZUJACE JAK W STOPNU DOPUSZCZALNYM PRZEZ OBOWIĄZUJACE JAK W STOPNU DOPUSZCZALNYM PRZEZ OBOWIĄZUJACE JAK W STOPNU DOPUSZCZALNY PRZEZ OBOWIAZUJACE JAK W STOPNU DOPUSZCZALNY PRZEZ OBOWIAZUJACE JAK W STOPNU DOPUSZCZALNY PRZEZ OBOWIAZUJACE JAK W STOPNU DOPUSZCZALNYM PRZEZ OBOWIAZUJACE JAK W STOPNU DOPUSZCZALNY PRZEZ OBOWIAZUJACE JAK W STOPNU DOPUSZCZALNY PRZEZ OBOWIAZUJACE JAK W STOPNU DOPUSZCZALNY PRZEZ OBOWIAZUJACE JAK W STOPNU DOPUSZCZALNY PRZEZ OBOWIAZUJACE JAK W STOPNU DOPUSZCZALNY PRZEZ OBOWIAZUJE JAK W STOPNU DOPUSZCZALNY PRZ WARUNKÓW GWÀRANCJI JUŻ ISTNIEJĄCYCH, ZARÓWNO JÁWNYCH JAK I DOMNIEMANYCH GWARANCJI SPRZEDAWALNOŚCI, ZADOWALAJĄCEĴ JAKOŚCI I PRZYDATNOŚCI DO OKREŚLONEGO CELU. C. Ograniczenia rękojmi
  - W stopniu dopuszczalnym przez obowiązujące prawo lokalne, rekompensaty określone w postanowieniach niniejszej
    - W stophila doparacyjnej sa jedynymi i wyłącznymi rekompensatami, jakie przysługują klientom HP. W STOPNIU DOPUSZCZALNYM PRZEZ OBOWIĄZUJĄCE PRAWO LOKALNE, Z WYŁĄCZENIEM ZOBOWIĄZAŃ JAWNIE WYRAŻONYCH W NINIEJSZEJ UMOWIE GWARANCYJNEJ, ANI FIRMĄ HP, ANI WSPÓŁPRACUJĄCY Z NIĄ DYSTRYBUTORZY NIE PONOSZĄ ODPOWIEDZIALNOŚCI ZA SZKODY BEZPOŚREDNIE, POŚREDNIE, CELOWE, PRZYPADKOWE I WYNIKOWE, NIEZALEŻNIE OD TEGO, CZY EWENTUALNE ROSZCZENIA ZNAJDA OPARCIE W GWARANCJI, KONTRAKCIE LÚB INNYCH OGÓLNYCH ZASADACH PRAWNYCH, A TAKŻE W PRZYPADKU POWIADOMIENIA FIRMY O MOŻLIWOŚCI WYSTĄPIENIA TAKICH USZKODZEŃ.
- D. Prawo lokalne
  - Umowa gwarancyjna daje nabywcy określone prawa. Nabywca może też posiadać dodatkowe prawa, zależnie od prawa stanowego w USA, prawa obowiązującego w poszczególnych prowincjach Kanady, a także od stanu prawnego w poszczególnych krajach świata.
  - Jeśli postanowienia niniejszej gwarancji nie są spójne z prawem lokalnym, niniejsza umowa gwarancyjna może zostać zmodyfikowana w stopniu zapewniającym zgodność z prawem lokalnym. W konkretnym systemie prawnym pewne zastrzeżenia i ograniczenia niniejszej gwarancji mogą nie mieć zastosowania. Na przykład w niektórych stanach USA, jak również w niektórych systemach prawnych poza USA (m.in. w prowincjach Kanady), mogą zostać przyjęte inne rozwiązania prawne, czyli:
    - a. wykluczenie tych zastrzeżeń i ograniczeń niniejszej gwarancji, które ograniczają ustawowe prawa nabywcy (np. w Wielkiej Brytanii);

    - Workej D'ytamini,
       ograniczenie w inny sposób możliwości producenta do egzekwowania takich zastrzeżeń i ograniczeń;
       przyznanie nabywcy dodatkowych praw, określenie czasu obowiązywania domniemanych gwarancji, których producent nie może odrzucić lub zniesienie ograniczeń co do czasu trwania gwarancji domniemanych.
       WARUNKI NINIEJSZEJ UMOWY GWARANCYJNEJ, Z POMINIĘCIEM DOPUSZCZALNYCH PRZEZ PRAWO
  - WYJĄTKÓW, NIE WYKLUCZAJĄ, NIE OGRANICZAJĄ I NIE MODYFIKUJĄ OBOWIĄZUJĄCYCH W TYCH KRAJACH PRZEPISÓW PRAWA HANDLOWEGO. WARUNKI GWARANCJI STANOWIĄ NATOMIAST UZUPEŁNIENIE TYCH PRZEPISÓW W ZASTOSOWANIU DO SPRZEDAŻY PRODUKTÓW HP OBJĘTYCH JEJ POSTANOWIENIAMI. Ograniczona gwarancja HP

Szanowny Kliencie!

W załączeniu przedstawiamy nazwy i adresy jednostek HP, odpowiedzialnych za wykonanie ograniczonej gwarancji HP w Państwa kraju.

HP informuje, że na podstawie umowy sprzedaży mogą Państwu przysługiwać wobec sprzedawcy ustawowe prawa niezależne w stosunku do udzielanej, ograniczonej gwarancji HP. Gwarancja HP nie wyłącza, nie ogranicza ani nie zawiesza uprawnień kupującego wynikających z niezgodności towaru z umową.

Polska: Hewlett-Packard Polska Sp. z o.o. ul. Szturmowa 2A 02-678 Warszawa wpisana do rejestru przedsiebiorcow w Sadzie Rejonowym dla m.st. Warszawy, XIII Wydział Gospodarczy pod numerem KRS 0000016370, E0001100WZ, Kapitał zakładowy 475 000 PLN. NIP 527-020-51-28,

# Usługi WWW

# Czym jest ePrint?

Usługa ePrint zapewnia bezpieczny i prosty sposób drukowania poprzez wysłanie wiadomości na adres email drukarki. Przesłanie wiadomości email z załącznikami z dowolnego urządzenia obsługującego email na adres drukarki powoduje wydrukowanie zarówno wiadomości, jak i rozpoznanych załączników. Adres email jest przypisywany do drukarki podczas jej instalacji po włączeniu usług WWW.

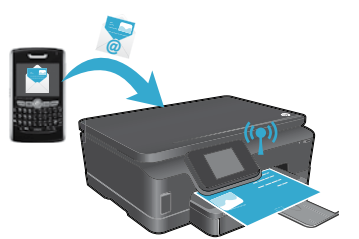

- HP ePrint oferuje standardowe filtrowanie spamu oraz przekształca wiadomości i załączniki na format przeznaczony tylko do wydruku, co zmniejsza zagrożenie ze strony wirusów i innych niebezpiecznych treści.
- Uzyskane wydruki mogą różnić się nieco od wyglądu w programie w zależności od użytych czcionek i opcji układu strony.
- Usługa ePrint nie może zapobiec wydrukowaniu materiałów niedopuszczalnych i chronionych prawami autorskimi, ale istnieje możliwość określenia, kto może przesyłać zadania na adres email drukarki.

### Rozpoczęcie pracy z ePrint

### Do korzystania z HP ePrint konieczne jest podłączenie drukarki do sieci i Internetu.

Podczas pierwszej konfiguracji włącz usługi WWW:

- 1. Dotknij Tak, aby zaakceptować regulamin usługi.
- 2. Dotknij Tak, aby włączyć automatyczne aktualizacje.
- Dotknij OK, aby włączyć usługi WWW. Zostanie wydrukowana strona Strona informacyjna ePrint, która zawiera kod drukarki.
- 4. Przejdź do serwisu ePrintCenter pod adresem <u>www.hpeprintcenter.com</u> i wprowadź ten kod drukarki, aby utworzyć konto w serwisie HP ePrintCenter. Po utworzeniu konta ePrint drukarce zostanie przypisany adres email do wykorzystania przy drukowaniu za pomocą ePrint.

W celu późniejszego włączenia ePrint:

- 1. Dotknij przycisku ePrint na wyświetlaczu drukarki z dostępem do Internetu.
- 2. Włącz usługi WWW, gdy pojawi się takie żądanie.
- Na stronie serwisu HP ePrintCenter (która zostanie wyświetlona w komputerze), utwórz konto i adres email, który zostanie przypisany do drukarki.

### Drukowanie z Internetu bez użycia komputera

Na drukarce z dostępem do Internetu dotknij ikony **Apps** na panelu sterowania, aby zacząć drukować materiały dla całej rodziny.

- Kalendarze, papier notatnikowy i milimetrowy, łamigłówki, kartki, wycinanki i inne!
- W menu Apps dotknij Więcej, aby dodać więcej aplikacji z sieci.
- Wraz z tą usługą dostarczane są darmowe aktualizacje urządzenia. Niektóre aktualizacje mogą być wymagane w celu włączenia niektórych funkcji.

### Skorzystaj ze strony HP ePrintCenter

Serwis HP ePrintCenter znacząco rozszerza możliwości drukarki. Użytkownik otrzymuje następujące możliwości:

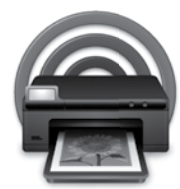

Polski

- Zarządzanie ustawieniami ePrint.
- Zabezpieczenia usługi ePrint.
- Zarządzanie kolejką ePrint i monitorowanie stanu zadań drukowania.
- Dodawanie aplikacji z Internetu.
- Uzyskiwanie pomocy dla drukarki.
- <u>www.hpeprintcenter.com</u>

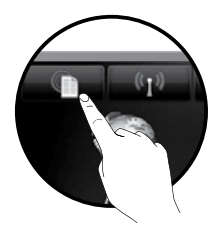

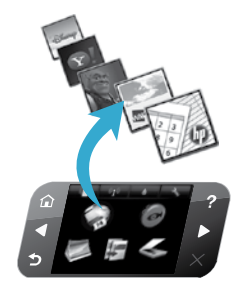